# 회계메뉴얼 (ELVIS21)

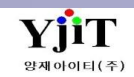

| 차                                                                                                    | 곕                                                                                                    |
|----------------------------------------------------------------------------------------------------|----------------------------------------------------------------------------------------------------|
| <ol> <li>매출관리</li> <li>1) 매출 세금계산서 관리 4 ~ 5</li> <li>2) 매출 세금계산서 리스트 6</li> <li>3) 전자 세금계산서 전송 7</li> <li>4) 기타 청구서 관리 8</li> <li>5) 선적자동화 전자세금계산서 전송 9</li> </ol>                               | <ul> <li>5. 미수/미지급</li> <li>1) 미수/미지급 리스트(Invoice) 24</li> <li>2) 월별 미수/미지급 리스트(Invoice) 25</li> <li>3) 미수/미지급 리스트(Slip) 26</li> <li>4) 월별 미수/미지급 리스트(Slip) 27</li> </ul> |
| <ul> <li><b>매입관리</b></li> <li>1) 매입 세금계산서 관리 10~11</li> <li>2) 매입 세금계산서 리스트 12</li> <li>3) 일반 지출결의서 관리 13</li> <li>4) 기타 지출결의서 관리 14</li> </ul>                                                  | <ul> <li>6. 원장관리</li> <li>1) 자금일보 28</li> <li>2) 유동성 자금일보 29</li> <li>3) 매출/매입 일보 30</li> <li>4) 입급/지급 일보 31</li> <li>5) 거래처 잔액 명세서 32</li> </ul>                         |
| <ul> <li><b>3. 해외파트너 관리</b></li> <li>1) 해외 파트너 전표 생성15</li> <li>2) 기타 해외정산서 관리16</li> </ul>                                                                                                    | 6) Parter Balance 33<br>7) 일계표 34<br>8) 계정별 월간 집계표 35<br>9) 계정 원장 36                                                                                                    |
| <ul> <li>4. 전표관리</li> <li>1) 전표 관리 17</li> <li>1-1) 미결전표 (운임별) 18</li> <li>1-2) 미결리스트 19</li> <li>2) 전표 리스트 20</li> <li>3) 전표 출력 21</li> <li>4) 반제 전표 리스트 22</li> <li>5) 삭제 전표 리스트 23</li> </ul> | 10) 총계정 원장 37<br>11) 계정별 원장 38<br>12) 거래처 원장 39<br>13) 관리항목별 원장 40                                                                                                    |

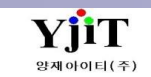

|                                                                                                    | 차 례                                                                                                    |
|----------------------------------------------------------------------------------------------------|----------------------------------------------------------------------------------------------------|
| <ul> <li>7. 부가세 신고 관리 <ol> <li>세금계산서 발행 현황 41</li> <li>세금계산서 합계표 42</li> <li>세금계산서 자료 구분별 집계표 43</li> <li>선박에 의한 공급가액 일람표 44</li> <li>공급가액확정명세서 45</li> <li>외회획득 명세서 46</li> <li>의회획득 명세서 46</li> <li>인용카드매출전표등 수령명세서 48</li> <li>국세청 부가세 체크 49</li> <li>부가가치세 50</li> </ol></li></ul> | 10. 코드관리         1) 계정코드 관리      60         2) 예적금 관리      61         3) 수표/어음 관리       62         4) 재무제표 설정       63         5) 법인카드 관리       64         11. 기타       1) 법인카드 사용대장       65 |
| <b>8. 마감관리</b><br>1)월마감 51                                                                                                    |                                                                                                    |
| <ul> <li>9. 재무제표</li> <li>1) 합계잔액시산표 52</li> <li>2) 손익계산서 53</li> <li>3) 재무상태표 54</li> <li>4) 이익잉여금처분계산서 55</li> <li>5) 경영분석 리스트 56</li> <li>6) 관계사별 매출내역 57</li> <li>7) 관계사별 매출비중 58</li> <li>8) 결산부속명세서 59</li> </ul>                                                                |                                                                                                    |

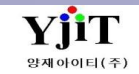

# 회계 – 매출세금계산서 관리

[회계 – 매출 - 매출세금계산서 관리]

| 매출서  | 금계            | 산서 관리                        |                   |                                          |                      |          | 🔍 검색(A) 🗋 신  | 년규(N) 🔒 저장                 | (S) 🗙 삭제(C   | ) ᢖ 출력(F            | ) 🗳 전표 출력    | [] 전송     | 로지스빌        | 8≣ Quick  |               |              |         |                | [회계 | ] 매        | 출세·  |
|------|---------------|------------------------------|-------------------|------------------------------------------|----------------------|----------|--------------|----------------------------|--------------|---------------------|--------------|-----------|-------------|-----------|---------------|--------------|---------|----------------|-----|------------|------|
| G    | 지점            |                              |                   | *                                        | 서비스 🔹                | 선택 ~     | 청구일7         | ił v 2020-11-0             | 1 🗐 ~ 2021-  | 01-31 📋             | 발행여부         | 선택 ~      |             |           |               |              |         |                |     |            |      |
| Ċ    | 거래처           | (0)                          |                   | 청구,                                      | 서번호 ~                |          | 관            | 리번호                        |              |                     | 부서           | 9         |             |           |               |              |         |                | (1) | 검색         | 조건   |
| 인련지  |               | <u>a</u>                     |                   | 저규                                       | ±φ √                 |          |              |                            |              |                     |              |           |             |           |               |              |         |                | Ŭ   | <br>* п!/  | ᆔᅖ   |
| 840  |               |                              |                   |                                          |                      | -        |              |                            |              |                     |              |           |             |           |               |              |         |                |     |            | 신택/  |
| 3    | J             | B/L No                       | 거래처               | 거래처명                                     | 청구금액 청구일자            | 거래처      | 2198104195 🔎 | 주식회사서경                     | 사            | 겁자변호 219            | 81-04195     | 대표자 어석    | 환 종사업       | 당번호       |               |              |         |                |     | 0-         |      |
| S    | 2000          | 11PH0029118                  | 21981041          | 주식회사서경<br>2500 서희이                       | 468,120 2021-01-06   | - 담당자1   | (이 제 이 /     | 시엘 jcltax@jcl              | korea.co.kr  | 담당자2                | ٩            |           |             |           |               |              |         |                | (2) | 8=         | Qui  |
| 2 4  | 000<br>0000   | 1PEN01832788<br>1PG110060058 | 10281379          | (무)구영양군<br>레노스리지스티스                      | 161,497 2021-01-03   | B/L No   | 01IPH0029118 | → 미수금액                     | 0            | 비고                  |              |           |             |           |               |              |         |                |     |            |      |
| 4    |               | 1PKG0293790                  | 13481481          | 의 <u>위</u> 프로지프 ㅋ프                       | 678 708 2020-12-29   |          | 2021.01.07 0 | NTT 91TL 20                | 21.01.07 2   | ooo خا <i>ل</i> ت ا | 10407060004  | 기저 비시비    |             |           |               |              |         |                |     |            | 매월   |
| 5    | 0             | 1PKG0294449                  | <b>6</b> 0381369  | (주)화인                                    | 1,984,387 2021-01-11 | 계안지 문자   | 2021-01-07   | 신표 문서 20                   | 21-01-07     | 인표인도 P20            | 21010/500004 | 시험 구선은    | :^[ \       |           |               |              |         |                |     |            |      |
| 6    | a 👸 o         | 1PKG0294804                  | 31681073          | 원진수산영어조합                                 | 798,291 2020-12-31   | 계정과목     | 111202 ④ 보통( | 계금                         |              | 은행 PEX              | BK1 🕓 하나운?   | 행-부산지점    |             | 분개미리보기    |               |              |         |                |     |            | 전자   |
| 7    | 0 👸 🕯         | 1PKG0294821                  | <b>1</b> 0786234  | 한국일본통운(주)                                | 601,242 2021-01-06   | No       | 증빙구분 운       | .임 운영                      | 19 <u>5</u>  | 화 화율                | 외화금액         | 원화금액      | 부가세         | 총금액 면     | 제 대남 겨        | 정과목 계        | 정과목명    | 은행             |     |            |      |
| 8    | <b>0 00 1</b> | 1PKG0295779                  | <b>3</b> 0781020  | 주식회사유라테크                                 | 510,143 2020-12-27   | 1 11.2   | 세세금계산서 CDR   | V CONTAINER                | DRAVAG KR    | N 1.000             | 0.00         | 55.682    | 5.568       | 61.250 No | No 11         | 1202 보       | 통예금     | PEXBK1         |     | S          | 선 ±  |
| 9    | <b>c 0</b>    | 1PKG0297546                  | <b>6</b> 0281490  | 프라임지엘에스주                                 | 2,620,527 2021-01-01 | 2 11.2   | 세세금계산서 HDC   | W HANDLING                 | CHARGE US    | D 1,093.700         | 0.08         | 87,496    | 8,750       | 96,246 No | No 11         | 1202 보용      | 통여금     | PEXBK1         |     |            | 저고   |
| 10   | 0 🗿 🖥         | 1PKG0297574                  | <b>1</b> 1081314  | 세일해운(주)                                  | 279,111 2021-01-03   | 3 12.8   | 세세금계산서 CCC   | CONTAINER                  | CLEANIN KR   | N 1.000             | 0.00         | 10,606    | 0           | 10,606 No | No 11         | 1202 보용      | 통예금     | PEXBK1         |     |            | 121  |
| 11   | 0 00          | 1PKG0298101                  | 10786234          | 한국일본통운(주)                                | 331,274 2021-01-03   | 4 12.8   | 세세금계산서 CFS   | CFS CHARG                  | e Kr         | N 1.000             | 0.00         | 34,470    | 0           | 34,470 No | No 11         | 1202 보통      | 통예금     | PEXBK1         |     |            | 01-  |
| 12   | <u>c</u> 0 0  | 1PKG0298168                  | <b>6</b> 0281430  | (우)상태글도밀위평                               | 140,394 2021-01-06   | 5 12.8   | 세세금계산서 DOC   | DOCUMENT                   | FEE KR       | N 1.000             | 0.00         | 50,000    | 0           | 50,000 No | No 11         | 1202 보용      | 통예금     | PEXBK1         |     |            |      |
| 13   | 0             | 1PKG0298173                  | 12481555          | 삼성전사도시빅(우)<br>사서제지르지테/조                  | 1,641,481 2021-01-31 | 6 12.8   | 세세금계산서 NW    | FG WHARFAGE                | KR           | N 1.000             | 0.00         | 2,100     | 0           | 2,100 No  | No 11         | 1202 보통      | 통예금     | PEXBK1         |     |            | 1.00 |
| 14   | 3 2 0         | IPKG0298228                  | 40304.443         | 113인작도작되(ㅜ)<br>히소리파스티스즈                  | 20,/32 2021-01-31    | 7 12.8   | 세세금계산서 THC   | THC                        | KR           | N 1.000             | 0.00         | 74,242    | 0           | 74,242 No | No 11         | 1202 보통      | 통예금     | PEXBK1         |     |            | LUg  |
| 16   |               | 1PKG0299112                  | 10201415          | 안글포직···································· | 203,133 2021-01-00   | 8 12.9   | 세세금계산서 EBS   | EMERGENC                   | / BUNKER US  | D 1,093.700         | 79.55        | 87,004    | 0           | 87,004 No | No 11         | 1202 보용      | 통예금     | PEXBK1         |     |            |      |
| 17 4 | 0 75 4        | 1PKG0259525                  | 10686228          | (주)자이텍인터내셔                               | 753 421 2021-01-06   | 9 12.8   | 세세금계산서 ECR   | EMERGENC                   | COST RE US   | D 1,093.700         | 21.21        | 23,197    | 0           | 23,197 No | No 11         | 1202 보통      | 통예금     | PEXBK1         | (3) | ) 전송       | 놓아이  |
| 18   |               | 202008013005                 | 60681174          | 송우산업(주)                                  | 1 305 886 2021-01-05 | 10 12.8  | 세세금계산서 LSS   | LOW SULPH                  | UR FUEL S US | D 1,093.700         | 26.52        | 29,005    | 0           | 29,005 No | No 11         | 1202 보용      | 통예금     | PEXBK1         | Ŭ   |            |      |
| 19   | 1             | 0202011014201                | 10481250          | 현익운수(주)                                  | 291,176 2021-01-03   |          |              |                            |              |                     |              |           |             |           |               |              |         |                |     | :          | 계산   |
| 20   | 1             | 0202011014202                | 12986371          | 비에프케미칼(주)                                | 184,972 2021-01-03   |          |              |                            |              |                     |              |           |             |           |               |              |         |                |     |            |      |
| 21   | 0 1           | 0202011014203                | 56281006          | 알맨알주식회사                                  | 4,745,036 2021-01-03 |          |              |                            |              |                     |              |           |             |           |               |              |         |                | 1   | <b>`</b> : | 계산   |
| 22   | 1             | 0202011014204                | <b>6</b> 0981587  | (주)클라크머터리얼                               | 724,249 2021-01-03   |          |              |                            |              |                     |              |           |             |           |               |              |         |                |     |            |      |
| 23   | 1             | 0202011014205                | <b>1</b> 0587317  | (주)탑로지스틱스코                               | 128,426 2021-01-03   |          |              |                            |              |                     |              |           |             |           |               |              |         |                | 1   | <u>}</u> : | 정상   |
| 24   | 1             | 0202011014206                | <b>4</b> 1681892  | 주식회사세마                                   | 1,769,231 2021-01-03 |          |              |                            |              |                     |              |           |             |           |               |              |         |                | -   | _          |      |
| 25   | <b>C</b> 1    | 0202011014207                | <b>1</b> 6188006  | (주)빅마인드그룹                                | 194,427 2021-01-03   |          |              |                            |              |                     |              |           |             |           |               |              |         |                |     | 1:         | 계산   |
| 26   | 2 😈 1         | 0202011014208                | 10586588          | (주)에이지엘                                  | 109,204 2021-01-03   | 1        |              |                            |              |                     |              |           |             |           |               |              |         | •              | -   | -          |      |
| 27   |               | 0500760863                   | <b>3</b> 2588011  | 골티락스쉬핑주석                                 | 1,504,959 2020-12-14 | No       |              | 즈비그비                       | Et 5         | 9 01±               | 이쉬브          | 이쉬비       | Halu        | 비지고아      | 太 <b>一</b> 04 | 저소이1         | -1      | 저소.            | 5   | 2 :        | 계산   |
| 28   | 01            | 3156466933                   | 32588011          | 골니딱스위핑수식                                 | 451,690 2020-12-18   |          | 이다 계산지 번호    |                            | 승의 원         | 표 지정                | 치외군          | 권외군       | <u></u> 구기계 | 인세금액      | 884           | 신 5 년 /      | Y       | 신하             | •   | •          |      |
| 29   | 1             | 529901                       | 11081287          | 1110KLOCICTUCE                           | /,488,583 2020-12-28 |          | PSESSA202101 | 0 11.과세세금계.<br>0. 40.여내내그게 | USD 1,09:    | 7000 8              | 0.00 87,495  | 0 55,682  | 14,318      | 0         | 157,496       | 2021-01-07 0 | 9:24:21 | 시스템영영<br>비스테저사 |     |            |      |
| 30   |               | 0009104250<br>52004          | BHK10<br>60206511 | TURK LUGISTICS                           | 6 672 765 2020-12-04 | <u> </u> | PSESSA202101 | U 12.8세세급세.                | USD 1,09:    | ./000 12            | 1.28 139,200 | 1/1,418   | U           | 0         | 310,024       | 2021-01-07 0 | 9.24.21 | 12833          | a   | oi=        | 1010 |
| 32   |               | 52004                        | 60206511          | 제이앤비(J&B)인터                              | 489 500 2020-12-04   |          |              |                            |              |                     |              |           |             |           |               |              |         |                | 4   |            |      |
| 33   | 1             | 3061506233                   | 11081287          | 삼성에스디에스(주)                               | 323 402 2020-12-10   |          |              |                            |              | 20                  | 7.28 226,702 | 2 227,100 | 14,318      | 0         | 468,120       |              |         |                | 2   | 5 -        | 미인   |
| 34   | 1             | 3078512851                   | <b>6</b> 0686234  | 주식회사에스엠솔                                 | 131,784 2020-12-28   | 1        |              |                            |              |                     |              |           |             |           |               |              |         | •              |     | •          | .18  |
| 35   | 2             | 0002851                      | <b>2</b> 1505977  | 동원파워텍                                    | 666,084 2021-01-02   | 청구/영수    | 영수 🗸         | · 중계사 로                    | 지스빌 🔻        | 품목옵션                | 🛛 4 Line 🔲   | 계산서 전송 시  | 원화로 변경      |           |               |              |         |                | 7   | š -        | 인글   |
| 26 4 | 2 7 2         | 11020202002                  | 60681177          | 송으사어/즈)                                  | 711 405 2021-01-09   | 지송종르     | 세금계산서 ·      | 스정사요                       |              | 청보파인                | 🔽 청구서 🖂      | 이금규 체     | 보미리보기       |           |               |              |         |                |     | •          |      |
|      |               |                              |                   |                                          | 4,492,314,6          | L00T     |              | TOTIL                      | -1           | 0742                |              |           | 1-141-2-1   |           |               |              |         |                |     |            |      |
| 1    |               |                              |                   |                                          |                      | 발행종류     | 죄조발행 🗸       | · 신자발행 전                   | 사            |                     | 입 역발행 🔲      | 육시선송      |             |           |               |              |         |                |     |            |      |

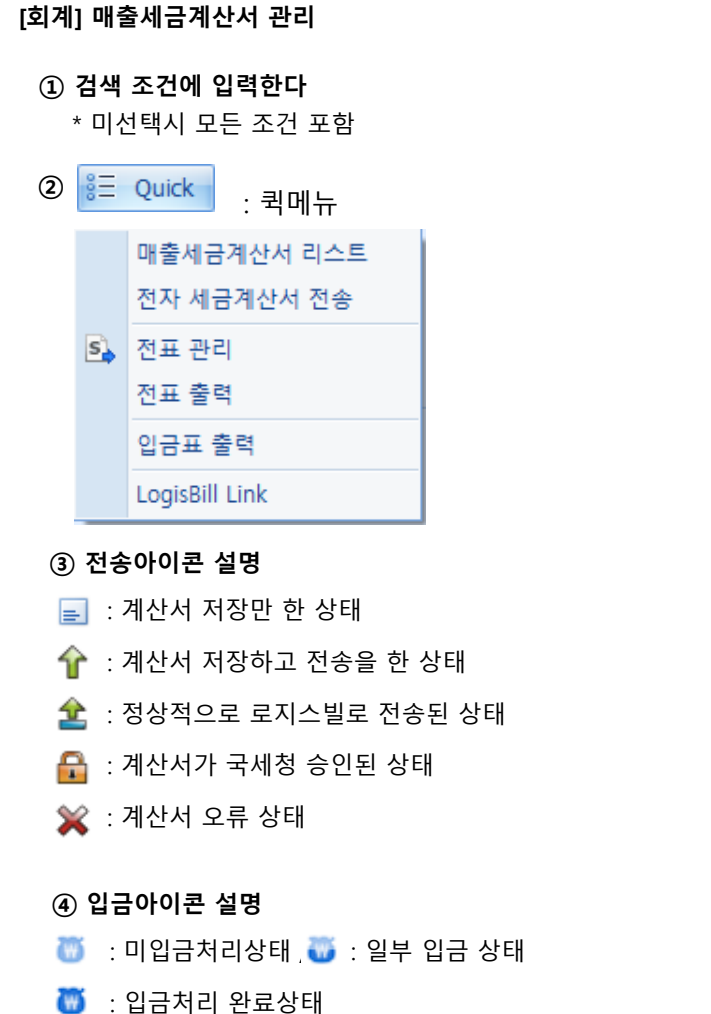

YjiT

양재아이티(주)

# 회계 – 매출세금계산서 관리

### [회계 – 매출 – 매출세금계산서 관리]

| 매출세금계산서 관리            |                                          |                                                 | Q 검색(A) 집 산규(N) 및 저장(S) × 삭제(D) 및 출력(D) 및 전표 출력 집 전송 로지스빌 템 Quick [회계] 매출세금계산서 관리                                                                                                    |    |
|-----------------------|------------------------------------------|-------------------------------------------------|----------------------------------------------------------------------------------------------------|----|
| 지점                    | Ŧ                                        | 서비스선택                                           | ▼ 정구알자 ▼ 2020-11-01 圓 ~ 2021-01-31 圓 발행여부선택 ▼                                                                                                    |    |
| 거래처 (의)               | 청구                                       | 서변호 ~                                           | 관리번호 부서 이                                                                                                    |    |
|                       | ਸ <b>ਸ</b>                               | #8                                              | ~ ~ ~ ~ ~ ~ ~ ~ ~ ~ ~ ~ ~ ~ ~ ~ ~ ~ ~                                                                                                    |    |
|                       | 2#                                       | .01 1                                           | (1) 운임정보 : 계산서 건에 내한 증명구분 , 운임정보, 금액이                                                                                                    |    |
| No B/L No             | 거래처 거래처명                                 | 청구금액 청구일자                                       | 거래체 2198104195 🎾 주석희사세경 💦 사업자번호 219-81-04195 💁 대표자 어석환 종사업장번호 💶 표시 된다.                                                                                                    |    |
| 1 🟦 🛅 011PH0029118    | 21991041 주식회사서경                          | 468,120 2021-01-06                              |                                                                                                    |    |
| 2 🔒 👅 01PEN0183278B   |                                          | 161,497 2021-01-03                              |                                                                                                    |    |
| 3 2 0 01PGU0060958    |                                          | 3,141,932 2020-12-31                            | · · · · · · · · · · · · · · · · · · ·                                                                                                    |    |
| 4 🔂 🕕 01PKG0293/90    |                                          | 6/8,/08 2020-12-25 계산,<br>1 094 397, 2021 01 11 | 써 말 <sup>221-01-07</sup> 를 전표받자 <sup>2221-01-07</sup> 를 전표받자 22210107560004 지정 부산문사 · · · · · · · · · · · · · · · · · · ·                                                                                                    |    |
| 6 🐣 🖉 01PKG0294449    |                                          | 798 201 2020-12-31                              | 처청과목 111202 ④ 보통에금 온평 PEXBK1 ④ 하나은형·부산지점 분개미리보기 · · · · · · · · · · · · · · · · · · ·                                                                                                    |    |
| 7 🔒 🎽 01PKG0294821    | 10786234 한국일본통윤(주)                       | 601.242 2021-01-06                              |                                                                                                    |    |
| 8 🔒 👸 01PKG0295779    |                                          | 510,143 2020-12-27                              |                                                                                                    |    |
| 9 🟦 👸 01PKG0297546    |                                          | 2,620,527 2021-01-01                            | 112~~~~~~~~~~~~~~~~~~~~~~~~~~~~~~~~~~~                                                                                                    |    |
| 10 🔓 👸 01PKG0297574   |                                          | 279,111 2021-01-03                              | 199세계711111 이야상 Penticent of linear 1997 (1997) 1997 (1997) 1997   |    |
| 11 🔒 👸 01PKG0298101   | 10786234 한국일본통운(주)                       | 331,274 2021-01-03                              | 12. 28 州                                                                                                    |    |
| 12 🏦 👸 01PKG0298168   |                                          | 140,394 2021-01-06 5                            | 12 復州 古子 化 DOC DOCUMENT FEE KRW 1.0000 0.00 50,000 0 50,000 No No 111202 单层 여금 PEX8K1                                                                                                    |    |
| 13 01PKG0298173       | 12481553 삼성전자로지텍(주)                      | 1,641,481 2021-01-31 6                          | 12.38세계금계산서 NWFG WHARFAGE KRW 1.0000 0.00 2.100 0 2.100 No No 111202 보통어금 PEXBK1                                                                                                    |    |
| 14 01PKG0298228       |                                          | 56,752 2021-01-31 7                             |                                                                                                    | 다. |
| 15 🛗 🐻 01PKG0299112   |                                          | 285,155 2021-01-06 8                            | 12.8州4금7社서 EBS EMERGENCY BUNKER, USD 1,093.7000 79.55 87,004 0 87,004 No No 111202 보통에금 PEXBK1                                                                                                    |    |
| 16 01PKG0299323       |                                          | 99,836 2021-01-31 9                             | 212 23세세금계산서 ECR EMERGENCY COST RE_USD 1,093.7000 2121 23,197 0 23,197 No No 111202 보통에금 PEXBK1                                                                                                    |    |
| 17 T 0 01PK00299444   | 10080228 (구)작아직컨더네적<br>60604477 소으사어/조)  | 1 205 996 2021 01 05                            | 12\$###37산세 LSS LOW SULPHUR FUEL S. USD 1,0937000 2652 29,005 0 29,005 № № 111202 보통예금 PEXEKT ⑤ 세금계산서 말행 후 승인 선 성성말행 / 삭세 말행 선택                                                                                                    |    |
|                       | 10481250 혀익유스(즈)                         | 201 176 2021-01-03                              | 전송이 가능하다                                                                                                    |    |
| 20                    |                                          | 184.972 2021-01-03                              |                                                                                                    |    |
| 21 🟦 👸 10202011014203 |                                          | 4,745,036 2021-01-03                            | - 달양승규 최초발행 🗸 🗸                                                                                                    |    |
| 22 10202011014204     | 60981587 (주)클라크머터리얼                      | 724,249 2021-01-03                              | 치조발해                                                                                                    |    |
| 23 10202011014205     | 10587317 (주)탑로지스틱스코                      | . 128,426 2021-01-03                            | 지 전 방송                                                                                                    |    |
| 24 🔓 👸 10202011014206 | 41681892 주식회사세마                          | 1,769,231 2021-01-03                            |                                                                                                    |    |
| 25 🟦 📋 10202011014207 | 16188006 (주)빅마인드그룹                       | 194,427 2021-01-03                              | 수 제 말 앵                                                                                                    |    |
| 26 2 0 10202011014208 |                                          | 109,204 2021-01-03                              | 철회발행                                                                                                    |    |
| 27    10500760863     | 32588011 골니닥스위핑수식                        | 1,504,959 2020-12-14                            |                                                                                                    |    |
| 20 = 13130400933      | 52366011 출나막으위평우식<br>11001207 사서에스티에스/조니 | 401,090 2020-12-18                              | 에 해야 해야 해야 해야 한 이에는 이에 같은 것을 적별 위험 전체를 가게 해야 한 것을 하는 것이다. 이에 가지 않는 것이 이 가지 않는 것이 가지 않는 것이 같이 같이 않는 것이 같이 않는 것이 가지 않는 것이 가지 않는 것이 같이 않는 것이 같이 않는 것이 가지 않는 것이 같이 않는 것이 같이 않는 것이 같이 않는 것이 같이 않는 것이 같이 않는 것이 같이 않는 것이 같이 않는 것이 같이 않는 것이 같이 않는 것이 같이 않는 것이 같이 않는 것이 같이 않는 것이 같이 않는 것이 같이 않는 것이 않는 것이 없다. 않는 것이 있는 것이 않는 것이 않는 것이 없는 것이 않는 것이 없다. 것이 있는 것이 없는 것이 없는 것이 없는 것이 없는 것이 없는 것이 없는 것이 없는 것이 없는 것이 없는 것이 없는 것이 없다. 않는 것이 없는 것이 없는 것이 없는 것이 없는 것이 없는 것이 없는 것이 없다. 않는 것이 없는 것이 없는 것이 없는 것이 없는 것이 없는 것이 없는 것이 없다. 않는 것이 없는 것이 없는 것이 없는 것이 없는 것이 없다. 않는 것이 없는 것이 없는 것이 없는 것이 없다. 않는 것이 없는 것이 없는 것이 없는 것이 없는 것이 없는 것이 없는 것이 없는 것이 없는 것이 없는 것이 없는 것이 없다. 않는 것이 없는 것이 없는 것이 없는 것이 없다. 것이 없는 것이 없는 것이 없는 것이 없는 것이 없는 것이 없는 것이 없는 것이 없는 것이 없는 것이 없는 것이 없는 것이 없는 것이 없는 것이 없는 것이 없는 것이 없는 것이 없는 것이 없는 것이 없는 것이 없다. 않는 것이 없는 것이 없는 것이 없는 것이 없는 것이 없는 것이 없는 것이 없는 것이 없는 것이 없는 것이 없다. 않는 것이 없는 것이 없는 것이 없는 것이 없는 것이 없다. 않는 것이 없는 것이 없는 것이 없는 것이 없는 것이 없다. 않는 것이 없는 것이 없는 것이 없는 것이 없는 것이 없다. 않는 것이 없는 것이 없는 것이 없는 것이 없는 것이 없는 것이 없다. 않는 것이 없는 것이 없는 것이 없는 것이 없는 것이 없다. 않는 것이 없는 것이 없는 것이 없는 것이 없는 것이 없다. 않는 것이 없는 것이 없는 것이 없는 것이 없는 것이 없는 것이 없는 것이 없는 것이 없다. 않는 것이 없는 것이 없는 것이 없는 것이 없다. 않는 것이 없는 것이 없는 것이 없다. 않은 것이 없는 것이 없는 것이 없다. 않는 것이 없는 것이 없는 것이 없다. 않은 것이 없는 것이 없는 것이 없다. 않는 것이 없는 것이 없다. 않은 것이 없다. 않은 것이 없는 것이 없다. 않은 것이 없다. 않은 것이 없다. 않은 것이 없다. 않은 것이 없다. 않은 것이 없다. 않은 것이 없다. 않<br>것이 않는 것이 없다. 않은 것이 없다. 않은 것이 없다. 않은 것이 없다. 않은 것이 없다. 않은 것이 없다. 않은 것이 없다. 않은 것이 없다. 않은 것이 없다. 않은 것이 없다. 않은 것이 없다. 않은 것이 없다. 않은 것이 없다. 않은 것이 없다. 않은 않은 않은 않은 않은 않은 않은 않은 않이 않다. 않은 않 않는 않는 않는 않은 않이 않다. 않은 않이 않이 않 않는 않이 않다. 않은 않은 않은 않은 않이 |    |
| 30 - 7 15509154235    |                                          | 664 171 2020-12-20 2                            | ▲ 2323-342010 13-14 15-1 32 123 123 123 123 123 123 123 123 123                                                                                                    |    |
| 31 = 163994           |                                          | 6 673 765 2020-12-04                            |                                                                                                    |    |
| 32 = 0 163994         |                                          | 489,500 2020-12-08                              | 100 112 112 112 112 112 112 112 112 112                                                                                                    |    |
| 33 18061506233        |                                          | 323,402 2020-12-19                              | 201.20 2.20,7UZ 221,7UU 14,518 U 405,120                                                                                                    |    |
| 34 📄 🚺 18078512851    |                                          | 131,784 2020-12-28                              | (2) (3)                                                                                                    |    |
| 35 🔒 👸 20002851       | 21505977 동원파워텍                           | 666,084 2021-01-02 청극                           | .귀/영수 <mark>영수 ∨</mark> 중계사 <mark>로지스빌 ∨</mark> 품목옵션 급 4 line 급 계산서 진송 시 원화로 변경                                                                                                    |    |
| 26 🚨 🙇 2010202002     | 6068117개 송요사언(즈)                         | 711.405 2021-01-09 전                            | 보송종류 세금계산서 ∨ 수정사유 🚺 🚺 🖉 🖉 정구서 🔲 입금표 🛛 점부미리보개                                                                                                    |    |
|                       |                                          | 4,492,314,6                                     |                                                                                                    |    |
| 7                     |                                          |                                                 | 200T 14426 Y 2426 24 Y 37 37 37 37 37 37 37 37 37 37 37 37 37                                                                                                    |    |

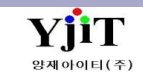

# 회계 – 매출세금계산서 리스트

[회계 – 매출 – 매출세금계산서 리스트]

| [ | 배출세금             | 예산서 리스트        |                                |                                  |                 |                |          |            |            |             |                                              | 💊 검색(A) 초기        | 화(C) ᢖ 출력(P       | )                |                 | [ 회계 ] 매출세금계산서 리스트                    |
|---|------------------|----------------|--------------------------------|----------------------------------|-----------------|----------------|----------|------------|------------|-------------|----------------------------------------------|-------------------|-------------------|------------------|-----------------|---------------------------------------|
|   | 1                | 점 부산본사         | Ŧ                              | 서비스                              | ·선              | 택 ~            | [        | 계산서일자 ∨    | 2021-01-01 | a 2021-01-  | 31 🔟 증빙구분                                    |                   | •                 |                  |                 |                                       |
|   | 거리               | ItA (Q)        |                                | 청구서번호 >                          |                 |                |          | 담당자 >      | (Q)        |             |                                              |                   |                   |                  |                 |                                       |
|   | 21911            | 10             |                                | 제표배하 🗸                           |                 |                |          | 저송상태       | 서택 \       | ,           | 유단                                           | 서태 、              |                   |                  |                 | ① 검색 조건에 입력한다                         |
| - | 2-0              | -              |                                | CHCH .                           |                 |                |          | 2004       |            | <u> </u>    | 08                                           | 서택                |                   |                  |                 | * 미서태시 모드 조거 포하                       |
| 1 | lo V 7           | 점 계산서 번족       | . 계산서 일자 거래처                   | 거래처명                             | 사업자등록번호         | 전 대표자          | 청구/영수    | 공급가액       | 세액         | 면제금액        | 합계 관리번호                                      | 전송 에러             | 전표일자 중            | 증빙구분             | 전자발행 청구         |                                       |
| 1 | P                | JS PSESSA20210 | 10  2021-01-03   60281476      | 606   (주)씨앤씨윌드와(                 | 0 602-81-47606  | KIM ALIC       | 청구       | 21,339     | 2,134      | 0           | 23,473 ESSAPUS210101                         | 전송 성공<br>기적       | 2021-01-03 11.2   | 나세세금계            | 전자 2( ^         |                                       |
| 4 |                  | JS PSESSA20210 | 10 2021-01-03 60281476         | 606 (수)씨옌씨월드와!<br>coc (조)씨애씨원드아/ | 기 602-81-47606  | KIM ALIC       | 성구<br>처그 | 778,595    | 0          | 0           | 778,595 ESSAPUS210101                        | 기일<br>삭제          | 2021-01-03 12.8   | 병세세금세<br>네네그게    | 신사 20<br>제지 21  | • 지점 : 서울/부산 지점을 선택한다.                |
|   |                  | IS DSESSA20210 | 0. 2021-01-03 60281476         | 606 (구)씨년씨월드아(<br>606 (조)씨애씨윞드아( | 2] 002-81-47000 | KIM ALIC       | 이<br>청구  | 221 288    | 020        | 0           | 9,002 ESSAPUS201221<br>231 388 ESSADUS201221 | 승인                | 2021-01-03 11.2   | 의에에 마계…<br>방세세금계 | 전지 20<br>전자 20  | • 서비스 : 서비스 구분을 선택한다.                 |
| - |                  | JS PSESSA20210 | 0 2021-01-03 60281476          | 606 (주)씨앤씨윌드와(                   | 0 602-81-47606  | KIM ALIC       | 청구       | 19,542     | 1,954      | 0           | 21.496 ESSAPUS210101                         | 국세청 처리성           | 2021-01-03 11.2   | 바세세금계            | 전자 20           | , 게사서이지, 게사서바해이지, 기가은 이려하다            |
| 6 | D P              | JS PSESSA20210 | 10 2021-01-03 60281476         | 606 (주)씨앤씨윌드와(                   | 0 602-81-47606  | KIM ALIC       | 청구       | 740,280    | 0          | 0           | 740,280 ESSAPUS210101                        | 75 P20210103S500. | . 2021-01-03 12.8 | 병세세금계            | 전자 20           | • 계산지 철자 : 계산지 철왕철자 기산을 접락한다.         |
| 7 | . D b            | JS PSESSA20210 | 10 2021-01-04 51311339         |                                  |                 | 정현진            | 청구       | 15,000     | 1,500      | 0           | 16,500 ARSE21010008                          | P20210104S100.    | . 2021-01-04 11.2 | 바세세금계            | 전자 20           | • 증빙구분 : 매줄세금계산서 증빙을 선택한다.            |
| 8 | D P              | JS PSESSA20210 | IO 2021-01-04 51311339         | 963 N.E.C익스프레스                   |                 | 정현진            | 청구       | 639,400    | 0          | 0           | 639,400 ARSE21010008                         | P20210104S100.    | 2021-01-04 12.8   | 병세세금계            | 전자 20           | • 거래처 : 청구서에 저장된 거래처코드를 입력한다          |
| 9 | D P              | JS PSESSA20210 | 10 2021-01-04 60881752         | 250 한경티이씨주식회                     |                 | 강현병            | 청구       | 35,820     | 3,582      | 0           | 39,402 ESS850093                             | P20210104S100.    | 2021-01-04 11.2   | 사세세금계            | 전자 20           | · 처그서비승·거래면세서/Invoice No) 비승를 이려하다    |
| 1 | 0 🖸 P            | JS PSESSA20210 | 0 2021-01-04 60881752          | 250 한경티이씨주식회                     | 사 608-81-75250  | 강현병            | 청구       | 8,419,900  | 0          | 0           | 8,419,900 ESS850093                          | P20210104S100.    | 2021-01-04 12.8   | 명세세금계            | 전자 20           | • 영구지원호, 기대경제지(IIIVOICE NO) 원호를 합격한다. |
|   | 1 D P            | JS PSESSA20210 | 10 2021-01-04 61586100         | D37 (수)에코글도벌                     | 615-86-10037    | 오명오<br>0 변호    | 영국<br>체크 | 9,340      | 934        | 0           | 10,274 ECO-151508                            | P20210104S100.    | 2021-01-04 11.4   | 박세세금게<br>비미미그게   | 신사 20<br>저지 20  | • 남당자 : 업무 남당자 선택한다.                  |
|   | 2 0 0            | JS PSESSA20210 | 10 2021-01-04 01580100         | U3/ (구)에고들도널<br>10g 고디라스스피즈시     | 010-80-1003/    | 도 명 오<br>로 개 형 | 영주<br>체그 | 1,284,000  | 0 2 200    | 0           | 1,284,000 ECO-151508                         | P20210104S100.    | 2021-01-04 12.8   | 3세세급세<br>내내고게 :  | 인사 21.<br>저자 21 | • 관리번호 : B/L 번호로 검색 할 수 있다.           |
|   | 3 [] P<br>4 [] P | IS PSESSA20210 | 102021-01-04 32588011          | 100 코닉ㅋㅡㅠㅎㅜㅋ<br>186 곡디란스쉬핑주식     |                 | ㅠ^/ ㅋ<br>류재현   | 청구       | 684 500    | 2,500      | 0           | 684 500 ARSE21010048                         | P202101045100.    | 2021-01-04 11.1   | ·에에르게…<br>병세세금계  | 전자 20<br>전자 20  | . 전고비승 · 게사너 바해 중 전자된 전고비승은 건새 하다     |
| 1 | 5 🗆 P            | JS PSESSA20210 | 0 2021-01-04 60181328          | 866 주식회사티.에스.키                   |                 | 황종석            | 청구       | 93.000     | 9.300      | ů<br>o      | 102.300 ARSE21010016                         | P202101045100.    | 2021-01-04 11.Z   | 바세세금계            | 전자 20           | • 신표현오 : 세산지 결행 후 지정된 신표현오도 검색 한다.    |
| 1 | 6 🖸 P            | JS PSESSA20210 | 10 2021-01-04 60181328         | 866 주식회사디.에스.키                   | 601-81-32866    | 황종석            | 청구       | 747,100    | 0          | 0           | 747,100 ARSE21010016                         | P20210104S100.    | 2021-01-04 12.8   | 병세세금계            | 전자 20           | • 전송상태 : 전자세금계산서 전송여부를 선택한다.          |
| 1 | 7 🛛 P            | JS PSESSA20210 | 0 2021-01-04 60181328          | 866 주식회사디.에스.키                   | 601-81-32866    | 황종석            | 청구       | 53,000     | 5,300      | 0           | 58,300 ESSAPUS201221                         | 97 P20210104S500. | . 2021-01-04 11.2 | 바세세금계            | 전자 20           | • 응답 : 전송 후 응답 받은 값으로 조회 할 수 있다.      |
| 1 | 8 🛛 P            | JS PSESSA20210 | <b>10 2021-01-04 601</b> 81328 | 866 주식회사디.에스.키                   |                 | 황종석            | 청구       | 75,175     | 0          | 0           | 75,175 ESSAPUS201221                         | 97 P20210104S500. | 2021-01-04 12.8   | 병세세금계            | 전자 20           |                                       |
| 1 | 9 🖸 P            | JS PSESSA20210 | 0 2021-01-03 60881752          | 250 한경티이씨주식회                     | 사 608-81-75250  | 강현병            | 청구       | 31,040     | 3,104      | 0           | 34,144 ESS850101                             | P20210103S100.    | 2021-01-03 11.2   | 바세세금계            | 전자 20           |                                       |
| ć | .0 🖸 P           | JS PSESSA20210 | IO 2021-01-03 60881752         | 250 한경티이씨주식회                     |                 | 강현병            | 청구       | 5,037,300  | 0          | 0           | 5,037,300 ESS850101                          | P20210103S100.    | 2021-01-03 12.8   | 병세세금계            | 전자 20           |                                       |
| 4 | 1 🖸 P            | JS PSESSA20210 | 10 2021-01-04 10281379         | 914 (수)우성항운<br>944 (조)유성항은       | 102-81-37914    | 죄송원            | 영수       | 32,958     | 3,296      | 0           | 36,254 01PEN0183278B                         | P20210104S600.    | 2021-01-04 11.2   | 바세세금계<br>비미그레    | 신자 20<br>전지 20  |                                       |
| - | 2 U P            | JS PSESSA20210 | 0. 2021-01-04 10281379         | 914 (구)구성양문<br>014 (즈)으서하요       | 102-81-37914    | 외 승 권<br>치 조 위 | 97<br>97 | 125,243    | 2 204      | 0           | 125,243 UTPENU1832/88                        | P20210104S600.    | 2021-01-04 12.8   | 3세세금세<br>네네고게 :  | 인사 20<br>제자 20  |                                       |
|   | .5 U P<br>14 D D | IS DSESSA20210 | 10 2021-01-04 10281379         | 914 (〒)〒68で<br>014 (즈)우성하유       | 102-01-57914    | 지 6 년<br>치 종 원 | 87<br>영소 | 344 249    | 5,290      | 0           | 30,234 ZIVITL12201143A                       | P202101045000.    | 2021-01-04 11.1   | 의에에 마계…<br>방세세금계 | 전자 20<br>전자 20  |                                       |
| 2 | 5 D P            | JS PSESSA20210 | 10 2021-01-04 12986371         | 137 비에프케미칼(주)                    | 129-86-37137    | 이주태            | 영수       | 103,460    | 10.346     | 0           | 113.806 10202011014202                       | P202101045600.    | 2021-01-04 11.2   | 사세세금계            | 전자 20           |                                       |
| 2 | 6 🖸 P            | JS PSESSA20210 | 10 2021-01-04 12986371         | 137 비에프케미칼(주)                    | 129-86-37137    | 이주태            | 영수       | 71,166     | 0          | 0           | 71,166 10202011014202                        | P20210104S600.    | 2021-01-04 12.8   | 병세세금계            | 전자 20           |                                       |
| ć | .7 🔲 P           | JS PSESSA20210 | 10 2021-01-04 12181999         | 997 주식회사벨로지스                     | 121-81-99997    | 이호진            | 영수       | 40,325     | 0          | 0           | 40,325 CRO178031                             | P20210104S600.    | 2021-01-04 12.8   | 병세세금계            | 전자 20           |                                       |
| ć | 8 🛛 P            | JS PSESSA20210 | 0 2021-01-04 20281474          | 482 (주)유니트란스                     | 202-81-47482    | 고종환,황          | 영수       | 143,958    | 14,396     | 0           | 158,354 APO201991A                           | P20210104S600.    | 2021-01-04 11.2   | 바세세금계            | 전자 20           |                                       |
| ć | 9 🗆 P            | JS PSESSA20210 | 0 2021-01-04 20281474          | 482 (주)유니트란스                     | 202-81-47482    | 고종환,황          | 영수       | 246,376    | 0          | 0           | 246,376 APO201991A                           | P20210104S600.    | 2021-01-04 12.8   | 병세세금계            | 전자 20           |                                       |
| - | 0 🛛 P            | JS PSESSA20210 | 10 2021-01-04 10281379         | 914 (주)우성항운                      | 102-81-37914    | 최종원            | 영수       | 72,542     | 7,254      | 0           | 79,796 ESTO2012062                           | P20210104S600.    | 2021-01-04 11.2   | 사세세금계            | 전자 20           |                                       |
|   | 1 D P            | JS PSESSA20210 | 0 2021-01-04 10281379          | 914 (주)우성항운                      | 102-81-37914    | 최종원            | 영수       | 283,118    | 0          | 0           | 283,118 ESTO2012062                          | P20210104S600.    | 2021-01-04 12.8   | 8세세금계<br>-       | 신자 20<br>전지     |                                       |
|   | 2 🖸 P            | JS PSESSA20210 | 0 2021-01-04 83074000          | 080 다도씨엔덱<br>000 LL 비에테          | 830-74-00080    | 김태엽<br>기태여     | 영수<br>여스 | 98,808     | 9,881      | 0           | 108,689 GKR20C619BUS                         | P20210104S600.    |                   | *세세금게<br>#비비그게   | 신사 20<br>제지 20  |                                       |
| ľ |                  | IN PRESNAZUZIU | 6363                           | 080 614 80014                    | 850-74-00080    | Any            | 84       | 10 180 977 | 67 863 623 | 6 158 284 1 | 10 254 999                                   | 20210104Sh00      | 20/1-01-04 17 \$  | SOLVER 1         | stat A          | 1                                     |
|   |                  |                | 0000                           |                                  |                 |                |          |            |            | 0,100,004   |                                              |                   |                   |                  |                 |                                       |
|   |                  |                |                                |                                  |                 |                |          |            |            |             |                                              |                   |                   |                  |                 |                                       |

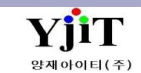

# 회계 – 전자세금계산서 전송

### 회계 – 매출 – 전자세금계산서 전송

| 전자세금계산서 전송                                                                                                    |                                                  | Q, 검색(A) 초기화(C) ☐ 전송 등 Quick                      | [ 회계 ] 전자세금계산서 전송                                                                                                    |
|----------------------------------------------------------------------------------------------------|--------------------------------------------------|---------------------------------------------------|----------------------------------------------------------------------------------------------------|
| 전자세금계산서 전송           1 종 서울지사           거려처           영           전송여부           NO           전송여부           NO           전송여부           NO           전송여부           지산서번호           지산서번호           이 ···································· | 서비스         ···································· | 관리번호         ···································· | <ul> <li>[회계] 전자세금계산서 전송</li> <li>③ 검색 조건에 입력한다<br/>* 미선택시 모든 조건 포함</li> <li>지점 : 서울/부산 지점을 선택한다.</li> <li>서비스 : 서비스 구분을 선택한다.</li> <li>계산서일자 : 계산서발행일자 기간을 입력한다.</li> <li>계산서일자 : 계산서 번호를 입력한다.</li> <li>부서 : 부서를 검색한다.</li> <li>계산서번호 : 계산서 번호를 입력한다.</li> <li>관리번호 : B/L 번호로 검색 할 수 있다.</li> <li>작성자 : 작성자를 검색 한다.</li> <li>영업사원 : 담당 영업사원을 검색한다.</li> <li>청구서번호 : 거래명세서(Invoice No) 번호를 입력한다.</li> <li>청구서 그룹 번호 : 청구서 그룹 번호를 입력한다.</li> <li>전송여부: 전자세금계산서 전송여부를 선택한다.</li> <li>중답 : 전송 후 응답 받은 값으로 조회 할 수 있다.</li> <li>건송여부 NO 건 조회시 일괄 전송도 가능하다.</li> </ul> |
|                                                                                                    | -25,282 -314 0 -25,59                            | 6                                                 |                                                                                                    |

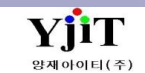

# 회계 – 기타 청구서관리

[회계 – 매출 – 기타청구서관리]

| 기타 청구서 관리 🔍 전색(A) 조기파(O) 🗋 선규(A) 🖓 부서(O) 💭 제공(S) 🗶 삭제(D) 😼 출력(P)                                                                                                    | [ 회계 ] 기타 청구서관리                                                                                                    |
|----------------------------------------------------------------------------------------------------|----------------------------------------------------------------------------------------------------|
| 참조번호       EESS21010002       1       0       3건서번호       방험일자       거래처       거래처       거래처       거래처       거래처       가 이 이 이 가 이 이 이 가 이 이 이 가 이 이 이 이 이 이 이                                                                                                    | <ul> <li>◆ 업무상 청구서 이외에 기타건 청구시 계산서를 발행 하기 위한</li> <li>메뉴</li> </ul>                                                                                                    |
| Cust Ref.No       만기일자         환율일자       2021-01-28       환율 KRW ④ 1.0000 ④         당당자       KBY ④ 김보영         지접/부서       Secul Branc、ACC ④ ACCOUNT DEPT         운영정보       질재번호       질자질재         지접/부서       Secul Branc、ACC ④ ACCOUNT DEPT         No       운영정       동화         환율       수량       단가         지접/ 부서       비고         1       0TH#       718         KSW       1.000       50,000,00       0.000 | <ul> <li>검색 : 해당 화면에서 작성한 자료를 검색 할 수 있다.</li> <li>초기화 : 작성한 모든 내용이 없어지고 초기화가 된다.</li> <li>신규 : 기존 내용은 보여지고 새로 등록 할 수 있는 상태가 된다.</li> <li>복사 : 동일한 내용을 복사 할 수 있으며 금액 거래처 등<br/>수정할 수 있다.</li> <li>저장 : 작성한 모든 내용을 저장 할 수 있다.</li> </ul> |
|                                                                                                    | <ul> <li>삭제 : 저장한 모든 내용을 삭제 할 수 있다.</li> <li>출력 : 기타청구서를 출력 할 수 있다.</li> <li>[1] 돋보기로 기타청구서에서 작성 된 내용을 찾을 수 있다.</li> <li>(2) 전자결재 : 작성된 기타 청구서를 전자결재를 올릴 수 있다.</li> </ul>                                                              |
|                                                                                                    |                                                                                                    |
| 0.00 200,000 0 200,000 0 0                                                                                                    |                                                                                                    |

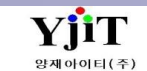

### 회계 - 선적자동화 전자세금계산서 전송

### [회계 – 매출 - 선적자동화 전자세금계산서 전송]

|                                |                      | 전송 🗸          | 전송상태         | 1-02-28 🛅 | B 🔲 ~ 202  | 일자 2020-12-2 | 계산서          | ~         | ·선택. |        | 서비스       | Ŧ          |           | 이점            |    |
|--------------------------------|----------------------|---------------|--------------|-----------|------------|--------------|--------------|-----------|------|--------|-----------|------------|-----------|---------------|----|
|                                |                      |               | 관리번호         |           |            | 번호           | 청구서          |           |      |        | 계산서 번호    |            | (주)판토스    | 배처 11681317:( | 7- |
| 전송일자                           | 거래처                  | 관리번호          | 실적일자         | 청구서입력자    | 청구일자       | 청구서 그룹       | 청구서번호        | 청구금액      | 면제금액 | 부가세    | 공급가액      | ) 계산서일자    | 계산서번호(과세) | 계산서번호(영세)     | V  |
| 021-01-26 16:5                 | (주)판토스               |               | 2020-12-22 E | 임희진       | 2021-01-01 | SESS21010963 | SESS21010963 | 110,000   | 0    | 10,000 | 100,000   | 2021-01-01 |           | SSESSA2021013 |    |
| 2021-01-08 21:2                | (주)판토스               |               | 2020-12-25 E | 임예지       | 2021-01-01 | SESS21011046 | SESS21011046 | (428,412) | 0    | 0      | (428,412) | 2021-01-01 |           | SSESSA2021010 | D  |
| 2021-01-20 17:3                | (주)판토스               |               | 2020-12-08 E | 박소현       | 2021-01-01 | SESS21011189 | SESS21011189 | 85,720    | 203  | 0      | 85,517    | 2021-01-01 |           | SSESSA2021012 | 0  |
| 2021-0 <mark>1-</mark> 28 07:5 | (주)판토스               |               | 2020-12-03 E | 어예원       | 2021-01-01 | SESS21012193 | SESS21012193 | 457,050   | 0    | 41,550 | 415,500   | 2021-01-01 |           | SSESSA2021013 |    |
| 2021-01-26 20:0                | (주)판토스               |               | 2020-12-09 E | 임희진       | 2021-01-01 | SESS21012195 | SESS21012195 | 198,000   | 0    | 18,000 | 180,000   | 2021-01-01 |           | SSESSA2021013 |    |
| 2021-01-25 18:5                | (주)판토스               |               | 2021-01-01 E | 어예원       | 2021-01-01 | SESS21014609 | SESS21014609 | 71,057    | 0    | 0      | 71,057    | 2021-01-01 |           | SSESSA2021012 |    |
| 2021-0 <mark>1-</mark> 25 18:5 | (주)판토스               |               | 2021-01-01 E | 어예원       | 2021-01-01 | SESS21014610 | SESS21014610 | 180,195   | 0    | 0      | 180,195   | 2021-01-01 |           | SSESSA2021012 |    |
| 2021-01-25 18:5                | (주)판토스               |               | 2020-12-27 E | 어예원       | 2021-01-01 | SESS21014688 | SESS21014688 | 2,137,191 | 0    | 0      | 2,137,191 | 2021-01-01 |           | SSESSA2021012 | D  |
| 2021-01-25 21:3                | (주)판토스               |               | 2021-01-01 E | 박혜정       | 2021-01-01 | SESS21014939 | SESS21014939 | (43,444)  | 0    | 0      | (43,444)  | 2021-01-01 |           | SSESSA2021013 |    |
| 2021-01-25 21:3                | (주)판토스               |               | 2021-01-01 E | 박혜정       | 2021-01-01 | SESS21014940 | SESS21014940 | (96,055)  | 0    | 0      | (96,055)  | 2021-01-01 |           | SSESSA2021013 |    |
| 2021-0 <mark>1-</mark> 25 21:4 | (주)판토스               |               | 2021-01-01 E | 박혜정       | 2021-01-01 | SESS21014941 | SESS21014941 | (43,444)  | 0    | 0      | (43,444)  | 2021-01-01 |           | SSESSA2021013 |    |
| 2021- <mark>01-</mark> 25 21:4 | (주)판토스               |               | 2021-01-02 E | 박혜정       | 2021-01-01 | SESS21014942 | SESS21014942 | (30,997)  | 0    | 0      | (30,997)  | 2021-01-01 |           | SSESSA2021013 |    |
| 2021-01-26 11:5                | (주)판토스               |               | 2021-01-01 E | 박소현       | 2021-01-02 | SESS21010076 | SESS21010076 | 253,000   | 0    | 23,000 | 230,000   | 2021-01-02 |           | SSESSA2021013 |    |
| 2021-0 <mark>1-1</mark> 3 11:1 | (주)판토스               |               | 2020-12-25 E | 임예지       | 2021-01-02 | SESS21010252 | SESS21010252 | 21,450    | 0    | 1,950  | 19,500    | 2021-01-02 |           | SSESSA2021011 |    |
| 2021-0 <mark>1-</mark> 25 19:1 | (주) <mark>판토스</mark> |               | 2021-01-01 E | 양지연       | 2021-01-01 | SESS21014861 | SESS21014861 | 108,800   | 0    | 0      | 108,800   | 2021-01-02 |           | SSESSA2021013 |    |
| 2021-0 <mark>1-</mark> 25 19:1 | (주)판토스               |               | 2021-01-01 E | 양지연       | 2021-01-01 | SESS21014862 | SESS21014862 | 908,970   | 0    | 0      | 908,970   | 2021-01-02 |           | SSESSA2021013 |    |
| 2021-01-25 19:2                | (주)판토스               |               | 2021-01-01 E | 양지연       | 2021-01-01 | SESS21014863 | SESS21014863 | 108,800   | 0    | 0      | 108,800   | 2021-01-02 |           | SSESSA2021013 |    |
| 2021-01-25 21:2                | (주)판토스               |               | 2021-01-02 E | 박혜정       | 2021-01-02 | SESS21014931 | SESS21014931 | (127,459) | 0    | 0      | (127,459) | 2021-01-02 |           | SSESSA2021013 |    |
| 2021-0 <mark>1-</mark> 26 18:2 | (주)판토스               |               | 2021-01-02 E | 이현령       | 2021-01-02 | SESS21014990 | SESS21014990 | (105,297) | 0    | 0      | (105,297) | 2021-01-02 |           | SSESSA2021013 |    |
| 2021-0 <mark>1-26 18:</mark> 2 | (주)판토스               |               | 2021-01-02 E | 이현령       | 2021-01-02 | SESS21014992 | SESS21014992 | 3,850,867 | 0    | 0      | 3,850,867 | 2021-01-02 |           | SSESSA2021013 |    |
| 2021-01-26 12:0                | (주)판토스               |               | 2021-01-01 E | 박소현       | 2021-01-02 | SESS21015159 | SESS21015159 | (45,065)  | 0    | 0      | (45,065)  | 2021-01-02 |           | SSESSA2021013 |    |
| 2021-01-25 18:5                | (주)판토스               |               | 2021-01-03 E | 어예원       | 2021-01-03 | SESS21014626 | SESS21014626 | 295,773   | 0    | 0      | 295,773   | 2021-01-03 |           | SSESSA2021012 | D  |
| 2021-0 <mark>1-</mark> 25 18:5 | (주)판토스               |               | 2020-12-28 E | 어예원       | 2021-01-03 | SESS21014681 | SESS21014681 | 197,526   | 0    | 0      | 197,526   | 2021-01-03 |           | SSESSA2021012 | ٥  |
| 2021-0 <mark>1-</mark> 25 19:3 | (주)판토스               |               | 2021-01-04 E | 양지연       | 2021-01-04 | SESS21014882 | SESS21014882 | 3,002,173 | 0    | 0      | 3,002,173 | 2021-01-04 |           | SSESSA2021013 |    |
| 2021-01-25 19:3                | (주)판토스               |               | 2021-01-04 E | 양지연       | 2021-01-04 | SESS21014883 | SESS21014883 | 1,693,711 | 0    | 0      | 1,693,711 | 2021-01-04 |           | SSESSA2021013 |    |
| 2021-01-25 19:3                | (주)판토스               |               | 2021-01-04 E | 양지연       | 2021-01-04 | SESS21014884 | SESS21014884 | 239,360   | 0    | 0      | 239,360   | 2021-01-04 |           | SSESSA2021013 |    |
| 2021-0 <mark>1-</mark> 25 19:5 | (주) <mark>판토스</mark> |               | 2021-01-04 E | 양지연       | 2021-01-04 | SESS21014894 | SESS21014894 | 413,440   | 0    | 0      | 413,440   | 2021-01-04 |           | SSESSA2021013 |    |
| 2021-01-25 19:5                | (주)판토스               |               | 2021-01-04 E | 양지연       | 2021-01-04 | SESS21014896 | SESS21014896 | 637,938   | 0    | 0      | 637,938   | 2021-01-04 |           | SSESSA2021013 |    |
| 2021-01-25 20:0                | (주)판토스               |               | 2021-01-04 E | 양지연       | 2021-01-04 | SESS21014898 | SESS21014898 | 413,440   | 0    | 0      | 413,440   | 2021-01-04 |           | SSESSA2021013 |    |
| 2021-01-25 20:0                | (주)판토스               |               | 2021-01-04 E | 양지연       | 2021-01-04 | SESS21014900 | SESS21014900 | 413,440   | 0    | 0      | 413,440   | 2021-01-04 |           | SSESSA2021013 |    |
| 2021-0 <mark>1-</mark> 25 20:0 | (주)판토스               |               | 2021-01-04 E | 양지연       | 2021-01-04 | SESS21014902 | SESS21014902 | 573,376   | 0    | 0      | 573,376   | 2021-01-04 |           | SSESSA2021013 |    |
| 2021-0 <mark>1-</mark> 25 20:0 | (주)판토스               |               | 2021-01-04 E | 양지연       | 2021-01-04 | SESS21014904 | SESS21014904 | 217,600   | 0    | 0      | 217,600   | 2021-01-04 |           | SSESSA2021013 |    |
| 2021-01-26 10:1                | (주)판토스               |               | 2021-01-04 E | 양지연       | 2021-01-04 | SESS21015073 | SESS21015073 | 56,772    | 0    | 0      | 56,772    | 2021-01-04 |           | SSESSA2021013 |    |
| 2021-01-26 10:4                | (주)판토스               |               | 2021-01-04 E | 양지연       | 2021-01-04 | SESS21015093 | SESS21015093 | 380,800   | 0    | 0      | 380,800   | 2021-01-04 |           | SSESSA2021013 |    |
| 2021-01-26 12:4                | (주)판토스               |               | 2021-01-04 E | 박소현       | 2021-01-04 | SESS21015169 | SESS21015169 | (24,110)  | 0    | 0      | (24,110)  | 2021-01-04 |           | SSESSA2021013 |    |
| 2021-0 <mark>1-26</mark> 12:4  | (주)판토스               |               | 2021-01-04 E | 박소현       | 2021-01-04 | SESS21015170 | SESS21015170 | (27,711)  | 0    | 0      | (27,711)  | 2021-01-04 |           | SSESSA2021013 |    |
| 2021-01-26 12:4                | (주)판토스               | SASEL21010356 | 2021-01-04 E | 박소현       | 2021-01-04 | SESS21015171 | SESS21015171 | (4,352)   | 0    | 0      | (4,352)   | 2021-01-04 |           | SSESSA2021013 |    |

#### [ 회계 ] 선적자동화 전자세금계산서 전송

◆ 범한 판토스 세금계산서 전송 화면

- 검색 : 판토스 발행한 계산서를 검색 한다.
- 초기화 : 작성한 모든 내용이 없어지고 초기화가 된다.
- 전송 : V 표시 발행한 계산서를 일괄전송 할 수 있다.

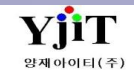

# 회계 – 매입세금계산서 관리

[회계 – 매입관리 – 매입세금계산서 관리]

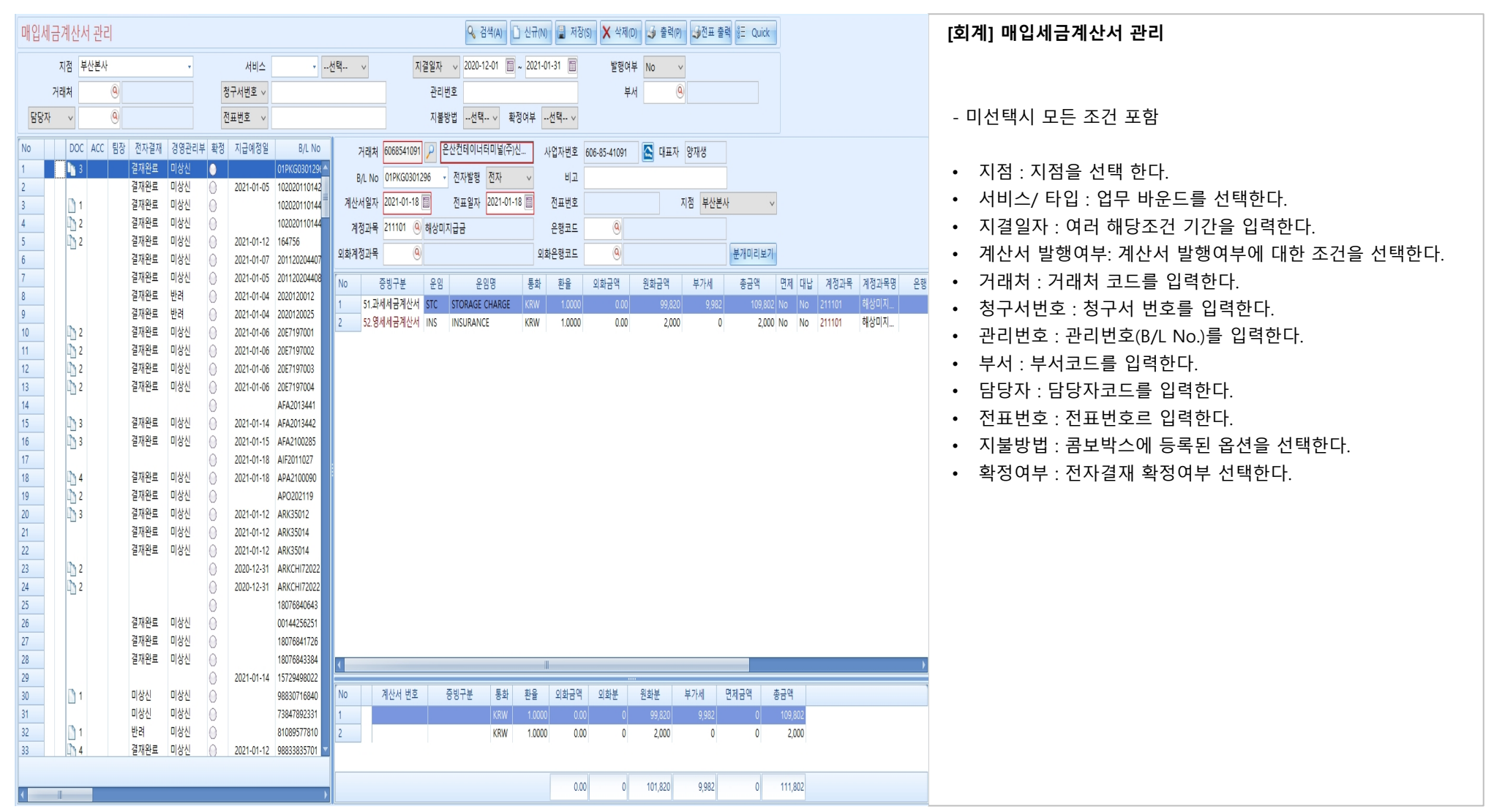

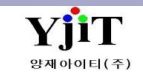

# 회계 – 매입세금계산서 관리

### [회계 – 매입관리 – 매입세금계산서 관리]

| 매입세금계산서 관리                                                                                                    | Q 검색(A) □ 신규(N)                                                                                                    | [회계] 매입세금계산서 관리                                                                                                    |
|----------------------------------------------------------------------------------------------------|----------------------------------------------------------------------------------------------------|----------------------------------------------------------------------------------------------------|
| 지점 부산본사 • 서비스 •                                                                                                    | -선택 ∨ 지결일자 V 2020-12-01 圖 ~ 2021-01-31 圖 발형여부선택 V                                                                                                    |                                                                                                    |
| 거리처 청구서번호 >                                                                                                    | 관리범호 부서 0                                                                                                    |                                                                                                    |
| 당당자         ④         전표번호         ✓                                                                                                    | 지붕화법서택 / 환경여부서택 /                                                                                                    | ① [작성 방법]                                                                                                    |
|                                                                                                    |                                                                                                    |                                                                                                    |
| No         DOC         ACC         B3         전자관         경영관리부         환경         지급여정일         0, No           2         3         결재원료         미상신         0         019K0600123           3         3         결재원료         미상신         019K0600123           4         3         결재원료         미상신         019K0600123           5         3         2         결재원료         미상신         019K0600123           6         2         2         결재원료         미상신         020101042           6         2         2         결재원료         미상신         020101042           6         2         2         결재원료         미상신         020101044           7         1         결재원료         미상신         020101044         10020011044           10         2         결재원료         미상신         0201-01-05         1012020407           11         결재원료         미상신         0201-01-04         2020101044         2021-01-04         2020101021           11         2         1         확진         결재원료         미상신         0201-01-04         202101014           13         1         확진         결재원료         미상신         0201-01-04 | 제4 4490005         전망동물시스템수         사업자원         전망동물시스템수         사업자원         전대 400005         전자용법         전자용         전         전자용법         전자용법         전자용         전자         전자용         전자         전자용         전자         전자용         전자         전자용         전자         전자 </td <td><ul> <li>왼쪽에 체크한 내역이 오른쪽에 조회 된다.</li> <li>계산서종류 : 콤보박스에 등록된 옵션을 선택한다.</li> <li>전표일자 : 등록할 자료에 대한 전표일자를 입력한다.</li> <li>계산서일자 : 매입세금계산서일자를 입력한다.</li> <li>비고 : 참고사항을 입력한다.</li> <li>은행 : 출금 은행코드를 입력한다.</li> <li>외화계정과목 : 외화예금 계정과목 코드를 입력한다.<br/>원화외 적용이 된다.</li> <li>외화은행코드 : 외화 은행 코드를 입력 한다.</li> <li>증빙구분 : 세금계산서 증빙 선택 한다.</li> <li>운임 : 조회된 운임을 수정하고 저장이 가능한다.</li> </ul></td> | <ul> <li>왼쪽에 체크한 내역이 오른쪽에 조회 된다.</li> <li>계산서종류 : 콤보박스에 등록된 옵션을 선택한다.</li> <li>전표일자 : 등록할 자료에 대한 전표일자를 입력한다.</li> <li>계산서일자 : 매입세금계산서일자를 입력한다.</li> <li>비고 : 참고사항을 입력한다.</li> <li>은행 : 출금 은행코드를 입력한다.</li> <li>외화계정과목 : 외화예금 계정과목 코드를 입력한다.<br/>원화외 적용이 된다.</li> <li>외화은행코드 : 외화 은행 코드를 입력 한다.</li> <li>증빙구분 : 세금계산서 증빙 선택 한다.</li> <li>운임 : 조회된 운임을 수정하고 저장이 가능한다.</li> </ul> |
|                                                                                                    | 0.00 0 70,000 7,000 0 77,000                                                                                                    |                                                                                                    |

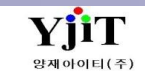

# 회계 – 매입세금계산서 리스트

### [회계 – 매입관리 – 매입세금계산서 리스트 ]

| 매입세  | 금계신 | 난서 리스트          |                |           |                             |      |                  |          |           |            |                 |                       | Q Z                      | 색(A) 초기3    | 환(C) 🔒 저장          | 봉(S) 🤳 출력(I | (P)      |                  | [회계] 매입세금계산서 리스트               |
|------|-----|-----------------|----------------|-----------|-----------------------------|------|------------------|----------|-----------|------------|-----------------|-----------------------|--------------------------|-------------|--------------------|-------------|----------|------------------|--------------------------------|
|      | 지점  | 부산본사            |                | •         | 서비스                         | • -  | .선택              | ×        | 계산서       | 일자 ~ 20    | 21-01-01 🔳 ~    | 2021-01-31            |                          | 빙구분         |                    |             |          |                  |                                |
|      | 거래처 | 9               |                |           | 청구서번호 ~                     |      |                  |          | 담당자       | + v        | 0               |                       |                          | 🗌 (Sel      | ect All)           | <b>^</b>    |          |                  |                                |
| 과    | 리버호 |                 |                |           | 제규버호 🗸                      |      |                  |          |           |            |                 |                       |                          | 51.3        | 라세세금계산서            |             |          |                  |                                |
|      |     |                 |                |           |                             |      |                  |          |           |            |                 |                       |                          | 52.1        | 8세세금세산지<br>개인세액북공제 |             |          |                  | 검색 조건에 입력한다                    |
| No V | 지점  | 계산서번호           | 계산서일자          | 거래처       | 거래처명                        | 사업자번 | 호 대              | 표자 공     | 응급가액      | 부가세        | 면제금액            | 총금액                   | 증빙구분                     | 매입 54.0     | 개입계산서              | ≣⊦ਜ         | ff       | 전표번호 전           |                                |
| 1    | PUS | PBESSA20210100. | 2021-01-04 1   | 21819905  | 6 (주)세광물류                   |      | )56 유영           | 철        | 21,600    | 2,160      | 0               | 23,760                | 51.과세세금계산서               | SISB2 55.0  | 개입현금영수증            |             | P2       | 0210104B60003 2  | * 미서태시 모드 조거 포하                |
| 2    | PUS | PBESSA20210100. | 2021-01-04 1   | 20879377  | '9 이에이에스쉽핑크<br>'9 이에이에스쉽핑크  |      | 79 양빙            |          | 359,160   | 0          | 9,012           | 368,172               | 57.입금표                   | SISB2 56.0  | 개입법인신용카드           |             | P2       | 0210104B60004 2  |                                |
| 3    | PUS | PBESSA20210100. | 2021-01-04 1   | 20879377  | '9 이에이에스윕핑크<br>'9 이에이에스쉽핑크  |      | 79 양명            |          | 435,000   | 0          | 13,518          | 448,518               | 57.입금표                   | SISB2 57.   | 입금표                |             | P2       | 0210104B60007 2  |                                |
| 4    | PUS | PBESSA20210100. | 2021-01-04 1   | 208/93//  |                             |      | 79 88            |          | 941,272   | 0          | 9,012           | 950,284               | 5/.입금표<br>= - 이그고        | SISB2 58.:  | 수입세금계산서            |             | P2       | 0210104860008 2  | • 지점 : 지점을 선택한다.               |
| 6    | PUS | PBESSA20210100. | 2021-01-04 1   | 01011307  | 9 이에이에드립경과<br>& 고려체요즈사회#    |      | /9 88<br>226 바저  | ΜЛ       | 941,272   | 0          | 9,012           | 930,284               | 27.입금표<br>52.여세세그게사서     | 51562 59,1  | 네십군<br>            |             | P2       | 0210104600009 2  | • 서비스/스추이 · 서비스 어ᄆ 바으ᄃ르 서태하다   |
| 7    |     | PBESSA20210100. | 2021-01-04 2   | 01011202  | 10 포너에꾼구ㅋ의/<br>11 번즈해우/즈\   |      | 20 ㄱ 0<br>251 이상 | ㅋ,같<br>보 | 220 107   | 0          | 0,024           | 220 200               | 52.6세세급계신시<br>52.영세세금계산서 | CECR        | OK                 | Cancel .:   | 02       | 02101048500012 2 | • 시비ㅡ/ㅜ걸님 . 시비ㅡ, 님ㅜ 비군드릴 전국한다. |
| 8    | PUS | PRESSA20210100  | 2021-01-04 2   | 20810985  | 1 범주해운(주)                   |      | 851 이상           | ·<br>복   | 590 538   | 0          | 9,012           | 599 550               | 52 영세세금계산서               | SESB2101002 | 8 전자               |             | P2       | 0210104B50002 2  | • 계산서일사 : 계산서말행일사 기간을 입력한다.    |
| 9    | PUS | PBESSA20210100  | 2021-01-04 1   | 04861273  | 9 주성씨앤에어주석                  |      | 739 박진           | ·<br>수   | 18.018    | 1.801      | 0,012           | 19.819                | 51.과세세금계산서               | SESB2012010 | 0 전자               |             | P2       | 0210104B50003 2  | • 증빙구분 : 매입 증빙 구분을 선택한다.       |
| 10   | PUS | PBESSA20210100. | . 2021-01-04 1 | 04861273  | 9 주성씨앤에어주식                  |      | 739 박진           | ÷        | 305,018   | , 0        | 1,344           | 306,362               | 52.영세세금계산서               | SESB2012010 | 0 전자               |             | P2       | 0210104B50003 2  | . 그래처 · 메이처에 저자되 고래처ㅋㄷ르 이려하다   |
| 11   | PUS | PBESSA20210100. | 2021-01-04 1   | 04813627  | 9 시노트란스코리이                  |      | 279 SUN          | WEI(     | 605,731   | 0          | 9,012           | 614,743               | 57.입금표                   | SESB2101009 | 0 전자               |             | P2       | 0210104B50004 2  | • 기대자 . 배급자에 지정된 기대자고드를 급락한다.  |
| 12   | PUS | PBESSA20210100. | . 2021-01-04 2 | 202814619 | 7 에이치엠엠(주)                  |      | 197 <b>배자</b>    | ÷        | 366,000   | 0          | 13,518          | 379,518               | 52.영세세금계산서               | SESB2101004 | 6 전자               |             | P2       | 0210104B50005 2  | • 청서번호 : 청구서 번호를 입력한다.         |
| 13   | PUS | PBESSA20210100. | . 2021-01-04 1 | 04813627  | 9 시노트란스코리이                  |      | 279 SUN          | WEI(     | 337,860   | 0          | 9,012           | 346,872               | 57.입금표                   | SESB2101008 | 9 전자               |             | P2       | 0210104B50006 2  | • 담당자·담당자 코드를 입력하다             |
| 14   | PUS | PBESSA20210100. | . 2021-01-04 1 | 04813627  | 9 시노트란스코리O                  |      | 279 SUN          | WEI(     | 337,860   | 0          | 9,012           | 346,872               | 57.입금표                   | SESB2101008 | 8 전자               |             | P2       | 0210104B50009 2  |                                |
| 15   | PUS | PBESSA20210100. | . 2021-01-04 1 | 02812628  | 4 한국머스크(주)                  |      | 284 박규           | ÷        | 6,452,159 | 0          | 0               | 6,452,159             | 57.입금표                   | SESB2101001 | 8 전자               |             | P2       | 0210104B50010 2  | • 관리면오 : B/L 면오늘 입덕안나.         |
| 16   | PUS | PBESSA20210100. | 2021-01-04 2   | 202814619 | 7 에이치엠엠(주)                  |      | 197 배재           | ÷        | 216,000   | 0          | 9,012           | 225,012               | 52.영세세금계산서               | SESB2101007 | 0 전자               |             | P2       | 0210104B50011 2  | • 전표번호 : 전표번호를 입력한다.           |
| 17   | PUS | PBESSA20210100. | 2021-01-04 2   | 202814619 | 7 에이치엠멤(주)                  |      | 197 배자           | ÷.       | 216,000   | 0          | 9,012           | 225,012               | 52.영세세금계산서               | SESB2101007 | 1 전자               |             | P2       | 0210104B50012 2  |                                |
| 18   | PUS | PBESSA20210100. | . 2021-01-04 2 | 202814619 | 7 에이지옘옘(수)                  |      | 197 배재           | 문<br>-   | 216,000   | 0          | 9,012           | 225,012               | 52.영세세금계산서               | SESB2101007 | 2 신자               |             | P2       | 0210104B50013 2  |                                |
| 19   | PUS | PBESSA20210100. | 2021-01-04 2   | 202814619 | 7 에이지엠멤(수)<br>코 에이치엠메(조)    |      | 197 배세<br>197 배제 | 운<br>후   | 174,000   | 0          | 4,506           | 178,506               | 52.영세세금계산서               | SESB2101000 | 9 신사               |             | P2       | 0210104850014 2  |                                |
| 20   | PUS | PBESSA20210100. | 2021-01-04 2   | 02814619  | 기 에이지앱앱(우)<br>코 에이치에에(조)    |      | 19/ 매제<br>197 배제 | 준<br>ㅎ   | 216,000   | 0          | 9,012           | 225,012               | 52.영제제곱게산지<br>co.여파파크게사파 | SESB2101006 | 8 인사<br>4 전지       |             | P2       | 0210104850015 2  |                                |
| 21   |     | PBESSA20210100. | 2021-01-04 2   | 02814019  | // 에이시컴컴(구)<br>e 에人에사서/즈(비  |      | 19/ 비세<br>205 가포 | そ<br>人 っ | 210,000   | 0          | 9,012           | 225,012               | 02.8세세급계인지<br>51 여세세크게샤셔 | SESB2101001 | 1 인사<br>2 저지       |             | P2       | 0210104850010 2  |                                |
| 22   |     | PDESSA20210100. | 2021-01-04 0   | A10003003 | 이 에— 63인(구)두<br>7 오셔네트워크인/  |      | 50 영혼<br>367 양수  | ㅜ 3<br>이 | 215,000   | 0          | 27,030<br>4,506 | 34,342,000<br>210 506 | 57 인금표                   | SISB2012001 | 5 전자               |             | P2<br>02 | 0210104030018 2  |                                |
| 24   | PUS | PRESSA20210100. | 2021-01-04 4   | 02814610  | // 포근테프 데프ㅋ-<br>/7 에이치엠엠(즈) |      | 00<br>107 배재     | <u>۽</u> | 216,000   | 0          | 9,000           | 215,000               | 52 영세세금계산서               | SESB2101000 | 4 전자               |             | 02       | 0210104850020 2  |                                |
| 25   | PUS | PBESSA20210100  | 2021-01-04 2   | 05817496  | (0 골드웨이(주)                  |      | 60 <b>H</b> 7    | 창        | 218,425   | 0          | 0,012           | 218,425               | 52.영세세금계산서               | SESB2101003 | 1 전자               |             | P2       | 0210104B50021 2  |                                |
| 26   | PUS | PBESSA20210100. | 2021-01-04 2   | 202814619 | 7 에이치엠엠(주)                  |      | 97 배자            | 훈        | 174,000   | 0          | 4,506           | 178,506               | 52.영세세금계산서               | SESB2101000 | 5 전자               |             | P2       | 0210104B50022 2  |                                |
| 27   | PUS | PBESSA20210100. | 2021-01-04 4   | 63870066  | 7 오션네트워크익:                  |      | 67 양승            | 인        | 290,000   | 0          | 9,012           | 299,012               | 57.입금표                   | SISB2012001 | 4 전자               |             | P2       | 0210104B60014 2  |                                |
| 28   | PUS | PBESSA20210100. | 2021-01-04 2   | 202814619 | 7 에이치엠엠(주)                  |      | 97 배자            | 훈        | 174,000   | 0          | 4,506           | 178,506               | 52.영세세금계산서               | SESB2101000 | 6 전자               |             | P2       | 0210104B50024 2  |                                |
| 29   | PUS | PBESSA20210100. | 2021-01-04 4   | 63870066  |                             |      | 67 <b>양승</b>     | 인        | 5,015,631 | 0          | 9,012           | 5,024,643             | 57.입금표                   | SESB2101002 | 3 전자               |             | P2       | 0210104B50025 2  |                                |
| 30   | PUS | PBESSA20210100. | 2021-01-04 2   | 202814619 | 7 에이치엠엠(주)                  |      | 97 배자            | 훈        | 216,000   | 0          | 9,012           | 225,012               | 52.영세세금계산서               | SESB2101000 | 2 전자               |             | P2       | 0210104B50026 2  |                                |
| 31   | PUS | PBESSA20210100. | . 2021-01-04 2 | 202814619 | 7 에이치엠엠(주)                  |      | 197 <b>배자</b>    | ÷        | 216,000   | 0          | 9,012           | 225,012               | 52.영세세금계산서               | SESB2101000 | 1 전자               |             | P2       | 0210104B50027 2  |                                |
| 32   | PUS | PBESSA20210100. | . 2021-01-04 2 | 202814619 | 7 에이치엠엠(주)                  |      | 197 배자           | ÷        | 298,000   | 0          | 9,012           | 307,012               | 52.영세세금계산서               | SESB2101000 | 8 전자               |             | P2       | 0210104B50028 2  |                                |
| 33   | PUS | PBESSA20210100. | 2021-01-04 2   | 02814619  | 7 에이치엠옘(주)                  |      | 197 배자           | ÷.       | 174.000   | 0          | 4.506           | 178.506               | 52.영세세금계산서               | SESB2101000 | 7 전자               |             | P2       | 0210104B50029 2  |                                |
|      |     |                 |                |           |                             |      |                  | 5,5      | 15,317,7  | 32,170,449 | 15,509,129      | 5,562,997,3           |                          |             |                    |             |          |                  |                                |
| •    | _   |                 |                | _         |                             |      | _                |          |           |            | л I.            | _                     |                          |             |                    |             |          | )                |                                |

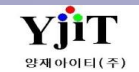

# 회계 – 일반 지출결의서 관리

### [회계 – 매입관리 – 일반 지출결의서 관리]

| NB       MB       MB <t< th=""><th>일반</th><th>1</th><th>지출</th><th>결의</th><th>서 관리</th><th></th><th></th><th></th><th></th><th></th><th></th><th></th><th></th><th>♀ 검색(</th><th>A) 🗋 신구</th><th>7(N)</th><th>저장(S) 🗙</th><th>삭제(D) 🖻</th><th>  복사(C) .</th><th>😼 출력(P)</th><th>전표생성</th><th>8∃ Quick</th><th></th></t<>                                                                                                    | 일반 | 1  | 지출  | 결의         | 서 관리           |                |            |                   |          |        |              |                                  |                        | ♀ 검색(                | A) 🗋 신구                      | 7(N)                         | 저장(S) 🗙      | 삭제(D) 🖻 | 복사(C) .    | 😼 출력(P)     | 전표생성       | 8∃ Quick   |    |
|----------------------------------------------------------------------------------------------------|----|----|-----|------------|----------------|----------------|------------|-------------------|----------|--------|--------------|----------------------------------|------------------------|----------------------|------------------------------|------------------------------|--------------|---------|------------|-------------|------------|------------|----|
| 거래서       응       거리저       가라       가라       양당자       응       부서       응       방당자       응         관련번호       전보번호       전보번호       전자같지       ····································                                                                                                    | ľ  | ٢  | ,   | [점 ]       | d울지사           |                |            | 지결                | 일자       | 2021-0 | 01-01 🛅      | ~ 2021-01-30                     |                        | 전표일제                 | ¥                            | - 🗐 ~                        | <u>·</u> _   |         | 전표여부       | 선택 🗸        |            |            |    |
| 관련번호         진표번호         진자철적         ·선택· ♥           No         DOC         ACC         전자철적         경망관리부         지절 보기         지절 성지 관         지절 성지 관         ·산국 관         ·산국 관         ·산국 관         ·산국 관         ·산국 관         ·산국 관         ·산국 관         ·산국 관         ·산국 관         ·산국 관         ·산국 관         ·산국 관         ·산국 관         ·산국 관         ·산국 관         ·산국 관         ·산국 관         ·산국 관         · · · · · · · · · · · · · · · · · · ·                                                                                                    |    | L  | 거리  | 배처         | ٩              |                |            | 계정                | 과목       |        | ٩            |                                  |                        | 부서                   | 4                            | 9                            |              |         | 담당자        | 9           |            |            |    |
| No         DOC         ACC         전관력계         경영관리부         지력         지력         지율         AL         *관리번호         PAZ101050005         전표번호           2         1         1         1         전자원         2001-01-04         SHOIL         ST         전표번호         전표번호         전표번호         전표번호         전표번호         전표         2         2         1         1         전재원호         2001-01-04         SHOIL         ST         지율         지율         지원         지원                                                                                                    |    |    | 관리  | 번호         |                |                |            | 전표                | 번호       |        |              |                                  |                        | 전자결제                 | 대선택                          | ~                            |              |         |            |             |            |            |    |
| 100         100         100         100         100         100         100         100         100         100         100         100         100         100         100         100         100         100         1000         000         0         2 相見         1000         1000         000         0         2 相見         1000         1000         000         0         2 相見         1000         1000         000         0         2 相見         1000         1000         000         0         2 相見         1000         1000         000         0         2 相見         10000         1000         000         0         2 相見         10000         1000         000         0         2 相見         10000         1000         000         0         2 相見         10000         10000         1000         000         000         2 10000         10000         10000         10000         10000         10000         10000         10000         10000         10000         10000         10000         10000         10000         10000         10000         10000         10000         10000         10000         10000         10000         100000         100000         100000         100000                                                                                                    | No |    | DOC | ACC        | 저지경제           | 7404 개 리 비     | 티견이다       | 기개비               | _        |        |              |                                  |                        |                      | _                            |                              | _            |         | _          | •           |            |            |    |
| 1       1       2       1       1       2       1       1       2       1       1       2       1       1       2       1       1       2       1       1       2       1       1       2       1       1       2       1       1       2       2       1       1       2       2       1       1       2       2       1       1       2       2       2       1       1       2       2       2       2       1       1       2       2       2       1       1       2       2       2       2       2       2       1       1       2       2       2       1       1       2       2       2       1       2       1       2       1       2       1       2       1       2       1       2       1       2       1       2       1       2       1       2       1       2       1       2       1       2       1       2       1       2       1       2       1       2       1       2       1       2       1       2       1       2       1 <th2< th=""> <th2< th=""> <th2< th=""></th2<></th2<></th2<>                                                                                                    | 1  | ſ  | D00 | ACC        | 바려             | 미상시            | 2021-01-0  | 2019132031        | 7        |        | 지섬           | 서울지사                             | × *±                   | 리번호                  | PAY210105                    | 0005                         |              |         | 선표번        | <u>ع</u>    |            |            |    |
| 3       1       1       2 初発度       10 松 2021-01-05       ERK       6       10       1       2 初発度       10 公式       4       10       1       2 初発度       2021-01-05       SUB3       4       10       11       2 初発度       2021-01-05       201932031       7       1       1       2 研発度       2 2021-01-05       1068076839 (2       2       2       10       1       2 研発度       2 2021-01-05       1068076839 (2       2       2       10       11       2 3 MACM H 4 3 :       MGO 25MT X \$270 = U\$\$7,53820 (BAD BUNKER 매각)       2       1       1       2 3 MACM H 4 3 :       MGO 25MT X \$270 = U\$\$7,53820 (BAD BUNKER 매각)       2       1       1       2 3 MACM H 4 3 :       MGO 279MT X \$270 = U\$\$7,53820 (BAD BUNKER 매각)       2       1       1       2 3 MACM H 4 3 :       MGO 279MT X \$270 = U\$\$7,53820 (BAD BUNKER 매각)       2       1       1       2 3 MACM H 4 3 :       MGO 279MT X \$270 = U\$\$7,53820 (BAD BUNKER 매각)       2       1       1       2 3 MACM H 4 3 :       MGO 279MT X \$270 = U\$\$7,53820 (BAD BUNKER 매각)       2       1       1       2 3 MACM H 4 3 :       MGO 279MT X \$270 = U\$\$7,53820 (BAD BUNKER m47)       1       1       2 3 MACM H 4 3 :       1       1       2 3 MACM H 4 3 :       1       1       2 3 MACM H 4 3 :       2 021-01-05 (92940       4 3 MACM H 4 3 : <th>2</th> <th>-</th> <th></th> <th></th> <th>반려</th> <th>미상신</th> <th>2021-01-0</th> <th>4 SHOIL</th> <th>SH</th> <th></th> <th>지결일자</th> <th>2021-01-04 🛅</th> <th>차연</th> <th>지급액</th> <th>KRW 🍳</th> <th>1.0000</th> <th>0.0</th> <th>0</th> <th>0 결재번</th> <th>호 EAS210105</th> <th>035</th> <th>🖻 결재상신</th> <th>4</th> | 2  | -  |     |            | 반려             | 미상신            | 2021-01-0  | 4 SHOIL           | SH       |        | 지결일자         | 2021-01-04 🛅                     | 차연                     | 지급액                  | KRW 🍳                        | 1.0000                       | 0.0          | 0       | 0 결재번      | 호 EAS210105 | 035        | 🖻 결재상신     | 4  |
| 4       1       1       2 初発度       四谷人       2021-01-04       SU03       서         5       2 개発度       2 개発度       2021-01-05       201812001       5         6       1       2       2 개発度       2021-01-05       201812001       5         7       1       1       2 개発度       2 개発度       2021-01-05       105807693972       6         8       1       1       2 3 개発度       2021-01-05       1048126067       7       7       1       1       2 3 개発度       2021-01-05       1048126067       7         9       1       1       2 3 개発度       2021-01-05       1048126067       7       7       1       1       2 3 개 2 4       2 2 2 1 - 01-05       7 0 2 2 4 0       2 3 1 2 3 7 3 7 8 - 0 2 3 4 0       2 3 1 2 3 7 3 7 8 - 0 2 3 4 0       2 3 1 2 3 7 3 7 8 - 0 2 3 4 0       2 3 1 2 3 7 8 - 0 2 3 4 0       2 3 1 2 3 7 8 - 0 2 3 4 0       2 3 1 2 3 7 8 - 0 2 3 4 0       2 3 1 2 3 7 8 - 0 2 3 4 0       2 3 1 2 3 7 8 - 0 2 3 4 0       2 3 1 2 3 7 8 - 0 2 3 4 0       2 3 1 2 3 7 8 - 0 2 3 4 0       2 3 1 2 3 7 8 - 0 2 3 4 0       2 3 1 2 3 7 8 - 0 2 3 4 0       2 3 1 2 3 7 8 - 0 2 3 4 0       2 3 1 2 3 7 8 - 0 2 3 4 0       2 3 1 2 3 7 8 - 0 2 3 4 0       3 1 1 2 3 7 8 - 0 2 3 4 0       3 1 1 2 3 7 8 - 0 2 3 4 0       3 1 1 2 3 7 8 - 0 2 3 4 0       3 1 1 2 3 7 8 - 0 2                                                                                                    | 3  |    | 1   | 1          | 결재완료           | 미상신            | 2021-01-0  | 4 EXBK            | ō        |        | 비고           | CGL 28, 29항차 유                   | 류비                     |                      |                              |                              |              |         |            |             | ^          | 크게보기       |    |
| 5       24 円を       2021-01-03       SHOLL       5         6       2       2 御形を       2021-01-05       201812031       7         7       1       1       2 御形を       2021-01-05       10587659       6         8       1       2 御形を       2021-01-05       10587659       6         9       1       1       2 御形を       2021-01-05       1048158972       6         10       1       2 御形を       10½       104/1 Molt Net       Molo SMIT X \$25355       US3555       US3555 </th <th>4</th> <th>T)</th> <th>1</th> <th>1</th> <th>결재완료</th> <th>미상신</th> <th>2021-01-0</th> <th>4 SUJ03</th> <th>М</th> <th>첫</th> <th>번째적요</th> <th>A) ADMA DMGNU</th> <th>177. MC</th> <th></th> <th>/ Lickory Li</th> <th></th> <th></th> <th></th> <th></th> <th></th> <th>L. L.</th> <th></th> <th></th>                                                                                                    | 4  | T) | 1   | 1          | 결재완료           | 미상신            | 2021-01-0  | 4 SUJ03           | М        | 첫      | 번째적요         | A) ADMA DMGNU                    | 177. MC                |                      | / Lickory Li                 |                              |              |         |            |             | L. L.      |            |    |
| 6       2       福祉登量       2011-01-05       2019132031       1         7       1       1       福祉登量       2012-01-05       1058676639       (4)       (4)       (4)       (4)       (4)       (4)       (4)       (4)       (4)       (4)       (4)       (4)       (4)       (4)       (4)       (4)       (4)       (4)       (4)       (4)       (4)       (4)       (4)       (4)       (4)       (4)       (4)       (4)       (4)       (4)       (4)       (4)       (4)       (4)       (4)       (4)       (4)       (4)       (4)       (4)       (4)       (4)       (4)       (4)       (4)       (4)       (4)       (4)       (4)       (4)       (4)       (4)       (4)       (4)       (4)       (4)       (4)       (4)       (4)       (4)       (4)       (4)       (4)       (4)       (4)       (4)       (4)       (4)       (4)       (4)       (4)       (4)       (4)       (4)       (4)       (4)       (4)       (4)       (4)       (4)       (4)       (4)       (4)       (4)       (4)       (4)       (4)       (4)       (4)       (4)       (4)       (4)                                                                                                    | 5  |    |     |            | 결자완료           | 결재완료           | 2021-01-0  | 4 SHOIL           | SF       |        | 1171 a       | 1) 12/11 DMC에서<br>2) 12/23 RAK에서 | l 승급 : MGU<br>공급 · MGU | 2.32MT 2<br>2.58MT 3 | < US\$355 = 1<br>< US\$355 = | US\$11,680.0<br>US\$20,590.0 | UU<br>DD     |         |            |             |            |            |    |
| 7       1       1       2 재완료       2 재완료       2 021-01-05       108867639       2         8       1       2 재완료       2 021-01-05       1049158972       2       10       11       2 재완료       2 021-01-05       1049158972       2       10       11       1 2 재완료       104/2       2 021-01-05       1092940       수 경자       운상호       2 021-01-05 / 09.2940       2 제상료       2 021-01-05 / 09.2940       2 제상료       2 021-01-05 / 09.2940       2 제상료       2 021-01-05 / 09.2940       2 M 2 E       2 021-01-05 / 09.2940       2 M 2 E       2 021-01-05 / 09.2940       2 M 2 E       2 021-01-05 / 09.2940       2 M 2 E       2 021-01-05 / 09.2940       2 M 2 E       2 021-01-05 / 09.2940       2 M 2 E       2 021-01-05 / 09.2940       2 M 2 E       2 021-01-05 / 09.2940       2 M 2 E       2 021-01-05 / 09.2940       2 M 2 E       2 021-01-05 / 09.2940       2 M 2 E       2 021-01-05 / 09.2940       2 M 2 E       2 021-01-05 / 09.2940       2 M 2 E       2 021-01-05 / 09.2940       2 M 2 E       2 021-01-05 / 09.2940       2 M 2 E       2 0 M 2 E       2 0 M 2 E       2 0 M 2 E       2 0 M 2 E       2 0 M 2 E       2 0 M 2 E       2 0 M 2 E       2 0 M 2 E       2 0 M 2 E       2 0 M 2 E       2 0 M 2 E       2 0 M 2 E       2 0 M 2 E       2 0 M 2 E       2 0 M 2 E       2 0 M 2 E       <                                                                                                    | 6  |    | 2   |            | 결재완료           | 결재완료           | 2021-01-0  | 5 2018132031      | ם        | 선      | 체석요          | 3) 12/23 RAK에서                   | 매각 : MG(               | D 27.92M             | 1T X \$270 =                 | US\$7,538.20                 | 0 (BAD BUN   | KER 매각) |            |             |            |            |    |
| 8       1       2 初発生       2 201-01-05       1 049159972       イ       1 04159972       イ       1 0512701-05       2 021-01-05       7 092940       수정자 운성호       2 021-01-05       7 092940       수정자 운성호       2 021-01-05       7 092940       주장자 운성호       2 021-01-05       7 092940       주장자 운성호       2 021-01-05       7 092940       수정자 운성호       2 021-01-05       7 092940       주장자 운성호       2 021-01-05       7 092940       주장자 운성호       2 021-01-05       7 092940       주장자 운성호       2 021-01-05       7 092940       주장자 운성호       2 021-01-05       7 092940       주장자 운성호       2 021-01-05       7 092940       주장자 운성호       2 021-01-05       7 092940       주장자 운성호       2 021-01-05       7 092940       주장자       2 021-01-05       7 092940       주장자       2 021-01-05       7 092940       주장자       2 021-01-05       7 092940       주장자       2 021-01-05       7 092940       주장자       2 021-01-05       7 092940       7 092940       7 092940       7 002940       7 002940       7 002940       7 002940       7 002940       7 002940       7 002940       7 002940       7 002940       7 002940       7 002940       7 002940       7 002940       7 002940       7 002940       7 002940       7 002940       7 002940       7 0029400       7 0029400       <                                                                                                    | 7  |    | 1   | 1 🗋        | 결재완료           | 결재완료           | 2021-01-0  | 5 1058676639      | (f       | н      | 용적요          |                                  |                        |                      |                              |                              |              |         |            |             |            |            |    |
| 9       1       1       2 4 관로       비장신       2 2021-01-05       SU03       시       1       2 4 1 1 1 2 4 1 2 4 1 2 4 1 1 1 2 4 1 2 4 1 1 1 2 4 1 2 4 1 1 1 2 4 1 2 4 1 1 1 2 4 1 2 4 1 1 1 2 4 1 2 4 1 1 1 2 4 1 2 4 1 1 1 2 4 1 2 4 1 1 1 1                                                                                                    | 8  |    | 1   |            | 결재완료           | 결재완료           | 2021-01-0  | 5 1048158972      | G        |        | 이려지          | 요사ㅎ 2021                         |                        |                      |                              | 지 요사ㅎ                        | on<br>2021 / |         | 이 견재사      | FI 견재외리     |            |            |    |
| 10       1       2 M 2 M       2 U21-01-05       1 U4812007       ス         11       1       2 M 2 M       2 021-01-05       104812607       ス       2       1       2 M 2 M       2 021-01-05       104812607       ス       3       1       2 M 2 M       2 021-01-05       104812607       ス       3       1       2 M 2 M       2 021-01-05       104812607       ス       3       1       3       1       2 M 2 M       2 021-01-05       104812607       ス       3       1       3       0       0       2 M       9       3       2       1       2 M 2 M       2 021-01-05       1048158972       4       1       4       1       0       3       1       1       4       1       4       1       4       1       4       1       4       1       4       1       4       1       4       1       4       1       4       1       4       1       4       1       4       1       4       1       4       1       4       1       4       1       4       1       4       1       4       1       4       1       4       1       4       1       4       1                                                                                                    | 9  | _  | 1   | 1          | 결재완료<br>경제인코   | 미상신            | 2021-01-0  | 5 SUJ03           | 칠        |        | 합력자          |                                  |                        | .40                  |                              |                              |              |         | 2/10       | 네 근세한포      | ×          |            |    |
| 11       1       2 M 2 E       2 M 3 C       2 M 3 C       2 M 3 C       2 M 3 C       2 M 3 C       2 M 3 C       3 M 3 C       2 M 3 C       3 M 3 C       3 M 3 C <th< td=""><td>10</td><td>_!</td><td></td><td></td><td>실세환묘<br/>경제이고</td><td>미상신<br/>미사지</td><td>2021-01-0</td><td>5 1048126067</td><th>못</th><td>6</td><td><b>N</b></td><td></td><td></td><td></td><td></td><td></td><td></td><td></td><td></td><td>0</td><td><b>e</b> 🛛</td><td>A 🗄</td><td></td></th<>                                                                                                   | 10 | _! |     |            | 실세환묘<br>경제이고   | 미상신<br>미사지     | 2021-01-0  | 5 1048126067      | 못        | 6      | <b>N</b>     |                                  |                        |                      |                              |                              |              |         |            | 0           | <b>e</b> 🛛 | A 🗄        |    |
| 12       1       2       1       2       1       2       1       2       1       2       1       1       2       1       2       1       2       1       2       1       2       1       2       1       2       1       2       1       2       1       2       1       2       1       2       1       2       1       2       1       2       1       2       1       2       1       2       1       2       1       2       1       2       1       2       1       2       0       3       4174       4       4       SHOIL       SHIPOIL LIMITED       USD       1,098.6000       11,283.1,648       9         16       1       2       1       2       201.0.0.6       SYLE       0 $\overline{a}$ 4       174       4       4       9       10       1,098.6000       1,098.6000       2,280.1047       4       174       4       4       9       10       1       9,098.6000       2,090.00       2,260.174       4       12,206       0.104 ±       9       0.0       0.0       0.0       0.0       0.0       0.0       0.0       0.0                                                                                                    | 11 | -  |     |            | 글세한표<br>견재와리   | 미경인<br>견재와로    | 2021-01-0  | 6 104812000/      | ×<br>Z   | R      | <del>)</del> | 계적규모                             |                        |                      | 시래처                          |                              |              |         |            | *           | HI C       |            | ١. |
| 14         1         2         1         2         1         2         1         2         1         2         1         2         1         2         1         2         1         2         1         2         1         2         1         2         1         2         1         2         1         2         1         2         1         2         1         2         1         2         1         2         1         2         1         2         1         2         1         2         1         2         1         2         1         2         1         2         1         2         1         2         1         2         1         2         1         2         1         2         1         2         1         2         1         2         1         2         1         2         1         2         1         2         1         2         1         2         1         2         1         1         2         1         1         2         1         1         2         1         1         2         1         1         2         1         1         2                                                                                                    | 12 | -  |     | 1          | 결재완료           | 결재완료           | 2021-01-0  | 6 SHPARK          | 박        | No     | =            |                                  |                        | - í                  | 19101<br>B                   |                              | 저이           | E÷      | 치오         | 이하고에        | 의원그에       | 이하고        | 1  |
| 1       결재원료       결재원료       201-01-06       SYLEE       0       41/4       전복유지비       SHOUL       SHOUL       ILINITED       USD       1,098,6000       1,2981,080       1,2981,080       1,2981,080       1,2981,080       1,2981,080       1,2981,080       1,2981,080       1,2981,080       1,2981,080       22,20,174         16       1       2       1       결재완료       201-01-06       6028510280       7       3       41/4       선택유지비       SHOUL       SHIPOL LIMITED       USD       1,098,6000       22,509,00       22,20,174         17       1       2       1       27.02       2       1       27.02       6028510280       7       3       41/4       선택유지비       SHOUL       SHIPOL LIMITED       USD       1,098,6000       -7,538.20       -8,891,467         18       1       1       27.02       201-01-05       SUI3       X       41/4       선택유지비       SHOUL       SHIPOL LIMITED       USD       1,098,6000       -7,538.20       -8,891,467         19       1       1       27.02       201-01-07       SUI33       X       41/4       244.44       5HOUL       SHIPOL LIMITED       USD       1,098,6000       0.00       0.00                                                                                                    | 14 |    | 1   | Ľ.         | 결재중            | 미상신            | 2021-01-0  | 6 1048158972      | G        | 140    | 4474         |                                  |                        | -                    | 5<br>11001 1001              | TED                          | -7±          | 52      | · 관광       | 외외급역        | 전의급역       | 지지므        |    |
| 16       1       2       결재완료       201-01-06       6028510280       국       3       41.74       전막유지비       SHIPOL LIMITED       USD       1,098.6000       20,9000       22,001,74         17       1       2       1       결재완료       201-01-06       NVRI       7       3       41.74       선박유지비       SHOIL       SHIPOL LIMITED       USD       1,098.6000       -7,538.20       -8,281,467         18       1       1       결재완료       0.4U       2021-01-06       SUI3       A       21.206       미지급비용기타       SHIPOL LIMITED       USD       1,098.6000       -7,538.20       -8,281,467         19       1       1       결재완료       미상U       2021-01-05       SUI3       A       21.206       미지급비용기타       SHIPOL LIMITED       USD       1,098.6000       0.00       0         10       1       결재완료       미상U       2021-01-07       SUI3       A       41.74       전박유지비용기타       SHIPOL LIMITED       USD       1,098.6000       0.00       0         11       1       결재완료       미상U       2021-01-07       SUI3       A       41.74       전박유지비용기       SHIPOL LIMITED       USD       1,098.6000       0.00       0 <t< th=""><th>15</th><th></th><th></th><th>1</th><th>결재완료</th><th>결재완료</th><th>2021-01-0</th><th>6 SYLEE</th><th>o</th><th></th><th>41/4</th><th>신탁표시미<br/>서바오지비</th><th>SHUIL</th><th>. )<br/>C</th><th></th><th></th><th></th><th>USL</th><th>1,098.6000</th><th>20,500,00</th><th>12,831,04</th><th>8<br/>0</th><th>4</th></t<>                                                                                                    | 15 |    |     | 1          | 결재완료           | 결재완료           | 2021-01-0  | 6 SYLEE           | o        |        | 41/4         | 신탁표시미<br>서바오지비                   | SHUIL                  | . )<br>C             |                              |                              |              | USL     | 1,098.6000 | 20,500,00   | 12,831,04  | 8<br>0     | 4  |
| 17       0       2       1       27.42       27.42       27.44       27.44       27.44       27.44       27.44       27.44       27.44       27.44       27.44       27.44       27.44       27.44       27.44       27.44       27.44       27.44       27.44       27.44       27.44       27.44       27.44       27.44       27.44       27.44       27.44       27.44       27.44       27.44       27.44       27.44       27.44       27.44       27.44       27.44       27.44       27.44       27.44       27.44       27.44       27.44       27.44       27.44       27.44       27.44       27.44       27.44       27.44       27.44       27.44       27.44       27.44       27.44       27.44       27.44       27.44       27.44       27.44       27.44       27.44       27.44       27.44       27.44       27.44       27.44       27.44       27.44       27.44       27.44       27.44       27.44       27.44       27.44       27.44       27.44       27.44       27.44       27.44       27.44       27.44       27.44       27.44       27.44       27.44       27.44       27.44       27.44       27.44       27.44       27.44       27.44       27.44                                                                                                    | 16 |    | 2   |            | 결재완료           | 결재완료           | 2021-01-0  | 6 6028510280      | 7        | 6      | 4174         | 신북표시비<br>서반으지비                   | SHOIL                  | . s                  |                              |                              |              |         | 1,098.0000 | 7 52920     | -9.291.46  | 4          | L  |
| 18       1       1       270.42       2021-01-06       SUJ03       K       K                                                                                                    | 17 |    | 2   | 1          | 결재완료           | 결재완료           | 2021-01-0  | 6 NYKI            | 7        | 4      | 212206       | UNU UNU                          | E SHOIL                | . 3<br>5             | HIPOIL LIMI                  | TED-                         |              |         | 1,090.0000 | 1 0.00      | -0,201,40  | ,<br>n 247 | 2  |
| 19       1       24742       04/2       2021-01-07       2171246631       20         20       1       1       24742       04/2       2021-01-07       SUJ03       41         21       1       1       24742       04/2       2021-01-07       SUJ03       41         22       1       1       04/2       0221-01-08       SUJ03       42         23       1       1       04/2       2021-01-11       1078614075       20         23       1       1       24742       04/2       2021-01-11       SUJ03       4                                                                                                    | 18 |    | 1   | 1          | 결재완료           | 미상신            | 2021-01-0  | 6 SUJ03           | 서        | -      |              |                                  |                        | .  •                 |                              |                              |              | 000     | 1,010.000  | 0.00        |            |            | 1  |
| 20       1       1       27042       1040       2021-01-07       SUJ03       A         21       1       1       27042       1040       2021-01-08       SUJ03       A         22       1       1       1040       1040       2021-01-11       1078614075       20         23       1       1       27042       1040       2021-01-11       SUJ03       A                                                                                                    | 19 |    | 1 🗋 | 1 🗋        | 결재완료           | 미상신            | 2021-01-0  | 7 2171246631      | 한        |        |              |                                  |                        |                      |                              |                              |              |         |            |             |            |            | L  |
| 21       1       24 Vêz       Pkéz       Pkéz       2021-01-08       SUJ03       K         22       1       Pkéz       Pkéz       Pkéz       2021-01-11       1078614075       20         23       1       1       1       24X2       2021-01-11       SUJ03       K                                                                                                    | 20 |    | 1   | 1          | 결재완료           | 미상신            | 2021-01-0  | 7 SUJ03           | k        |        |              |                                  |                        |                      |                              |                              |              |         |            |             |            |            | L  |
| 22 1 1 미상신 미상신 2021-01-11 1078614075 엘<br>23 1 1 1 1 결제원로 미상신 2021-01-11 SU03 서<br>                                                                                                    | 21 |    | 1   | 1          | 결재완료           | 미상신            | 2021-01-0  | 8 SU103           | 서        |        |              |                                  |                        |                      |                              |                              |              |         |            |             |            |            | L  |
| 123 1 1 1 년 4년 표 비상신 2021-01-11 SUJ03 서 1 1 1 1 1 1 1 1 1 1 1 1 1 1 1 1 1 1                                                                                                    | 22 |    | 2   | 1          | 미상신            | 미상신            | 2021-01-1  | 1 1078614075      | 엘        |        |              |                                  |                        |                      |                              |                              |              |         |            |             |            |            | 1  |
|                                                                                                    | 23 |    | 1   | 1          | 결재완료<br>경제인 =  | 미상신            | 2021-01-1  | 1 SUJ03           | 서        |        |              |                                  |                        |                      |                              |                              |              |         |            |             |            |            | -  |
|                                                                                                    | 24 |    | 1   | 1 🗋        | ' 문새완료<br>경제이크 | 비상신<br>경제인 리   | 2021-01-1  | 1 6018124162      | Ë<br>2   |        |              |                                  |                        |                      |                              |                              |              |         |            |             |            |            |    |
|                                                                                                    | 25 |    |     | <b>N</b> 4 | '은세현료<br>견재의 2 | ' 문제'한도<br>미사시 | 2021-01-1  | 2 500,08201 1     | (÷<br>Id |        |              |                                  |                        |                      |                              |                              |              |         |            |             |            |            |    |
| 27 1 1 27 2010 2 202101-12 3000 7                                                                                                    | 20 |    |     |            | 검재와리<br>김재와리   | 의 d 인<br>결재와로  | 2021-01-1  | 2 50305<br>2 KITA | 2        |        |              |                                  |                        |                      |                              |                              |              |         |            |             |            |            |    |
| 28 DY 2021-01-13                                                                                                    | 28 |    | · • | Γ'         | 미상신            | enea           | 2021-01-1  | 3                 |          |        |              |                                  |                        |                      |                              |                              |              |         |            |             |            |            |    |
| 29 반경 미상신 2021-01-13 UAE105 E                                                                                                    | 29 |    |     |            | 바려             | 미상신            | 2021-01-1  | 3 UAE105          | Ð        |        |              |                                  |                        |                      |                              |                              |              |         |            |             |            |            |    |
| 30 N 1 결재중 미상신 2021-01-13 UAE104 FC                                                                                                    | 30 |    | 1   |            | 결재중            | 미상신            | 2021-01-1  | 3 UAE104          | FC       |        |              |                                  |                        |                      |                              |                              |              |         |            |             |            |            |    |
| 31 1 1 결재완료 미상신 2021-01-13 SUJ03 서                                                                                                    | 31 |    | 1   | 1          | 결재완료           | 미상신            | 2021-01-1  | 3 SUJ03           | k        |        |              |                                  |                        |                      |                              |                              |              |         |            |             |            |            |    |
| 32 1 1 2 개완료 미상신 2021-01-14 SUJ03 서                                                                                                    | 32 | j  | 1   | 1          | 결재완료           | 미상신            | 2021-01-14 | 4 SUJ03           | k        |        |              |                                  |                        |                      |                              |                              |              |         |            |             |            |            | _  |
| 33 0 2 반려 미상신 2021-01-15 2208139938 (김 24,731.80 27,170,355 24,7                                                                                                    | 33 |    | 2   |            | 반려             | 미상신            | 2021-01-1  | 5 2208139938      | (3       |        |              |                                  |                        |                      |                              |                              |              |         |            | 24,731.80   | 27,170,35  | 5 24,731.8 | 30 |
| 34 N 1 N 1 결재완료 결재완료 2021-01-15 PKMBK1 국 3                                                                                                    | 34 |    | 1   | 1          | 결재완료           | 결재완료           | 2021-01-1  | 5 PKMBK1          | ₹~       | 3)     |              |                                  |                        |                      |                              |                              |              |         |            | _           |            |            |    |
|                                                                                                    |    |    |     |            |                |                |            |                   |          |        |              |                                  | _                      |                      |                              |                              |              |         |            |             |            |            |    |
| < 현금 보통예금 외화예금 □통화별 □지급금 외환차손/익 지급수수료                                                                                                    | •  |    |     |            | _              |                |            |                   | ▶        | é      |              | 보통예금 외화여                         | 금 🗌 통화                 | 5                    | 미지급금                         | 외환치                          | 가손/익 기       | 지급수수료   |            |             |            |            |    |

#### [회계] 일반 지출결의서 관리

- 해당화면은 전표관리화면과 동일하게 작성 한다.

#### ① 검색

- 지점 : 지점을 선택한다.
- 지결일자 : 지결일자를 입력한다.
- 전표일자 : 전표일자를 입력한다.
- 전표여부 : 콤보박스 YES / NO 선택 한다.
- 거래처 : 매입처에 저장된 거래처코드를 입력한다.
- 계정과목 : 계정과목 코드를 입력한다.
- 부서 : 부서 코드를 입력한다.
- 담당자 : 담당자코드를 입력한다.
- 관리번호 : 관리번호를 입력한다.
- 전표번호: 전표번호를 입력한다.
- 전자결재 여부 선택 한다.

#### ② 입력 방법

- 행추가를 한다.
- 계정코드 / 거래처 코드 / 통화 화폐를 입력하고 차/대변에 금액을 입력한다.
- 저장을 누른다.
- 전표 생성을 누른다.
- 결재 상신을 누른다.

#### ③ 하단 버튼 설명

 현금 /보통예금/외화예금/ 미지급금/외환차손\_익/지급수수료자동으로 차/대변 위치가 행추가 된다.

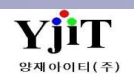

# 회계 – 기타 지출결의서 관리

### [회계 – 매입관리 - 기타 지출결의서 관리]

| 기타 지출결의서 관리                                                | Q, 검색(A) 초기화(C) □ 신규(N) 🔄 복사(C) 📓 저장(S) 🗙 삭제(D) 😼 출력(P) 🗄 Quick | [회계] 기타 지출결의서 관리                                               |
|------------------------------------------------------------|-----------------------------------------------------------------|----------------------------------------------------------------|
| 참조번호 VJIT1234567890 🕒                                      | 🛐 3분구서번호 EESB21020001 선급 구분 일반 🗸                                | - 해낭화면은 기타 지줄에 대한 지결을 삭성 할 수 있다.                               |
| No 🗵 청구서번호 발행일자 거래치 거래치명 통화 환율 금액 계산서일자 전표번호               | 환율일자 입력자 지출결의서 일자 2021-02-05 🗐 지급예정일 🗐                          |                                                                |
| 1 EESB21010002 2021-01-31 11481833 YJIT KRW 1.0000 50,000  | 2021-01-31 김보영 거래처 11481833·④ YJIT                              | [입력 방법]                                                        |
| 2 🔽 KESB21020001 2021-02-05 11481833 YJIT KRW 1.0000 5,000 | 2021-02-05 김보영 P.I.C / E-Mail 002 ④ 홍길동 test@yjjt.co.kr         |                                                                |
|                                                            | 대납처 🕘                                                           | ① 행추가를 한다.                                                     |
|                                                            | Vendor INV No 지불방법 외상 🗸                                         | ·<br>② 운임정보에서 행추가를 하여 운임 입력 / 금액 을 입력한다.                       |
|                                                            | 환율일자 2021-02-05 🛅 환율 KRW 🍳 1.0000 🧕                             | 3)         첫구서번호         EESB21020001         서금 구부         일반 |
|                                                            | 담당자 KBY ④ 김보영                                                   | 지출결의서 일자 2021-02-05 🗐 지근에정일 🔟                                  |
|                                                            | 지점/부서 Seoul Branc ~ ACC ④ ACCOUNT DEPT                          | 거래처 114818334④ YJJT                                            |
| 운임정보 결재번호 📝 결재상신                                           | (1) 8 8 8                                                       | P.I.C / E-Mail 002 ④ 홈길동 test@yjjt.co.kr                       |
| 유임 운임명 통화 환율 수량 단가 금액 원화금액 세액                              | ы <u>л</u>                                                      | 대납처                                                            |
| OTHP 지급수수료 KRW 1.0000 1.000 5,000.00 5,000 0               |                                                                 | Vendor INV No 지불방법 외상 🗸                                        |
|                                                            |                                                                 | 환율일자 2021-02-05 🗐 환율 KRW 🍳 1.0000 🝳                            |
|                                                            |                                                                 | 담당자 KBY <u>영</u> 김보영                                           |
|                                                            |                                                                 | 지섬/부서 Seoul Branc V ACC (의 ACCOUNT DEPT                        |
|                                                            |                                                                 | 인려 ㅎ 차보버ㅎ 기재ㅎ 저장 하다                                            |
|                                                            |                                                                 |                                                                |
|                                                            |                                                                 |                                                                |
|                                                            |                                                                 |                                                                |
|                                                            |                                                                 |                                                                |
|                                                            |                                                                 |                                                                |
|                                                            |                                                                 |                                                                |
|                                                            |                                                                 |                                                                |
| 0.00 5,000 0                                               | 5,000                                                           |                                                                |
| 비고 Q 거래처 은행 정보                                             | Currency Summary                                                |                                                                |
|                                                            | 통화 금액 원화금액 원화부가세 외화부가세                                          |                                                                |
|                                                            | KRW 0.00 5,000 0 0.00                                           |                                                                |
|                                                            |                                                                 |                                                                |
|                                                            |                                                                 |                                                                |

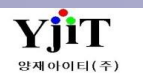

# 회계 – 해외 파트너 전표 생성

| [회계 – 해외파                                   | 트너 관리 ·                       | - 해외 파트                   | 티                       | 전표 생                                      | 성]                           |                          |               |                   |                                                 |
|---------------------------------------------|-------------------------------|---------------------------|-------------------------|-------------------------------------------|------------------------------|--------------------------|---------------|-------------------|-------------------------------------------------|
| 해외 파트너 전표 생성<br>(2) 정 부산분사 ·<br>파트너 · · · · | 서비스선택 v1<br>정산서변호 v<br>지규비호 v | 선택 V 실적일자<br>             | V 2021-01-0<br>부서<br>당자 | 전색(A) 조기화(C) [<br>1 월 ~ 2021-01-31 ]<br>Q | ) 기별생성<br>발행여부<br>차/대<br>인축금 | ··선택·· · ·<br>··성택·· · · | Quick         |                   | [회계] 해외 파트너 전표생성<br>① [저장조건]                    |
| ла ан                                       |                               |                           |                         | <u> </u>                                  | 820                          |                          |               |                   | • 개별생성 : 정산서 건별 생성                              |
| 지점 부산본사 🗸                                   | 전표일자 🗐                        |                           | 적요                      |                                           |                              |                          |               |                   | • 그룹생성 : 체크한 건 한선표로 생성                          |
|                                             |                               |                           |                         |                                           |                              |                          |               |                   |                                                 |
|                                             |                               |                           |                         |                                           |                              |                          |               |                   |                                                 |
| No 3 전산서일자 실적일자 정산서번호                       | 정산서그룹번호 회계파트너 파트너             | 파트너명 D/C ·                | 화 환율                    | 외화금액 원화금액                                 | 전표번호                         | 전표일자 S/R No              | Master B/L No | House B/L No 파트너침 | ② [검색조건]                                        |
| 1 2021-01-02 2021-01-02 AESP20120010        | HKG05 HKG05                   | PACIFIC STAR EXPRES DR U  | SD 1,098.6000           | 211.05 231,860                            |                              | ARSE21010035             | 18076842371   | ESS131528         | · 지정·지정은 서태하다                                   |
| 2 2021-01-02 2021-01-02 AESP21010004        | ISLED ISLED                   | APPENAN LOGISTICS L. DR L | SD 1,098.6000           | /0.38 83,911<br>0.057.60 0.400.000        |                              | ARSE21010045             | 180/6842356   | E00800338         | • 지점 : 지점을 선택한다.                                |
| A C 2021-01-05 2021-01-05 AESP21010007      | US100 US205                   | PACIFIC STAR EXPRES DR I  | SD 1,098.0000           | 2,231.06 2,460,266                        |                              | ARSE20120135             | 19076943034   | ESS000222         | • 서비스 : 서비스 구분을 선택한다.                           |
| 5 2021-01-05 2021-01-05 AIPN2021010001      | SC014 SC014                   | TIANJIN YUJIACHANG CR L   | SD 1.093.7000           | -139.25 -152.298                          |                              | ARSI21010011             | 98861347915   | YSHAN200698       | • 식적익자 · 조건에 맞는 기간을 선택하다                        |
| 6 2021-01-05 2021-01-05 AIPN2021010002      | JP034 JP034                   | A.I.F. COMPANY JAPAN CR J | Y 1,060.3700            | -16,742.00 -177,527                       |                              | ARSI21010013             | 98826604723   | AIF2011027        |                                                 |
| 7 2021-01-05 2021-01-05 AIPN2021010003      | SC014 SC014                   | TIANJIN YUJIACHANG CR     | SD 1,093.7000           | -202.25 -221,201                          |                              | ARSI21010014             | 98861347926   | YSHAN200697       | • 말행여무 : 신표말행 여우들 신택안다.                         |
| 8 2021-01-06 2021-01-06 AIPN2021010004      | ESSA3 ESSA3                   | EUNSAN SHIPPING & CR      | SD 1,096.7000           | -317.70 -348,422                          |                              | ARSI21010018             | 98833982572   | ESTA2101001       | • 해외파트너 : 파트너코드를 입력한다.                          |
| 9 2021-01-06 2021-01-06 AIPN2021010006      | JP034 JP034                   | A.I.F. COMPANY JAPAN CR J | Y 1,067.8500            | -132,336.00 -1,413,150                    |                              | ARSI21010020             | 18075109812   | AIF21010007       | 저사서버승 해이저사서버승를 인격하다                             |
| 10 2021-01-07 2021-01-07 AIPN2021010007     | CX010 CX010                   | Korchina Freight( CR L    | SD 1,096.7000           | -400.50 -439,228                          |                              | ARSI21010022             | 98831917443   | CANAE2100009      |                                                 |
| 11 2021-01-02 2021-01-02 AJPN2021010008     | ND005 ND005                   | ROTTERDAM AIR & S DR L    | SD 1,098.6000           | 33.00 36,254                              |                              | AIP2020120262            | 98826894582   | 20E7197001        | • 부서 : 부서코드를 입력한다.                              |
| 12 2021-01-02 2021-01-02 AIPN2021010009     | ND005 ND005                   | ROTTERDAM AIR & S DR L    | SD 1,098.6000           | 33.00 36,254                              |                              | AIP2020120262            | 98826894582   | 2067197002        | • 차/대 : Debit. Credit을 콤보박스에서 선택한다.             |
| 13 2021-01-02 2021-01-02 AIPN2021010010     | ND005 ND005                   | RUTTERDAM AIR & S DR U    | SD 1,098.0000           | 33.00 30,234<br>22.00 26.254              |                              | AIP2020120262            | 98828894382   | 2067197003        |                                                 |
| 14 2021-01-02 2021-01-02 AIPN2021010011     | FSSA5 FSSA5                   | SILVER MOLINTAIN L CR L   | SD 1,090.0000           | -1 496 52 -1 641 233                      |                              | ARSI21010021             | 19070607542   | SMI HA210001      | • P.O.D : P.O.D 글 입덕안다.                         |
| 16 2021-01-07 2021-01-07 AIPN2021010013     | JP034 JP034                   | ALE. COMPANY JAPAN CR J   | Y 1.067.8500            | -9.843.00 -105.108                        |                              | ARSI21010023             | 98826449216   | AIF2011030        | • 전표번호 : 콤보박스에서 선택한다.                           |
| 17 2021-01-07 2021-01-07 AIPN2021010014     | JP034 JP034                   | A.I.F. COMPANY JAPAN CR J | Y 1,067.8500            | -76,363.00 -815,442                       |                              | ARSI21010027             | 18074535661   | AIF2010960        | • 입금/축금·입금/축금여부를 콤보박스에서 선택하다                    |
| 18 🔲 2021-01-07 2021-01-07 AIPN2021010015   | SC014 SC014                   | TIANJIN YUJIACHANG CR L   | SD 1,097.4000           | -789.30 -866,178                          |                              | ARSI21010024             | 98861436060   | YSHAN210003       |                                                 |
| 19 🖸 2021-01-07 2021-01-07 AIPN2021010017   | JP034 JP034                   | A.I.F. COMPANY JAPAN CR J | Y 1,064.8100            | -1,725.00 -18,368                         |                              | ARSI21010025             | 18075109823   | AIF2011033        |                                                 |
| 20 2021-01-07 2021-01-07 AIPN2021010018     | KCS02 KCS02                   | KORCHINA LOGISTICS CR S   | GD 832.7900             | -163.70 -136,328                          |                              | ARSI21010029             | 98831522702   | SINAE2100316      | ③ [전표정보]                                        |
| 21 2021-01-07 2021-01-07 AIPN2021010019     | KCS02 KCS02                   | KORCHINA LOGISTICS CR S   | GD 832.7900             | -202.38 -168,540                          |                              | ARSI21010029             | 98831522702   | SINAE2100307      | · · · · · · · · · · · · · · ·                   |
| 22 2021-01-08 2021-01-08 AIPN2021010020     | US106 US194                   | BINEX LINE CORP CR L      | SD 1,097.4000           | -156.90 -172,182                          |                              | ARSI21010031             | 98826237363   | BMA21010105       | • 신표될지 : 에피승신지를 신표로 승승을 때 에승 신표에                |
| 23 2021-01-07 2021-01-07 AIPN2021010021     | HETHAJ HETHAJ                 | H & FRIENDS GTL (TH CR L  | SD 1,097.4000           | -185.14 -203,173                          |                              | ARSI21010032             | 18090307372   | HFIBK2101032      | 전표일자를 입력한다.                                     |
| 24 2021-01-05 2021-01-05 AIPN2021010024     | ESSAD ESSAD                   | SILVER MOUNTAIN L. DR L   | SD 1,093.7000           | 47.81 52,291                              |                              | ARSI21010035             | 98803799223   | DYN900291         | <ul> <li>비고·공통적으로 전표에 표시할 참조사항을 입력한다</li> </ul> |
| 26 2021-01-07 2021-01-07 AIPN2021010025     | ESSA5 ESSA5                   | SILVER MOUNTAIN L. DR L   | SD 1,097,4000           | 7.00 7.682                                |                              | ARSI21010033             | 98863799234   | DYN900293         | , , , 서태친 지금가 개별새서 / 그를새서 전표가                   |
| 27 2021-01-07 2021-01-07 AIPN2021010027     | ESSA5 ESSA5                   | SILVER MOUNTAIN L. DR L   | SD 1,096.7000           | 13.00 14.257                              |                              | ARSI21010037             | 98863799234   | DYN900294         | • v : 한택안 자뇨가 개럴생성 / 그룹생성 한표가                   |
| 28 2021-01-08 2021-01-08 AIPN2021010028     | JP034 JP034                   | A.I.F. COMPANY JAPAN CR J | Y 1,064.8100            | -27,829.00 -296,326                       |                              | ARSI21010038             | 40314464041   | AIF2011025        | 생성이 된다.                                         |
| 29 2021-01-08 2021-01-08 AIPN2021010029     | TE067 TE067                   | ATLANTIC INTEGRATE CR     | JR 1,353.3600           | -418.80 -566,787                          |                              | ARSI21010030             | 98821982811   | AFA2013442        |                                                 |
|                                             |                               |                           |                         | -1,332,914.14 -474,477,089                |                              |                          |               |                   |                                                 |
|                                             |                               |                           |                         |                                           |                              |                          |               |                   |                                                 |

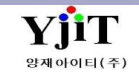

V - 1 - 15

•

# 회계 – 기타 해외정산서 관리

### [회계 –해외 파트너 관리 - 기타 해외정산서 관리]

| 기타해외정산서 관리 오기확(C) 🗋 신규                                                                      | N) 복사(C) 🗐 제장(S) 🗙 삭제(D) 🥥 출력(P) 🗄 Quick    | [회계] 기타 해외정산서                                           |
|---------------------------------------------------------------------------------------------|---------------------------------------------|---------------------------------------------------------|
| 참조번호 YJIT00000000015 🕒 🕘                                                                    | 해외정산서번호 EESP21020001 DEBIT NOTE             | - 기타 애외칭산지 ( DR / CR ) 입녁 알 두 있다.                       |
| No 🖸 해외정산서번호 발행일자 파트너 해외파트너 명 D/C 통화 환율 금액 금액(원화) 전표번호 환율일자                                 | 정산일자 2021-02-05 🔲 실적일자 2021-02-05 🗐         | [입력방법]                                                  |
| 1 EESP21020001 2021-02-05 ALFRO ALFRO FREIGHT F DR USD 1,331.0000 500.00 665,500 2021-02-05 | 파트너 ALFRO @ ALFRO FREIGHT FORWARDERS (M) SD | ① 행추가를한다.                                               |
|                                                                                             | 담당자 01 <u>0</u> by                          | ② 운임코드를 입력한다.                                           |
|                                                                                             | 남당자 메일수                                     | ③ 환율 / 금액 / DR , CR 구분하여 입력을 한다                         |
|                                                                                             | Ptn.Invoice No 만기일자 [                       | (④ 해외정산서번호 EESP21020001 DEBIT NOTE                      |
|                                                                                             | 환율일자 2021-02-05 🔲 환율 USD 🍳 1,331.0000 🧕     | 정산일자 2021-02-05 III 실적일자 2021-02-05 III                 |
|                                                                                             | 담당자 (8) ④ 김보영                               | 막도너 AUNO 및 AUNO NICION FORMADELIO (M) 30<br>당당자 01 Q by |
|                                                                                             | 부서 Seoul Branc Y ACC (0) ACCOUNT DEPT       | 담당자 메일주                                                 |
| 운영정보 결자번호 결자번호 🕢 전자결자                                                                       |                                             | Ptn.Invoice No 만기일자 回                                   |
| N 2 윤임명 장 통화 환율 수량 단가 Debit Credit Debit (Local) Credit (Local) 비고                          |                                             | 환율일자 2021-02-05 🗐 환율 USD 🕘 1,331.0000 🕘                 |
| 1 OTHP 71EF DR USD 1,331.00 1.000 500.00 500.00 0.00 665,500 0                              |                                             |                                                         |
|                                                                                             |                                             | 부서 Sepur Branc A Marc Convi Debi                        |
|                                                                                             |                                             | 입력 후 참조번호를 지재하여 저장을 한다.                                 |
|                                                                                             |                                             |                                                         |
|                                                                                             |                                             |                                                         |
|                                                                                             |                                             |                                                         |
|                                                                                             |                                             |                                                         |
|                                                                                             |                                             |                                                         |
|                                                                                             |                                             |                                                         |
|                                                                                             |                                             |                                                         |
|                                                                                             |                                             |                                                         |
| 500.00 0.00 665,500 0                                                                       |                                             |                                                         |

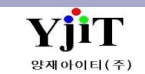

# 회계 – 전표 관리

### [회계 – 전표관리 – 전표관리]

| 전표 관리                 |          |              |          |            |               |        | 9          | 🔪 검색(A) 🗋 신류  | ₹(N) 🔒 저경 | 왕(S) 🗙 삭기 | fl (D)        | 출력(P) 🗈 복사(C) | 8∃ Quick      |      |      |       | [회계] 전표관리                                                     |
|-----------------------|----------|--------------|----------|------------|---------------|--------|------------|---------------|-----------|-----------|---------------|---------------|---------------|------|------|-------|---------------------------------------------------------------|
| 전표번호                  |          | 2            | 지점 부산본사  | v          |               |        | 21-01-24 🗐 |               | 1         | 전표구분 출금   | ∃전표 ∨ 대       | 체전표 🗸         | 🖸 이윌          |      |      |       |                                                               |
|                       |          |              |          |            |               |        |            |               |           |           | 운임별)(F)       | ] 미결전표(E) 🔂   | 8 🛛 🗄         |      |      |       | ① [상단정보]                                                      |
|                       | 계정과목     |              | 거래처      |            |               |        |            | 차벼            | []        | 19<br>19  |               | 은행 정보         |               |      |      | 계산서 정 | _ 전표일자 : 전표일자를 입력한다.<br>®                                     |
| No 😰 II               | B        | 코드           | B        | 적요         |               | 통화 환   | 율 외화금      | 금액 원화금액       | 외화금액      | 원화금액      | 코드            | 8             | 계좌번호          | 증빙구분 | 전자발행 | 계산서일자 | 전표번호 : 저장버튼을 누르면 자동생성 된다.                                     |
| 1 4167                | 지급수수료    |              |          | 송금수수료      | К             | RW 1.  | 0000       | 0.00 15,000   | 0.00      | (         | ) CHBK        | 신한은행-명동지점     | 318-03-004530 |      |      |       | 전표구분 : 출금/대체/입금 전표인지 선택한다.                                    |
| 3                     | 모중에급     |              |          | 5577£      | K             | 3RW 1. | 0000       | 0.00          | 0.00      | 15,000    | СНВК С        | 신만은영·영승시점     | 318-03-004530 |      |      |       | 이월 : 이월전표를 입력하는 기능이다.                                         |
| 4                     |          |              |          |            |               |        |            |               |           |           |               |               |               |      |      |       | check하고 저장하면 차/대변 합계가 달라도 저장된다.                               |
| 6                     |          |              |          |            |               |        |            |               |           |           |               |               |               |      |      |       |                                                               |
| 7 8                   |          |              |          |            |               |        |            |               |           |           |               |               |               |      |      |       | ② [상세징모]<br>최미 권표의 체비의 지도 비생리다                                |
| 9                     |          |              |          |            |               |        |            |               |           |           |               |               |               |      |      |       | 행만 : 신표의 행만은 사용 무어된다.<br>계정기묘 계정기묘용 이러하다                      |
| 10                    |          |              |          |            |               |        |            |               |           |           |               |               |               |      |      |       | 세상과목 : 세상과목을 입력안다.                                            |
| 12                    |          |              |          |            |               |        |            |               |           |           |               |               |               |      |      |       | 기대지 : 기대지를 입력안다.<br>저희 : 차고 비하우 이러하다                          |
| 13                    |          |              |          |            |               |        |            |               |           |           |               |               |               |      |      |       | 역표 : 섬꼬사영을 입력안다.<br>특히 : 특히고드로 이려하다                           |
| 15                    |          |              |          |            |               |        |            |               |           |           |               |               |               |      |      |       | · 중와 : 중와고드를 합덕안다.<br>이하그애 · 이하그애은 이려하다(이하치벼(이하대벼)            |
| 16                    |          |              |          |            |               |        |            |               |           |           |               |               |               |      |      |       | 외와금액 : 외와금액을 접덕한다(외와자면/외와대면).<br>이하그에 : 이하그에요 이경하다(이하치曲(이하대曲) |
| 18                    |          |              |          |            |               |        |            |               |           |           |               |               |               |      |      |       | 원와금액 : 원와금액을 입력안나(원와사면/원와내면).<br>계지저희 , 요해국도로 이려하다            |
| 19 20                 |          |              |          |            |               |        |            |               |           |           |               |               |               |      |      |       | 세작경모 : 은행고드를 입덕한다.                                            |
| 21                    |          |              |          |            |               |        |            |               |           |           |               |               |               |      |      |       | ② [하다정보]                                                      |
| 22                    |          |              |          |            |               |        |            |               |           |           |               |               |               |      |      |       | 정표자로에 기안되 자료를 토대로 정표 정보를 보여주다                                 |
| 24                    |          |              |          |            |               |        | [ <u></u>  |               |           |           |               |               |               |      |      |       | 근표학표해 취업은 학표를 도해도 단표 중도를 도했군다.                                |
| 26                    |          |              |          |            |               |        | (Caps L    | LOCK/UI 커서 있습 |           |           |               |               |               |      |      |       | ③ [하단버튼]                                                      |
| 27                    |          |              |          |            |               |        |            |               |           |           |               |               |               |      |      |       | 혀금 : 혀금 계정의 행을 자동으로 만들어 준다.                                   |
| 1                     |          |              |          |            |               |        |            | 0.00 15,000   | 0.00      | (         | 0.0           | 15,000        |               |      |      |       | 보통예금 : 보통예금 계정의 행을 자동으로 만들어 준다.                               |
|                       | FL       | HOLDICH      |          |            |               |        |            |               | ни        | DE4 0     | 세시스츠브         |               |               |      |      |       | 외화예금 : 외화예금 계정의 행을 자동으로 만들어 준다.                               |
| 중방구분선택<br>저고받해 서태     | H ∨      | 법인가느면<br>어으브 | 12<br>Ho | N          | Master B/L No |        |            |               | 무서<br>다다지 |           | 애상수울무/<br>과리지 | 친구님           |               |      |      |       | 미지급금 : 미지급금 계정의 행을 자동으로 만들어 준다.                               |
| 인작 2 영 ·· 인*<br>계산서변호 | ···· V   | 에 급원<br>계산서의 | 입자       |            | 과리하목          |        |            |               | 히하세       |           | 근닉석           |               |               |      |      |       | 외환 차손익 : 외환 차손익 계정의 행을 자동으로 만들어 준다.                           |
|                       |          | 12.16        |          |            | 입력자           |        |            |               | 수정자       |           |               |               |               |      |      |       | 지급수수료 : 지급수수료 계정의 행을 자동으로 만들어 준다                              |
| 현금 보통예금               | 외화예금 🔲 통 | 화별           | 미지급금 외환기 | ł손/익 지급수수료 | 합계            | 15,00  | 00         | 0 차           | 이금액       | 15,000    |               |               |               |      |      |       |                                                               |

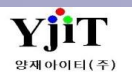

# 회계 – 전표관리 [미결전표[운임별]]

### [회계 – 전표관리 –전표관리(미결전표(운임별))

| 🖥 미결전표(운임별)                                                     | - C X                                                               | [회계] 전표 관리 – 미결리스트 (운임별)            |
|-----------------------------------------------------------------|---------------------------------------------------------------------|-------------------------------------|
| 미결전표(운임별)                                                       | Q 검색(A) 초기화(C)                                                      |                                     |
| 지점 부산분사 ✓ 서비스 해운 ▼선택 ✓                                          | 전표일자 🗸 2020-11-01 🔟 ~ 2021-01-30 🗐                                  | ◆ 운임별로 조회를 할 수 있다.                  |
| 계정과목 ~                                                          | 거래처 🗸 🕘                                                             |                                     |
| 운임 AAF 🝳 AIR FREIGHT CHAR 부서 🗸 🔍                                | 통화 🔍 🛛 8/L 동시 선택                                                    | [검색소건]                              |
| 청구서번호 ~ 전표번호 ~                                                  | Debit v 0.00 0.00                                                   |                                     |
| 전교 으이 계전 전님                                                     | 기위법 D1H Tay                                                         | • 서비스 : 바운드를 입력한다.                  |
| No V <u>신표</u> 전표일자 <u>코드 명 코드 명</u>                            |                                                                     | • 처리일자 : 전표 기간을 입력한다.               |
| 1                                                               |                                                                     | • 계정과목 : 계정과목을 입력한다.                |
| 2 🖸 P20210101S10002 4 2021-01-01 AAF AIR FREIGHT 111502 항공매출채권  | 60281625 부성해운항공주식 KRW 1.0000 0.00 189,000 0.00 0.00 2021-01-01      | • 거래처 : 거래처를 입력한다.                  |
| 3 P20210103S10001 4 2021-01-03 AAF AIR FREIGHT 111502 항공매출채권    | 60881752 한경티이씨주식회사 KRW 1.0000 0.00 5,023,200 0.00 0.00 2021-01-03 🗌 | • 운임·운임별로 조회가 되므로 조회하고자 하는 운임코드     |
| 4                                                               | 60281633 주식회사현대마린 KRW 1.0000 0.00 632,400 0.00 0.00 2021-01-03      | 이려하다                                |
| 5 [ P2U210103510003 4 2021-01-03 AAF AIR FREIGHT 111502 양숭배굴세전  | 60281513 우역의사비엔제이 KKW 1.0000 0.00 611,100 0.00 0.00 0.00 2021-01-03 | 비귀한다.                               |
| 7                                                               | 51311339 N.E.C믹스프레스 KRW 1.0000 0.00 611.100 0.00 0.00 2021-01-04    | • 무서 : 무서코느들 입덕안나.                  |
| 8 🔲 P20210104S10002 4 2021-01-04 AAF AIR FREIGHT 111502 항공매출채권  | 60881752 한경티이씨주식회사 KRW 1.0000 0.00 8,408,400 0.00 0.00 2021-01-04   | • 통화 : 통화를 돋보기로 검색할 수 있다.           |
| 9 [] P20210104S10003 4 2021-01-04 AAF AIR FREIGHT 111502 항공매출채권 | 61586100 (주)에코글로벌 KRW 1.0000 0.00 1,267,200 0.00 0.00 2021-01-04    | • 청구서번호: 콤보박스에서 조회조건에 맞게 선택 후 입력한다. |
| 10 P20210104S10004 4 2021-01-04 AAF AIR FREIGHT 111502 항공매출채권   | 32588011 골디락스쉬핑주식 KRW 1.0000 0.00 682,500 0.00 0.00 2021-01-04      | • 전표번호·전표번호나 계산서 번호로 입력하다           |
| 11                                                              | 60181328 주식회사디.에스.케 KRW 1.0000 0.00 737,100 0.00 0.00 2021-01-04    |                                     |
| 12 P20210104S10006 4 2021-01-04 AAF AIR FREIGHT 111502 양공매출재권   | 65685013 (수)온트랙로지스틱 KRW 1.0000 0.00 17,591,100 0.00 0.00 2021-01-04 | • DEDIT / CREDIT . 전력 할 수 있다.       |
| 13 P2U21U1U5510U02 4 2U21-01-05 AAF AIK FKEIGHT 111502 양숭배출세전   | 601281633 구역의사면내마던 KKW 1.0000 0.00 247,500 0.00 0.00 2021-01-05     |                                     |
| 15                                                              | 60281513 주식회사님액제이 KRW 1.0000 0.00 650.000 0.00 0.00 2021-01-05      |                                     |
| 16                                                              | 20181903 동서콘솔주식회사 KRW 1.0000 0.00 5,747,400 0.00 0.00 2021-01-06    |                                     |
| 17 🔲 P20210106S10008 4 2021-01-06 AAF AIR FREIGHT 111502 항공매출채권 | 60205756동경로직스 KRW 1.0000 0.00 1,812,800 0.00 0.00 2021-01-06        |                                     |
| 18 🔲 P20210106S10009 4 2021-01-06 AAF AIR FREIGHT 111502 항공매출채권 | 60543928 금강교역 KRW 1.0000 0.00 6,608,000 0.00 0.00 2021-01-06        |                                     |
| 19 [P20210106S10010 2 2021-01-06 AAF AIR FREIGHT 111502 항공매출채권  | 11781618 (주)씨앤씨에어로지 KRW 1.0000 0.00 1,548,000 0.00 0.00 2021-01-06  |                                     |
| 20                                                              | 60281474 주식회사제이앰로 KRW 1.0000 0.00 1,298,000 0.00 0.00 2021-01-06    |                                     |
| 21 P20210107S10001 4 2021-01-07 AAF AIR FREIGHT 111502 항공매출채권   | 11081333 브리지해운항공(수) KRW 1.0000 0.00 60,750 0.00 0.00 2021-01-07     |                                     |
| 22 [ P2U21U1U/S10U02 4 2U21-01-0/ AAF AIK FKEIGHT 111502 양중매출세권 | 61386100 (수)에고글도걸 KKW 1.0000 0.00 1,380,000 0.00 0.00 2021-01-0/    |                                     |
|                                                                 |                                                                     |                                     |
|                                                                 | 0.00 000,470,170 0.00 205,0000                                      |                                     |
|                                                                 |                                                                     |                                     |
| 합계 0.00 0 0.00 0                                                | 산맥 0.00 0                                                           |                                     |
|                                                                 |                                                                     |                                     |

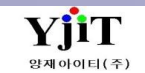

### 회계 – 전표 관리 – 전표관리 [미결리스트]

### [회계 –전표관리 – 전표관리[미결리스트]

| VIIII       VIIIII       VIIIIIIIIIIIIIIIIIIIIIIIIIIIIIIIIIIII                                                                                                    | 🛃 미결리스트                                                                                                    |                                                              | -                                                                | □ × [회계] 전표관리 -미결리스트                                                                                            |
|----------------------------------------------------------------------------------------------------|----------------------------------------------------------------------------------------------------|--------------------------------------------------------------|------------------------------------------------------------------|----------------------------------------------------------------------------------------------------|
| Import       Import                                                                                                    | 미경리스트                                                                                                    | Q 검색(A) 초기화(C)                                               | 🔏 춤력(P) 🖨 적용(A)                                                  |                                                                                                    |
| NB       #EE       All       RE       All       RE       All       RE       All       RE       All       RE       All       RE       RE                                                                                                    |                                                                                                    |                                                              |                                                                  | [건새조거]                                                                                                    |
| 1       1       1       1       1       1       1       1       1       1       1       1       1       1       1       1       1       1       1       1       1       1       1       1       1       1       1       1       1       1       1       1       1       1       1       1       1       1       1       1       1       1       1       1       1       1       1       1       1       1       1       1       1       1       1       1       1       1       1       1       1       1       1       1       1       1       1       1       1       1       1       1       1       1       1       1       1       1       1       1       1       1       1       1       1       1       1       1       1       1       1       1       1       1       1       1       1       1       1       1       1       1       1       1       1       1       1       1       1       1       1       1       1       1       1       1       1       1       1                                                                                                          | 지점 부산본사 🔹 서비스 해운 🗸                                                                                         | ▼선택 ∨ 전표일자 ∨ 2020-12                                         | 2-01 🔟 ~ 2021-01-08 🔟                                            |                                                                                                    |
| uitik       uitik       uitik <td< td=""><td>계정과목 ~</td><td>거래처 🗸</td><td>0</td><td></td></td<>                                                                                                    | 계정과목 ~                                                                                                    | 거래처 🗸                                                        | 0                                                                |                                                                                                    |
| Cardian     Algority     Cardian     Algority     Cardian     Algority     Cardian       No     Cardian     Cardian     Algority     Cardian     Cardian <td< td=""><td>대납처 (④) 부서 🗸 (④)</td><td> 통화</td><td></td><td>• 구분 : 서리/장계서리</td></td<>                                                                                                    | 대납처 (④) 부서 🗸 (④)                                                                                           | 통화                                                           |                                                                  | • 구분 : 서리/장계서리                                                                                                  |
| Proces       Used       Used                                                                                                    |                                                                                                    | Dahit u                                                      |                                                                  | • 계정과목 : 계정과목을 입력한다.                                                                                            |
| N         C         C                                                                                                    |                                                                                                    | Depir                                                        |                                                                  | • 거래처 : 거래처코드를 입력한다.                                                                                            |
| 10       60       640       640       640       640       640       640       640       640       640       640       640       640       640       640       640       640       640       640       640       640       640       640       640       640       640       640       640       640       640       640       640       640       640       640       640       640       640       640       640       640       640       640       640       640       640       640       640       640       640       640       640       640       640       640       640       640       640       640       640       640       640       640       640       640       640       640       640       640       640       640       640       640       640       640       640       640       640       640       640       640       640       640       640       640       640       640       640       640       640       640       640       640       640       640       640       640       640       640       640       640       640       640       640       640       6                                                                                                    | 전표 제품이지 계정 정보                                                                                              | 거래처 문의 회용                                                    | 차변 대변                                                            | ːːːːːːːːːːːːːːːːːːːːːːːːːːːːːːːːːːːː                                                                            |
| 1       2       2020101550004       2       2020101150004       2       2020101150005       5       2020101150005       5       2020101150005       5       2020101150005       5       2020101150005       5       2020101150005       5       2020101150005       5       2020101150005       5       2020101150005       5       2020101150005       5       2020101150005       5       2020101150005       5       2020101150005       5       2020101150005       5       2020101150005       5       2020101150005       5       2020101150005       5       2020101150005       5       2020101150005       5       2020101150005       5       2020101150005       5       2020101150005       5       2020101150005       5       2020101150005       5       2020101150005       5       2020101150005       5       2020101150005       5       2020101150005       5       2020101150005       5       2020101150005       5       2020101150005       5       2020101150005       5       2020101150005       5       2020101150005       5       2020101150005       5       2020101150005       5       2020101150005       5       2020101150005       5       2020101150005       5       2020101150005       5       2020101150005       5       2                                                                                                    | NO V No 순번 신표철자 코드 명                                                                                       | 코드 명 왕와 완물                                                   | 외화금액 원화금액 외화금액 원화금액 계산서 일                                        | · 관리번호(HOUSE B/L) : 콤보박스에 있는 타이틀을 선택하여                                                                          |
| 2       2220101755004       2       220101755004       5       220101755004       5       220101755004       5       220101755004       5       220101755004       5       220101755004       5       220101755004       5       220101755004       5       220101755004       6       220101755004       6       220101755004       6       220101755004       6       220101755004       6       220101755004       6       220101755004       6       220101755004       6       220101755004       6       220101755004       6       220101755004       6       220101755004       6       220101755004       6       220101755004       6       220101755004       6       220101755004       6       220101755004       6       220101755004       6       220101755004       6       220101755004       6       220101755004       6       220101755004       6       220101755004       6       220101755004       6       220101755004       6       220101755004       6       220101755004       6       220101755004       6       220101755004       6       220101755004       6       220101755004       6       220101755004       6       220101755004       6       220101755004       6       220101755014       220101755014       2                                                                                                    | 1 🔲 P20210101S50002 2 2021-01-01 111501 해상매출채권 79                                                          | '9185001 삼성물산(주) USD 1,088.0                                 | 8,100.00 8,812,800 0.00 0 2021-01-01                             | REE _ 다르 버方르 이려하 스 이다                                                                                           |
| 3       P2221010755006       5       2221-01-01       11501       単型電子目       021001-5       11501       ●型電子目       0221-01-01       11501       単型電子目       0220-01-01       1552         6       P2221010755006       5       221-01-01       11501       サピーム       11501       サピーム       11501       サビーム       11501       サビーム       11501       サビーム                                                                                                    | 2         []         P20210101S50004         2         2021-01-01         111501         해상매출채권         81 | 1288009 주식회사엠앤씨엘 USD 1,000.0                                 | 120.00 120,000 0.00 0 2021-01-01                                 |                                                                                                    |
| 4       第 20210101550005       6       2021-01-01       11501       単均増量規型       20281477       第5番目の目       6       0.021-01-01       1955         7       第 2022010155000       6       2021-01-01       11501       単均増量規型       2281477       第5番目の目       6       0.00       1.038.6.       1.40.00       0.00       1.221-01-01       1955         7       第 20220101550006       6       2021-01-01       11501       単均増量規型       2281477       1.854目の18       0.00       1.478.740       0.00       0.221-01-01       1955         9       7 2022010155001       6       2021-01-01       11501       単均増増量規型       2281477       1.854目の28       0.00       1.478.740       0.00       0.221-01-01       1955         10       第 2022010155001       6       2021-01-01       11501       単均増増増型       2281477       1.854目の28       0.00       1.00       1.00       1.00       1.00       1.00       1.00       1.00       1.00       1.00       0.00       1.221-01-01       1955         11       9 20220101550016       5       2021-01-01       11501       単均増増増担       2281477       1.856.8       844.00       927.218       0.00       0.221-01-01       1955                                                                                                    | <u>3</u> [] P20210101S50005 5 2021-01-01 111501 해상매출채권 62                                                  | 52181045 제일E&S주식회사 KRW 1.0000                                | 0.00 501,012 0.00 0 2021-01-01                                   | PSES                                                                                                    |
| S       IP       P22210101550000       S       P22210101550000       S       P22210101550010       S       P22210101550010       S       P222101015                                                                                                    | 4 [] P20210101S50005 6 2021-01-01 111501 해상매출채권 62                                                         | 52181045 제일E&S주식회사 USD 1,098.6                               | 1,500.00 1,647,900 0.00 0 2021-01-01                             | PSES                                                                                                    |
| 6       PA0210101550000       6       2021-0-01       11501       해상태출체권       20261171       84400       927218       0.00       0       0221-01-01       PSE         7       PA0210101550000       5       2021-0-01       11501       해상태출체권       20261171       84400       927218       0.00       0       0221-01-01       PSE         9       PA0210101550000       5       2021-0-01       11501       해상태출체권       20261171       84400       927218       0.00       0       0221-01-01       PSE         10       PA0210101550001       5       2021-01-01       11501       해상태출체권       20261171       84400       927218       0.00       0       2021-01-01       PSE         11       PA0210101550011       5       2021-01-01       11501       해상태출체권       20261171       84400       927218       0.00       0       2021-01-01       PSE         12       PA0210101550012       5       2021-01-01       11501       해상태출체권       2081177.       8458 282888       USD       1088.6       84400       927218       0.00       0       2021-01-01       PSE         13       PA0210101550012       5       2021-0-01      11501       해상태출和권       2058                                                                                                    | 5 [ P20210101S50008 5 2021-01-01 111501 해상매출채권 22                                                          | 1.0000 KRW 1.0000                                            | 0.00 1,538,740 0.00 0 2021-01-01                                 | PSES                                                                                                    |
| 1       P20210101550000       5       2021-01-01       11501       時台액電水径       2228147.       SetaBl 2028       USD       10886.       84400       927.18       0.00       0       2021-01-01       PSE         10       P20210101550000       5       2021-01-01       11501       時台액電水径       228147.       SetaBl 2028       USD       10886.       84400       927.218       0.00       0       2021-01-01       PSE         11       P2021001550010       5       2021-01-01       11501       時台액電水径       228147.       SetaBl 2028       USD       10886.       84400       927.218       0.00       0       2021-01-01       PSE         11       P202100155001       5       2021-01-01       11501       時台액電水径       228147.       SetaBl 2028       USD       10886.       84400       927.218       0.00       0       2021-01-01       PSE         13       P2021001550012       5       2021-01-01       11501       時台액電水径       228147.       SetaBl 2028       USD       10886.       84400       927.218       0.00       0       2021-01-01       PSE         14       P2021001550013       5       2021-01-01       11501       時台액電水径       228147.       RetaBl                                                                                                    | 6                                                                                                    | 2681477 영농조합법인정명 USD 1,098.6                                 | 844.00 927,218 0.00 0 2021-01-01                                 | PSES                                                                                                    |
| 8       1       2021010153000       6       2021-01-01       11501       하상비출자간       22311/T       % 등 조흡 열 20 8       USD       10,806       6,44.00       927.218       0.00       0.2021-01-01       PSE         9       2021010153000       5       2021-01-01       11501       하상비출재간       2261477       36 초흡 열 208       KRW       1.000       0.00       1.2021-01-01       PSE         11       P2021010153001       5       2021-01-01       11501       하상비출재간       2261477       36 초흡 열 208       KRW       1.000       0.00       1.61740       0.00       0.2021-01-01       PSE         12       2       2021010153001       5       2021-01-01       11501       하상비출재간       2261477       85 초흡 열 208       KRW       1.000       0.00       1.478,740       0.00       0.2021-01-01       PSE         13       P20210101550012       5       2021-01-01       11501       하상비출재간       CSS 1650       주441/4       Mol       1.000       0.00       1.2524       0.00       0.2021-01-01       PSE         14       C2021010550012       5       2021-01-01       11501       하상비출재간       KRW       1.000       0.00       12524       0.00       0.2021-01-01                                                                                                    | 7                                                                                                    | 2681477 영농조합법인정명 KRW 1.0000                                  | 0.00 1,478,740 0.00 0 2021-01-01                                 | PSE                                                                                                    |
| 9       20210107550010       5       2021-01-01       111501       利分唱条利型       22851477.       88本意智習音響       KRW       10000       0.00       0.221-01-01       PSS         10       P20210107550016       6       2021-01-01       111501       利分唱条利型       22851477.       88本意智習音響       KRW       10000       0.00       927.218       0.00       0       2021-01-01       PSS         12       P20210107550012       5       2021-01-01       111501       利分唱条利型       22861477.       88本意智21878       USD       1,086.       844.00       927.218       0.00       0       2021-01-01       PSS         13       P20210107550012       5       2021-01-01       111501       利分唱像和型       22861477.       88本意智21878       USD       1,086.       844.00       927.218       0.00       0       2021-01-01       PSS         14       P20210107550012       5       2021-01-01       111501       利分唱像和型       20581477.       88本書智習習響       USD       1,086.       844.00       927.218       0.00       0       2021-01-01       PSS         16       P20210107550014       5       2021-01-01       111501       利分唱像和型       20581477.       8543812388       USD       1,087.2 <td>8</td> <td>2681477 영동조합법인정명 USD 1,098.6</td> <td>844.00 927,218 0.00 0 2021-01-01</td> <td>PSES</td>                                                                                                    | 8                                                                                                    | 2681477 영동조합법인정명 USD 1,098.6                                 | 844.00 927,218 0.00 0 2021-01-01                                 | PSES                                                                                                    |
| 10 은 20210101550010 6 2021-01-01 11501 해상매출처전 22681477 양동조합입장명 KRW 1.0000 0.00 1,610.740 0.00 0 2021-01-01 PSE<br>11 은 20210101550012 5 2021-01-01 11501 해상매출처전 22681477 양동조합입장명 KRW 1.0000 0.00 1,610.740 0.00 0 2021-01-01 PSE<br>13 은 20210101550012 5 2021-01-01 11501 해상매출처전 22681477 양동조합입장명 USD 1,986. 844.00 927.218 0.00 0 2021-01-01 PSE<br>14 P20210101550013 5 2021-01-01 11501 해상매출처전 22681477 양동조합입장명 USD 1,986. 844.00 927.218 0.00 0 2021-01-01 PSE<br>15 은 20210101550013 5 2021-01-01 11501 해상매출처전 22681477 양동조합입장명 USD 1,986. 844.00 927.218 0.00 0 2021-01-01 PSE<br>16 P20210101550013 5 2021-01-01 11501 해상매출처전 1218555. 주식회사계이치 KRW 1.0000 0.00 125244 0.00 0 2021-01-01 PSE<br>18 P20210101550013 5 2021-01-01 11501 해상매출처전 12181555. 주식회사계이치, USD 1,972. 17.73 19,453 0.00 0 2021-01-01 PSE<br>19 P20210101550015 2 2021-01-01 111501 해상매출처전 12181555. 주식회사계이치, USD 1,972. 17.73 19,453 0.00 0 2021-01-01 PSE<br>19 P20210101550015 2 2021-01-01 111501 해상매출처전 12181555. 주식회사계이치, KRW 1.0000 0.00 117.789 0.00 0 2021-01-01 PSE<br>19 P20210101550015 3 2021-01-01 111501 해상매출처전 12181555. 주식회사계이치, KRW 1.0000 0.00 117.789 0.00 0 2021-01-01 PSE<br>19 P20210101550015 5 2021-01-01 111501 해상매출처전 13181555. 주식회사관리 KRW 1.0000 0.00 117.789 0.00 0 2021-01-01 PSE<br>19 P20210101550015 5 2021-01-01 111501 해상매출처전 13181555. 주식회사관리 KRW 1.0000 0.00 149.791 0.00 0 2021-01-01 PSE<br>20 P20210101550015 5 2021-01-01 111501 해상매출처전 1308146. 주식회사물리리 KRW 1.0000 0.00 149.791 0.00 0 2021-01-01 PSE<br>21 P2021010155005 5 2021-01-01 111501 해상매출처전 1308146. 주식회사물리리 KRW 1.0000 0.00 149.791 0.00 0 2021-01-01 PSE<br>22 P2021010155005 5 2021-01-01 111501 해상매출처전 1308146. 주식회사물리리 KRW 1.0000 0.00 149.791 0.00 0 2021-01-01 PSE<br>21 P2021010155005 6 2021-01-01 111501 해상매출처전 1308146. 주식회사물리리 KRW 1.0000 0.00 149.793 0.00 0 2021-01-01 PSE<br>22 P2021010155005 6 2021-01-01 111501 해상매출처전 1308146. 주식회사물리리 KRW 1.0000 0.00 147.750 0.00 0 2021-01-01 PSE<br>24 P2021010155005 6 2021-01-01 111501 해상매출처전 1308146. 주심회사물리 KRW 1.0000 0.00 147.750 0.00 0 2021-01-01 PSE<br>24 P2021010155005 6 2021-01-01 111501 해상매출처전 1308146. 주심회 | 9                                                                                                    | 2681477 영동조합법인정명 KRW 1.0000                                  | 0.00 1,720,740 0.00 0 2021-01-01                                 | PSE                                                                                                    |
| 11       ● 20210101550011 6       2021-01-01       111501       可公司477       88本音智성86       WW       1.0000       0.00       1,611/240       0.00       0       2021-01-01       PSE         12       ● 20210101550012       6       2021-01-01       111501       可公司44       22681477       88本音智성86       USD       1,986.6       844.00       927.218       0.00       0       2021-01-01       PSE         14       ● 20210101550012       6       2021-01-01       111501       可公司备報       22681477       88本音智성87       USD       1,986.6       844.00       927.218       0.00       0       2021-01-01       PSE         15       ● 20210101550013       5       2021-01-01       111501       可公司备報       400147       KRW       1.0000       0.00       125.244       0.00       0       2021-01-01       PSE         16       ● 20210101550013       5       2021-01-01       111501       可公司番校       111561       第公司番校       111561       第公司番校       1000       100       117.78       19.453       0.00       0       2021-01-01       PSE         17       ● 20210101550016       2       2021-01-01       111501       핵公明書報       19.1853.3                                                                                                    | 10                                                                                                    | 2681477 영동조합법인정명 USD 1,098.6                                 | 844.00 927,218 0.00 0 2021-01-01                                 | PSES                                                                                                    |
| 12       ● P202101015S0016       6       202101-01       111501       耐分明像光균       22261477.       2864212/289       USD       1,0886       844.00       927.218       0.00       0       2021-01-01       PSE3         14       ● P20210101SS0012       5       2021-01-01       111501       耐分明像水균       22681477.       S8542812/89       USD       1,0886       844.00       927.218       0.00       0       2021-01-01       PSE3         14       ● P20210101SS0013       5       2021-01-01       111501       耐分明像水균       206816:0       주4월사 제이비지       USD       1,0886       844.00       927.218       0.00       0       2021-01-01       PSE3         16       ● P20210101SS0013       5       2021-01-01       111501       耐分明像水균       206816:0       주4월사 제이비지       USD       1,987.2       17.73       19,453       0.00       0       2021-01-01       PSE3         17       ● P20210101SS0014       2       2021-01-01       111501       耐分明像水균       215816.6       (APIN-A-A-APIN       (APIN-A-APIN-A-APIN-A-APIN-A-APIN-A-APIN-A-APIN-A-APIN-A-APIN-A-APIN-A-APIN-A-APIN-A-APIN-A-APIN-A-APIN-A-APIN-A-APIN-A-APIN-A-APIN-A-APIN-A-APIN-A-APIN-A-APIN-A-APIN-A-APIN-A-APIN-A-APIN-A-APIN-A-APIN-A-APIN-A-APIN-A-APIN-A-APIN-A-APIN-A-APIN-A-APIN-A-APIN-A-APIN-A-APIN-A-APIN-A-APIN-A-APIN-A-A                                                                                                    | 11                                                                                                    | 2681477 영동조합법인정명 KRW 1.0000                                  | 0.00 1,610,740 0.00 0 2021-01-01                                 | PSE                                                                                                    |
| 13       ● P202101015S0012       5       2221-01-01       111501       耐谷町篭和港       22681477       95 4-28 월 20'8       KRW       0.000       0.00       1,478,740       0.00       0.021-01-01       P55         14       ■ P202101015S0012       6       2021-01-01       111501       耐谷町篭和港       22681477       95 4-5 월 20'8       USD       1,988       844.00       927,218       0.00       0.2021-01-01       P55         15       ■ P202101015S0013       5       2021-01-01       111501       耐谷町篭和港       60581650       주4회사 적이비지       USD       1,988       844.00       0.2021-01-01       P55         17       ■ P202101015S0014       2       2021-01-01       111501       허谷町竃和港       60581650       주4회사 적이비지       USD       1,988.2       19,4633       0.00       0.2021-01-01       P55         18       ■ P202101015S0016       3       2021-01-01       111501       허상町臺和港       21581616       (주1月카텍       KRW       1.000       0.00       12021-01-01       P55         19       ■ P202101015S0016       3       2021-01-01       111501       허谷町臺和港       13081461       주4회사 플리비       1000       0.00       149,791       0.00       0.2021-01-01       P55                                                                                                    | 12 [] P20210101S50011 6 2021-01-01 111501 해상배술재권 22                                                        | 2681477 영동소합립인성명 USD 1,098.6                                 | 844.00 927,218 0.00 0 2021-01-01                                 | PSE                                                                                                    |
| 14 0 20210101550012 6 2021-01-01 111501 해상매출채권 60361650. 주식회사 제이비지, KRW 1.0000 0.00 12021-01-01 PSES<br>15 0 20210101550013 5 2021-01-01 111501 해상매출채권 60361650. 주식회사 제이비지, KRW 1.0000 0.00 12021-01-01 PSES<br>16 0 20220101550014 2 2021-01-01 111501 해상매출채권 13165533. 주식회사 프스코인 GBP 1,512.6. 698.22 10,480,815 0.00 0 2021-01-01 PSES<br>19 0 20210101550015 2 2021-01-01 111501 해상매출채권 2156166. 주식회사 프스코인 GBP 1,512.6. 698.22 10,480,815 0.00 0 2021-01-01 PSES<br>19 0 20210101550015 3 2021-01-01 111501 해상매출채권 40606345. 제이이이티(AT) KRW 1.0000 0.00 117,78 0.00 0 2021-01-01 PSES<br>20 0 20210101550015 4 2021-01-01 111501 해상매출채권 13061461. 주식회사들라크 KRW 1.0000 0.00 149,791 0.00 0 2021-01-01 PSES<br>21 0 20210101560005 5 2021-01-01 111501 해상매출채권 13061461. 주식회사들라크 USD 1,103.3. 52.02 57,394 0.00 0 2021-01-01 PSES<br>22 0 20210101560005 4 2021-01-01 111501 해상매출채권 13061461. 주식회사들라크 USD 1,103.3. 52.02 57,394 0.00 0 2021-01-01 PSES<br>22 0 20210101560005 4 2021-01-01 111501 해상매출채권 13061461. 주식회사들라크 USD 1,103.3. 52.02 57,394 0.00 0 2021-01-01 PSES<br>24 0 20210101560005 4 2021-01-01 111501 해상매출채권 13061461. 주식회사들라크 USD 1,103.3. 52.02 57,394 0.00 0 2021-01-01 PSES<br>24 0 20210101560005 4 2021-01-01 111501 해상매출채권 13061461. 주식회사들라크 USD 1,103.3. 52.02 57,394 0.00 0 2021-01-01 PSES<br>25 0 20210101560005 4 2021-01-01 111501 해상매출채권 13061461. 주식회사들라크 USD 1,103.3. 52.02 57,394 0.00 0 2021-01-01 PSES<br>24 0 20210101560005 4 2021-01-01 111501 해상매출채권 13061461. 주식회사들라크 USD 1,103.3. 52.02 57,394 0.00 0 2021-01-01 PSES<br>25 0 20210101560005 4 2021-01-01 111501 해상매출채권 13061461. 주식회사들라크 USD 1,103.3. 52.02 57,394 0.00 0 2021-01-01 PSES<br>25 0 20210101560005 4 2021-01-01 111501 해상매출채권 0.0981587. (주)클린리머티리얼, KRW 1.0000 0.00 147,350 0.00 0 2021-01-01 PSES<br>25 0 20210101560005 4 2021-01-01 111501 해상매출채권 0.0981587. (주)클린머티리얼, KRW 1.0000 0.00 0 147,350 0.00 0 2021-01-01 PSES<br>25 0 20210101560005 4 2021-01-01 111501 해상매출채권 0.0981587. (주)클린머티리얼, VKW 1.0000 0.00 0 147,350 0.00 0 2021-01-01 PSES<br>25 0 20210101560005 4 2021-01-01 111501 해상매출채권 0.000 0 0 0 0 0 0 0 0 0 0 0 0 0 0 0 0              | 1 <u>3</u> [] P20210101S50012 5 2021-01-01 111501 해상배출재권 22                                                | 12681477 영동소합법인성명 KRW 1.0000                                 | 0.00 1,478,740 0.00 0 2021-01-01                                 | PSE                                                                                                    |
| 15 <ul> <li>P202010105S0013</li> <li>S</li> <li>20010105S0013</li> <li>S</li> <li>20010105S0013</li> <li>S</li> <li>20010105S0013</li> <li>S</li> <li>20010105S0014</li> <li>2</li> <li>20010105S0014</li> <li>2</li> <li>20010105S0014</li> <li>2</li> <li>20010105S0014</li> <li>2</li> <li>20010105S0014</li> <li>2</li> <li>20010105S0014</li> <li>2</li> <li>20010105S0014</li> <li>2</li> <li>20010105S0014</li> <li>2</li> <li>20010105S0015</li> <li>2</li> <li>20010105</li> <li>3</li> <li>20010101</li> <li>11501</li> <li>3051650 주석희사프스코인</li> <li>GBP</li> <li>1,512.6</li> <li>6,989.22</li> <li>10,480,815</li> <li>0.00</li> <li>0.00</li> <li>2021-10-10</li> <li>11501</li> <li>3051650 주석희사프스코인</li> <li>GBP</li> <li>1,512.6</li> <li>6,989.22</li> <li>10,480,815</li> <li>0.00</li> <li>0.00</li></ul>                                                                                                    | 14 [] P20210101S50012 6 2021-01-01 111501 해상배울재권 22                                                        | 2681477 영동소합입인성명 USD 1,098.6                                 | 844.00 927,218 0.00 0 2021-01-01                                 | PSE                                                                                                    |
| 16       P20210107550013       6       2021-01-01       111501       해장애출체권       00581650<       우의의 세데이지       050       1,097.2       17./3       19,433       0.00       0       2021-01-01       PSE         17       P20210101550014       2       2021-01-01       111501       해상애출체권       1385553       주식회사포스코인       GBP       1,512.6       6,998.22       10,480,815       0.00       0       2021-01-01       PSE         18       P20210101550015       2       2021-01-01       111501       해상애출체권       21581616       (주)태카텍       KRW       1.000       0.00       117,789       0.00       0       2021-01-01       PSE         19       P20210101550016       3       2021-01-01       111501       해상애출체권       13081461       주식회사물리크       KRW       1.0000       0.00       0       2021-01-01       PSE         20       P20210101560005       5       2021-01-01       111501       해상애출체권       13081461       주식회사물리크       USD       1,1033       52.02       57,394       0.00       0       2021-01-01       PSE         21       P20210101560006       4       2021-01-01       111501       해상애출체권       10081461                                                                                                    | 15 P20210101S50013 5 2021-01-01 111501 애상매물재권 60                                                           | 0581650 주석회사 세이비시 KRW 1.0000                                 | 0.00 125,244 0.00 0 2021-01-01                                   | PSE                                                                                                    |
| 1/1       P20210101550014       2       2021-01-01       111501       ************************************                                                                                                    | 10 P20210101S50013 6 2021-01-01 111501 애양매물재권 60                                                           | 0081050 구역회사 세이미지 USD 1,097.2                                | 17.73 19,453 0.00 0 2021-01-01                                   | PSE                                                                                                    |
| 10       P20210101550016       2       2021-01-01       111501       01001m2 (1/17)       KW       1,0000       0.00       117,799       0.00       0       2021-01-01       PSES         19       P20210101550016       3       2021-01-01       111501       040m2 #42       40606345       MOIOIOIE(AT)       KW       1,0000       0.00       66,000       0.00       0       2021-01-01       PSES         20       P20210101560005       4       2021-01-01       111501       040m2 #42       LS0101       CH       NW       1,0000       0.00       0       2021-01-01       PSES         21       P20210101560005       5       2021-01-01       111501       040m2 #42       LS0101       CP]=414       LSD       1,103       S2.02       S7,394       0.00       0       2021-01-01       PSES         22       P20210101560006       4       2021-01-01       111501       040m 출처권       60981587       CP]=414414       1.0000       0.00       0       2021-01-01       PSES         22       P20210101560006       4       2021-01-01       111501       040m 출처권       60981587       CP]=4144142       KRW       1.0000       0.00       0       2021-01-01                                                                                                    | 1/ U P2U210101550014 2 2021-01-01 111501 애양매물세권 13                                                         | 3180005 구역의상포으고 한 GBP 1,512.6                                | 0,998.22 10,480,815 0.00 0 2021-01-01                            | Yata and a second second second second second second second second second second second second second second se |
| 19       P20210101550000       5       2021-01-01       111501       해상매출채권       13081461       주식회사물라크       KRW       1.0000       0.00       0       2021-01-01       PSES         21       P20210101560005       5       2021-01-01       111501       해상매출채권       13081461       주식회사물라크       USD       1,103       52.02       57,394       0.00       0       2021-01-01       PSES         22       P20210101560006       4       2021-01-01       111501       해상매출채권       60981587       (주)물리크머티티일       KRW       1.0000       0.00       0       2021-01-01       PSES         22       P20210101560006       4       2021-01-01       111501       해상매출채권       60981587       (주)물리크머티티일       KRW       1.0000       0.00       0       2021-01-01       PSES         21       P20210101560006       4       2021-01-01       111501       해상매출채권       60981587       (주)물리크머티티일       KRW       1.0000       0.00       0       2021-01-01       PSES         22       P20210101560006       4       2021-01-01       111501       해상매출채권       60981587       (주)물리그머티일       KRW       1.0000       0.00       0       0       0 <td< td=""><td>10 P2U210101530013 2 2021-01-01 111501 애경매굴세건 21</td><td>1.0000 (T) 4000</td><td>0.00 117,789 0.00 0 2021-01-01</td><td>Maca and a second second second second second second second second second second second second second second se</td></td<>                                                                                                    | 10 P2U210101530013 2 2021-01-01 111501 애경매굴세건 21                                                           | 1.0000 (T) 4000                                              | 0.00 117,789 0.00 0 2021-01-01                                   | Maca and a second second second second second second second second second second second second second second se |
| CV       F2C210101300000 + 20210101 F1001       F1001 mic + 11001       F1001 mic + 11011       F1001 mic + 11011       F10011 mic + 110111       F1001111       F1001 m                                                                                                    | 19 P20210101550010 5 2021-01-01 111501 애경매굴세전 40<br>20 E P20210101560005 A 2021-01-01 111501 애경매굴세전 40     | 20000343 세이에이디(JAT) KKW 1.0000<br>2001461 조사하사크라그 KDW 4.0000 | 0.00 1/0.701 0.00 0.2021-01-01                                   | PCC                                                                                                    |
| 21       P20210101560006       5       2021-01-01       111501       11001       11001       11000       0.00       0       2021-01-01       PSC         22       P20210101560006       4       2021-01-01       111501       前상매출채권       60981587       (주)클라그머터리일       KRW       1.0000       0.00       0       2021-01-01       PSC         110,555.47       156,916,259       0.00       0       0       0       0       0                                                                                                    | 20 0 P20210101560005 4 2021-01-01 111501 해양매출세권 13                                                         | 20081461 구역의사들다고 KKW 1.0000                                  | 0.00 149,791 0.00 0 2021-01-01<br>53.03 57.304 0.00 0.3031.01.01 |                                                                                                    |
|                                                                                                    | 21 0 22210101560005 5 2021-01-01 111501 애정매질세전 13                                                          | 3061401 구극의자들니그 USD 1,105.5                                  | 52.02 57,594 0.00 0 2021-01-01<br>0.00 147.250 0.00 0.2021-01-01 | PSC .                                                                                                    |
|                                                                                                    | ~ ~ ~ ~ ~ ~ ~ ~ ~ ~ ~ ~ ~ ~ ~ ~ ~ ~ ~                                                                      | (T)2949992. KNW 1.000                                        |                                                                  |                                                                                                    |
|                                                                                                    |                                                                                                    |                                                              | 110,555.4/ 156,916,259 0.00 0                                    |                                                                                                    |
| 0 000 8047 0 000 847                                                                                                    |                                                                                                    |                                                              |                                                                  |                                                                                                    |
|                                                                                                    | 함계 0.00 0 0.00                                                                                             | 0 잔액 0.                                                      | 0.00                                                             |                                                                                                    |

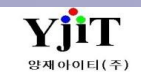

### 회계 – 전표리스트

[회계 – 전표 관리 – 전표리스트]

| ・       ・       ・       ・       ・       ・       ・       ・       ・       ・       ・       ・       ・       ・       ・       ・       ・       ・       ・       ・       ・       ・       ・       ・       ・       ・       ・       ・       ・       ・       ・       ・       ・       ・       ・       ・       ・       ・       ・       ・       ・       ・       ・       ・       ・       ・       ・       ・       ・       ・       ・       ・       ・       ・       ・       ・       ・       ・       ・       ・       ・       ・       ・       ・       ・       ・       ・       ・       ・       ・       ・       ・       ・       ・       ・       ・       ・       ・       ・       ・       ・       ・       ・       ・       ・       ・       ・       ・       ・       ・       ・       ・       ・       ・       ・       ・       ・       ・       ・       ・       ・       ・       ・       ・       ・       ・       ・       ・       ・       ・       ・       ・       1       1       1       1       1       1       1                                                                                                    |      |
|----------------------------------------------------------------------------------------------------|------|
| N       NO       NO <t< td=""><td></td></t<>                                                                                                    |      |
| $0$ $\sim$ $0$ $\sim$ $0$ $\sim$ $0$ $0$                                                                                                    |      |
| AC     고     가세치     자신     U     원천표번호     부서     응장구분     ····································                                                                                                    |      |
| NO     2N     NO     2N     2N                                                                                                    |      |
| No     27     世초     AC     24     9     943-9     943-9     943-9     740     740     740     740     740     740     740     740     740     740     740     740     740     740     740     740     740     740     740     740     740     740     740     740     740     740     740     740     740     740     740     740     740     740     740     740     740     740     740     740     740     740     740     740     740     740     740     740     740     740     740     740     740     740     740     740     740     740     740     740     740     740     740     740     740     740     740     740     740     740     740     740     740     740     740     740     740     740     740     740     740     740     740     740     740     740     740     740     740     740     740     740     740     740     740     740     740     740     740     740     740     740     740     740     740     740     740     740     740     740     740 </th <th></th>                                                                                                    |      |
| ·····································                                                                                                    |      |
| 1 2021-01-01 S2021010HS50002 116… 时回合い 0.00 10,000 0.00 10,000 ESSASEL210H0088 ESSASEL210H0088 SE12 計算合業 1.2019008 回復営 単構造曲 単型位曲 回転営 2014(本)                                                                                                    |      |
| 2 2021-07-07 520210101E50003 116 에이스아 0.00 48,250 0.00 48,250 5EL21010001 SEL21010001 SE12 해상수출부/ 2019008 이현령 대체전표 메입전표 미지영 2021-0                                                                                                    |      |
| 3 2021-01-01 52021010155004 116. 여이스마. 0.00 18,460 0.00 18,460 ESASEL2100327 ESEASEL2100327 SE11 하상수용부, 201900 장소희 대체전표 매입전표 매입전표 대입전 때 입전 표                                                                                                    |      |
| 4 2021-01-04 S2021010455033 116… 에비스마… 0.00 23,190 0.00 23,190 0 |      |
| 5 2021-01-04 520210104860035 116 아이스마                                                                                                    |      |
| 7 2021-01-05 S20210106850056 116_ 에이스마 0.00 147,290 0.00 147,290 EHCC21011011 EHCC21011011 SE2 해상수울부 2012031 김도균 대체전표 매입전표 매지명 2021-0 • 검색유형 : 콤보박스 조건을 선택한다.                                                                                                    |      |
| 8 2021-01-06 520210106650039 116_ 에이스마 0.00 10,690 0.00 10,690 MMTCPUSD741375 KMTCPUSD741375 SE13 해상수할부/ 2019002 양지면 대체전표 매입전표 매입전표 이지영 2021-0 • 서비스 :전맥 >                                                                                                    |      |
| 9 2021-01-07 520210107850013 116_ 여이스마 0.00 10,000 0.00 10,000 ESSASEL21010760 ESSASEL21010760 SE11 하상수후부/ 2019001 장소회 대체진표 매인진표 매인진표 매인진표 대인진 대 이야 2021-0                                                                                                    |      |
| 10 2021-01-08 52021010685009 116. 010-01 00 88,999 0.00 88,999 0.00 88,999 0.00 2019 EHCC2101093 522 013*25± 013*25± 013*0 1012*0 1013*0 2010 1013*3 1010*1000 1010*100000 1010*100000 1010*100000 1010*1000000 1010*1000000 1010*1000000 1010*1000000 1010*100000000                                                                                                    |      |
| 12 2021-01-08 52021010855014 116_ 에이스어 000 19980 0.00 19980 KMTCINC3343836 KMTCINC3343836 5513 하상수충부/ 2019002 양자연 대체전표 매입전표 에지영 2021-0 CFS                                                                                                    |      |
| 13 2021-01-11 520210111850026 116. 비이스마. 0.00 32,420 0.00 32,420 ESSASEL21011155 ESSASEL21011155 ES12 해상수울부 2019008 이전형 대체전표 대입전표 대지영 2021-0 물고재광고                                                                                                    |      |
| 14 2021-01-12 520210112850025 116 이이스아 000 52,300 0.00 52,300 0.00 52,300 SEL21010022 SEL21010022 SEL2 해상수출부/ 2019008 이현령 대체전표 매입전표 이지영 2021-0                                                                                                    |      |
| 15 2021-01-12 S20210112860015 116 에이스마 0.00 11,730 0.00 11,730 PSINPUSSE7643601 PSINPUSSE7643601 S11 해상수입부/ 2014018 신소연 대체전표 매입전표 매지명 2021-0                                                                                                    |      |
| 16 2021-01-14 52021011455007 116 時以合外。 0.00 29,990 0.00 25,999 0.00 255A5EL2101101 59 프로젝트부 2014012 位利世 現地企車 明道位車 明道省 2014 2015 2014                                                                                                    |      |
| 17 2021-01-14 520210114650009 116_0100-00 10,000 000 10,000 000 10,000 000 10,000 000                                                                                                    |      |
| 19 2021-01-18 52021016855038 116 여이스아 000 109,660 EHCC1011196 EHCC21011196 512 여왕수울부, 2012031 김도로 대한표 대형 2021~ · 계정규모·계정규모·승서태하다                                                                                                    |      |
| 20 2021-01-18 52020118850039 116 에이스아 000 26,170 0.00 26,170 EHCC21011197 EHCC21011197 552 해상수출부/ 2012031 김도군 대체전표 매입전표 에지영 2021-0                                                                                                    |      |
| 21 2021-01-18 520210118850040 116 예이스마 0.00 10,840 0.00 10,840 5NK0010201208785 SKIC010201208785 SE12 해상수출부/ 2019008 이현령 대체전표 매입전표 이지영 2021-4 • B/L NO : 비앨님버들 기재 안나.                                                                                                    |      |
| 000       1,211,550       000       1,211,550         000       1,211,550       000       1,211,550                                                                                                    | 력한다. |
| 【】 • 담당자 : 담당자 코드를 입력한다.                                                                                                    |      |
| 전표 계정과육 게세쳐 채 N변 이번 · 은행 · 은행 · 은행 그 드를 입력한다.                                                                                                    |      |
| № 일자 번호 형반 코드 명 코드 명 토트 방 환율 외화금액 원화금액 원화금액 원화금액 적요 코드 명 카드번호 어음반 • 전표번호 : 번표번호를 입력한다.                                                                                                    |      |
| 1 2021-01-01 520210101850002 1 4101 4/3분임 1168400907 역 RKW 1.00 000 10000 000 0 ESSASEL21010088                                                                                                    |      |
|                                                                                                    |      |
| • 적요 : 신표 적요도 소외들 안나.                                                                                                    |      |
| • 부서 : 부서코드를 입력한다.                                                                                                    |      |
| • 원전표 : 원전표 번호로 반제 전표를 조회 한다                                                                                                    | ł.   |
| · 증빙구부·증빙을 선택하다                                                                                                    |      |

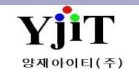

V - 1 - 20

### 회계 – 전표 출력

[회계 – 전표관리 – 전표출력]

| 전표 출력                                                                                                    | 력                                                                                                    |                                                                                                    |                                                                                                    | ♀ 검색(A) 초기호                                                                                                    | (C) 😼 출                                                                                                    | 력(P)                                                                                                    |                                                                                                    |                                                                                                    |                                                                                                    |                                                                                                    |                                                                    | [회계] 전표출력                                                                                                    |  |
|----------------------------------------------------------------------------------------------------|----------------------------------------------------------------------------------------------------|----------------------------------------------------------------------------------------------------|----------------------------------------------------------------------------------------------------|----------------------------------------------------------------------------------------------------|----------------------------------------------------------------------------------------------------|----------------------------------------------------------------------------------------------------|----------------------------------------------------------------------------------------------------|----------------------------------------------------------------------------------------------------|----------------------------------------------------------------------------------------------------|----------------------------------------------------------------------------------------------------|--------------------------------------------------------------------|----------------------------------------------------------------------------------------------------|--|
| 지존           전표일자           계정과목           거래치           입력지                                                                                                    | 범 서울지사<br>1 2021-02-01<br>타 원                                                                                                    | ~ 2021-02-01                                                                                                    | 출력읍선<br>전표구분<br>은형<br>부사<br>전표번3                                                                                                    | 1 상세정보 V<br>2 · 전표종류<br>3 · 전<br>4 · · · · · · · · · · · · · · · · · · ·                                                                                                    | •                                                                                                    |                                                                                                    |                                                                                                    |                                                                                                    |                                                                                                    |                                                                                                    |                                                                    | <ul> <li>(1) [검색조건]</li> <li>지점 : 지점을 선택한다.</li> <li>출력옵션 : 상세정보 ∨</li> <li>상세정보 ∀</li> <li>상세정보 ∀</li> <li>상세정보 ∀</li> <li>산제정보 ∀</li> <li>전표일자 : 전표기간을 입력한다.</li> <li>전표구분 : 전표구분을 선택한다.</li> </ul> |  |
|                                                                                                    | 전표번호 📍                                                                                                    | 전표일자 서비스                                                                                                    | 거래처                                                                                                    | 거래처명                                                                                                    | 담당자                                                                                                    | 부서                                                                                                    | 금액 전표                                                                                                    | 표구분 전표종류                                                                                                    | B/L No                                                                                                    | 청구서번호                                                                                                    | 지점                                                                 | 전표종류 : 전표종류를 선택한다.                                                                                                    |  |
| 1         2         2           2         2         2           3         9         2           4         9         7           5         7         9           10         9         9           11         9         11           12         9         11           13         7         14           15         9         16           17         9         18           19         7         19 | P20210201A000001           P20210201A00002           P20210201A00003           P20210201A00004           P20210201A00005           P20210201A00005           P20210201A00006           P20210201A00006           P20210201A00007           P20210201B20001           P20210201B20002           P20210201B50003           P20210201B50004           P20210201B50005           P20210201B50006           P20210201B50007           P20210201B50008           P20210201B50009           P20210201B50009           P20210201B50009           P20210201B50009           P20210201B50009           P20210201B50009           P20210201B50009           P20210201B50009           P20210201B50009           P20210201B50009           P20210201B50009           P20210201B50009           P20210201B50009           P20210201B50009           P20210201B50010 | 2021-02-01         ETC           2021-02-01         ETC           2021-02-01         SEA           2021-02-01         ETC           2021-02-01         ETC           2021-02-01         ETC           2021-02-01         ETC           2021-02-01         ETC           2021-02-01         ETC           2021-02-01         AIR           2021-02-01         SEA           2021-02-01         SEA | 60381578.<br>11186000<br>28286001<br>60281307<br>31424593<br>62181440<br>24581000<br>21186509<br>10281262<br>20281461<br>61685366<br>10486107<br>20281461<br>10481983<br>10481983<br>34086005<br>34086005 | (주)아염비하이트로릭스<br>시저쉽핑서비스코리아(주)<br>(주)쿠사마린서비스<br>주식회사나비에이전시<br>CNK GLOBAL<br>(주)제씨아이<br>주식회사아이맥스에프씨네<br>유로코로지스(주)<br>한국머스크(주)<br>이이치염염(주)<br>에이치염염(주)<br>에이치염염(주)<br>에이치염염(주)<br>에이치염염(주)<br>씨암에이씨지염코리아(주)<br>씨염에이씨지염코리아(주)<br>씨염에이씨지염코리아(주) | 오하영<br>오하영<br>오하영<br>오하영<br>오하영<br>오하영<br>소한영<br>소한영<br>소한영<br>소한영<br>소한영<br>소한영<br>소한영<br>소한영<br>소한영<br>소한 | 경영관리<br>경영관리<br>경영관리<br>하상수출<br>항공부/수<br>항공부/수<br>학공부/수<br>학상수출<br>하상수출<br>하상수출<br>하상수출<br>하상수출<br>하상수출 | 780,586         입금'           249,950         입금'           570,639         입금'           3,481,366         입금'           71,828         입금'           133,035         입금'           22,000         출금'           129,358         출금'           2,675,180         출금'           6,564,670         출금'           225,012         출금'           6,564,670         출금'           1,169,992         출금'           1,169,992         출금'           1,169,992         출금'           2,679,71         출금' | 전표         대치전표표           대치전전 프로그 대체전전 프로그 대체전전 프로그 대체전전 프로그 대체전전 프로그 대체전전 프로그 대체인전 프로그 대체인전 전 프로그 미입입전 전 프로그 미입입전 전 프로그 미입입전 전 프로그 미입입전 전 프로그 미입입전 전 프로그 미입입전 전 프로그 미입입전 전 프로그 미입입전 프로그 미입입전 프로그 미입입전 프로그 미입입전 프로그 미입입전 프로그 미입입전 프로그 미입입전 프로그 미입입전 프로그 미입입 전 프로그 미입입 전 프로그 미입입 전 프로그 미입입 전 프로그 미입입 전 프로그 미입입 전 프로그 미입입 전 프로그 미입입 전 프로그 미입입 전 프로그 미입입 전 프로그 미입입 전 프로그 미입입 전 프로그 미입입 전 프로그 미입입 전 프로그 미입입 전 프로그 미입입 전 프로그 미입입 전 프로그 미입입 전 프로그 미입 전 프로그 미입 전 프로그 미입 입 전 프로그 미입 입 전 프로그 미입 입 전 프로그 미입 집 전 프로그 미입 집 전 프로그 미입 집 전 프로그 미입 집 전 프로그 미입 집 전 프로그 미입 집 전 프로그 미입 집 전 프로그 미입 집 전 프로그 미입 집 전 프로그 미입 집 전 프로그 미입 집 전 프로그 미입 집 전 프로그 미입 집 전 프로그 미입 집 전 프로그 미 미입 집 집 전 프로그 미 미입 집 전 프로그 미 미입 집 전 프로그 미 미입 집 전 프로그 미 미입 집 전 프로그 미 미입 집 전 프로그 미 미입 집 집 전 프로그 미 미입 집 전 프로그 미 미입 집 집 전 프로그 미 미입 집 전 프로그 미 미입 집 전 프로그 미 미입 집 집 전 프로그 미 미입 집 전 프로그 미 미입 집 전 프로그 미 미입 집 전 프로그 미 미입 집 전 프로그 미 미입 집 전 프로그 미 미 미입 집 전 프로그 미 미입 집 전 프로그 미 미 미입 집 전 프로그 미 미입 집 전 프로그 미 미 미입 집 전 프로그 미 미 미입 집 집 전 프로그 미 미입 집 전 프로그 미 미입 집 집 전 프로그 미 미입 집 전 프로그 미 미입 집 전 프로그 미 미 미입 집 집 전 프로그 미 미 미 미 집 집 전 프로그 미 미 미 미 미 집 집 전 프로그 미 미 미 미 집 집 전 프로그 미 미 미 집 집 전 프로그 미 미 미 미 집 집 전 프로그 미 미 미 미 집 집 전 프로그 미 미 미 미 집 집 전 프로그 미 미 미 집 집 전 프로그 미 미 미 미 집 집 전 프로그 미 미 미 미 집 집 전 프로그 미 미 미 미 집 집 전 프로그 미 미 미 미 집 집 전 프로그 미 미 미 집 집 전 프로그 미 미 미 미 집 집 전 프로그 미 미 미 미 미 집 집 집 전 프로그 미 미 미 집 집 집 집 전 프로그 미 미 미 미 미 미 집 집 집 집 집 집 집 집 집 집 집 집 집 | PUS21010333<br>AMA2100450<br>APA2100379<br>MAEU911801947<br>HDMUPUSM1655<br>SMLMSEL0F7179<br>SMLMSEL0F7179<br>380010291118<br>HDMUPUSM3108<br>AFW0197470<br>AFW0197468<br>AFW0197460<br>ONEYSELAC2049 | SESS21015192<br>AISB21010221<br>AISB21010222<br>SESB21010222<br>SESB21020004<br>SESB2102004<br>SESB21020046<br>SESB21020046<br>SESB21020046<br>SESB21013661<br>SESB21013661<br>SESB210120058<br>SESB21020060<br>SESB21020060<br>SESB21020063<br>SESB21020065 | PUS<br>PUS<br>PUS<br>PUS<br>PUS<br>PUS<br>PUS<br>PUS<br>PUS<br>PUS | 계정과목 :계정과목을 선택한다.<br>은행 : 은행코드를 입력한다.<br>거래처 : 거래처코드를 입력한다.<br>부서 : 부서를 입력한다.<br>입력자 : 전표 생성 담당자를 입력한다.<br>전표번호 : 전표번호를 입력한다.<br>② [출력선택] V 체크된 자료 출력                                                 |  |

### 회계 – 반제 전표 리스트

[회계 – 전표관리 – 반제 전표 리스트]

| 세 | 선표 리스       | <u>VE</u>        |    |        |                  |            |                        |       |            |            |             |            |             | Q 검색    | 벽(A) 초기                                                                                          | 화(C) 🤳 출력(P)            |                      |
|---|-------------|------------------|----|--------|------------------|------------|------------------------|-------|------------|------------|-------------|------------|-------------|---------|--------------------------------------------------------------------------------------------------|-------------------------|----------------------|
|   | 지점          | 부산본사; 서울지사       |    | *      | 전표일자             | 2021-01-01 | T                      |       | 계정되        | 과목 111501  | 🍳 해상매출      | 채권         | 반제여         | 부 Yes   | ~                                                                                                |                         |                      |
|   | 거래처         | Q                |    |        | 전표번호             |            |                        |       | B/L        | No         |             |            | 검색유         | ·형 상세정: | z v                                                                                              |                         |                      |
|   | 통하          | Q                |    |        | 전유               |            |                        |       | -          |            |             |            | 2.11        |         |                                                                                                  |                         |                      |
|   | 0-1         |                  |    |        | 기전 기모            |            | 기관치                    |       |            | ŤIJ        | н           | ru         | -H          | 710     | ж                                                                                                | <u>کا</u> م             | 자자                   |
|   | 전고인지        | 신표영도<br>저도비호     | 치내 | 25     | 71/84/17         | 25         | 2141A1<br>R            | Ett   | 회오         | 이번구에       | 2           | 네비그에       | 2           | 신하고에    | 9<br>9<br>1<br>1<br>1<br>1<br>1<br>1<br>1<br>1<br>1<br>1<br>1<br>1<br>1<br>1<br>1<br>1<br>1<br>1 | 기보                      | D/L No.              |
|   | 신표일사        | 신표민오             | 영민 | 코드     | 5                | 코드         | 5                      | 동와    | 완슐         | 외와금액       | 권와금액        | 외와금액       | 원와금액        | 외와금액    | 원와금액                                                                                             | 비고                      | B/L NO               |
|   | B GRP1: P.  | 202101015500035  |    | 444504 | 치사미츠비귀           | 6200400000 | /조)침데미고지세              | KDIN  | 4.0000     | 0.00       | 100 703     | 0.00       | 0           | 0.00    | 400 700                                                                                          | 500 A DI 1000 A 007 A 4 | 500 A DU (0004 007 A |
|   | 2021-0      | P202101015500    | 2  | 111501 | 애경매물세건<br>헤샤미츠테크 | 6208100900 | (구)연내미포오신<br>(조)청테미고조성 | KKW   | 1.0000     | 0.00       | 499,703     | 0.00       | 0           | 0.00    | 499,703                                                                                          | ESSAPUS20120/44         | ESSAP052012074       |
|   | 2021-0      | . P20210120A000  | 1  | 111501 | 애경매굴세건           | 6208100900 | (구)연내미포오신              | KKW   | 1.0000     | 0.00       | 0           | 0.00       | 499,703     | 0.00    | 0                                                                                                | ESSAP0520120/44         | ESSAP0520120/4       |
|   | GRP1: P     | 202101015500036  |    |        | 리 사이 초 레 기       |            | 조히에이크고 네               |       |            |            |             |            |             |         |                                                                                                  |                         |                      |
|   | 2021-0      | . P20210101S500  | 6  | 111501 | 애상배울세권           | 6208100900 | (수)연내미포소전              | USD   | 1,096.8000 | 6/6.80     | /42,314     | 0.00       | 0           | 6/6.80  | /42,314                                                                                          | ESSAPUS20120/44         | ESSAPUS2012074       |
|   | 2021-0      | P20210120A000    | 2  | 111501 | 애상배울세권           | 6208100900 | (구)연내비포소선              | USD   | 1,096.8000 | 0.00       | 0           | 676.80     | 742,314     | 0.00    | 0                                                                                                | ESSAPUS20120744         | ESSAPUS2012074       |
|   | ⊌ GRP1: P   | 20210101\$600025 |    |        | 레이아루레이           |            |                        |       |            | • ~ 1      |             |            |             | • 6 -   |                                                                                                  |                         |                      |
|   | 2021-0      | . P20210101S600  | 5  | 111501 | 애상배술재권           | 5058100824 | 삼양면바풍법(수)              | KRW   | 1.0000     | 0.00       | 859,947     | 0.00       | 0           | 0.00    | 859,947                                                                                          | CKCOQZH0002587          | CKCOQZH000258        |
|   | 2021-0      | . P20210113A000  | 1  | 111501 | 해상매줄채권           | 5058100824 | 삼양연마공업(주)              | KRW   | 1.0000     | 0.00       | 0           | 0.00       | 859,947     | 0.00    | 0                                                                                                | CKCOQZH0002587          | CKCOQZH000258        |
|   | 🖯 GRP1: P   | 202101015600026  |    |        |                  |            |                        |       |            |            |             |            |             |         |                                                                                                  |                         |                      |
|   | 2021-0      | . P20210101S600  | 6  | 111501 | 해상매출채권           | 5058100824 | 삼양연마공업(주)              | USD   | 1,108.6000 | 190.00     | 210,634     | 0.00       | 0           | 190.00  | 210,634                                                                                          | CKCOQZH0002587          | CKCOQZH000258        |
|   | 2021-0      | P20210113A000    | 2  | 111501 | 해상매출채권           | 5058100824 | 삼양연마공업(주)              | USD   | 1,108.6000 | 0.00       | 0           | 190.00     | 210,634     | 0.00    | 0                                                                                                | CKCOQZH0002587          | CKCOQZH000258        |
|   | 🖯 GRP1: P   | 20210102S500015  |    |        |                  |            |                        |       |            |            |             |            |             |         |                                                                                                  |                         |                      |
|   | 2021-0      | P20210102S500    | 5  | 111501 | 해상매출채권           | 6028150848 | (주)알파로지스               | KRW   | 1.0000     | 0.00       | 49,800      | 0.00       | 0           | 0.00    | 49,800                                                                                           | ESSAPUS21010137 CF      | ESSAPUS2101013       |
|   | 2021-0      | P20210104A000    | 3  | 111501 | 해상매출채권           | 6028150848 | (주)알파로지스               | KRW   | 1.0000     | 0.00       | 0           | 0.00       | 6,500       | 0.00    | 43,300                                                                                           | ESSAPUS21010137 CF      |                      |
|   | 2021-0      | P20210104A000    | 2  | 111501 | 해상매출채권           | 6028150848 | (주)알파로지스               | KRW   | 1.0000     | 0.00       | 0           | 0.00       | 3,300       | 0.00    | 40,000                                                                                           | ESSAPUS21010137 CF      |                      |
|   | 2021-0      | P20210104A000    | 4  | 111501 | 하상매출채권           | 6028150848 | (주)알파로지스               | KRW   | 1.0000     | 0.00       | 0           | 0.00       | 40,000      | 0.00    | 0                                                                                                | ESSAPUS21010137 CF      |                      |
|   | GRP1: P     | 202101025500016  |    |        |                  |            |                        |       |            |            |             |            |             |         |                                                                                                  |                         |                      |
|   | 2021-0      | P20210102S500    | 6  | 111501 | 해상매충채권           | 6028150848 | (주)암파로지스               | USD   | 1 098 6000 | 3.00       | 3 296       | 0.00       | 0           | 3.00    | 3 296                                                                                            | ESSAPUS21010137 OC      | ESSAPUS2101013       |
|   | 2021-0      | P20210104A000    | 5  | 111501 | 해상매충채권           | 6028150848 | (주)알파로지스               | USD   | 1 098 6000 | 0.00       | 0           | 3.00       | 3 296       | 0.00    | 0,200                                                                                            | ESSAPLIS21010137 OC     |                      |
|   | G G D 1 · D | 202101020500015  |    | 111301 | HOHENE           | 0020100040 | (1)=====               | 000   | 1,000.0000 | 0.00       | U U         | 0.00       | 5,250       | 0.00    |                                                                                                  | ESSRI OSETOTOTOTO CO.   |                      |
|   | 2021.0      | 0202101033300013 |    | 111501 | <b>체사매</b> 추채권   | 6020147606 | (조) 씨에 씨읫 드 아          | V DIM | 1,0000     | 0.00       | 00 777      | 0.00       | 0           | 0.00    | 09 777                                                                                           | ECCADI (01010102 CE     | ECCADI (02101010     |
|   | 2021-0      | P202101053500    | 1  | 111301 | 해준매콜레건<br>체사매츠비귀 | 6020147606 | (구)씨 관씨 월드되            | KDW   | 1.0000     | 0.00       | 30,111      | 0.00       | 00 777      | 0.00    | 30,111                                                                                           | ESSAPUS21010102 CF      | ESSAP032101010       |
|   | 2021-0      | P20210105A000    |    | 111501 | 애경매물세건           | 002814/000 | (ㅜ)씨겐씨철드와              | KKW   | 1.0000     | 0.00       | U           | 0.00       | 98,777      | 0.00    | U                                                                                                | ESSAPUSZIUTUTUZ CF      | ESSAPUSZIUTUTU       |
|   | GRP1: P     | 202101035500016  |    |        | 취사에초레기           |            | 조미에비워드이                |       |            |            |             |            |             |         |                                                                                                  |                         |                      |
|   | 2021-0      | P20210103S500    | 6  | 111501 | 애상배울세권           | 602814/606 | (수)씨앤씨퀼드와              | USD   | 1,098.6000 | 640.17     | /03,291     | 0.00       | 0           | 640.17  | /03,291                                                                                          | ESSAPUS21010102 OC      | ESSAPUS2101010       |
|   | 2021-0      | . P20210105A000  | 2  | 111501 | 해상배술재권           | 6028147606 | (수)씨앤씨뒬느와              | USD   | 1,098.6000 | 0.00       | 0           | 640.17     | 703,291     | 0.00    | 0                                                                                                | ESSAPUS21010102 OC      | ESSAPUS2101010       |
|   | GRP1: P     | 20210103S500025  |    |        |                  |            |                        |       |            |            |             |            |             |         |                                                                                                  |                         |                      |
|   | 2021-0      | . P20210103S500  | 5  | 111501 | 해상매출채권           | 6028147606 | (주)씨앤씨윌드와              | KRW   | 1.0000     | 0.00       | 67,056      | 0.00       | 0           | 0.00    | 67,056                                                                                           | ESSAPUS20122151         | ESSAPUS2012215       |
|   | 2021-0      | P20210126G000    | 2  | 111501 | 해상매출채권           | 6028147606 | (주)씨앤씨윌드와              | KRW   | 1.0000     | 0.00       | 0           | 0.00       | 67,056      | 0.00    | 0                                                                                                | ESSAPUS20122151         | ESSAPUS2012215       |
|   | 🖯 GRP1: P   | 20210103S500026  |    |        |                  |            |                        |       |            |            |             |            |             |         |                                                                                                  |                         |                      |
|   | 2021-0      | . P20210103S500  | 6  | 111501 | 해상매출채권           | 6028147606 | (주)씨앤씨윌드와              | USD   | 1,103.9000 | 247.68     | 273,414     | 0.00       | 0           | 247.68  | 273,414                                                                                          | ESSAPUS20122151         | ESSAPUS2012215       |
|   | 2021-0      | P20210126G000    | 3  | 111501 | 해상매출채권           | 6028147606 | (주)씨앤씨윌드와              | USD   | 1,103.9000 | 0.00       | 0           | 0.00       | 273,414     | 247.68  | 0                                                                                                | ESSAPUS20122151         | ESSAPUS2012215       |
|   | GRP1: P     | 20210103S500035  |    |        |                  |            |                        |       |            |            |             |            |             |         |                                                                                                  |                         |                      |
|   | 2021-0      | P20210103S500    | 5  | 111501 | 해상매출채권           | 6028147606 | (주)씨앤씨윌드와              | KRW   | 1.0000     | 0.00       | 117,711     | 0.00       | 0           | 0.00    | 117,711                                                                                          | ESSAPUS21010175 CF      | ESSAPUS2101017       |
|   | 2024.0      |                  |    |        | 레사에초베기           | *****      | 775 11 00 11 00 F 01   |       |            | • • •      | •           | • ••       |             |         |                                                                                                  |                         |                      |
|   |             |                  |    |        |                  |            |                        |       |            | 261,871.91 | 385,849,432 | 253,606.23 | 385,849,432 |         |                                                                                                  |                         |                      |

[회계] 반제 전표 리스트

#### [검색조건]

- 지점 : 지점을 선택한다.
- 전표일자 : 전표기간을 입력한다.
- 계정과목 : 계정과목을 입력한다.
- 반제여부 : 반제여부를 선택한다.
- 거래처 : 거래처 코드를 입력한다.
- 전표번호 : 전표번호를 입력한다.
- B/L No : B/L No를 입력한다.
- 검색유형 : 콤보박스에서 표 검색유형을 선택한다
- 전표번호 : 전표번호를 입력한다.
- 통화 : 통화코드를 입력한다.
- 적요 : 적요를 입력한다.

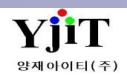

### 회계 – 삭제 전표 리스트

[회계 – 전표관리 – 삭제 전표 리스트]

| 삭제  | 전표 리스      | E                                |                    |              |                |                        |                     |            |               |       |             |      |             | ٩     | 검색(A) 초기화            | (C)       |       | [회계] 삭제 전표리스트         |
|-----|------------|----------------------------------|--------------------|--------------|----------------|------------------------|---------------------|------------|---------------|-------|-------------|------|-------------|-------|----------------------|-----------|-------|-----------------------|
|     | 지점 서       | <b> </b> 울지사                     |                    | Ŧ            | 전표일자 🛛         | 2020-11-01 🛅 ~ 202     | 1-02-01             | 계정과        | 목             | 0     |             | ;    | 거래 <b>처</b> | 9     |                      |           |       | [검색조건]                |
| No  | 전표일자       | 전표번호                             | <sup>9</sup> 전표구분  | 전표종류         | 삭제자            | 삭제일자                   |                     |            |               |       |             |      |             |       |                      |           |       |                       |
| 1   | 2020-11-13 | S20201113S5000                   | 1 대체전표             | 매출전표         | 어드민2           | 2020-12-22 14:02       |                     |            |               |       |             |      |             |       |                      |           |       | • 지점 : 지점을 선택한다.      |
| 2   | 2020-11-16 | S20201116S5000                   | 1 대체전표             | 매출전표         | 어드민2           | 2020-12-22 14:01       |                     |            |               |       |             |      |             |       |                      |           |       | • 전표일자 : 전표일자를 기재한다.  |
| 3   | 2020-11-18 | S20201118B6000                   | 1 대체전표             | 매입전표         | 이민선(테          | 2020-12-31 17:10       |                     |            |               |       |             |      |             |       |                      |           |       | • 계정과목 : 계정코드를 입력한다.  |
| 4   | 2020-11-18 | S20201118S1000                   | 1 대체전표             | 매출전표         | 이민선(테          | 2020-12-31 16:55       |                     |            |               |       |             |      |             |       |                      |           |       | • 거래처 : 거래처 코드를 입력한다. |
| 5   | 2020-11-18 | S20201118S1000                   | 2 대체전표             | 매출전표         | 이민선(테          | 2020-12-31 16:58       |                     |            |               |       |             |      |             |       |                      |           |       |                       |
| 6   | 2020-11-18 | S20201118S1000                   | 3 대체전표             | 매출전표         | 이민선(테          | 2020-12-31 16:58       |                     |            |               |       |             |      |             |       |                      |           |       |                       |
| 7   | 2020-11-20 | S20201120S2000                   | 1 대체전표             | 매출전표         | 관리자            | 2020-11-20 18:22       |                     |            |               |       |             |      |             |       |                      |           |       |                       |
| 8   | 2020-11-20 | S20201120S2000                   | 2 대체전표             | 매출전표         | 어드민2           | 2020-12-22 13:49       |                     |            |               |       |             |      |             |       |                      |           |       |                       |
| 9   | 2020-11-20 | S20201120S5000                   | 1 내제신표             | 배술진표<br>매추전교 | 어느빈2           | 2020-12-22 14:01       |                     |            |               |       |             |      |             |       |                      |           |       |                       |
| 10  | 2020-11-20 | S20201120S5000                   | 2 내세신표             | 배울신표<br>미츠저고 | 어드인2<br>이조나/태  | 2020-12-22 14:03       |                     |            |               |       |             |      |             |       |                      |           |       |                       |
| 11  | 2020-11-22 | 52020112250000<br>C00001107C0000 | I 대체전표<br>1 대체저표   | 매출인표<br>매춘저고 | ㅜㅎㅎ(네<br>이미서(테 | 2020-11-22 10.04       |                     |            |               |       |             |      |             |       |                      |           |       | ·                     |
|     | Ā          | н                                | <u> 개</u> 문        | 비기모          |                | 거래처                    |                     |            |               | tн    | 1           | ſ    | IBI         |       | 보서                   |           | 차조배히  |                       |
| No  |            | 2 <sup>24</sup> NH               | 20                 | рнп<br>ги    | 25             | 1910<br>B              | 저이                  | EH         | ti e          | 이번그에  | 이쉬그에        | 이번구에 | 이란기에        | 25    |                      | DA        |       | -                     |
| 110 | 인포         | 8번<br>40004 4 4 4                | 21도 하고 하고          | 5<br>Alla    | 40507070       | 8<br>베스트리그리트네          | ~ 프<br>DCDI 2044002 | 22         | 관 프<br>4 0000 | 외외급 역 | 전외급역        | 치외급역 | 전외급역        |       | 7<br>친고비/스츠/티        | D/1       | 000   |                       |
| 2   | S202011185 | 10001 2 1                        | 002 명경<br>11500 하극 | 5위험<br>고대추체권 | 10587872       | . 메오드카고파드니<br>베스트카고파트너 | BCPL2011003         | KKW<br>VDW | 1,0000        | 0.00  | 0<br>94 700 | 0.00 | 84,/0       | U SAT | 방장구/구절1급<br>하고브/스축4티 | BCPL20110 | 003 A | CC                    |
| 2   | 3202011103 |                                  | 11302 80           | 아메르에신        | 10301012       |                        | DCFL2011003         | KINW       | 1.0000        | 0.00  | 04,700      | 0.00 |             | JAI   | 80T/T210             | DUFLZUTIU | 005 A | L.                    |
|     |            |                                  |                    |              |                |                        |                     |            |               |       |             |      |             |       |                      |           |       |                       |
|     |            |                                  |                    |              |                |                        |                     |            |               |       |             |      |             |       |                      |           |       |                       |
|     |            |                                  |                    |              |                |                        |                     |            |               |       |             |      |             |       |                      |           |       |                       |
|     |            |                                  |                    |              |                |                        |                     |            |               |       |             |      |             |       |                      |           |       |                       |
|     |            |                                  |                    |              |                |                        |                     |            |               |       |             |      |             |       |                      |           |       |                       |
|     |            |                                  |                    |              |                |                        |                     |            |               |       |             |      |             |       |                      |           |       |                       |
|     |            |                                  |                    |              |                |                        |                     |            |               |       |             |      |             |       |                      |           |       |                       |
|     |            |                                  |                    |              |                |                        |                     |            |               |       |             |      |             |       |                      |           |       |                       |
|     |            |                                  |                    |              |                |                        |                     |            |               |       |             |      |             |       |                      |           |       |                       |

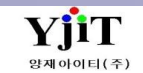

### 회계 – 미수/미지급 리스트(Invoice)

### [회계 - 미수/미지급 – 미수/미지급 리스트 (Invoice)]

| 미수 | -/미지급 | 리스    | ≡(Invo   | ice)       |                |                  |           |            |                                         |                    |          |           |                |                         |            | ♀ 검색(A)    | 초기화(C)                       | Fax 🚽 출력(                    | 2)           |         |
|----|-------|-------|----------|------------|----------------|------------------|-----------|------------|-----------------------------------------|--------------------|----------|-----------|----------------|-------------------------|------------|------------|------------------------------|------------------------------|--------------|---------|
|    | 사업장   | 은산하   | 운항공(주    | <u>=</u> ) | •              |                  | 지점        | 부산본사       |                                         | •                  |          | 서비스       | •{             | 선택 ~                    | 청          | 구서일자 ~     | 2021-01-01 🔲 ~               | 2021-02-01 🛅                 |              |         |
| 거  | 래처 ~  |       | ٩        |            |                | 청구               | 서번호 、     | /          |                                         |                    | House    | B/L ∨     |                |                         |            | 기준일자       |                              |                              |              |         |
| 담  | 당자 🗸  |       | Q        |            |                |                  | 부서        | 1          | (Q)                                     |                    | 0        | 4신기간      |                |                         | •          | 계산서(Y/N)   | 선택 > 전표                      | (Y/N)선택 ✓                    |              |         |
|    | 거새오취  | 0.* 7 |          | 74         |                |                  | عبال طارة | 20         |                                         | 에츠                 |          | 체제비 비     | 내기저            | 이처 기계 비비                |            |            |                              |                              |              |         |
|    | 8448  | 122   | "미산묘 "   | 2          | ~              |                  | 녹네/애포     | 44         | · · · · · · · · · · · · · · · · · · ·   | 배굴 🗸               | T        | 18.97     | 신시엄 🗸 굴덕       | π8 <mark>/19/1</mark> 8 | 2 ~        |            |                              |                              |              |         |
|    |       |       |          |            | 거래처            |                  |           |            | 발생님                                     | 금액                 | 입출금      | 금액        | 잔              | 액                       |            |            |                              | B/L M                        | 10           |         |
| No | 사업장   | 지점    | 미수/      | 코드         |                | 명                | 통화        | 환율         | 외화금액                                    | 원화금액               | 외화금액     | 원화금액      | 외화금액           | 원화금액                    | 청구일자       | 실적일자       | 청구서그룹번호                      | 청구서번호                        | S/R No       | Maste   |
| 1  | 60181 | PUS   | AR       | 5048161129 | (주)디엘          | 베스               | USD       | 1,114.5000 | 43.45                                   | 138,725            | 0.00     | (         | 0 43.45        | 138,725                 | 2021-01-01 | 2020-12-28 | SISS21013807                 | SISS21013807                 | P2020122220  | HSLI( 🔺 |
| 2  | 60181 | PUS   | AR       | 6068623498 | 주식회시           | 에스옘솔             | USD       | 1,094.2000 | 20.00                                   | 145,387            | 0.00     | (         | 0 20.00        | 145,387                 | 2021-01-01 | 2020-12-11 | SS21010047                   | SESS20120133                 | P2020121239  | SNKC    |
| 3  | 60181 | PUS   | AR       | 2040997041 | 통진인터           | 내셔널              | USD       | 1,098.6000 | 79.00                                   | 358,022            | 0.00     | (         | 0 79.00        | 358,022                 | 2021-01-04 | 2021-01-04 | SISS21010864                 | SISS21010864                 | SRSI21010163 | 001A    |
| 4  | 60181 | PUS   | AR       | 5048161129 | <b>(</b> 주)디엘  |                  | USD       | 1,103.9000 | 642.50                                  | 874,417            | 0.00     | (         | 642.50         | 874,417                 | 2021-01-05 | 2021-01-05 | SISS21010471                 | SISS21010471                 | SRSI21010164 | SNKC    |
| 5  | 60181 | PUS   | AR       | 5048161129 | (주)티엘          |                  | USD       | 1,103.9000 | 936.00                                  | 1,835,778          | 0.00     | (         | 936.00         | 1,835,778               | 2021-01-05 | 2021-01-03 | SISS21010962                 | SISS21010962                 | SRSI21010180 | SNKC    |
| 6  | 60181 | PUS   | AR       | 5048161129 | <b>(</b> 주)디엘  |                  | USD       | 1,098.3000 | 118.72                                  | 367,702            | 0.00     | (         | 118.72         | 367,702                 | 2021-01-10 | 2021-01-10 | SISS21011269                 | SISS21011269                 | SRSI21010220 | HSLIC   |
| 7  | 60181 | PUS   | AR       | 5048161129 | (주)디엘          |                  | USD       | 1,098.3000 | 500.70                                  | 647,070            | 0.00     | (         | 500.70         | 647,070                 | 2021-01-11 | 2021-01-09 | SISS21011074                 | SISS21011074                 | SRPI21010032 | HDM     |
| 8  | 60181 | PUS   | AR       | 3458100450 | (수)티엠          | 비스틸              | USD       | 1,108.5000 | 22.00                                   | 157,288            | 0.00     | (         | 22.00          | 157,288                 | 2021-01-13 | 2021-01-13 | SISS21011409                 | SISS21011409                 | SRPI21010098 | SNKC    |
| 9  | 60181 | PUS   | AR       | 6218135775 | 에스텍(김          |                  | USD       | 1,108.5000 | 107.76                                  | 220,624            | 0.00     | (         | 0 107.76       | 220,624                 | 2021-01-13 | 2021-01-13 | SISS21011413                 | SISS21011413                 | SRPI21010076 | SNKC    |
| 10 | 60181 | PUS   | AR       | 5068100017 | 수식회사           | 포스코              | USD       | 1,087.7000 | 890.00                                  | 968,053            | 0.00     | (         | 0 890.00       | 968,053                 | 2021-01-15 | 2021-01-15 | SISS21012339                 | SISS21012339                 | SRPI21010159 | KMTC    |
| 11 | 60181 | PUS   | AR       | 5068100017 | 우식회사           | '포스코<br>IN 드리·조· | USD       | 1,095.0000 | 520.00                                  | 569,400            | 0.00     | (         | 520.00         | 569,400                 | 2021-01-16 | 2021-01-16 | SISS21012783                 | SISS21012783                 | SRPI21010282 | KMTC    |
| 12 | 60181 | PUS   | AR       | 6068128824 | 도도삼성           | [사공사(수 <b>)</b>  | USD       | 1,102.7000 | 3,615.19                                | 3,986,470          | 0.00     | (         | 3,615.19       | 3,986,470               | 2021-01-20 | 2021-01-08 | SS21010043                   | SISS21011411                 | SRSI21010212 | SNKC    |
| 13 | 60181 | PUS   | AR       | 3128553066 | (수)유니          | 데크도 야            | USD       | 1,110./000 | 141.60                                  | 4/8,342            | 0.00     | (         | 0 141.60       | 4/8,342                 | 2021-01-22 | 2021-01-22 | SISS210130/9                 | SISS210130/9                 | SRSI21010462 | WDH     |
| 14 | 60181 | PUS   | AK       | 5558801211 | 연내고이           | 고리티라이            | USD       | 1,098.6000 | 70.00                                   | 196,322            | 0.00     | (         | 0.00           | 196,322                 | 2021-01-22 | 2020-12-28 | SISS20120091                 | SISS20120091                 | P2020122726  | ZGBS    |
| 15 | 60181 | PUS   | AK       | 6098158/11 | (우)글다:<br>힘데크이 | 크미더디얼<br>미쳐조지    | USD       | 1,337.6700 | 584.20                                  | 1,122,549          | 0.00     | (         | J 584.20       | 1,122,549               | 2021-01-23 | 2021-01-23 | 515521020039                 | 515521020039                 | SKPI21010055 | YMLU    |
| 10 | 60404 | PUS   | AR       | 5558801211 | 면대고역           | [오인구역            | USD       | 1,098.6000 | 048.82                                  | 834,170            | 0.00     | (         | 0 048.82       | 834,170                 | 2021-01-23 | 2021-01-05 | 515521010913                 | 515521010913                 | SKS121010228 | SINKC   |
| 1/ | 60101 | PUS   | AK       | 1108128/74 | 엄영예수<br>청대국전   | :니메으(무)<br>네셔즈지  | KRW       | 1.0000     | 0.00                                    | 10,170             | 0.00     | (         | 0.00           | 10,170                  | 2021-01-23 | 2021-01-11 | 515521011076                 | 515521011076                 | SKSI21010112 | KMIC    |
| 18 | 60404 | PUS   | AK       | 5558801211 | 번대고이<br>하다거서   | 오인구역<br> 기계/조)   | KKW       | 1.0000     | 0.00                                    | 12,341             | 0.00     | (         | 0.00           | 12,341                  | 2021-01-23 | 2020-12-20 | 515521010/00                 | 515521010700                 | SKSI20120114 | KM10    |
| 19 | 60101 | PUS   | AR       | 2450100450 | 번대신설<br>(조)티에  | [기계(국)<br>비스턴    | USD       | 1,098.0000 | /01.55                                  | 803,010<br>176,706 | 0.00     | (         | J /01.55       | 803,010<br>176 706      | 2021-01-23 | 2021-01-02 | 515521012445                 | 515521012445                 | SKSI21010100 | SINKU   |
| 20 | 60101 | DUC   | AR<br>AD | 6060610036 |                | 의 — 리<br>I조사 하 사 | USD       | 1,114.0000 | 40.00                                   | 174 412            | 0.00     |           | 0 40.00        | 170,700                 | 2021-01-20 | 2021-01-20 | 010021010074                 | SISS21015074                 | CPDI21010314 | DORI    |
| 21 | 60191 | DUC   | AR       | 5049161120 | (즈)디엔          | IT ㅋ되신<br>에스     |           | 1 114 0000 | 719.00                                  | 1 224 460          | 0.00     |           | 719.00         | 1 224 460               | 2021-01-20 | 2021-01-20 | CICC21012067                 | SISS21013034<br>SISS21012967 | SRF121010490 | WDE     |
| 22 | 60181 | PUS   | AR       | 1408519288 | (十) 티 글 -      | ~~<br>[자](주)사하   | USD       | 1 114 8000 | 133.72                                  | 343 665            | 0.00     |           | 133.72         | 343 665                 | 2021-01-27 | 2021-01-27 | SISS21013007                 | SISS21013007                 | SRPI21010523 | SNLB    |
| 24 | 60181 | PUS   | AR       | 5138108010 | 산성규님           |                  |           | 1 114 0000 | 182.40                                  | 207 075            | 0.00     |           | 182.40         | 207 075                 | 2021-01-20 | 2021-01-20 | SISS21014012<br>SISS21014002 | SISS21014012                 | SRP121010532 | FASE    |
| 25 | 60181 | PUS   | AR       | 5034764890 | 미주화학           | '상신' ((네.        | USD       | 1 114 8000 | 168.00                                  | 307 211            | 0.00     |           | 168.00         | 307 211                 | 2021-01-28 | 2021-01-28 | SISS21014064                 | SISS21014064                 | SRPI21010552 | SNLB    |
| 26 | 60181 | PUS   | AR       | 1058659339 | (주)씨옘          | 비로지스틱            | USD       | 1,125,5000 | 157,23                                  | 342,826            | 0.00     | (         | 157.23         | 342,826                 | 2021-01-29 | 2021-01-29 | SISS21014312                 | SISS21014312                 | SRPI21010208 | HDM     |
| 27 | 60181 | PUS   | AR       | 1078112086 | 삼진로푸           | (不)              | USD       | 1,125,5000 | 153,74                                  | 319,757            | 0.00     | (         | 153.74         | 319,757                 | 2021-01-30 | 2021-01-30 | SISS21014504                 | SISS21014504                 | SRPI21020030 | HDM     |
| 28 | 60181 | PUS   | AR       | 6028119094 | (주)우주          |                  | USD       | 1,125.5000 | 105.20                                  | 264,044            | 0.00     |           | 105.20         | 264,044                 | 2021-01-30 | 2021-01-30 | SISS21014495                 | SISS21014495                 | SRPI21020030 | HDM     |
| 29 | 60181 | PUS   | AR       | 1248155381 | 삼성전지           | 로지텍(주)           | USD       | 1,096.7000 | 80.00                                   | 222,242            | 0.00     | (         | 0.08           | 222,242                 | 2021-01-31 | 2021-01-06 | SISS21010723                 | SISS21010723                 | SRSI21010110 | POBL    |
| 30 | 60181 | PUS   | AR       | 1248155381 | 삼성전지           | 로지텍(주)           | USD       | 1,115.2000 | 340.00                                  | 393,509            | 0.00     | (         | 340.00         | 393,509                 | 2021-01-31 | 2021-01-19 | SISS21012456                 | SISS21012456                 | SRPI21010093 | PUS2    |
| 31 | 60181 | PUS   | AR       | 1248155381 | 삼성전지           | 로지텍(주)           | USD       | 1,093.7000 | 6.22                                    | 29,118             | 0.00     | (         | 6.22           | 29,118                  | 2021-01-31 | 2021-01-05 | SISS21010487                 | SISS21010487                 | SRSI21010164 | SNKC    |
| 32 | 60181 | PUS   | AR       | 1248155381 | 삼성전지           | 로지텍(주)           | USD       | 1,108.6000 | 63.76                                   | 299,280            | 0.00     | (         | 63.76          | 299,280                 | 2021-01-31 | 2021-01-18 | SISS21012228                 | SISS21012228                 | SRPI21010217 | HSLIC   |
| 33 | 60181 | PUS   | AR       | 1248155381 | 삼성전지           | 로지텍(주)           | USD       | 1,098.6000 | 81.26                                   | 380,595            | 0.00     | (         | 81.26          | 380,595                 | 2021-01-31 | 2021-01-04 | SISS21010176                 | SISS21010176                 | SRSI21010158 | SNKC -  |
|    |       |       |          |            |                |                  |           |            | 7,636,492.63                            | 9,812,914.5        | 3,139.74 | 7,999,491 | 7 7,633.352.89 | 9,804,915.0             |            |            |                              |                              |              |         |
|    |       |       |          |            |                |                  |           |            | ,,,,,,,,,,,,,,,,,,,,,,,,,,,,,,,,,,,,,,, | -,,,               | .,       | .,,       | .,,            | -,,,,,,,,,,,,,-         |            |            |                              |                              |              |         |
|    |       |       |          |            |                |                  |           |            |                                         |                    |          |           |                |                         |            |            |                              |                              |              |         |

[회계] 미수/미지급 리스트(Invoice)

#### [검색조건]

미수/미지급 : 인보이스(지출결의서)가 발행된 자료를 기준으로 미수/미지급 내역을 조회할 수 있다.

### 회계 - 월별 미수/미지급 리스트(Invoice)

### [회계 – 미수/미지급 – 월별 미수/미지급 리스트(Invoice)]

| 월  | 별 미수/대  | 미지급        | 리스트      | ≡ (Invoice)               |                                               |       |                                         |             |             |         |         |          |         | ٩.      | 검색(A) 초기  | 화(C)      | Fax 🚽 💈    | (P)     |         |     | [회계] 월 단위 미수/미지급 리스트(Invoice)     |
|----|---------|------------|----------|---------------------------|-----------------------------------------------|-------|-----------------------------------------|-------------|-------------|---------|---------|----------|---------|---------|-----------|-----------|------------|---------|---------|-----|-----------------------------------|
|    | 사업징     | 당 은산해      | H운항공(    | 주)                        | •                                             | 지점    | 범 서울지사                                  |             | *           | k       | 비스      | ▼선택      | v       | 청구서     | 일자 ~ 2021 | 01-01 🛅 ~ | 2021-02-01 |         |         |     |                                   |
|    | 시래처 、   | ~          | ٩        |                           | 담당                                            | 랑자 ·  | ~ @                                     |             |             |         | 부서      | 9        |         | 7       | 기준일자      | 🗊         |            |         |         |     |                                   |
| L  | 국내/해외   | 이 국내       | Y        | 매충/매인 매충                  | ~                                             | 검색유형  | 면 원하 ·                                  | ×           |             | 검색      | 그룬 거래처  | ≝ √      |         | 김       | 색 유형 Tob  | asis 🗸    | ☑ 지점별      |         |         |     | [검색조건]                            |
|    |         |            |          |                           |                                               | 0.000 |                                         |             |             |         |         |          |         |         |           |           |            |         |         |     |                                   |
|    | 게인시(1/N | 0 ~신백      | ~        | 신표(Y/N)신택-                | · •                                           |       |                                         |             |             |         |         |          |         |         |           |           |            |         |         |     | 미소 '미지그 ' 이머이포' 지수 것이 다고, 바했던 지크로 |
| No | 사업장     | 지점         | 미수       | 거래처                       | 거래처명                                          | 통화    | 총금액                                     | 2021-02     | 2021-01     | 2020-12 | 2020-11 | 2020-10  | 2020-09 | 2020-08 | 2020-07   | 2020-06   | 2020-05    | 2020-04 | 2020-03 | 기감  | • 미우/미지급 : 인모이스(지물결의서)가 일행된 자료를   |
| 1  | 60181   | SEL        | AR       | 3128524843 ( <del>유</del> |                                               | KRW   | 90,268                                  | 0           | 90,268      | 0       | 0       | 0        | 0       | 0       | 0         | 0         | 0          | (       | D       | 0   | 기준으로 미수/미지급 내역을 조회할 수 있다.         |
| 2  | 60181   | SEL        | AR       | <b>1</b> 348133555 (주     |                                               | KRW   | 4,997,600                               | 0           | 4,997,600   | 0       | 0       | 0        | 0       | 0       | 0         | 0         | 0          | (       | )       | 0   |                                   |
| 3  | 60181   | . SEL      | AR       | 1058634342 (주             | )경동국제운송                                       | KRW   | 1,936,740                               | 0           | 1,936,740   | 0       | 0       | 0        | 0       | 0       | 0         | 0         | 0          | (       | 0       | 0   |                                   |
| 4  | 60181   | . SEL      | AR       | <b>2</b> 208113641 (주     | )경동원<br>· · · · · · · · · · · · · · · · · · · | KRW   | 2,651,880                               | 0           | 2,651,880   | 0       | 0       | 0        | 0       | 0       | 0         | 0         | 0          | (       | )       | 0   |                                   |
| 5  | 60181   | . SEL      | AR       | 1048118344 (↔             |                                               | KRW   | 1,075,267                               | 0           | 1,075,267   | 0       | 0       | 0        | 0       | 0       | 0         | 0         | 0          | (       | )       | 0   |                                   |
| 0  | 60191   | CEI        | AK       | 1378100302 (T             |                                               | KKW   | 284,052                                 | 0           | 284,052     | 0       | 0       | 0        | 0       | 0       | 0         | 0         | 0          | (       | ,<br>,  | 0   |                                   |
| 8  | 60181   | SEL SEL    | AR       | 2028159329 (주             |                                               | KRW   | 5 495 216                               | 0           | 5 495 216   | 0       | 0       | 0        | 0       | 0       | 0         | 0         | 0          |         | ,<br>1  | 0   |                                   |
| 9  | 60181   | SEL        | AR       | 2028145373 (주             |                                               | KRW   | 1,333,981                               | 0           | 1,333,981   | 0       | 0       | 0        | 0       | 0       | 0         | 0         | 0          | (       | 5       | 0   |                                   |
| 10 | 60181   | SEL        | AR       | 2068628779 (주             |                                               | KRW   | 450,718                                 | 0           | 450,718     | 0       | 0       | 0        | 0       | 0       | 0         | 0         | 0          | (       | )       | 0   |                                   |
| 11 | 60181   | SEL        | AR       | <b>2</b> 028161937 (주     | )네오트랜스해운.                                     | KRW   | 355,031                                 | 0           | 355,031     | 0       | 0       | 0        | 0       | 0       | 0         | 0         | 0          | (       | D       | 0   |                                   |
| 12 | 60181   | SEL        | AR       | <b>5</b> 298700536 (주     | )농업회사법인그                                      | KRW   | 516,307                                 | 0           | 516,307     | 0       | 0       | 0        | 0       | 0       | 0         | 0         | 0          | (       | 0       | 0   |                                   |
| 13 | 60181   | SEL        | AR       | <b>1</b> 018179774 (주     |                                               | KRW   | 2,916,400                               | 0           | 2,916,400   | 0       | 0       | 0        | 0       | 0       | 0         | 0         | 0          | (       | )       | 0   |                                   |
| 14 | 60181   | . SEL      | AR       | <b>6</b> 018100476 (주     | )대동종합물류                                       | KRW   | 5,723,927                               | 0           | 5,723,927   | 0       | 0       | 0        | 0       | 0       | 0         | 0         | 0          | (       | 0       | 0   |                                   |
| 15 | 60181   | . SEL      | AR       | <b>1</b> 108164479 (주     | )더원로지스틱스                                      | KRW   | 117,506                                 | 117,506     | 0           | 0       | 0       | 0        | 0       | 0       | 0         | 0         | 0          | (       | )       | 0   |                                   |
| 16 | 60181   | . SEL      | AR       | 1048136847 ( <del>^</del> | ·)도트로지스틱<br>>                                 | KRW   | 1,571,400                               | 0           | 1,571,400   | 0       | 0       | 0        | 0       | 0       | 0         | 0         | 0          | (       | 0       | 0   |                                   |
| 1/ | 60181   | . SEL      | AK       | 2118665946 (~             | 9나타굴휴에스엔.<br>5.디에에스                           | KRW   | 229,351                                 | 0           | 229,351     | 0       | 0       | 0        | 0       | 0       | 0         | 0         | 0          | (       |         | 0   |                                   |
| 10 | 60191   | CEI        | AR       | 10597/9021 (A             | 에너 할께요<br>하리기마스타                              | KRW   | 55 904                                  | 0           | 55 904      | 0       | 0       | 0        | 0       | 0       | 0         | 0         | 0          | (       | ,       | 0   |                                   |
| 20 | 60181   | SEL        | AR       | 1058730912 (주             | )로그리ㅡ리<br>티로더스씨앤에어                            | KRW   | 10 163 361                              | 0           | 10 163 361  | 0       | 0       | 0        | 0       | 0       | 0         | 0         | 0          | (       | ,<br>)  | 0   |                                   |
| 21 | 60181   | SEL        | AR       | 1218182050 (주             | )— (— () () ()<br>()로익스                       | KRW   | 1.134.033                               | 0           | 1.134.033   | 0       | 0       | 0        | 0       | 0       | 0         | 0         | 0          |         | 5       | 0   |                                   |
| 22 | 60181   | SEL        | AR       | 1058520079 (주             | )롯데관광항공해.                                     | KRW   | 268,669                                 | 0           | 268,669     | 0       | 0       | 0        | 0       | 0       | 0         | 0         | 0          | (       | )       | 0   |                                   |
| 23 | 60181   | SEL        | AR       | <b>2</b> 028154945 (주     | )리오쉬핑                                         | KRW   | 67,311                                  | 0           | 67,311      | 0       | 0       | 0        | 0       | 0       | 0         | 0         | 0          | (       | 0       | 0   |                                   |
| 24 | 60181   | . SEL      | AR       | <b>1</b> 208149913 (주     | )리오인더스트리                                      | KRW   | 5,070,420                               | 0           | 5,070,420   | 0       | 0       | 0        | 0       | 0       | 0         | 0         | 0          | (       | 0       | 0   |                                   |
| 25 | 60181   | . SEL      | AR       | 1058720428 (주             |                                               | KRW   | 5,124,653                               | 0           | 5,124,653   | 0       | 0       | 0        | 0       | 0       | 0         | 0         | 0          | (       | 0       | 0   |                                   |
| 26 | 60181   | SEL        | AR       | <b>1</b> 018608181 (주     | )마레콘솔리데이.                                     | KRW   | 15,465,008                              | 0           | 15,465,008  | 0       | 0       | 0        | 0       | 0       | 0         | 0         | 0          | (       | )       | 0   |                                   |
| 27 | 60181   | . SEL      | AR       | 1108156815 (주             | ·)배스코해운항공<br>Sm 4                             | KRW   | 24,800                                  | 0           | 24,800      | 0       | 0       | 0        | 0       | 0       | 0         | 0         | 0          | (       | )       | 0   |                                   |
| 28 | 60181   | . SEL      | AK       | 2208104860 ( <del>~</del> |                                               | KRW   | 232,572                                 | 0           | 232,572     | 0       | 0       | 0        | 0       | 0       | 0         | 0         | 0          | (       | )       | 0   |                                   |
| 29 | 60181   | SEL<br>SEL | AR<br>AP | 1008183286                |                                               | KRW   | 4,077,740                               | 00,810      | 4,010,930   | 0       | 0       | 0        | 0       | 0       | 0         | 0         | 0          | (       | ,<br>1  | 0   |                                   |
| 30 | 60181   | SEL SEL    | ΔR       | 1048127085                |                                               | KRW   | 4 222 125                               | 0           | 4 222 125   | 0       | 0       | 0        | 0       | 0       | 0         | 0         | 0          |         | ,<br>1  | 0   |                                   |
| 32 | 60181   | SEL        | AR       | <b>1</b> 058803391 (주     | )—<br>)베스트로로직스                                | KRW   | 261,650                                 | 0           | 261,650     | 0       | 0       | 0        | 0       | 0       | 0         | 0         | 0          |         | )       | 0   |                                   |
| 33 | 60181   | SEL        | AR       | <b>2</b> 048605713 (주     | )비탑로직스                                        | KRW   | 49,549                                  | 0           | 49,549      | 0       | 0       | 0        | 0       | 0       | 0         | 0         | 0          | (       | D       | 0   |                                   |
| 34 | 60181   | SEL        | AR       | <b>1</b> 178171724 (주     | )비티에스물류                                       | KRW   | 48,679,531                              | 0           | 48,679,531  | 0       | 0       | 0        | 0       | 0       | 0         | 0         | 0          | (       | )       | 0 🖵 |                                   |
|    |         |            |          |                           |                                               | í     | 3 086 895 0                             | 134 623 532 | 2 952 271 4 | 0       | 0       | 0        | 0       | 0       | 0         | 0         | 0          | (       | )       | 0 0 |                                   |
|    |         |            |          |                           |                                               |       | -,,,-,,-,,,,,,,,,,,,,,,,,,,,,,,,,,,,,,, |             | -,,,,       |         |         | <u> </u> | ,       |         |           |           |            |         |         |     |                                   |

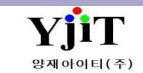

### 회계 - 미수/미지급 리스트(전표)

### [회계 – 미수/미지급 - 미수/미지급 리스트(전표)]

| 미수 | /미지급  | 리스트   | 트 (전표 | <u>-</u> ) |                  |         |                |            |                 |            |      |            |                  | <b>Q</b> 2  | (4) 초기     | 화(C)           | ax 🗳 🗿        | ┋력(P) |      |          |
|----|-------|-------|-------|------------|------------------|---------|----------------|------------|-----------------|------------|------|------------|------------------|-------------|------------|----------------|---------------|-------|------|----------|
|    | 사업장   | 은산하   | 운항공(주 | ÷)         | *                | 지점      | 부산본사           |            | 세               | 비스         |      | ·선택        | ₹ v              | 전표일         | 자 v 2021-  | )1-01 🔲 ~      | 2021-02-01    |       |      |          |
| 거  | 래처 ~  |       | ٩     |            |                  | 청구서번호 ~ |                |            | House B/        | Lv         |      |            |                  | 7           | 준일자        | ·_ 🗉           | 통화            | 9     |      |          |
| g  | 업사원 🗸 |       | (Q)   |            |                  | 부서      | (Q)            |            | 여신:             | 717F       |      |            |                  | 검           | 색유형 상세경    | 보 v View       | Type 상세정보     | 1 v   |      |          |
|    | 거새이처  | 0.* 7 |       |            |                  | 게저기모    | 체이미츠 바퀴· 체이미이  | 1+11 -     | 0 #1            | 저비         | H FR | * 202      | 비 트립네            |             |            | k Cine - India |               |       |      |          |
|    | 89#8  | 입물급   | 미완묘   |            | ×                | 세영파둑    | 애죄매굴제간, 애죄매를   | 141T *     | -8°             | 9 <u>7</u> | 신떡   | ~ 물억류)     | 5 <u>-</u> 5 의 권 |             |            | it sign        | Page By Custo | ner   |      |          |
|    |       |       |       |            | 게저규모             |         | 거래처            |            | 저고              |            |      |            |                  | 발생          | 금액         |                |               | 입출    | 금금액  |          |
|    |       |       |       |            | 10411            |         |                |            | 04              |            |      |            | 차                | ž           | 대          | 변              | 차             | đ     | 대    | 변        |
| No | 사업 🖁  | 지점    | 미수/   | 코드         | 명                | ▼ 코드    | 명              | 일자         | 번호              | 행번         | 통화   | 환율         | 외화금액             | 원화금액        | 외화금액       | 원화금액           | 외화금액          | 원화금액  | 외화금액 | 원화       |
| 1  | 60181 | PUS   | AR    | 111503     | 해외매출채권           | UAE103  | ONE WORLD SHIP | 2021-02-01 | P20210201G00004 | 1          | USD  | 1,121.6200 | 6,180.70         | 6,932,407   | 0.00       | 0              | 0.00          | 0     | 0.00 | <b>^</b> |
| 2  | 60181 | PUS   | AR    | 111503     | 해외매출채권           | TSLED   | TIANJIN SAMSUN | 2021-01-28 | P20210128P00001 | 58         | USD  | 1,115.2000 | 534.38           | 595,941     | 0.00       | 0              | 0.00          | 0     | 0.00 |          |
| 3  | 60181 | PUS   | AR    | 111503     | 해외매출채권           | TSLED   | TIANJIN SAMSUN | 2021-01-28 | P20210128P00001 | 56         | USD  | 1,108.6000 | 391.93           | 434,494     | 0.00       | 0              | 0.00          | 0     | 0.00 |          |
| 4  | 60181 | PUS   | AR    | 111503     | 해외매출채권           | TSLED   | TIANJIN SAMSUN | 2021-01-28 | P20210128P00001 | 54         | USD  | 1,110.6000 | 198.66           | 220,632     | 0.00       | 0              | 0.00          | 0     | 0.00 |          |
| 5  | 60181 | PUS   | AR    | 111503     | 해외매출재권           | TSLED   | TIANJIN SAMSUN | 2021-01-28 | P20210128P00001 | 52         | USD  | 1,110.6000 | 77.00            | 85,516      | 0.00       | 0              | 0.00          | 0     | 0.00 |          |
| 6  | 60181 | PUS   | AR    | 111503     | 해외배술재권           | TSLED   | TIANJIN SAMSUN | 2021-01-28 | P20210128P00001 | 50         | USD  | 1,110.6000 | 350.35           | 389,099     | 0.00       | 0              | 0.00          | 0     | 0.00 |          |
| 1  | 60181 | PUS   | AR    | 111503     | 애외배울새견<br>헤이메추레귀 | TSLED   | TIANJIN SAMSUN | 2021-01-28 | P20210128P00001 | 48         | USD  | 1,110.6000 | //.00            | 85,516      | 0.00       | 0              | 0.00          | 0     | 0.00 |          |
| 8  | 60181 | PUS   | AK    | 111503     | 애외배굴세건<br>체이메츠테리 | TSLED   | TIANJIN SAMSUN | 2021-01-28 | P20210128P00001 | 40         | USD  | 1,110.6000 | 77.00            | 85,516      | 0.00       | 0              | 0.00          | 0     | 0.00 |          |
| 9  | 60101 | PUS   | AK    | 111003     | 애외배출세건<br>체이메츠케퀴 | TOLED   | TIANJIN SAMSUN | 2021-01-28 | P20210128P00001 | 44         | USD  | 1,105.7000 | 200.20           | 287,709     | 0.00       | 0              | 0.00          | 0     | 0.00 |          |
| 10 | 60101 | PUS   | AR    | 111503     | 에피매줄세션<br>체이매추체권 | TOLED   | TIANUN SAMSUN  | 2021-01-20 | P20210120P00001 | 42         | USD  | 1,105,1000 | 100.65           | 00,095      | 0.00       | 0              | 0.00          | 0     | 0.00 |          |
| 12 | 60191 | DUC   |       | 111502     | 에피메콜세션<br>헤이매추채권 | TSLED   | TIANJIN SAMSUN | 2021-01-20 | D20210120P00001 | 20         |      | 1,103.1000 | 65.72            | 200,477     | 0.00       | 0              | 0.00          | 0     | 0.00 |          |
| 12 | 60181 | DIIS  | AR    | 111503     | 해외매출채권           | TSLED   | TIANUN SAMSUN  | 2021-01-20 | D20210120F00001 | 36         | USD  | 1,098,6000 | 312.62           | 343 444     | 0.00       | 0              | 0.00          | 0     | 0.00 |          |
| 14 | 60181 | PLIS  | ΔR    | 111503     | 해외매축채권           | TSLED   | TIANIIN SAMSUN | 2021-01-28 | P20210128P00001 | 34         | USD  | 1,098,6000 | 137.06           | 150 574     | 0.00       | 0              | 0.00          | 0     | 0.00 |          |
| 15 | 60181 | PUS   | AR    | 111503     | 해외매축채권           | TSLED   | TIANJIN SAMSUN | 2021-01-28 | P20210128P00001 | 32         | USD  | 1 098 6000 | 87.78            | 96 435      | 0.00       | 0              | 0.00          | 0     | 0.00 |          |
| 16 | 60181 | PUS   | AR    | 111503     | 해외매출채권           | TSLED   | TIANJIN SAMSUN | 2021-01-28 | P20210128P00001 | 30         | USD  | 1.108.6000 | 156.31           | 173,285     | 0.00       | 0              | 0.00          | 0     | 0.00 |          |
| 17 | 60181 | PUS   | AR    | 111503     | 해외매출채권           | TSLED   | TIANJIN SAMSUN | 2021-01-28 | P20210128P00001 | 28         | USD  | 1,108.6000 | 79.31            | 87,923      | 0.00       | 0              | 0.00          | 0     | 0.00 |          |
| 18 | 60181 | PUS   | AR    | 111503     | 해외매출채권           | TSLED   | TIANJIN SAMSUN | 2021-01-28 | P20210128P00001 | 26         | USD  | 1,111.0000 | 75.26            | 83,614      | 0.00       | 0              | 0.00          | 0     | 0.00 |          |
| 19 | 60181 | PUS   | AR    | 111503     | 해외매출채권           | TSLED   | TIANJIN SAMSUN | 2021-01-28 | P20210128P00001 | 24         | USD  | 1,097.4000 | 68.90            | 75,611      | 0.00       | 0              | 0.00          | 0     | 0.00 |          |
| 20 | 60181 | PUS   | AR    | 111503     | 해외매출채권           | TSLED   | TIANJIN SAMSUN | 2021-01-28 | P20210128P00001 | 22         | USD  | 1,101.4000 | 37.41            | 41,203      | 0.00       | 0              | 0.00          | 0     | 0.00 |          |
| 21 | 60181 | PUS   | AR    | 111503     | 해외매출채권           | TSLED   | TIANJIN SAMSUN | 2021-01-28 | P20210128P00001 | 20         | USD  | 1,098.6000 | 63.60            | 69,871      | 0.00       | 0              | 0.00          | 0     | 0.00 |          |
| 22 | 60181 | PUS   | AR    | 111503     | 해외매출채권           | TSLED   | TIANJIN SAMSUN | 2021-01-28 | P20210128P00001 | 18         | USD  | 1,103.9000 | 119.35           | 131,750     | 0.00       | 0              | 0.00          | 0     | 0.00 |          |
| 23 | 60181 | PUS   | AR    | 111503     | 해외매출채권           | TSLED   | TIANJIN SAMSUN | 2021-01-28 | P20210128P00001 | 16         | USD  | 1,097.4000 | 66.78            | 73,284      | 0.00       | 0              | 0.00          | 0     | 0.00 |          |
| 24 | 60181 | PUS   | AR    | 111503     | 해외매출채권           | TSLED   | TIANJIN SAMSUN | 2021-01-28 | P20210128P00001 | 14         | USD  | 1,098.6000 | 253.33           | 278,308     | 0.00       | 0              | 0.00          | 0     | 0.00 |          |
| 25 | 60181 | PUS   | AR    | 111503     | 해외매출채권           | TSLED   | TIANJIN SAMSUN | 2021-01-28 | P20210128P00001 | 12         | USD  | 1,103.9000 | 77.00            | 85,000      | 0.00       | 0              | 0.00          | 0     | 0.00 |          |
| 26 | 60181 | PUS   | AR    | 111503     | 해외매출채권           | TSLED   | TIANJIN SAMSUN | 2021-01-28 | P20210128P00001 | 10         | USD  | 1,098.6000 | 222.53           | 244,471     | 0.00       | 0              | 0.00          | 0     | 0.00 |          |
| 27 | 60181 | PUS   | AR    | 111503     | 해외매출채권           | TSLED   | TIANJIN SAMSUN | 2021-01-28 | P20210128P00001 | 8          | USD  | 1,097.4000 | 68.90            | 75,611      | 0.00       | 0              | 0.00          | 0     | 0.00 |          |
| 28 | 60181 | PUS   | AR    | 111503     | 해외매줄채권           | TSLED   | TIANJIN SAMSUN | 2021-01-28 | P20210128P00001 | 6          | USD  | 1,096.7000 | 64.66            | 70,913      | 0.00       | 0              | 0.00          | 0     | 0.00 |          |
| 29 | 60181 | PUS   | AR    | 111503     | 애외매술재권           | TSLED   | TIANJIN SAMSUN | 2021-01-28 | P20210128P00001 | 4          | USD  | 1,103.9000 | 119.35           | 131,750     | 0.00       | 0              | 0.00          | 0     | 0.00 | <b>V</b> |
|    |       |       |       |            |                  |         |                |            |                 |            |      |            | 164,635.88       | 152,781,551 | 200,182.13 | 222,076,910    | 0.00          | 0     | 0.00 | 0        |
| •  |       | _     | _     |            |                  |         |                |            |                 |            |      |            |                  |             |            |                |               |       |      | Þ        |

#### [회계] 미수/미지급 리스트(전표)

#### [검색조건]

• 미수/미지급 : 인보이스(지출결의서)가 발행된 자료를 기준으로 미수/미지급 내역을 조회할 수 있다.

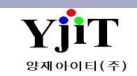

# 회계 - 윌별 미수/미지급 리스트(전표)

### [회계 – 미수/미지급 – 월별 미수/미지급 리스트(전표)]

| 월별 | 미수/미기              | 지급 리: | 스트 (  | 전표)     |                          |                  |                 |         |               |                |               |         | Q 검색(A) | 초기화(C)     | Fax         | 출력(P)   |            |          | [회계] 월 단위 미수/미지급 리스트(전표)             |
|----|--------------------|-------|-------|---------|--------------------------|------------------|-----------------|---------|---------------|----------------|---------------|---------|---------|------------|-------------|---------|------------|----------|--------------------------------------|
|    | 사업장                | 은산해운형 | 발공(주) |         | *                        | 지점 부             | 산본사             |         | •             | 서비스            | 선택            | ~       | 전표일자 🗸  | 2021-01-01 | 2021-02-01  |         |            |          |                                      |
| Cu | stomer v           | (     | Q     |         | 담당                       | 자 ~              | Q               |         |               | 부서             | (Q)           |         | 기준일자    |            |             |         |            |          |                                      |
|    | 거새으쳐               | 의치 .  |       | 비그애이리   | H7I                      | 게저기모             |                 |         | - 7           | 생양혜 고등         |               |         | 거새ㄱ르    | 게저고모병      | - 기저병       |         |            |          | [검색소건]                               |
|    | 8908               | 견의 `  | ✓ U 3 | 에급역으로   | 보기                       | 4844             |                 |         |               | 19 π8 10 Da    | 4515 V        |         | 6748    | 43445      | <u></u> 162 |         |            |          |                                      |
| No | V 사업 1             | 지점    | 미수/   | 계정과목    | 계정과목명                    | 거래처              | 거래처명            | 통화      | 총금액           | 2021-02        | 2021-01       | 2020-12 | 2020-11 | 2020-10    | 2020-09     | 2020-08 | 2020-07    | 20       | • 매출, 매입 회계로 이관 후 계정별 잔액을 월별로 조회 할 수 |
| 1  | 60181              | PUS   | AR    | 112202  | 항공선급금 체자비스크              | 006651           | PRIME FREIGHT S | KRW     | 15,103,180    | 0              | 15,103,180    | 0       | 0       | 0          | 0           | (       | 0          |          | 있다.                                  |
| 2  | 60181              | PUS   | AP    | 212001  | 애양전우금<br>헤샤마츠테리          | 1018174          |                 | KRW     | /89,01/       | 0              | /89,017       | 0       | 0       | 0          | 0           | (       | 0 0        |          |                                      |
| 3  | 60181              | PUS   | AK    | 111501  | 애왕배굴세전                   | 1018608          |                 | KKW     | 188,600       | 0              | 188,600       | 0       | 0       | 0          | 0           | (       | 0          |          |                                      |
| 4  | 60181              | PUS   | AK    | 112201  | 애생신급금<br>레사비스크           | 1018608          |                 | KKW     | 902,985       | 0              | 902,985       | 0       | 0       | 0          | 0           | (       | 0          |          |                                      |
| 5  | 60181              | PUS   | AP    | 212001  | 애생신우급<br>치고서고고           | 1018608          |                 | KKW     | 18,5/6,/82    | 0              | 18,5/6,/82    | 0       | 0       | 0          | 0           | (       |            |          |                                      |
| 0  | 60181              | PUS   | AK    | 112202  | 양승신급금<br>쉐사세고고           | 1018611:         |                 | KKW     | 1,417,500     | 0              | 1,417,500     | 0       | 0       | 0          | 0           | (       | 0          |          |                                      |
| /  | 60181              | PUS   | AK    | 112201  | 애양신답답                    | 1018654          |                 | . KRW   | 2,091,925     | 0              | 2,091,925     | 0       | 0       | 0          | 0           | (       | 0          |          |                                      |
| 8  | 00181              | PUS   | AK    | 112201  | 애양신급금<br>쉐샤매츠케긔          | 1018073          |                 | . KKW   | 385,500       | 0              | 385,500       | 0       | 0       | 0          | 0           | (       |            |          |                                      |
| 9  | 00181              | PUS   | AK    | 111501  | 애깅배굴세건<br>쉐샤메이케티         | 10180810         |                 | KKW     | 1/1,000       | 0              | 1/1,000       | 0       | 0       | 0          | 0           | (       | 0          |          |                                      |
| 10 | 00181              | PUS   | AP    | 211101  | 애잉배입세구<br>기타서고고          | 10180810         |                 | KKW     | 57,405        | 0              | 57,405        | 0       | 0       | 0          | 0           | (       | 0          |          |                                      |
| 11 | 00181              | PUS   | AR    | 112204  | 시나인답답<br>청고서고고           | 1028104          |                 | KKW     | 10,214,000    | 0              | 10,214,000    | 0       | 0       | 0          | 0           |         |            |          |                                      |
| 12 | 00181              | PUS   | AK    | 112202  | 양승신급금<br>기타서그그           | 1028120          |                 | KKW     | 22,511,200    | 0              | 22,511,200    | 0       | 0       | 0          | 0           | (       | 0          |          |                                      |
| 15 | 00181              | PUS   | AK    | 112204  | 기대인답답                    | 1028209          |                 | KKW     | 400,000       | 0              | 400,000       | 0       | 0       | 0          | 0           |         |            |          |                                      |
| 14 | 00181<br>00101     | PUS   | AP    | 212200  | 비시합비중기다<br>체사매츠체귀        | 1028209          |                 | KKW     | 400,000       | 0              | 400,000       | 0       | 0       | 0          | 0           | (       |            |          |                                      |
| 10 | ■ 60101<br>■ 60101 | DUC   | AR    | 2111001 | 해경매철세건<br>하고메이눼티         | 1040127          |                 | KRW KRW | 205,220       | 0              | 203,220       | 0       | 0       | 0          | 0           | (       |            |          |                                      |
| 10 |                    | DUC   | AP    | 211102  | 영중매입제구<br>체사서스크          | 1040140          |                 | KRW KRW | 105 017 014   | 0              | 105 017 014   | 0       | 0       | 0          | 0           | (       |            |          |                                      |
| 10 | 60101              | DIIC  |       | 111501  | 에 이 근 두 다<br>체 산 매 추 채 권 | 1040140          |                 | KDW/    | 00 500 722    | 0              | 00 500 722    | 0       | 0       | 0          | 0           |         | 0          |          |                                      |
| 10 | 60181              | DIIC  | AR    | 111502  | 에 이에 글세 건<br>하곳매 축채 궈    | 1048157          |                 | KRW     | 821 636       | 0              | 821 636       | 0       | 0       | 0          | 0           | (       | , 0<br>1 0 |          |                                      |
| 20 | 60181              | PUS   | ΔΡ    | 212001  | 해상선수금                    | 1048157          |                 | KRW     | 58 246 270    | 0              | 58 246 270    | 0       | 0       | 0          | 0           | (       | , 0<br>1 0 |          |                                      |
| 21 | 60181              | PUS   | AR    | 112204  | 기타선금금                    | 1048158          |                 | KRW     | 44 406 233    | 0              | 44 406 233    | 0       | 0       | 0          | 0           | ,<br>(  | , o        |          |                                      |
| 22 | 60181              | PUS   | AP    | 212001  | 해상선수금                    | 1048177          |                 | KRW     | 552 109       | 552 109        | , 100,200     | 0       | 0       | 0          | 0           | (       | ) O        |          |                                      |
| 23 | 60181              | PUS   | AR    | 112201  | 해상선급금                    | 1048179          |                 | KRW     | 10,986        | 0              | 10.986        | 0       | 0       | 0          | 0           | (       | 0 0        |          |                                      |
| 24 | 60181              | PUS   | AR    | 111501  | 해상매출채권                   | 1048184          |                 | KRW     | 28,200        | 0              | 28,200        | 0       | 0       | 0          | 0           |         | 0 0        |          |                                      |
| 25 | 60181              | PUS   | AR    | 112201  | 해상선급금                    | <b>104</b> 81849 |                 | KRW     | 16,500        | 0              | 16,500        | 0       | 0       | 0          | 0           | (       | 0 0        |          |                                      |
| 26 | 00181              | PUS   | AR    | 111501  | 해상매출채권                   | <b>104</b> 86065 |                 | KRW     | 375,370       | 0              | 375,370       | 0       | 0       | 0          | 0           | (       | 0          |          |                                      |
| 27 | 60181              | PUS   | AR    | 112202  | 항공선급금                    | <b>104</b> 86084 |                 | . KRW   | 1,492,250     | 0              | 1,492,250     | 0       | 0       | 0          | 0           | (       | 0 0        |          |                                      |
| 28 | 00181              | PUS   | AR    | 112204  | 기타선급금                    | <b>105</b> 0532  |                 | KRW     | 330,000       | 0              | 330,000       | 0       | 0       | 0          | 0           | (       | 0 0        |          |                                      |
| 29 | 00181              | PUS   | AP    | 212206  | 미지급비용기타                  | <b>105</b> 0532  | 7 로지콤           | KRW     | 330,000       | 0              | 330,000       | 0       | 0       | 0          | 0           | (       | 0 0        |          |                                      |
| 30 | 00181              | PUS   | AP    | 211102  | 항공매입채무                   | <b>105</b> 05833 |                 | KRW     | 18,700        | 0              | 18,700        | 0       | 0       | 0          | 0           | (       | 0 0        |          |                                      |
| 31 | 00181              | PUS   | AP    | 212001  | 해상선수금                    | <b>105</b> 81377 |                 | KRW     | 8,697,490     | 0              | 8,697,490     | 0       | 0       | 0          | 0           | (       | 0 0        |          |                                      |
| 32 | 00181              | PUS   | AR    | 112201  | 해상선급금                    | <b>105</b> 81749 |                 | KRW     | 209,795       | 0              | 209,795       | 0       | 0       | 0          | 0           | (       | 0 0        |          |                                      |
| 33 | 60181              | PUS   | AP    | 212001  | 해상선수금                    | 1058174          | 골드웨이(주)         | KRW     | 5 103 328     | 0              | 5 103 328     | 0       | 0       | 0          | 0           | (       | 0 0        | <b>T</b> |                                      |
|    |                    |       |       |         |                          |                  |                 |         | 25,098,866,22 | 138,629,325.00 | 24,960,236,89 | 0.00    | 0.00    | 0.00       | 0.00        | 0.00    | 0.00       | 0.00     |                                      |
| 4  |                    |       |       | _       |                          |                  |                 |         |               |                |               |         |         |            |             |         |            | )        |                                      |

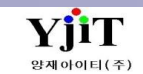

# 회계 – 자금일보

[회계 – 원장관리 – 자금일보]

| 자금을 | 실보           |                                        |                                      |         |              |               |              |                    |                            |                  |                   | <b>옥</b> 검색        | 객씨 😼 📬 🕅 [회계] 원장관리 - 자금일보             |
|-----|--------------|----------------------------------------|--------------------------------------|---------|--------------|---------------|--------------|--------------------|----------------------------|------------------|-------------------|--------------------|---------------------------------------|
|     | 사업장 은산성      | ·····································  |                                      | 부산본/    | ٨ŀ           | •             | 전표일자         | 2021-02-01         | ☐ ~ 2021-02-0 <sup>4</sup> |                  | <u></u> 중렬유형 4 자극 | 일보                 | v                                     |
|     |              | 0                                      |                                      |         | ·            |               | 0.4          | 1 0                |                            |                  |                   | ē                  | ····································· |
|     | 기대서          | 8                                      | 세영과속                                 |         | 9            |               | ±8           | s                  |                            |                  | <u> </u>          | 9                  | [검색소신]                                |
|     | V 0 V        | 2                                      |                                      | 🔽 Print | Sub Total    |               |              | 🛛 Print Detai      | il                         |                  |                   |                    |                                       |
| 하게  | 사세저ㅂ         |                                        |                                      |         |              |               |              |                    |                            |                  |                   |                    | ① 출력유형 : 김자극입비 이 선택한다.                |
| 8/1 | 0/10         |                                        |                                      |         | 01           | 2             | 01.          | 7                  | *.                         | 7                | 710               | u                  |                                       |
|     | 레페리모         |                                        | 0.41                                 | = +1    | 이번구에         | 일하고에          | 이번구에         | 3                  | 이번 구에                      | 5<br>01+1 7 01   | 신치고에              | -<br>              | 1.현금명세서                               |
| NO  | 계성과족         | 계성과폭병                                  | 은행                                   | 동화      | 외화금액         | 원화금액          | 외화금액         | 원화금액               | 외화금액                       | 권화금액             | 외화금액              | 원화금액               | 2.예금명세서                               |
|     | ■ 6018124162 |                                        |                                      |         |              |               |              |                    |                            |                  |                   |                    | 3.예금명세서(요약)                           |
| 1   | 1111         | 혀근                                     |                                      | KRW     | 0.00         | 7 655 015     | 0.00         | 0                  | 0.00                       | 000.000          | 0.00              | 6 755 015          | 4.자금일보                                |
| 2   | 1111         | 20                                     | 혀금 소계                                | KRW     | 0.00         | 7.655.015     | 0.00         | 0                  | 0.00                       | 900.000          | 0.00              | 6,755,015          | 15                                    |
| -   | D 2) BANK    |                                        | 20                                   | i       | 0.00         | 1,000,010     | 0.00         | Ū                  | 0.00                       | 500,000          | 0.00              | 0,155,015          |                                       |
| 3   | 111202       | 보통예금                                   | 국민은행-부산기업지점                          | KRW     | 0.00         | 20,336,822    | 0.00         | 0                  | 0.00                       | 0                | 0.00              | 20,336,822         | 22                                    |
| 4   | 111202       | 보통예금                                   | 국민은행-부산중앙지점                          | KRW     | 0.00         | 6,093,237     | 0.00         | 0                  | 0.00                       | 0                | 0.00              | 6,093,237          | 37 🔳                                  |
| 5   | 111202       | 보통예금                                   | 기업은행-부산지점                            | KRW     | 0.00         | 24,561,724    | 0.00         | 0                  | 0.00                       | 0                | 0.00              | 24,561,724         | 24                                    |
| 6   | 111202       | 보통예금                                   | 기업은행-부산지점(통관대행)                      | KRW     | 0.00         | 6,976,628     | 0.00         | 0                  | 0.00                       | 0                | 0.00              | 6,976,628          | 28                                    |
| 7   | 111202       | 보통예금                                   | 농협은행-부산지점                            | KRW     | 0.00         | 4,468,828     | 0.00         | 0                  | 0.00                       | 0                | 0.00              | 4,468,828          | 28                                    |
| 8   | 111202       | 보통예금                                   | 농협은행-부산지점                            | KRW     | 0.00         | 5,577         | 0.00         | 0                  | 0.00                       | 0                | 0.00              | 5,577              | π                                     |
| 9   | 111202       | 보통예금                                   | 부산은행-중앙동기업                           | KRW     | 0.00         | 45,023,011    | 0.00         | 0                  | 0.00                       | 0                | 0.00              | 45,023,011         |                                       |
| 10  | 111202       | 보통예금                                   | 산업은행-금정지점                            | KRW     | 0.00         | 5,020,897     | 0.00         | 0                  | 0.00                       | 0                | 0.00              | 5,020,897          | 97                                    |
| 11  | 111202       | 모동예금                                   | 신안은행-무산시점                            | KRW     | 0.00         | 8,318,888     | 0.00         | 0                  | 0.00                       | 0                | 0.00              | 8,318,888          | 38                                    |
| 12  | 111202       | 보증에금<br>비투에그                           | 구디근영·구지시엄<br>이미이해 조아도지저              | KRW     | 0.00         | 12 620 477    | 0.00         | 0                  | 0.00                       | 0                | 0.00              | 12 620 477         | 72                                    |
| 10  | 111202       | 포동에는<br>비토예근                           | 구니근영·정정경지님<br>하나요해,보사지전              | KRW     | 0.00         | 158 200 802   | 0.00         | 144 292 792        | 0.00                       | 262 641 910      | 0.00              | 20 9/1 77/         |                                       |
| 15  | 111202       | -010                                   | 이학인 8·후인지 입<br>보통예금 소계               | KRW     | 0.00         | 291.635.943   | 0.00         | 144,202,702        | 0.00                       | 262,641,810      | 0.00              | 173 276 915        | 15                                    |
| 16  | 111203       | 단기금융상품                                 | KEB하나은행-부산지점(금전신                     | KRW     | 0.00         | 4,586,732     | 0.00         | 0                  | 0.00                       | 0                | 0.00              | 4,586,732          | 32                                    |
| 17  | 111203       | 단기금융상품                                 | NH투자증권(주)                            | KRW     | 0.00         | 1,220,000,000 | 0.00         | 0                  | 0.00                       | 0                | 0.00              | 1,220,000,000      | 00                                    |
| 18  | 111203       | 단기금융상품                                 | 국민은행-대청동지점(MMDA)                     | KRW     | 0.00         | 813,214       | 0.00         | 0                  | 0.00                       | 0                | 0.00              | 813,214            | 14                                    |
| 19  | 111203       | 단기금융상품                                 | 기업은행-부산지점(MMDA)                      | KRW     | 0.00         | 374           | 0.00         | 0                  | 0.00                       | 0                | 0.00              | 374                | 74                                    |
| 20  | 111203       |                                        | 단기금융상품 소계                            | KRW     | 0.00         | 1,225,400,320 | 0.00         | 0                  | 0.00                       | 0                | 0.00              | 1,225,400,320      | 20                                    |
| 21  | 111205       | 정기예금                                   | 농협은행-중앙동(0.97%)                      | KRW     | 0.00         | 300,000,000   | 0.00         | 0                  | 0.00                       | 0                | 0.00              | 300,000,000        | 00                                    |
| 22  | 111205       |                                        | 정기예금 소계                              | KRW     | 0.00         | 300,000,000   | 0.00         | 0                  | 0.00                       | 0                | 0.00              | 300,000,000        | 0                                     |
| 23  | 111207       | 외화예금(USD)                              | 국민은행-대청동지점(US\$)                     | USD     | 1,011,005.50 | 1,100,881,764 | 0.00         | 0                  | 1,000,000.00               | 1,128,100,000    | 11,005.50         | -27,218,236        | 36                                    |
| 24  | 111207       | 외화예금(USD)                              | 기업은행-무산지섬(US\$)<br>노형요해 보시지적(uot)    | USD     | 11.63        | 13,465        | 0.00         | 0                  | 0.00                       | 0                | 11.63             | 13,465             | 55                                    |
| 25  | 111207       | 외화예금(USD)                              | 중엽분맹-무산시욈(US\$)                      | USD     | 10,901.17    | 17,846,834    | 0.00         | 0                  | 0.00                       | 0                | 10,901.17         | 17,846,834         | 34                                    |
| 20  | 11120/       | 지와에금(USD)<br>이하에그(USD)                 | 구산순영·중앙중/1입(US\$)<br>오리오해 그서지저/Jicth | USD     | 8,386.51     | -114,///,562  | 400,000.00   | 451,240,000        | 0.00                       | 0                | 408,386.51        | 330,402,438        | 56                                    |
| 27  | 11120/       | 지지에무(USD)<br>이하예구(USD)                 | 〒디근영·〒○ 시冶(US\$)<br>하나오해,브사지전/uco)   | USD     | 0.00         | 161 904 125   | 0.00         | 1 131 670 791      | 421 055 00                 | 0<br>476 007 424 | 0.00              | 094<br>817 /67 /00 | 7**<br>20                             |
| 20  | 111207       | ·기회에급(USD)                             | 하나은행-부산지점(이하MMDA)                    | USD     | 200,920.00   | -24 533 312   | 1,005,105.01 | 1,151,070,781<br>A | 421,955.00                 | 470,007,430<br>A | 512 02            | -24 522 212        | 12                                    |
| 23  | 11120/       | ~~~~~~~~~~~~~~~~~~~~~~~~~~~~~~~~~~~~~~ |                                      | 030     | 512.92       | -24,333,315   | 0.00         | U                  | 0.00                       | U                | J12.92            | -24,000,010        |                                       |

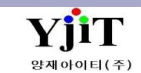

# 회계 – 유동성 자금일보

[회계 – 원장관리 – 유동성 자금일보]

| C<br>T | 유동성 자        | 금일보          |        |            |        |      |              |             |                |           |               | ♀ 검색(A) | 🍠 출력(P)        | [회계] 유    |
|--------|--------------|--------------|--------|------------|--------|------|--------------|-------------|----------------|-----------|---------------|---------|----------------|-----------|
|        | 사입           | 법장 은산해용      | 운항공(주) | *          | 지점 부산본 | 사    | •            | 전표일자 2021-( | 02-01 🔳 ~ 2021 | 1-02-01 🔳 | 부서            | 9       |                |           |
|        |              |              |        |            |        |      |              |             |                |           | V 0 제         | 외       |                | [검색조건]    |
|        |              |              |        |            |        | 이울   |              | 입금          |                | 춝         | 3             | 잔       | 액              | <br>• 현금/ |
|        | 계            | 정과목          | 계정과목명  | 은행         | 통화     | 외화금액 | 원화금액         | 외화금액        | 원화금액           | 외화금액      | 원화금액          | 외화금액    | 원화금액           | 있다        |
| >      | <b>=</b> 601 | 8124162      |        |            |        |      |              |             |                |           |               |         |                | × 1 ·     |
|        | Θ            | 1) 자산        |        |            |        |      |              |             |                |           |               |         |                |           |
|        | 1            | 111 <u>ē</u> | 현금     |            | KRW    | 0.00 | -2,110,000   | 0.00        | 0              | 0.00      | 0             | 0.00    | -2,110,000     |           |
|        | 1            | 111 <u>ē</u> | 현금     |            | KRW    | 0.00 | -200,000     | 0.00        | 0              | 0.00      | 900,000       | 0.00    | -1,100,000     |           |
|        | 1            | 111 ē        | 현금     |            | KRW    | 0.00 | 38,745,015   | 0.00        | 0              | 0.00      | 0             | 0.00    | 38,745,015     |           |
|        | 1            | 111 <u>ē</u> | 현금     |            | KRW    | 0.00 | -300,000     | 0.00        | 0              | 0.00      | 0             | 0.00    | -300,000       |           |
|        | 1            | 111 <u>ē</u> | 편금     |            | KRW    | 0.00 | -28,480,000  | 0.00        | 0              | 0.00      | 0             | 0.00    | -28,480,000    |           |
|        | 1            | 111          |        | 현금 계       |        | 0.00 | 7,655,015    | 0.00        | 0              | 0.00      | 900,000       | 0.00    | 6,755,015      |           |
|        | 1            | 11202 보      | ±통예금   | 농협은행-부산지점  | KRW    | 0.00 | 4,468,828    | 0.00        | 0              | 0.00      | 0             | 0.00    | 4,468,828      |           |
|        | 1            | 11202 보      | ±통예금   | 부산은행-중앙동기업 | KRW    | 0.00 | 45,023,011   | 0.00        | 0              | 0.00      | 1,700,000,000 | 0.00    | -1,654,976,989 |           |
|        | 1            | 11202 보      | ±통예금   | 산업은행-금정지점  | KRW    | 0.00 | 5,020,897    | 0.00        | 0              | 0.00      | 0             | 0.00    | 5,020,897      |           |
|        | 1            | 11202 보      | ±통예금   | 신한은행-부산지점  | KRW    | 0.00 | 8,318,888    | 0.00        | 0              | 0.00      | 0             | 0.00    | 8,318,888      |           |
|        | 1            | 11202 보      | ±통예금   | 우리은행-구서지점  | KRW    | 0.00 | 52           | 0.00        | 0              | 0.00      | 0             | 0.00    | 52             |           |
|        | 1            | 11202 보      | ±통예금   | 우리은행-중앙동지점 | KRW    | 0.00 | 12,629,477   | 0.00        | 2,865,736      | 0.00      | 0             | 0.00    | 15,495,213     |           |
|        | 1            | 11202 보      | ±통예금   | 하나은행-부산지점  | KRW    | 0.00 | 72,236,817   | 0.00        | 28,759,651     | 0.00      | 5,166,937     | 0.00    | 95,829,531     |           |
|        | 1            | 11202 보      | ±통예금   | 하나은행-부산지점  | KRW    | 0.00 | -7,012,973   | 0.00        | 1,033,441      | 0.00      | 0             | 0.00    | -5,979,532     |           |
|        | 1            | 11202 보      | 보통예금   | 하나은행-부산지점  | KRW    | 0.00 | -1,026,310   | 0.00        | 0              | 0.00      | 0             | 0.00    | -1,026,310     |           |
|        | 1            | 11202 보      | ±통예금   | 하나은행-부산지점  | KRW    | 0.00 | -1,329,120   | 0.00        | 0              | 0.00      | 0             | 0.00    | -1,329,120     |           |
|        | 1            | 11202 보      | ±통예금   | 하나은행-부산지점  | KRW    | 0.00 | -205,756,742 | 0.00        | 4,269,191      | 0.00      | 94,211,756    | 0.00    | -295,699,307   |           |
|        | 1            | 11202 보      | ±통예금   | 하나은행-부산지점  | KRW    | 0.00 | -26,330,249  | 0.00        | 843,432        | 0.00      | 10,521,990    | 0.00    | -36,008,807    |           |
|        | 1            | 11202 보      | ±통예금   | 하나은행-부산지점  | KRW    | 0.00 | 12,649,817   | 0.00        | 501,406        | 0.00      | 0             | 0.00    | 13,151,223     |           |
|        | 1            | 11202 보      | ±통예금   | 하나은행-부산지점  | KRW    | 0.00 | 861,068      | 0.00        | 0              | 0.00      | 0             | 0.00    | 861,068        |           |
|        | 1            | 11202 보      | ±통예금   | 하나은행-부산지점  | KRW    | 0.00 | -540,000     | 0.00        | 0              | 0.00      | 0             | 0.00    | -540,000       |           |
|        | 1            | 11202 보      | 번통예금   | 하나은행-부산지점  | KRW    | 0.00 | 2,197,506    | 0.00        | 0              | 0.00      | 0             | 0.00    | 2,197,506      |           |
|        | 1            | 11202 보      | 번통예금   | 하나은행-부산지점  | KRW    | 0.00 | 439,405      | 0.00        | 0              | 0.00      | 0             | 0.00    | 439,405        |           |
|        | 1            | 11202 보      | ±통예금   | 하나은행-부산지점  | KRW    | 0.00 | -1,056,990   | 0.00        | 0              | 0.00      | 0             | 0.00    | -1,056,990     |           |
|        | 1            | 11202 보      | 보통예금   | 하나은행-부산지점  | KRW    | 0.00 | -7,064,112   | 0.00        | 0              | 0.00      | 0             | 0.00    | -7,064,112     |           |
|        | 1            | 11202 보      | 번통예금   | 하나은행-부산지점  | KRW    | 0.00 | 73,046,331   | 0.00        | 5,908,906      | 0.00      | 154,000       | 0.00    | 78,801,237     |           |
|        | 1            | 11202 보      | 보통예금   | 하나은행-부산지점  | KRW    | 0.00 | -1,106,554   | 0.00        | 0              | 0.00      | 0             | 0.00    | -1,106,554     |           |

#### 동성 자금일보

<u>!</u>]

예금 검색으로 이월 / 입금 / 출금 / 잔액 을 조회 할 수

# 회계 – 매출 / 매입 일보

[회계 – 원장관리 - 매출 / 매입 일보]

| 매클 | 출/매입 일보             |             |              |                 |                                       |        |       |           |                 |           | 2     | 💊 검색(A)   | 초기화(C) .   | 😼 출력(P)   |            |           |
|----|---------------------|-------------|--------------|-----------------|---------------------------------------|--------|-------|-----------|-----------------|-----------|-------|-----------|------------|-----------|------------|-----------|
|    | 지점 코드 부             | 산본사         | •            | 서비스             | •                                     | 선택 ~   | 계신    | ·서일자 2021 | -02-01 🛅 ~ 2021 | 1-02-01 🔳 |       | 매출일보      | ~          |           |            |           |
|    | 거래처                 | 9           |              | 영업사원 🗸          | 9                                     |        |       |           |                 |           |       |           |            |           |            |           |
| No | * 1001              | Master No.  | House No.    | Daliyany Dati   |                                       | 010110 |       | CHCk71    | CHENTLE*        | 201 401   | CDM   | 005(4)    | 005000     | CEC (N)   | TUCOID     | DOCON     |
| 1  | 장국지원사<br>2021.02.04 | Master NO   | HOUSE NO     |                 | 기대서 영                                 | 영입사원   | 영업사권명 | 엄망사       | 임당사영            | 20 40     | UBIM  | 0.00      | 0UF(₩)     | Cr5(m)    | (HU(₩)     | DOC(#)    |
| 2  | 2021-02-01          | 98830719054 | 98830719054  | SINGAPORE SIN   | · · · · · · · · · · · · · · · · · · · |        |       |           |                 | 0 0       | 0.209 | 0.00      | 0          | 0         | 0          |           |
| 3  | 2021-02-01          | 23515227096 | 23515227096  | ATHENS, GREECE  |                                       |        |       |           |                 | 0 0       | 0.078 | 0.00      | 0          | 0         | 0          |           |
| 4  | 2021-02-01          | 18077151852 | 18077151852  | HANOI, VIETNAM  |                                       |        |       |           |                 | 0 0       | 1.246 | 0.00      | 0          | 0         | 0          |           |
| 5  | 2021-02-01          | 11284025292 | SHA0101121   | SHANGHAI, CHI   |                                       |        |       |           |                 | 0 0       | 0.000 | 0.00      | 0          | 0         | 0          |           |
| 6  | 2021-02-01          | 18090323085 | SCS3472      | SINGAPORE, SIN  |                                       |        |       |           |                 | 0 0       | 0.281 | 0.00      | 0          | 0         | 0          |           |
| 7  | 2021-02-01          | 11284437706 | SHA0105621   | SHANGHAI, CHI   |                                       |        |       |           |                 | 0 0       | 4.234 | 0.00      | 0          | 0         | 0          |           |
| 8  | 2021-02-01          | 18079572275 | AMA2100512   | MILAN, ITALY    |                                       |        |       |           |                 | 0 0       | 0.251 | 0.00      | 0          | 0         | 0          |           |
| 9  | 2021-02-01          | 98826237411 | CGLAX2100181 | MIAMI,FL U.S.A. |                                       |        |       |           |                 | 0 0       | 0.683 | 0.00      | 0          | 0         | 0          |           |
| 10 | 2021-02-01          | 60720765673 | 2100000112   | PARIS, FRANCE   |                                       |        |       |           |                 | 0 0       | 2.168 | 0.00      | 0          | 0         | 0          |           |
| 11 | 2021-02-01          | 98826706573 | PGE15011672  | NARITA INTERN   |                                       |        |       |           |                 | 0 0       | 0.281 | 0.00      | 0          | 0         | 0          |           |
| 12 | 2021-02-01          | 98826706573 | PGE15011671  | NARITA INTERN   |                                       |        |       |           |                 | 0 0       | 0.341 | 0.00      | 0          | 0         | 0          |           |
| 13 | 2021-02-01          | 98831523144 | SINAE2101324 | SINGAPORE, SIN  |                                       |        |       |           |                 | 0 0       | 1.671 | 0.00      | 0          | 0         | 0          |           |
| 14 | 2021-02-01          | 18079229091 | CANAE2100077 | guangzhou, C    |                                       |        |       |           |                 | 0 0       | 2.314 | 0.00      | 0          | 0         | 0          |           |
| 15 | 2021-02-01          |             |              |                 |                                       |        |       |           |                 | 0 0       | 0.000 | 0.00      | 0          | 0         | 0          |           |
| 10 | 2021-02-01          |             |              |                 |                                       |        |       |           |                 | 0 0       | 0.000 | 0.00      | 0          | 0         | 0          |           |
| 18 | 2021-02-01          |             |              |                 |                                       |        |       |           |                 | 0 0       | 0.000 | 0.00      | 0          | 0         | 0          |           |
| 19 | 2021-02-01          |             |              |                 |                                       |        |       |           |                 | 0 0       | 0.000 | 0.00      | 0          | 0         | 0          |           |
| 20 | 2021-02-01          |             |              |                 |                                       |        |       |           |                 | 0 0       | 0.000 | 0.00      | 0          | o         | 0          |           |
| 21 | 2021-02-01          |             |              |                 |                                       |        |       |           |                 | 0 0       | 0.000 | 0.00      | 0          | Ő         | 0          |           |
| 22 | 2021-02-01          |             |              |                 |                                       |        |       |           |                 | 0 0       | 0.000 | 0.00      | 0          | 0         | 0          |           |
| 23 | 2021-02-01          |             |              |                 |                                       |        |       |           |                 | 0 0       | 0.000 | 0.00      | 0          | 0         | 0          |           |
| 24 | 2021-02-01          |             |              |                 |                                       |        |       |           |                 | 0 0       | 0.000 | 0.00      | 0          | 0         | 0          |           |
| 25 | 2021-02-01          |             |              |                 |                                       |        |       |           |                 | 0 0       | 0.000 | 0.00      | 0          | 0         | 0          |           |
| 26 | 2021-02-01          |             |              |                 |                                       |        |       |           |                 | 0 0       | 0.000 | 0.00      | 0          | 0         | 0          |           |
| 27 | 2021-02-01          |             |              |                 |                                       |        |       |           |                 | 0 0       | 0.000 | 0.00      | 0          | 0         | 0          |           |
| 28 | 2021-02-01          |             |              |                 |                                       |        |       |           |                 | 0 0       | 0.000 | 0.00      | 0          | 0         | 0          |           |
| 29 | 2021-02-01          |             |              |                 |                                       |        |       |           |                 | 0 0       | 0.000 | 0.00      | 0          | 0         | 0          |           |
| 30 | 2021-02-01          |             |              |                 |                                       |        |       |           |                 | 0 0       | 0.000 | 0.00      | 0          | 0         | 0          |           |
| 31 | 2021-02-01          |             |              |                 |                                       |        |       |           |                 | 0 0       | 0.000 | 0.00      | 0          | 0         | 0          |           |
| 32 | 2021-02-01          |             |              |                 |                                       |        |       |           |                 | 0 0       | 0.000 | 0.00      | 0          | 0         | 0          |           |
| 33 | 2021-02-01          |             |              |                 |                                       |        |       |           |                 | 0 0       | 0.000 | 0.00      | 0          | 0         | 0          |           |
| 34 | 2021-02-01          |             |              |                 | (ㅠ)ㅋㅋ데이드                              |        |       |           |                 | 0 0       | 0.000 | 0.00      | U          | U         | U          |           |
|    |                     |             |              |                 |                                       |        |       |           |                 |           |       | 14,795.13 | 16,632,367 | 2,353,194 | 12,902,910 | 6,014,870 |
| •  |                     |             |              |                 |                                       |        |       |           |                 |           |       |           |            |           |            | •         |

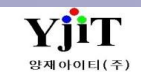

V - 1 - 30

# 회계 – 입금 / 지급 일보

[회계 원장 관리 – 입금/지급 일보]

| 입금 | /지급 일!     | Į              |                       |            | 0         |         |         |        |          |        |           |           |                      | Q, 검색(A) 🤧 출력(P) | 회계] 입금/지급 일보        |   |
|----|------------|----------------|-----------------------|------------|-----------|---------|---------|--------|----------|--------|-----------|-----------|----------------------|------------------|---------------------|---|
| (1 | 포트 종류      | 입금일보           | v                     | ]          | 해운/항공 ·   | 선택 ~    |         |        | <b>3</b> | 입선택    | · v       |           | Local/Oversea선택      | v                |                     |   |
|    | 입금 일자      | 2021-02-01 🔳 , | ~ 2021-02-01 🛅        |            | 거래처       | 9       |         |        |          |        |           |           |                      |                  | ) 레포트종류 :<br>입금일보   | ~ |
| No | 입금 일자      | B/L No         | 거래처                   | OCF(\$)    | OCF(₩)    | THC(₩)  | CFS(₩)  | DOC(₩) | WFG(\)   | CTX(₩) | Other(\$) | Other(#)  | TOTAL(\\) 매출 일자 화주   |                  | 입금일보<br>지금일보        |   |
| 1  | 2021-02-01 | ESSAPUS2012    | . 주식회사영참              | 0.00       | 0         | 9,000   |         | 30,000 |          |        | 60.00     | 78,097    | 117,097 2021-01-04   | A                | 해운/항공 :             |   |
| 2  | 2021-02-01 | ESSAPUS2011    | . 대우조선해 <b>양(</b>     | 525.06     | 586,282   | 46,380  | 48,131  | 30,000 | 0        | 0      | 0.00      | 875,862   | 1,586,655 2021-01-05 |                  | 선택 ~                |   |
| 3  | 2021-02-01 |                | 대우조선해 <b>양(</b> .     | 0.00       | 1,304,100 | 0       | 0       | 0      | 0        | 0      | 0.00      | 276,867   | 1,580,967 2021-01-05 |                  | 선택                  |   |
| 4  | 2021-02-01 |                | 대우조선해 <b>양(</b>       | 0.00       | 1,126,000 | 0       | 0       | 0      | 0        | 0      | 0.00      | 185,900   | 1,311,900 2021-01-05 | =                | 애문 항공               |   |
| 5  | 2021-02-01 |                | 7 대우조선해 <b>양(</b>     | 0.00       | 0         | 0       | 0       | 0      | 0        | 0      | 0.00      | 2,491,940 | 2,491,940 2021-01-14 |                  | 운송                  |   |
| 6  | 2021-02-01 | 2927772492     | 대우조선해 <b>양(</b> .     | 180,800.00 | 180,800   | 0       | 0       | 0      | 0        | 0      | 21,461.00 | 21,461    | 202,261 2021-01-05   |                  | CFS                 |   |
| 7  | 2021-02-01 |                | 대우조선해 <b>양(</b> .     | 0.00       | 1,799,680 | 0       | 0       | 0      | 0        | 0      | 0.00      | 165,000   | 1,964,680 2021-01-05 |                  | 창고                  |   |
| 8  | 2021-02-01 | 20586604114    | 대우조선해 <b>양(</b>       | 0.00       | 650,160   | 0       | 0       | 0      | 0        | 0      | 0.00      | 179,762   | 829,922 2021-01-05   |                  | 일반창고                |   |
| 9  | 2021-02-01 |                | 대우조선해양(               | 0.00       | 120,400   | 0       | 0       | 0      | 0        | 0      | 0.00      | 88,000    | 208,400 2021-01-05   |                  | 영업창고 기타             |   |
| 10 | 2021-02-01 |                | 대우조선해양(               | 0.00       | 1,611,600 | 0       | 0       | 0      | 0        | 0      | 0.00      | 202,246   | 1,813,846 2021-01-05 |                  | 워크오더                |   |
| 11 | 2021-02-01 |                | . 대우소선해 <b>양(</b>     | 769.92     | 856,074   | 125,112 | 125,112 | 30,000 | 0        | 0      | 0.00      | 289,778   | 1,426,076 2021-01-05 |                  | ) 수출입 : 콤보박스 선택 한다. |   |
| 12 | 2021-02-01 |                | 내우소선해양(               | 0.00       | 629,500   | 0       | 0       | 0      | 0        | 0      | 0.00      | 78,079    | 707,579 2021-01-05   |                  | Local /Oversea :    |   |
| 13 | 2021-02-01 |                | . 내우소선해 <b>양(</b>     | 158.60     | 173,667   | 25,773  | 25,773  | 30,000 | 0        | 0      | 280.00    | 770,808   | 1,026,021 2021-01-05 |                  | 1.1 51              |   |
| 14 | 2021-02-01 | 18076831650    | 내우소선해왕(               | 0.00       | 360,000   | 0       | 0       | 0      | 0        | 0      | 0.00      | 176,000   | 536,000 2021-01-05   |                  | 선택 ~                |   |
| 15 | 2021-02-01 |                | . 내우소선애왕(<br>데이즈 티케이너 | 390.96     | 429,509   | 17,267  | 17,919  | 30,000 | 0        | 0      | 0.00      | 412,678   | 907,373 2021-01-05   |                  | 선택                  |   |
| 10 | 2021-02-01 |                | 네구오선애왕(<br>데이지님쉐야(    | 0.00       | 1,203,600 | 0       | 0       | 0      | 0        | 0      | 0.00      | 189,640   | 1,393,240 2021-01-05 |                  | Local               |   |
| 1/ | 2021-02-01 | 15/18536394    | 네구오신애왕(<br>데이지사해야/    | 0.00       | 2,777,250 | 0       | 0       | 0      | 0        | 0      | 0.00      | 433,215   | 3,210,465 2021-01-05 |                  | Oversea             |   |
| 10 | 2021-02-01 |                | 네구또인애방(<br>데이즈서체야/    | 0.00       | 1,098,900 | 0       | 0       | 0      | U        | 0      | 0.00      | 359,809   | 1,438,709 2021-01-05 |                  | O TOTOGO            |   |
| 20 | 2021-02-01 |                | 네구포인에 3(<br>대오조서쉐야/   | 0.00       | 120,400   | 0       | 0       | 0      | 0        | 0      | 0.00      | 106.074   | 624 974 2021-01-03   |                  |                     |   |
| 20 | 2021-02-01 |                | 메포포간에 5(<br>대오조서해양/   | 0.00       | 430,000   | 0       | 0       | 0      | 0        | v<br>۵ | 0.00      | 88.000    | 208.400 2021-01-05   |                  |                     |   |
| 21 | 2021-02-01 | 07/202227//    | 데포포전에이(…<br>데오조서해야(   | 0.00       | 2 162 470 | 0       | 0       | 0      | 0        | 0      | 0.00      | 195 000   | 2 248 270 2021-01-05 |                  |                     |   |
| 23 | 2021-02-01 | ESSAPLIS2012   | 대우조서해양(…              | 800.00     | 882 800   | 130.000 | 106 698 | 40.000 | 0        | 0      | 0.00      | 1 245 771 | 2 405 269 2021-01-05 |                  |                     |   |
| 24 | 2021-02-01 |                | · 데우조선해양(…<br>대우조선해양( | 74.68      | 83 320    | 12 136  | 12 136  | 30,000 | 0        | 0      | 0.00      | 83 567    | 221 159 2021-01-05   |                  |                     |   |
| 25 | 2021-02-01 |                | 대우조선해양(               | 0.00       | 1.668.600 | 0       | 0       | 0      | õ        | õ      | 0.00      | 516 051   | 2.184.651 2021-01-05 |                  |                     |   |
| 26 | 2021-02-01 |                | 대우조선해양(               | 0.00       | 120,400   | 0       | ŏ       | õ      | ŏ        | 0      | 0.00      | 88.000    | 208 400 2021-01-05   |                  |                     |   |
| 27 | 2021-02-01 |                | 대우조선해양(               | 0.00       | 365,000   | 0       | Ŭ<br>O  | 0      | Ŭ<br>0   | 0      | 0.00      | 253.000   | 618.000 2021-01-05   |                  |                     |   |
| 28 | 2021-02-01 | 18076840503    | 대우조선해양(               | 0.00       | 292,500   | 0       | Ŭ       | õ      | õ        | 0      | 0.00      | 449.000   | 741.500 2021-01-05   |                  |                     |   |
|    |            |                | <u>.</u>              | 0.00       | 202,000   | U U     | Ť       | ř      | ř        | v      | 0.00      | 110,000   |                      |                  |                     |   |

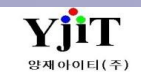

V - 1 - 31

## 회계 – 거래처 잔액 명세서

[회계 – 원장관리 – 거래처 잔액 명세서]

| 거래처 잔액 명세서                                                  |           |              |                      | Q 검·         | 백(A) 초기화(C) 🜛 출력( | 2)       | [회기 | 계] 거래처 잔액 명세서                       |
|-------------------------------------------------------------|-----------|--------------|----------------------|--------------|-------------------|----------|-----|-------------------------------------|
| 사업장 은산해운항공(주) 🗸 지점                                          |           | 전표일자 2021-02 | -01 🔲 ~ 2021-02-01 🗐 | 기준일자 2021-02 | -01 🔳             |          |     |                                     |
| Q 2150mer y Q 2150mer y Q 2150mer y Q                       | 산매추채권     | <br>ਨਰਸ਼ਰ ਹ  |                      | 이윗 No        | Y                 |          |     |                                     |
|                                                             | omenie    | 0±0± +       |                      |              | •                 |          |     | 레르르 리아, 리케리네나 코에리네나 나라 수 파자리 아크     |
| □ 김포트 타입 2산액 명세서 	 검색 유명 요약정보                               |           |              |                      |              |                   |          | 1   | 레포트 타입 : 거래명세서 / 산액명세서 선택 후 필수 값 입력 |
| 1.7대 경제시 전표정보 비고                                            | EH        | 대체           | 입금/출금                | :            | 단액                | ,        |     | 조회한다.                               |
| 거래 문 일자 번호 순번 비고                                            | 동의 외화금액   | 원화금액         | 외화금액 원화금             | 3액 외화금액      | 원화금액              |          |     |                                     |
| ▶ □ 거래처: [1058148948] (주)삼영익스프레스                            |           |              |                      |              |                   | <b>^</b> |     |                                     |
| [1058148948] (주)삼영익 2021-02-01 S20210201S5 ESSASEL21012300  | KRW       | 00 335,330   | 0.00                 | 0 0.0        | 0 335,330         |          |     |                                     |
|                                                             | (         | 00 335,330   | 0.00                 | 0 0.0        | 0 335,330         |          |     |                                     |
| 거래처: [1168131734] (주)판토스                                    |           |              |                      |              |                   |          |     |                                     |
| [1168131734] (주)판토스 2021-02-01 S20210201S5 ESSASEL21010187  | KRW       | 00 69,300    | 0.00                 | 0 0.0        | 0 69,300          |          |     |                                     |
| [1168131734] (주)판토스 2021-02-01 S20210201S5 ESSASEL21010188  | KRW       | 00 69,300    | 0.00                 | 0 0.0        | 0 69,300          |          |     |                                     |
| [1168131734] (주)판토스 2021-02-01 S20210201S5 ESSASEL21010188  | USD 56    | 00 606,536   | 0.00                 | 0 560.0      | 0 606,536         | _        |     |                                     |
| [1168131734] (주)판토스 2021-02-01 S20210201S5 ESSASEL21010019  | USD 38    | 00 413,440   | 0.00                 | 0 380.0      | 0 413,440         | =        |     |                                     |
| [1168131734] (주)판토스 2021-02-01 S20210201S5 ESSASEL21010021  | USD 35    | 00 380,800   | 0.00                 | 0 350.0      | 0 380,800         |          |     |                                     |
| [1168131734] (주)판토스 2021-02-01 S20210201S5 ESSASEL21010022  | USD 38    | 00 413,440   | 0.00                 | 0 380.0      | 0 413,440         |          |     |                                     |
| [1168131734] (주)판토스 2021-02-01 S20210201S5 ESSASEL21010187  | USD 56    | 00 606,536   | 0.00                 | 0 560.0      | 0 606,536         |          |     |                                     |
| [1168131734] (주)판토스 2021-02-01 S20210201S5 ESSASEL21010019  | KRW       | 00 69,300    | 0.00                 | 0 0.0        | 0 69,300          |          |     |                                     |
| [1168131734] (주)판토스 2021-02-01 S20210201S5 ESSASEL21010021  | KRW       | 00 69,300    | 0.00                 | 0 0.0        | 0 69,300          |          |     |                                     |
| [1168131734] (주)판토스 2021-02-01 S20210201S5 ESSASEL21010022  | KRW       | 00 69,300    | 0.00                 | 0 0.0        | 0 69,300          |          |     |                                     |
| [1168131734] (주)판토스 2021-02-01 S20210201S5 ESSASEL21012105  | USD 1,30- | 75 1,457,667 | 0.00                 | 0 1,304.7    | 5 1,457,667       |          |     |                                     |
|                                                             | 3,53      | 75 4,224,919 | 0.00                 | 0 3,534.7    | 5 4,224,919       |          |     |                                     |
| @ 거래처: [2118408510] 지오디스코리아주식회사                             |           |              |                      |              |                   |          |     |                                     |
| [2118408510] 지오디스 2021-02-01 P20210201S6 10202012014311     | USD 3     | 00 37,142    | 0.00                 | 0 33.0       | 0 37,142          |          |     |                                     |
| [2118408510] 지모디스 2021-02-01 P2021020156 10202012014311     | KRW       | 00 231,996   | 0.00                 | 0 0.0        | D 231,996         |          |     |                                     |
|                                                             | 3         | 00 269,138   | 0.00                 | 0 33.0       | 0 269,138         |          |     |                                     |
| 더 거래처: [3128553066] (주)유니테크노 아산지점                           |           |              |                      |              |                   |          |     |                                     |
| [3128553066] (주)유니테 2021-02-01 P2021020156 JDSNGP0335E1090C | USD 21    | 00 247,055   | 0.00                 | 0 219.0      | 0 247,055         |          |     |                                     |
| [3128553066] (주)유니테 2021-02-01 P20210201S6 JDSNGP0335E1090C | KRW       | 00 405,557   | 0.00                 | 0 0.0        | 0 405,557         |          |     |                                     |
| [3128553066] (주)유니테 2021-02-01 P2021020156 WDFCGBA03633007  | USD 31    | 00 356,480   | 0.00                 | 0 316.0      | 0 356,480         |          |     |                                     |
| [3128553066] (주)유니테 2021-02-01 P20210201S6 WDFCGBA03633007  | KRW       | 00 189,200   | 0.00                 | 0 0.0        | 0 189,200         |          |     |                                     |
|                                                             | 53        | 00 1,198,292 | 0.00                 | 0 535.0      | 0 1,198,292       |          |     |                                     |
| 더 가래처: [5068107010] 제일연마공업(주)                               |           |              | ,                    |              |                   |          |     |                                     |
| [5068107010] 게일연마 2021-02-01 P2021020155 ESSAPUS21011775    | USD 50    | 00 56,405    | 0.00                 | 0 50.0       | 0 56,405          | <b>•</b> |     |                                     |
|                                                             | 5,07      | 01 8,551,618 | 0.00                 | 0 5,071.0    | 1 8,551,618       |          |     |                                     |

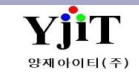

### 회계 – Partner Balance

[회계 – 원장 관리 – Partner Balance]

| Part | ner Balan | се                          |            |                 |                        |                 |            | 🔍 검색(A) 😼 출행                     | (P) | [회기 | 예] Partner Balance           |
|------|-----------|-----------------------------|------------|-----------------|------------------------|-----------------|------------|----------------------------------|-----|-----|------------------------------|
|      | 사업장       | 은산해운항공(주)                   | •          | 지점 부산본사         |                        | 서비스             | •          | 전표일자 2021-01-26 🗐 ~ 2021-02-02 🗐 |     |     |                              |
| 파    | EL V      | 0                           |            | 검색 유형 상세정보      | v                      | Print Type 외화금액 | ~          | (1) € 24                         |     |     |                              |
|      |           |                             | 저국이지       | 전문 비송           |                        |                 | cit Lit    | TION                             |     | 1   | 기준익자를 지정하여 파트너 자앤을 화인 할 수 있다 |
| NO   | 파드덕       |                             | 신표 겉사      | 신표민오            | 미고 중의                  | 시면 0.00         | 내면         | 신역                               |     |     |                              |
| 2    | AU089     | PAINTOS LOGISTICS AUSTRALI  | 2021-02-01 | P20210201P00003 | 20210101 20210121 USL  | 12 072 22       | 612.12     | -170.03                          |     |     |                              |
| 2    | ECCV3     | FLINICANI SHIDDING & AIRCAR | 2021-01-20 | P20210120300001 | 20210101-20210131 03L  | 61/0.00         | 015.15     | 6 140 00                         |     |     |                              |
| 4    | ESSA3     | EUNSAN SHIPPING & AIRCAR    | 2021-01-25 | P20210129G00048 | 20201221-20210120      | 3 270 15        | 6 642 18   | -3 372 03                        |     |     |                              |
| 5    | ESSA3     | EUNSAN SHIPPING & AIRCAR    | 2021-01-29 | P20210129P00001 | ESS850520 CNV          | 25 971 29       | 0.00       | 25 971 29                        |     |     |                              |
| 6    | ESSA3     | EUNSAN SHIPPING & AIRCAR    | 2021-01-29 | P20210129P00001 | ZYX13N21A010 USE       | 10.311.15       | 22 572 05  | -12 260 90                       |     |     |                              |
| 7    | GZ003     | PANAKOR LOGISTICS(CHINA)    | 2021-01-26 | P20210126G00018 | 20201201 -20201231 USD | 7.284.20        | 10.727.82  | -3.443.62                        |     |     |                              |
| 8    | HK119     | DA RONG WAREHOUSE & TR      | 2021-01-26 | P20210126G00017 | 20201201-20201231 USD  | 0.00            | 4,275,41   | -4.275.41                        |     |     |                              |
| 9    | HV042     | VINALINK HANOI              | 2021-01-26 | P20210126G00022 | 20201201-20201231 USD  | 2,300.33        | 5,247.00   | -2,946.67                        |     |     |                              |
| 10   | JP008     | BEST SHIPPING INC           | 2021-01-26 | P20210126G00016 | 20201201-20201231 USD  | 47,376.21       | 27,614.79  | 19,761.42                        |     |     |                              |
| 11   | KCB01     | KORCHINA FREIGHT (THAILA    | 2021-01-26 | P20210126G00019 | 20201201-20201231 USE  | 775.00          | 2,117.79   | -1,342.79                        |     |     |                              |
| 12   | MP001     | PACIFIC CONCORD CONTAIN     | 2021-01-27 | P20210127G00015 | 20201101-20201231 USE  | 5,429.60        | 10,474.58  | -5,044.98                        |     |     |                              |
| 13   | PWI01     | SHANDONG POWER INTERNA      | 2021-01-26 | P20210126G00020 | 20201201-20201231 USE  | 2,959.41        | 9,328.87   | -6,369.46                        |     |     |                              |
| 14   | SUNBRZ    | SUNTRANS LOGISTICA BRASIL   | 2021-02-01 | P20210201G00006 | 20201101-20201130 USE  | 4,200.00        | 0.00       | 4,200.00                         |     |     |                              |
| 15   | TA053     | PACIFIC STAR EXPRESS CORP   | 2021-02-01 | P20210201G00005 | 20201221-20210120 USE  | 1,401.10        | 3,510.00   | -2,108.90                        |     |     |                              |
| 16   | TH003     | BETTER FREIGHT & TRANSPO    | 2021-01-29 | P20210129G00020 | 20201101-20201231 USE  | 19,386.51       | 16,787.52  | 2,598.99                         |     |     |                              |
| 17   | TSLED     | TIANJIN SAMSUNG LED CO.,    | 2021-01-28 | P20210128G00002 | 20201221-20210120 USE  | 2,705.58        | 0.00       | 2,705.58                         |     |     |                              |
| 18   | TSLED     | TIANJIN SAMSUNG LED CO.,    | 2021-01-28 | P20210128P00001 | ESS850519 USD          | 4,419.75        | 0.00       | 4,419.75                         |     |     |                              |
| 19   | UAE103    | ONE WORLD SHIPPING LLC      | 2021-02-01 | P20210201G00004 | 20201101-20201231 USE  | 6,180.70        | 5,030.77   | 1,149.93                         |     |     |                              |
| 20   | UAE88     | ELOGIS INTERNATIONAL FZCO   | 2021-01-27 | P20210127G00025 | 20201201-20210131 USE  | 0.00            | 9,715.34   | -9,715.34                        |     |     |                              |
| 21   | UAE88     | ELOGIS INTERNATIONAL FZCO   | 2021-01-27 | P20210127P00001 | ESS131515 USE          | 0.00            | 13,425.49  | -13,425.49                       |     |     |                              |
| 22   | XW001     | SANDLAN (XIAMEN) GLOBAL     | 2021-02-01 | P20210201P00001 | SLNXM210125INC USE     | 0.00            | 20,390.00  | -20,390.00                       |     |     |                              |
|      |           |                             |            |                 |                        |                 |            |                                  |     |     |                              |
|      |           |                             |            |                 |                        |                 |            |                                  |     |     |                              |
|      |           |                             |            |                 |                        |                 |            |                                  |     |     |                              |
|      |           |                             |            |                 |                        |                 |            |                                  |     |     |                              |
|      |           |                             |            |                 |                        |                 |            |                                  |     |     |                              |
|      |           |                             |            |                 |                        |                 |            |                                  |     |     |                              |
|      |           |                             |            |                 |                        |                 |            |                                  |     |     |                              |
|      |           |                             |            |                 |                        |                 |            |                                  |     |     |                              |
|      |           |                             |            |                 |                        |                 |            |                                  |     |     |                              |
|      |           |                             |            |                 |                        |                 |            |                                  |     |     |                              |
|      |           |                             |            |                 |                        |                 |            |                                  |     |     |                              |
|      |           |                             |            |                 |                        |                 |            |                                  |     |     |                              |
|      |           |                             |            |                 |                        | 164 082 21      | 169 640 27 | -4 566 06                        |     |     |                              |
|      |           |                             |            |                 |                        | 104,003.51      | 100,049.37 | -4,000.00                        |     |     |                              |

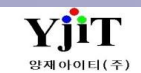

# 회계 – 일계표

### [회계 – 원장관리 – 일계표]

| 일계표 | E           |             |        |                  |        |             |              |                          | ♀ 검색(A) 초기화(C) | 😼 출력(P) | [회계] 일계표                    |
|-----|-------------|-------------|--------|------------------|--------|-------------|--------------|--------------------------|----------------|---------|-----------------------------|
|     | 사업장 은산해운항공  | 풍(주)        | *      | 지점 부산본사          |        | v           | 전표일자 2021-02 | l-02 🗐 ~ 2021-02-02 🗐 부서 | 9              |         |                             |
|     |             | 차변          |        |                  |        | 대변          |              |                          |                |         |                             |
| No  | 합계          | 대체          | 출금     | 계정과목             | 입금     | 대체          | 합계           |                          |                |         | [기본설명]                      |
| 1   | 0           | 0           | 0      | 현금               | 13,000 | 0           | 13,000       |                          |                |         | • 일계표 조회                    |
| 2   | 9,964,721   | 9,964,721   | 0      | 보통예금             | 0      | 70,997,799  | 70,997,799   |                          |                |         | 믿으ሉ 으로쪼이 "다고나내거 바기"기누으로     |
| 3   | 439,959     | 439,959     | 0      | 외화예금(USD)        | 0      | 18,258,829  | 18,258,829   |                          |                |         | • 마우스 오른속의 EXCEI 내더 맡기 기능으도 |
| 4   | 3,359,839   | 3,359,839   | 0      | 애상배울세권<br>하고마츠눼귀 | 0      | 0           | 0            |                          |                |         | 엑셀파일을 생성 할 수 있다.            |
| 6   | 91,672      | 91,872      | 0      | 항등매물세션<br>해상성근금  | 0      | 33,000      | 33,000       |                          |                |         |                             |
| 7   | 86.051      | 86.051      | 0      | 선급부가세            | 0      | 0           | 0,000        |                          |                |         |                             |
| 8   | 44,000      | 44,000      | 0      | 항공매입채무           | 0      | 0           | 0            |                          |                |         |                             |
| 9   | 0           | 0           | 0      | 예수부가세            | 0      | 307,884     | 307,884      |                          |                |         |                             |
| 10  | 0           | 0           | 0      | 해상매출             | 0      | 12,888,051  | 12,888,051   |                          |                |         |                             |
| 11  | 0           | 0           | 0      | 항공매출             | 0      | 627,457     | 627,457      |                          |                |         |                             |
| 12  | 89,007,340  | 89,007,340  | 0      | 해상운임             | 0      | 0           | 0            |                          |                |         |                             |
| 13  | 20,000      | 20,000      | 12.000 | 양승준임<br>보기 5세비   | 0      | 0           | 0            |                          |                |         |                             |
| 14  | 99,238      | 99,238      | 15,000 | - 니구 o 비<br>이화차손 | 0      | 0           | 0            |                          |                |         |                             |
|     |             |             |        |                  |        |             |              |                          |                |         |                             |
|     | 103,126,020 | 103,113,020 | 13,000 |                  | 13,000 | 103,113,020 | 103,126,020  |                          |                |         |                             |

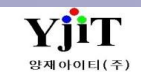

### 회계 – 계정별 월간 집계표

[회계 – 원장관리 – 계정별 월간 집계표]

| 계정 | <u></u> 별 월간 집 | 네계표       |           |     |                |               |           |     |         |    |    | Q       | 검색(A) 초기 | 화(C) 🜛 출력 | 4(P) |          | [회계] 계 |
|----|----------------|-----------|-----------|-----|----------------|---------------|-----------|-----|---------|----|----|---------|----------|-----------|------|----------|--------|
|    | 사업장 윤          | 은산해운항공(주) |           | *   |                |               |           | ę   | 1도 2021 |    |    | 검색 유형 요 | 약정보      | ~         |      |          |        |
|    | 계정과목           | ٩         |           | ~   | ٩              |               | 판매비와 일반관리 | 비 부 | ±.4 (9  | 3  |    |         |          |           |      |          |        |
| No | 계정과목           | 계정과목명     | 담당자       | 담당자 | 명 1월           | 2월            | 3월        | 4월  | 5월      | 6월 | 7월 | 8월      | 9월       | 10월       | 11월  | 12월      | [기본설등  |
| 1  | 1111           | 현금        | 1993001   | 양재생 | -300,000       | -13,000       | 0         | 0   | 0       | 0  | 0  | 0       | 0        | 0         | 0    |          | • 계정   |
| 2  | 1111           | 현금        | 1993003   | 양재도 | -510,000       | 0             | 0         | 0   | 0       | 0  | 0  | 0       | 0        | 0         | 0    | =        |        |
| 3  | 1111           | 현금        | 1997002   | 박영춘 | -100,000       | -900,000      | 0         | 0   | 0       | 0  | 0  | 0       | 0        | 0         | 0    |          | • 미구   |
| 4  | 1111           | 현금        | 2002015   | 이재영 | -25,780,000    | 0             | 0         | 0   | 0       | 0  | 0  | 0       | 0        | 0         | 0    |          | 엑설     |
| 5  | 1111           | 현금        | 2006018   | 임재민 | -1,500,000     | 0             | 0         | 0   | 0       | 0  | 0  | 0       | 0        | 0         | 0    |          |        |
| 6  | 1111           | 현금        | 2015002   | 조승진 | -100,000       | 0             | 0         | 0   | 0       | 0  | 0  | 0       | 0        | 0         | 0    |          |        |
| 7  | 1111           | 현금        | 2016016   | 기태운 | -100,000       | 0             | 0         | 0   | 0       | 0  | 0  | 0       | 0        | 0         | 0    |          |        |
| 8  | 1111           | 현금        | 2016027   | 0미현 | -2,700,000     | 0             | 0         | 0   | 0       | 0  | 0  | 0       | 0        | 0         | 0    |          |        |
| 9  | 1111           | 현금        | 2018003   | 전수연 | -8,004,000     | 0             | 0         | 0   | 0       | 0  | 0  | 0       | 0        | 0         | 0    |          |        |
| 10 | 1111           | 현금        | 2018019   | 민지원 | 35,973,600     | 900,000       | 0         | 0   | 0       | 0  | 0  | 0       | 0        | 0         | 0    |          |        |
| 11 | 111202         | 보통예금      | 1993001   | 양재생 | -300,000       | 0             | 0         | 0   | 0       | 0  | 0  | 0       | 0        | 0         | 0    |          |        |
| 12 | 111202         | 보통예금      | 1993002   | 김길수 | -240,000       | 0             | 0         | 0   | 0       | 0  | 0  | 0       | 0        | 0         | 0    |          |        |
| 13 | 111202         | 보통예금      | 1997002   | 박영춘 | -200,000       | -8,000        | 0         | 0   | 0       | 0  | 0  | 0       | 0        | 0         | 0    |          |        |
| 14 | 111202         | 보통예금      | 1999016   | 이민경 | -1,026,310     | 0             | 0         | 0   | 0       | 0  | 0  | 0       | 0        | 0         | 0    |          |        |
| 15 | 111202         | 보통예금      | 2001024   | 김희영 | -1,054,350     | 0             | 0         | 0   | 0       | 0  | 0  | 0       | 0        | 0         | 0    |          |        |
| 16 | 111202         | 보통예금      | 2002015   | 이재영 | -635,437,980   | 0             | 0         | 0   | 0       | 0  | 0  | 0       | 0        | 0         | 0    |          |        |
| 17 | 111202         | 보통예금      | 2003010   | 배정섭 | -1,056,990     | 0             | 0         | 0   | 0       | 0  | 0  | 0       | 0        | 0         | 0    |          |        |
| 18 | 111202         | 보통예금      | 2003023   | 박혜정 | -249,012       | 0             | 0         | 0   | 0       | 0  | 0  | 0       | 0        | 0         | 0    |          |        |
| 19 | 111202         | 보통예금      | 2003027   | 김현정 | -226,000       | 0             | 0         | 0   | 0       | 0  | 0  | 0       | 0        | 0         | 0    |          |        |
| 20 | 111202         | 보통예금      | 2006002   | 서효정 | 2,825,004      | 0             | 0         | 0   | 0       | 0  | 0  | 0       | 0        | 0         | 0    |          |        |
| 21 | 111202         | 보통예금      | 2006023   | 박진희 | -200,000       | 0             | 0         | 0   | 0       | 0  | 0  | 0       | 0        | 0         | 0    |          |        |
| 22 | 111202         | 보통예금      | 2006041   | 양해진 | 1,209,902,829  | 0             | 0         | 0   | 0       | 0  | 0  | 0       | 0        | 0         | 0    |          |        |
| 23 | 111202         | 보통예금      | 2008012   | 원보경 | -4,407.940     | 0             | 0         | 0   | 0       | 0  | 0  | 0       | 0        | 0         | 0    |          |        |
| 24 | 111202         | 보통예금      | 2008017   | 김진한 | -40.000        | 0             | 0         | 0   | 0       | 0  | 0  | 0       | 0        | 0         | 0    |          |        |
| 25 | 111202         | 보통예금      | 2008037   | 이승엽 | -105.380       | 0             | 0         | 0   | 0       | 0  | 0  | 0       | 0        | 0         | 0    |          |        |
| 26 | 111202         | 보통예금      | 2009005TH | 송주연 | -174.460       | 0             | 0         | 0   | 0       | 0  | 0  | 0       | 0        | 0         | 0    |          |        |
| 27 | 111202         | 보통예금      | 2009006   | 제미정 | 789.820.408    | 0             | 0         | 0   | 0       | 0  | 0  | 0       | 0        | 0         | 0    |          |        |
| 28 | 111202         | 보통예금      | 2009018   | 허히희 | 8,869,122      | 296,294       | 0         | 0   | 0       | 0  | 0  | 0       | 0        | 0         | 0    |          |        |
| 29 | 111202         | 보통예금      | 2009029   | 공연경 | -36,418,872    | -19.176.761   | 0         | 0   | 0       | 0  | 0  | 0       | 0        | 0         | 0    |          |        |
| 30 | 111202         | 보통예금      | 2010033   | 서도원 | 58,279,216     | 2,515,664     | 0         | 0   | 0       | 0  | 0  | 0       | 0        | 0         | 0    |          |        |
| 31 | 111202         | 보통예금      | 2011017   | 박지현 | -10,103,082    | -2.778.893    | 0         | 0   | ů       | 0  | 0  | 0       | 0        | 0         | 0    |          |        |
| 32 | 111202         | _0 =0     | 2011022   | 시암수 | 36 342 054     | 509 892       | 0         | 0   | 0       | 0  | 0  | 0       | 0        | 0         | 0    |          |        |
| 33 | 111202         | 보통예금      | 2011027   | 제나라 | -22 225 649    | -16 959 273   | 0         | 0   | 0       | 0  | 0  | 0       | 0        | 0         | 0    |          |        |
| 34 | 111202         | 보통예금      | 2011043   | 반은정 | 20,615,200     | 4 645 870     | ٥<br>٥    | ň   | ů<br>N  | 0  | 0  | 0       | 0        | 0         | 0    |          |        |
| 34 | TILVE          |           | 2011040   | 100 | 20,013,355     | 7,070,019     | v         | v   | v       | v  | v  | v       | U        | U         | U    | <b>_</b> |        |
|    |                |           |           |     | 36,496,867,587 | 4,481,769,225 | 0         | 0   | 0       | 0  | 0  | 0       | 0        | 0         | 0    | 0        |        |
| 4  |                |           |           |     |                |               |           |     |         |    |    |         |          |           |      |          |        |

[회계] 계정별 월간 집계표

- 계정별 월간 집계표
- 마우스 오른쪽의 "Excel 내려 받기"기능으로 엑셀파일을 생성 할 수 있다.

### 회계 – 계정 원장

[회계 – 원장관리 – 계장 원장]

| 계정 | 원장       |            |                 |                  |               |     |                  |            |        |            |     |              |             |            | 9           | 검색(A) 초      | 기화(C) ᢖ     | 출력(P) |               |
|----|----------|------------|-----------------|------------------|---------------|-----|------------------|------------|--------|------------|-----|--------------|-------------|------------|-------------|--------------|-------------|-------|---------------|
|    | 사업       | 장 은신       | 난해운항공(주)        | •                | 지점            | 부신  | 산본사              | *          |        | 서비스        | 하운  | •&           | 년택 ~        | č          | 표일자 2021    | -01-02 🛅 ~   | 2021-02-02  |       |               |
| 거i | 배처       | ~          | ٩               |                  | 계정과목          | 111 | 501 🍳 해상         | 상매출채권      | ~ 111  | 501 🍳 해성   | 매출채 | 권            |             |            | 은행          | 9            |             | 7     |               |
|    | <u>ب</u> | 서 🗌        | 9               |                  | 담당자           |     | ٩                |            |        | 검색유형       | 상세경 | <u> </u>     | ~           |            | 이윌 Yes      | v 🔽 0  💱     | 불금액 원화표기    |       |               |
|    | 토        | ÷.         | Q               |                  |               |     |                  |            |        |            |     |              |             |            |             |              |             |       |               |
|    | 0.       | -          |                 |                  |               |     |                  |            |        |            |     |              |             |            |             |              |             |       |               |
|    |          |            | 차빈              | !                |               |     |                  | 대변         |        |            |     |              | 잔액          |            |             |              |             |       |               |
|    |          |            | 외화금액            | 원화금액             |               |     | 외화금액             | 원화금액       |        |            |     | 외화금액         | 원화금         | 백          |             |              |             |       |               |
|    | 이울       | 뭘          | 22,156.03       | 37,474,964       | 4             |     |                  | 0.00       | 0      |            |     | 22,156.0     | )3 3        | 7,474,964  |             |              |             |       |               |
|    | 기간 니     | -1         | 2,667,202.83    | 3,621,445,894    | 4             |     | 168,70           | 4.36 243,9 | 78,628 |            |     | 2,498,498.4  | 7 3,37      | 7,467,266  |             |              |             |       |               |
|    | 자의       | 24         | 2,689,358.86    | 3,658,920,858    | 8             |     | 168,70           | 4.36 243,9 | 78,628 |            |     | 2,520,654.5  | 50 3,41     | 4,942,230  |             |              |             |       |               |
| -  | -        |            |                 |                  |               |     |                  |            |        |            |     |              |             |            |             |              |             |       |               |
|    |          |            | 계정과목            | {                | 전표 정보         |     | 7-               | 내처 정보      |        |            |     | t            | 변           | 4          | 변           | 진            | 액           |       |               |
| No | 코        | <u>د</u> ۸ | e B             | 일자               | 번호            | 행번  | 코드               | во         |        | 적요         | 통화  | 외화금액         | 원화금액        | 외화금액       | 원화금액        | 외화금액         | 원화금액        | 참조번   | İ호 Master B/L |
|    | ■ 사업     | 법장: [601   | 18124162]EUNSAN | SHIPPING & AIRCA | RGO CO.,LTD   |     |                  |            |        |            |     |              |             |            |             |              |             |       |               |
|    | 07       | 계정과목       | : [111501]해상매출  | 채권               |               |     |                  |            |        |            |     |              |             |            |             |              |             |       |               |
| 1  |          | 111501     | 해상매출채권          |                  |               |     |                  |            | 이물     |            | KRW | 22,156.03    | 37,474,964  | 0.00       | 0           | 22,156.03    | 37,474,964  |       |               |
| 2  |          | 111501     | 해상매출채권          | 2021-01-02 P2    | 0210102S50001 | 5   | <b>60</b> 281508 | (주)알파로지스   | ESSAF  | US21010137 | KRW | 0.00         | 49,800      | 0.00       | 0           | 22,156.03    | 37,524,764  |       | SNKO011201    |
| 3  |          | 111501     | 해상매출채권          | 2021-01-02 P2    | 0210102S50001 | 6   | <b>60</b> 281508 | (주)알파로지스   | ESSAF  | US21010137 | USD | 3.00         | 3,296       | 0.00       | 0           | 22,159.03    | 37,528,060  |       | SNKO011201    |
| 4  | 1        | 111501     | 해상매출채권          | 2021-01-02 P2    | 0210102S50002 | 3   | <b>62</b> 281220 | 국도화인켐(주)   | PUS20  | 120488 NW  | KRW | 0.00         | 184,506     | 0.00       | 0           | 22,159.03    | 37,712,566  |       | YMLUI350709   |
| 5  |          | 111501     | 해상매출채권          | 2021-01-02 P2    | 0210102S50002 | 4   | <b>62</b> 281220 | 국도화인켐(주)   | PUS20  | 120488 O2D | USD | 450.00       | 496,755     | 0.00       | 0           | 22,609.03    | 38,209,321  |       | YMLUI350709   |
| 6  |          | 111501     | 해상매출채권          | 2021-01-02 P2    | 0210102S50003 | 5   | <b>60</b> 586244 | 인산해운항공주식   | ESSAF  | US20121913 | KRW | 0.00         | 58,431      | 0.00       | 0           | 22,609.03    | 38,267,752  |       | SNKO011201    |
| 7  |          | 111501     | 해상매출채권          | 2021-01-02 P2    | 0210102S50003 | 6   | <b>60</b> 586244 | 인산해운항공주식   | ESSAF  | US20121913 | USD | 16.76        | 18,413      | 0.00       | 0           | 22,625.79    | 38,286,165  |       | SNKO011201    |
| 8  |          | 111501     | 해상매출채권          | 2021-01-02 P2    | 0210102S50004 | 4   | <b>60</b> 586259 | (주)바이오인터내셔 | ESSAF  | US21010127 | KRW | 0.00         | 189,494     | 0.00       | 0           | 22,625.79    | 38,475,659  |       | KMTCPNC34     |
| 9  |          | 111501     | 해상매출채권          | 2021-01-02 P2    | 0210102S50005 | 5   | <b>60</b> 381760 | (주)비코      | ESSAF  | US21010051 | KRW | 0.00         | 511,397     | 0.00       | 0           | 22,625.79    | 38,987,056  |       | HASLK02201    |
| 10 |          | 111501     | 해상매출채권          | 2021-01-02 P2    | 0210102S50005 | 6   | <b>60</b> 381760 | (주)비코      | ESSAF  | US21010051 | USD | 200.00       | 219,720     | 0.00       | 0           | 22,825.79    | 39,206,776  |       | HASLK02201    |
| 11 |          | 111501     | 해상매출채권          | 2021-01-02 P2    | 0210102S50006 | 3   | <b>60</b> 281625 | 부성해운항공주식   | ESSAF  | US20122259 | KRW | 0.00         | 23,000      | 0.00       | 0           | 22,825.79    | 39,229,776  |       | 38001028676   |
| 12 |          | 111501     | 해상매출채권          | 2021-01-02 P2    | 0210102S50006 | 4   | <b>60</b> 281625 | 부성해운항공주식   | ESSAF  | US20122259 | USD | 13.00        | 14,282      | 0.00       | 0           | 22,838.79    | 39,244,058  |       | 38001028676   |
| 13 |          | 111501     | 해상매출채권          | 2021-01-02 P2    | 0210102S50007 | 5   | <b>60</b> 581650 | 주식회사 제이비지  | ESSAF  | US21010198 | KRW | 0.00         | 9,387       | 0.00       | 0           | 22,838.79    | 39,253,445  |       | PCSLICHPC20   |
| 14 |          | 111501     | 해상매출채권          | 2021-01-02 P2    | 0210102S50007 | 6   | <b>60</b> 581650 | 주식회사 제이비지  | ESSAF  |            | USD | 10.92        | 11,997      | 0.00       | 0           | 22,849.71    | 39,265,442  |       | PCSLICHPC20   |
| 15 |          | 111501     | 해상매출채권          | 2021-01-02 P2    | 0210102S50008 | 5   | <b>60</b> 581650 | 주식회사 제이비지  | ESSAF  | US21010200 | KRW | 0.00         | 11,055      | 0.00       | 0           | 22,849.71    | 39,276,497  |       | PCSLICHPC20   |
| 16 |          | 111501     | 해상매출채권          | 2021-01-02 P2    | 0210102S50008 | 6   | <b>60</b> 581650 | 주식회사 제이비지  | ESSAF  | US21010200 | USD | 12.86        | 14,128      | 0.00       | 0           | 22,862.57    | 39,290,625  |       | PCSLICHPC20   |
| 17 |          | 111501     | 해상매출채권          | 2021-01-02 P2    | 0210102S50009 | 3   | <b>20</b> 181903 | 동서콘솔주식회사   | PUS20  | 120474     | KRW | 0.00         | 292,506     | 0.00       | 0           | 22,862.57    | 39,583,131  |       | HDMUPUSE2     |
| 18 |          | 111501     | 해상매출채권          | 2021-01-02 P2    | 0210102S50009 | 4   | <b>20</b> 181903 | 동서콘솔주식회사   | PUS20  | 120474     | USD | 5,235.00     | 5,751,171   | 0.00       | 0           | 28,097.57    | 45,334,302  |       | HDMUPUSE2     |
| 19 |          | 111501     | 해상매출채권          | 2021-01-02 P2    | 0210102S50010 | 3   | <b>61</b> 581715 | (주)선진코리아   | PUS21  | 010052     | KRW | 0.00         | 157,389     | 0.00       | 0           | 28,097.57    | 45,491,691  |       | SNKO011201    |
| 20 |          | 111501     | 해상매출채권          | 2021-01-02 P2    | 0210102S50010 | 4   | <b>61</b> 581715 | (주)선진코리아   | PUS21  | 010052     | USD | 90.00        | 98,874      | 0.00       | 0           | 28,187.57    | 45,590,565  |       | SNKO011201    |
| 21 |          | 111501     | 해상매출채권          | 2021-01-02 P2    | 0210102S50011 | 3   | <b>61</b> 581715 | (주)선진코리아   | ESSAF  |            | KRW | 0.00         | 49,410      | 0.00       | 0           | 28,187.57    | 45,639,975  |       | POBUPUS201    |
|    |          |            |                 |                  |               |     |                  |            |        |            |     | 2,689,358.86 | 3,658,920,8 | 168,704.36 | 243,978,628 | 2,520,654.50 | 3,414,942,2 |       |               |
|    | _        |            |                 |                  |               |     |                  |            |        |            |     |              |             |            |             |              |             |       |               |
| 1  |          |            |                 |                  |               |     |                  |            |        |            |     |              |             |            |             |              |             |       |               |

#### [회계] 계정 원장

#### [기본설명]

- 계정과목별로 전표 자료를 조회한다.
- 계정코드를 From~To로 입력하여 여러 계정코드의 자료를 일괄 조회가 가능하다
- 마우스 오른쪽의 메뉴기능으로 전표화면으로
   이동 할 수 있다.
- 마우스 오른쪽의 "Excel 내려 받기"기능으로 엑셀파일을 생성 할 수 있다.

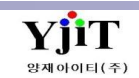

# 회계 – 총계정원장

[회계 – 장부 관리 – 총계정원장]

| 총계정원 | 장                                                                                                    |                                                                                                    |                                                                     |                                                    |      |                       |             | 💊 검색(A   | 초기화(C) 😏 출력(P) | [회계] 총계정원장                                       |
|------|----------------------------------------------------------------------------------------------------|----------------------------------------------------------------------------------------------------|---------------------------------------------------------------------|----------------------------------------------------|------|-----------------------|-------------|----------|----------------|--------------------------------------------------|
| 사    | 업장 은산해운항공(주)                                                                                                    | *                                                                                                    |                                                                     | 지점 부산본사                                            | · 전표 | 표일자 2021-01-02 🛅 ~ 20 | 021-02-02 🔲 | 이윌 Yes   | <b>v</b>       |                                                  |
| 계정   | 과목 111501 ④ 해상1                                                                                                 | 개출채권 ~                                                                                                    | 111501 🍳                                                            | 해상매출채권                                             |      |                       |             | 검색 유형 월별 | <b>v</b>       | [기부서며]                                           |
| No   | 일자 차변                                                                                                    | 대변                                                                                                    |                                                                     | 잔액                                                 |      |                       |             |          |                | [15:23]                                          |
|      | 12년~ [6018124162][UN9<br>3 계정과육: [111501] 해상<br>[이 월] 11,517<br>2021-01 3,652<br>2021-02 25<br>15,195<br>15,195 | AN SHIPING & AIRC<br>매출채징<br>(349,343<br>(575,006<br>(15<br>(375,007<br>(15<br>(377,037)<br>(292<br>(467,037)<br>(292<br>(467,037)<br>(292<br>(15)(15)(15)(15)(15)(15)(15)(15)(15)(15) | ARGO CO.,LTC<br>0<br>(626,784<br>(395,714<br>(395,714)<br>(395,714) | 11,517,349,343<br>14,893,265,247<br>14,903,071,323 |      |                       |             |          |                | • 마우스 오른쪽의 "Excel 내려 받기"기능으로 엑셀파일을<br>생성 할 수 있다. |
|      |                                                                                                    |                                                                                                    |                                                                     |                                                    |      |                       |             |          |                |                                                  |
|      | 15,195                                                                                                    | ,467,037 292                                                                                                    | ,395,714                                                            |                                                    |      |                       |             |          |                |                                                  |

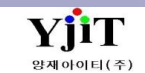

### 회계 – 계정별원장

[회계 – 장부 관리 – 계정별원장]

| 계정별 | <u></u><br>열원장  |                 |                    |                        |                    |                |                  |                | 🔍 검색(A) 초기화(C) 🗳 출력(P) |
|-----|-----------------|-----------------|--------------------|------------------------|--------------------|----------------|------------------|----------------|------------------------|
|     | 사업장 은산해운        | 항공(주)           |                    | 지점 부산본사                | *                  | 전표일자 2021-01   | -02 🗐 ~ 2021-02- | -02 🗐          | 이윅 Vec V               |
|     |                 |                 | 4445               |                        |                    |                |                  |                |                        |
|     | 4/344 111301    | 🕙 애영배굴세권        | ~ [113             | 이 영애갈세건                |                    |                |                  |                |                        |
| No  | 전표일자            | 전표번호            | 거래처코드              | 거래처명                   | 적요                 | 차변             | 대변               | 잔액             |                        |
|     | ■ 사업장: [6018124 |                 | G & AIRCARGO       |                        |                    |                |                  |                |                        |
|     | □ 계정과목: [111    | 501]해상매출채권      |                    |                        |                    |                |                  |                |                        |
| 1   |                 |                 |                    |                        | [이 윌]              | 11,517,349,343 | 0                | 11,517,349,343 |                        |
| 2   | 2021-01-02      | P20210102S50001 | <b>602</b> 8150848 | (주)알파로지스               | ESSAPUS21010137 CF | 49,800         | 0                | 11,517,399,143 |                        |
| 3   | 2021-01-02      | P20210102S50001 | <b>602</b> 8150848 | (주)알파로지스               | ESSAPUS21010137 OC | 3,296          | 0                | 11,517,402,439 |                        |
| 4   | 2021-01-02      | P20210102S50002 | <b>622</b> 8122050 | 국도화인콈(주)               | PUS20120488 NWFG T | 184,506        | 0                | 11,517,586,945 |                        |
| 5   | 2021-01-02      | P20210102S50002 | <b>622</b> 8122050 | 국도화인켐(주)               | PUS20120488 O2DC   | 496,755        | 0                | 11,518,083,700 |                        |
| 6   | 2021-01-02      | P20210102S50003 | <b>60</b> 58624422 | 인산해운항공주식회사             | ESSAPUS20121913    | 58,431         | 0                | 11,518,142,131 |                        |
| 7   | 2021-01-02      | P20210102S50003 | <b>60</b> 58624422 | 인산해운항공주식회사             | ESSAPUS20121913    | 18,413         | 0                | 11,518,160,544 |                        |
| 8   | 2021-01-02      | P20210102S50004 | <b>60</b> 58625998 | (주)바이오인터내셔널            | ESSAPUS21010127    | 189,494        | 0                | 11,518,350,038 |                        |
| 9   | 2021-01-02      | P20210102S50005 | <b>60</b> 38176083 | (주)비코                  | ESSAPUS21010051    | 511,397        | 0                | 11,518,861,435 |                        |
| 10  | 2021-01-02      | P20210102S50005 | <b>60</b> 38176083 | (주)비코                  | ESSAPUS21010051    | 219,720        | 0                | 11,519,081,155 |                        |
| 11  | 2021-01-02      | P20210102S50006 | <b>602</b> 8162553 | 부성해운항공주식회사             | ESSAPUS20122259    | 23,000         | 0                | 11,519,104,155 |                        |
| 12  | 2021-01-02      | P20210102S50006 | <b>602</b> 8162553 | 부성해운항공주식회사             | ESSAPUS20122259    | 14,282         | 0                | 11,519,118,437 |                        |
| 13  | 2021-01-02      | P20210102S50007 | <b>60</b> 58165035 | 주식회사 제이비지로지스 <b>틱스</b> | ESSAPUS21010198    | 9,387          | 0                | 11,519,127,824 |                        |
| 14  | 2021-01-02      | P20210102S50007 | <b>60</b> 58165035 | 주식회사 제이비지로지스 <b>틱스</b> | ESSAPUS21010198    | 11,997         | 0                | 11,519,139,821 |                        |
| 15  | 2021-01-02      | P20210102S50008 | <b>60</b> 58165035 | 주식회사 제이비지로지수 <b>틱스</b> | ESSAPUS21010200    | 11,055         | 0                | 11,519,150,876 |                        |
| 16  | 2021-01-02      | P20210102S50008 | <b>60</b> 58165035 | 주식회사 제이비지로지수 <b>틱스</b> | ESSAPUS21010200    | 14,128         | 0                | 11,519,165,004 |                        |
| 7   | 2021-01-02      | P20210102S50009 | <b>201</b> 8190365 | 동서콘솔주식회사               | PUS20120474        | 292,506        | 0                | 11,519,457,510 |                        |
| 8   | 2021-01-02      | P20210102S50009 | <b>201</b> 8190365 | 동서콘솔주식회사               | PUS20120474        | 5,751,171      | 0                | 11,525,208,681 |                        |
| 19  | 2021-01-02      | P20210102S50010 | <b>61</b> 58171553 | (주)선진코리아               | PUS21010052        | 157,389        | 0                | 11,525,366,070 |                        |
| 20  | 2021-01-02      | P20210102S50010 | <b>61</b> 58171553 | (주)선진코리아               | PUS21010052        | 98,874         | 0                | 11,525,464,944 |                        |
| 21  | 2021-01-02      | P20210102S50011 | <b>615</b> 8171553 | (주)선진코리아               | ESSAPUS21010208    | 49,410         | 0                | 11,525,514,354 |                        |
| 22  | 2021-01-02      | P20210102S50011 | <b>615</b> 8171553 | (주)선진코리아               | ESSAPUS21010208    | 186,762        | 0                | 11,525,701,116 |                        |
| 23  | 2021-01-03      | P20210103G00001 | <b>606</b> 8623498 | 주식회사에스엠솔루션             | WOP210125002       | 264,000        | 0                | 11,525,965,116 |                        |
| 24  | 2021-01-03      | P20210103S50001 | <b>60</b> 28147606 | (주)씨앤씨윌드와이드            | ESSAPUS21010102 CF | 98,777         | 0                | 11,526,063,893 |                        |
| 25  | 2021-01-03      | P20210103S50001 | <b>60</b> 28147606 | (주)씨앤씨윌드와이드            | ESSAPUS21010102 OC | 703,291        | 0                | 11,526,767,184 |                        |
| 26  | 2021-01-03      | P20210103S50002 | <b>60</b> 28147606 | (주)씨앤씨윌드와이드            | ESSAPUS20122151    | 67,056         | 0                | 11,526,834,240 |                        |
| 27  | 2021-01-03      | P20210103S50002 | <b>602</b> 8147606 | (주)씨앤씨윌드와이드            | ESSAPUS20122151    | 273,414        | 0                | 11,527,107,654 |                        |
| 28  | 2021-01-03      | P20210103S50003 | <b>602</b> 8147606 | (주)씨앤씨윌드와이드            | ESSAPUS21010175 CF | 117,711        | 0                | 11,527,225,365 |                        |
| 29  | 2021-01-03      | P20210103S50003 | <b>602</b> 8147606 | (주)씨앤씨윌드와이드            | ESSAPUS21010175 OC | 644,065        | 0                | 11,527,869,430 |                        |
| 30  | 2021-01-03      | P20210103S50004 | <b>602</b> 8147606 | (주)씨앤씨윌드와이드            | ESSAPUS21010102 OT | 27,000         | 0                | 11,527,896,430 |                        |
| 31  | 2021-01-03      | P20210103S50005 | <b>202</b> 8133028 | (주)GS글로벌               | ESSAPUS21010122 LA | 493,506        | 0                | 11,528,389,936 |                        |
| 32  | 2021-01-03      | P20210103S50005 | <b>202</b> 8133028 | (주)GS글로벌               | ESSAPUS21010122 OC | 441,560        | 0                | 11,528,831,496 |                        |
| 33  | 2021-01-03      | P20210103S50006 | <b>60</b> 38132329 | 주식회사대영섬유               | ESSAPUS20122219    | 316,800        | 0                | 11,529,148,296 |                        |
|     |                 |                 |                    |                        |                    | 15,195,467,037 | 292,395,714      |                | ·                      |
|     |                 |                 |                    |                        |                    |                | ,,               |                |                        |

#### [회계] 계정별원장

#### [기본설명]

- 마우스 오른쪽의 메뉴기능으로 전표화면으로 이동 할 수 있다.
- 마우스 오른쪽의 "Excel 내려 받기"기능으로 엑셀파일을 생성 할 수 있다.

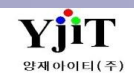

# 회계 – 거래처원장

### [회계 – 장부관리 – 거래처원장]

| 거래치 | 원장                 |                                                      |                  |               |              |                      |                    | Q. 검색(A) 초기화(C) | [회계] 거래처원장                   |
|-----|--------------------|------------------------------------------------------|------------------|---------------|--------------|----------------------|--------------------|-----------------|------------------------------|
|     | 사업장                | 은산해운항공(주) 🗸                                          | 지점 부산된           | 보사            | •            | 제규일자 2021-01-0       | 2 🔲 ~ 2021-02-02 🗐 |                 |                              |
|     | 게저기모               | 111501 @ 체사매츠11귀                                     | 72 72            | 0             |              | 거새 우형 이야저머           |                    | 이원 Voc V        |                              |
|     | 1845               | 0 0001242                                            | 기내지              | <u> </u>      |              | ±101 π8 ±101         | ×                  |                 | 리비서며                         |
|     |                    | Print Foreign Amount                                 | Except 0 Balance |               | 🔲 Print Sign |                      | Print Bank         | Print Customer  | [기존실명]                       |
|     |                    |                                                      | 이원               | THE           | ri Bi        | XFON                 |                    |                 | <br>• 계정별/ 거래처별 집계표          |
| No  | 기미다:               | ㅋㄷ 기관치며                                              | 의치그애             | 의친그애          | 의친그애         | 의치그애                 |                    |                 | • 마우스 오른쪽의 "Fxcel 내려 받기"기능으로 |
| INO | - 기네지-             |                                                      |                  | 전약급역          | 전외급역         | 전외급역                 |                    |                 | 에세파이오 새서 하 수 이다              |
| 1   | ■ ATE 8.<br>101917 | [0016124102]EUNSAN SHIPPING & AIM<br>2015 - (조·오메티크ㅅ | 17 096 504       | 0             | 0            | 17 096 504           |                    |                 | 엑셀파일글 생성 일 두 있다.             |
| 2   | 101814             |                                                      | 0 032 673        | 0             | 0            | 0 032 673            |                    |                 |                              |
| 3   | 101817             |                                                      | 789.017          | 0             | 0            | 789.017              |                    |                 |                              |
| 4   | 101860             |                                                      | 261,753          | 309.367       | 309.367      | 261.753              |                    |                 |                              |
| 5   | 101860             |                                                      | 18,576,782       | 188,600       | 0            | 18,765,382           |                    |                 |                              |
| 6   | 101861             |                                                      | 436,491          | 0             | 0            | 436,491              |                    |                 |                              |
| 7   | 101862             |                                                      | 3,163,391        | 0             | 0            | 3,163,391            |                    |                 |                              |
| 8   | 101862             |                                                      | 133,076          | 0             | 0            | 133,076              |                    |                 |                              |
| 9   | 101863             |                                                      | 2,579,548        | 0             | 0            | 2,579,548            |                    |                 |                              |
| 10  | 101863             |                                                      | 943,182          | 0             | 0            | 943,182              |                    |                 |                              |
| 11  | <b>101</b> 864     |                                                      | 56,710           | 0             | 0            | 56,710               |                    |                 |                              |
| 12  | 101865             |                                                      | 340,599          | 0             | 0            | 340,599              |                    |                 |                              |
| 13  | 101865             |                                                      | 299,789          | 0             | 0            | 299,789              |                    |                 |                              |
| 14  | 101865             |                                                      | 241,885          | 0             | 0            | 241,885              |                    |                 |                              |
| 15  | 101865             |                                                      | 1,485,732        | 0             | 0            | 1,485,732            |                    |                 |                              |
| 16  | 101868             |                                                      | 1,947,814        | 105,000       | 0            | 2,052,814            |                    |                 |                              |
| 17  | 101880             |                                                      | 642,704          | 0             | 0            | 642,704              |                    |                 |                              |
| 18  | 102812             |                                                      | 1,773,476        | 0             | 0            | 1,773,476            |                    |                 |                              |
| 19  | 102                |                                                      | 1/7,950          | 0             | 0            | 1/7,950              |                    |                 |                              |
| 20  | 102814             |                                                      | 419,095          | 0             | 0            | 419,095              |                    |                 |                              |
| 21  | 104094             |                                                      | 1,430,070        | 0             | 0            | 1,430,070            |                    |                 |                              |
| 22  | 104912             |                                                      | 5 120 606        | 0             | 0            | 473,430<br>5 120 ADA |                    |                 |                              |
| 24  | 104812             |                                                      | 1,551,305        | 0             | 0            | 1,551,305            |                    |                 |                              |
| 25  | 104812             |                                                      | 1,449,158        | 203.220       | 0            | 1,652,378            |                    |                 |                              |
| 26  | 104813             |                                                      | 5,116,486        | 0             | 0            | 5,116,486            |                    |                 |                              |
| 27  | 104813             |                                                      | 55,675           | 0             | 0            | 55,675               |                    |                 |                              |
| 28  | 104813             |                                                      | 2,507,030        | 0             | 0            | 2,507,030            |                    |                 |                              |
| 29  | 104813             |                                                      | 369,872          | 0             | 0            | 369,872              |                    |                 |                              |
| 30  | <b>104</b> 813     |                                                      | 1,654,009        | 0             | 0            | 1,654,009            |                    |                 |                              |
| 31  | <b>104</b> 813     |                                                      | 11,734,224       | 0             | 0            | 11,734,224           |                    |                 |                              |
|     |                    |                                                      | 11,517,349,343   | 3,678,334,885 | 292,395,714  | 14,903,288,514       |                    |                 |                              |

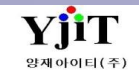

# 회계 – 관리항목별원장

[회계 – 장부관리 – 관리항목별원장]

| 관려 | 리항목 | 별원장          |                     |             |                       |             |                |           |         |                     |       | ♀ 검색(A) | 초기화(C) | 😼 출력(P) | [호     |
|----|-----|--------------|---------------------|-------------|-----------------------|-------------|----------------|-----------|---------|---------------------|-------|---------|--------|---------|--------|
|    | 사   | 업장 은산해       | 운항공(주)              | •           | 지점                    | 부산본사        | •              | 전표일자 2    | 021-01- | 02 🔲 ~ 2021-02-02 🛅 | 이윌    | Yes v   |        |         |        |
|    | 계정: | 과목 111501    | Q 해상매출채권            |             | 관리항목                  | (Q)         |                |           |         |                     | 검색 유형 | 상세정보 ∨  |        |         |        |
|    |     |              | 0 10 12 12          |             |                       |             |                |           |         |                     |       | 0.0     |        |         | <br>17 |
| 사  | 업장  |              |                     |             |                       |             |                |           |         |                     |       |         |        |         | [*     |
|    |     | 관디양족 /       | 3                   |             |                       |             |                |           |         |                     |       |         |        |         | •      |
| No | -   | 전표일자         | 전표번호                | 적.          | 8                     | 계정과목        | 차변             | 대변        |         | 잔액                  |       |         |        |         | •      |
|    | 曰 사 | ·업장: [601812 | 24162]EUNSAN SHIPPI | NG & AIRCAR | GO CO.,LTD            |             |                |           |         |                     |       |         |        |         |        |
|    | Θ   | 관리항목:        |                     |             |                       |             |                |           |         |                     |       |         |        |         |        |
| 1  |     |              |                     | [이 윌]       | [111                  | 501] 해상매출채권 | 11,517,349,343 |           | 0       | 11,517,349,343      |       |         |        |         |        |
| 2  |     | 2021-01-02   | P20210102S50001     | ESSAPUS210  | )10137 CF [111        | 501] 해상매출채권 | 49,800         |           | 0       | 11,517,399,143      |       |         |        |         |        |
| 3  |     | 2021-01-02   | P20210102S50001     | ESSAPUS210  | 010137 OC <b>[111</b> | 501] 해상매출채권 | 3,296          |           | 0       | 11,517,402,439      |       |         |        |         |        |
| 4  |     | 2021-01-02   | P20210102S50002     | PUS2012048  | 8 NWFG T [111         | 501] 해상매출채권 | 184,506        |           | 0       | 11,517,586,945      |       |         |        |         |        |
| 5  |     | 2021-01-02   | P20210102S50002     | PUS2012048  | 8 O2DC [111           | 501] 해상매출채권 | 496,755        |           | 0       | 11,518,083,700      |       |         |        |         |        |
| 6  |     | 2021-01-02   | P20210102S50003     | ESSAPUS201  | 21913 [111            | 501] 해상매출채권 | 58,431         |           | 0       | 11,518,142,131      |       |         |        |         |        |
| 7  |     | 2021-01-02   | P20210102S50003     | ESSAPUS201  | 21913 [111            | 501] 해상매출채권 | 18,413         |           | 0       | 11,518,160,544      |       |         |        |         |        |
| 8  |     | 2021-01-02   | P20210102S50004     | ESSAPUS210  | )10127 <b>[111</b>    | 501] 해상매출채권 | 189,494        |           | 0       | 11,518,350,038      |       |         |        |         |        |
| 9  |     | 2021-01-02   | P20210102S50005     | ESSAPUS210  | 010051 <b>[111</b>    | 501] 해상매출채권 | 511,397        |           | 0       | 11,518,861,435      |       |         |        |         |        |
| 10 |     | 2021-01-02   | P20210102S50005     | ESSAPUS210  | 010051 <b>[111</b>    | 501] 해상매출채권 | 219,720        |           | 0       | 11,519,081,155      |       |         |        |         |        |
| 11 |     | 2021-01-02   | P20210102S50006     | ESSAPUS201  | 22259 [111            | 501] 해상매출채권 | 23,000         |           | 0       | 11,519,104,155      |       |         |        |         |        |
| 12 |     | 2021-01-02   | P20210102S50006     | ESSAPUS201  | 22259 [111            | 501] 해상매출채권 | 14,282         |           | 0       | 11,519,118,437      |       |         |        |         |        |
| 13 |     | 2021-01-02   | P20210102S50007     | ESSAPUS210  | 010198 <b>[111</b>    | 501] 해상매출채권 | 9,387          |           | 0       | 11,519,127,824      |       |         |        |         |        |
| 14 |     | 2021-01-02   | P20210102S50007     | ESSAPUS210  | 010198 <b>[111</b>    | 501] 해상매출채권 | 11,997         |           | 0       | 11,519,139,821      |       |         |        |         |        |
| 15 |     | 2021-01-02   | P20210102S50008     | ESSAPUS210  | 10200 [111            | 501] 해상매출채권 | 11,055         |           | 0       | 11,519,150,876      |       |         |        |         |        |
| 16 |     | 2021-01-02   | P20210102S50008     | ESSAPUS210  | 10200 [111            | 501] 해상매출채권 | 14,128         |           | 0       | 11,519,165,004      |       |         |        |         |        |
| 17 |     | 2021-01-02   | P20210102S50009     | PUS2012047  | 4 [111                | 501] 해상매출채권 | 292,506        |           | 0       | 11,519,457,510      |       |         |        |         |        |
| 18 |     | 2021-01-02   | P20210102S50009     | PUS2012047  | 4 [111                | 501] 해상매출채권 | 5,751,171      |           | 0       | 11,525,208,681      |       |         |        |         |        |
| 19 |     | 2021-01-02   | P20210102S50010     | PUS2101005  | 2 [111                | 501] 해상매출채권 | 157,389        |           | 0       | 11,525,366,070      |       |         |        |         |        |
| 20 |     | 2021-01-02   | P20210102S50010     | PUS2101005  | 2 [111                | 501] 해상매출채권 | 98,874         |           | 0       | 11,525,464,944      |       |         |        |         |        |
| 21 |     | 2021-01-02   | P20210102S50011     | ESSAPUS210  | 10208 [111            | 501] 해상매출채권 | 49,410         |           | 0       | 11,525,514,354      |       |         |        |         |        |
| 22 |     | 2021-01-02   | P20210102S50011     | ESSAPUS210  | 10208 [111            | 501] 해상매출채권 | 186,762        |           | 0       | 11,525,701,116      |       |         |        |         |        |
| 23 |     | 2021-01-03   | P20210103G00001     | WOP2101250  | 002 [111              | 501] 해상매출채권 | 264,000        |           | 0       | 11,525,965,116      |       |         |        |         |        |
| 24 |     | 2021-01-03   | P20210103S50001     | ESSAPUS210  | 010102 CF [111        | 501] 해상매출채권 | 98,777         |           | 0       | 11,526,063,893      |       |         |        |         |        |
| 25 |     | 2021-01-03   | P20210103S50001     | ESSAPUS210  | 010102 OC [111        | 501] 해상매출채권 | 703,291        |           | 0       | 11,526,767,184      |       |         |        |         |        |
| 26 |     | 2021-01-03   | P20210103S50002     | ESSAPUS201  | 22151 [111            | 501] 해상매출채권 | 67,056         |           | 0       | 11,526,834,240      |       |         |        |         |        |
| 27 |     | 2021-01-03   | P20210103S50002     | ESSAPUS201  | 22151 [111            | 501] 해상매출채권 | 273,414        |           | 0       | 11,527,107,654      |       |         |        |         |        |
| 28 |     | 2021-01-03   | P20210103S50003     | ESSAPUS210  | 010175 CF [111        | 501] 해상매출채권 | 117,711        |           | 0       | 11,527,225,365      |       |         |        |         |        |
| 29 |     | 2021-01-03   | P20210103S50003     | ESSAPUS210  | 10175 OC [111         | 501] 해상매출채권 | 644,065        |           | 0       | 11,527,869,430      |       |         |        |         |        |
| 30 |     | 2021-01-03   | P20210103S50004     | ESSAPUS210  | 10102 OT [111         | 501] 해상매출채권 | 27,000         |           | 0       | 11,527,896,430      |       |         |        |         |        |
|    |     |              | 1                   |             |                       |             | 15,195,684,228 | 293,758,0 | 19      |                     |       |         |        |         |        |

#### [회계] 관리항목별원장

#### [기본설명]

- 계정별 관리 항목별 내역/집계표
- 마우스 오른쪽의 "Excel 내려 받기"기능으로 엑셀파일을 생성 할 수 있다.

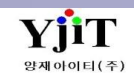

# 회계 – 세금계산서 발행 현황

### [회계 – 부가세 신고 관리 – 세금계산서 발행 현황]

| 세금계산서  | 금계산서 발행 현황 Q 검색(A) ☞ 출력(P)<br>사업장 문산해운왕공(주) · 지정 부산부사 · 서비스 타입 · ···선택·· · · 지선세일자 2021-02-02 [] |                  |                          |            |              |                 |                 |             |            |             |                |                  |                |  |
|--------|--------------------------------------------------------------------------------------------------|------------------|--------------------------|------------|--------------|-----------------|-----------------|-------------|------------|-------------|----------------|------------------|----------------|--|
| 사업     | 당 은산해운형                                                                                          | 방공(주)            | *                        | 지점 부       | 산본사          | *               | 서비스 타입          | ·선          | 택 ~        | 계산서일자       | 2021-01-01 🔲 ~ | 2021-02-02       |                |  |
| 거래;    | 4                                                                                                | Q                |                          | 매출/매입 마    | 출 🗸          |                 | 증빙구분            |             |            | 전자발행        | 선택 >           |                  |                |  |
|        |                                                                                                  | <u> </u>         |                          |            | -<br>        | 171             | 거새 오취 ㅅ         | 네저머         |            | Drink Turne | 에지다 비중병        |                  |                |  |
| 사업사공속인 | 2                                                                                                |                  |                          | 긴세군감 포함 👖  | S V 211      |                 | 64 <b>π</b> 8 6 | M3F V       |            | Print Type  | 계산지 번오는 ->     |                  |                |  |
|        | header here                                                                                      | to group by that | t column                 |            |              |                 |                 |             |            |             |                |                  |                |  |
| No 지점  | 계산서 🛦                                                                                            | 증빙구분             | 거래처                      | 거래처 명      | 사업자등록번호      | 전표번호            | 공급가액(영세)        | 공급가액(과세)    | 세액         | 면제 금액       | 합계 Electro     | onics 계산서번호      | B/L No         |  |
| PUS    | 2021-01-01                                                                                       | 과세세금계산서          | 60 <mark>48108536</mark> | (주)보성엔지니어링 | 604-81-08536 | P20210101S10001 | 0               | 82,290      | 8,229      | 0           | 90,519 전자      | PSESSA2021010140 | ESS850222      |  |
| PUS    | 2021-01-01                                                                                       | 영세세금계산서          | <b>60</b> 48108536       |            | 604-81-08536 | P20210101S10001 | 685,110         | 0           | 0          | 0           | 685,110 전자     | PSESSA2021010141 | ESS850222      |  |
| PUS    | 2021-01-01                                                                                       | 영세세금계산서          | <b>79</b> 18500194       |            |              | P20210101S50002 | 8,812,800       | 0           | 0          | 0           | 8,812,800 전자   | PSESSA2021010355 | PUS20120539    |  |
| PUS    | 2021-01-01                                                                                       | 과세세금계산서          | <b>50</b> 58100824       | 삼양연마공업(주)  |              | P20210101S60002 | 0               | 582,219     | 58,222     | 0           | 640,441 전자     | PSESSA2021010704 | CKCOQZH00025   |  |
| PUS    | 2021-01-01                                                                                       | 영세세금계산서          | <b>50</b> 58100824       |            |              | P20210101S60002 | 430,140         | 0           | 0          | 0           | 430,140 전자     | PSESSA2021010705 | CKCOQZH000258  |  |
| PUS    | 2021-01-01                                                                                       | 과세세금계산서          | <b>62(</b> )8100900      |            |              | P20210101S50003 | 0               | 415,000     | 41,500     | 0           | 456,500 전자     | PSESSA2021011068 | ESSAPUS2012074 |  |
| PUS    | 2021-01-01                                                                                       | 영세세금계산서          | 6208100900               |            |              | P20210101S50003 | 785,517         | 0           | 0          | 0           | 785,517 전자     | PSESSA2021011069 | ESSAPUS2012074 |  |
| PUS    | 2021-01-01                                                                                       | 영세세금계산서          | <b>81</b> 28800963       | 주식회사엠앤씨엘   |              | P20210101S50004 | 120,000         | 0           | 0          | 0           | 120,000 전자     | PSESSA2021011070 | ESSAPUS201218  |  |
| PUS    | 2021-01-01                                                                                       | 과세세금계산서          | <b>62</b> 18104549       |            |              | P20210101S50005 | 0               | 240,000     | 24,000     | 0           | 264,000 전자     | PSESSA2021011238 | ESSAPUS2012200 |  |
| PUS    | 2021-01-01                                                                                       | 영세세금계산서          | <b>62</b> 18104549       |            |              | P20210101S50005 | 1,884,912       | 0           | 0          | 0           | 1,884,912 전자   | PSESSA2021011239 | ESSAPUS201220  |  |
| PUS    | 2021-01-01                                                                                       | 과세세금계산서          | <b>22</b> 68147718       |            |              | P20210101S50008 | 0               | 872,680     | 87,268     | 0           | 959,948 전자     | PSESSA2021011438 | PUS20120507    |  |
| PUS    | 2021-01-01                                                                                       | 영세세금계산서          | <b>22</b> 68147718       | 영농조합법인청명   |              | P20210101S50008 | 1,506,010       | 0           | 0          | 0           | 1,506,010 전자   | PSESSA2021011439 | PUS20120507    |  |
| PUS    | 2021-01-01                                                                                       | 과세세금계산서          | <b>22</b> 68147718       |            |              | P20210101S50009 | 0               | 872,680     | 87,268     | 0           | 959,948 전자     | PSESSA2021011440 | PUS20120508    |  |
| PUS    | 2021-01-01                                                                                       | 영세세금계산서          | <b>22</b> 68147718       |            |              | P20210101S50009 | 1,446,010       | 0           | 0          | 0           | 1,446,010 전자   | PSESSA2021011441 | PUS20120508    |  |
| PUS    | 2021-01-01                                                                                       | 과세세금계산서          | <b>22</b> 68147718       |            |              | P20210101S50010 | 0               | 1,092,680   | 109,268    | 0           | 1,201,948 전자   | PSESSA2021011442 | PUS20120509    |  |
| PUS    | 2021-01-01                                                                                       | 영세세금계산서          | <b>22</b> 68147718       |            |              | P20210101S50010 | 1,446,010       | 0           | 0          | 0           | 1,446,010 전자   | PSESSA2021011443 | PUS20120509    |  |
| PUS    | 2021-01-01                                                                                       | 과세세금계산서          | <b>22</b> 68147718       |            |              | P20210101S50011 | 0               | 992,680     | 99,268     | 0           | 1,091,948 전자   | PSESSA2021011444 | PUS20120510    |  |
| PUS    | 2021-01-01                                                                                       | 영세세금계산서          | <b>22</b> 68147718       |            |              | P20210101S50011 | 1,446,010       | 0           | 0          | 0           | 1,446,010 전자   | PSESSA2021011445 | PUS20120510    |  |
| PUS    | 2021-01-01                                                                                       | 과세세금계산서          | <b>22</b> 68147718       |            |              | P20210101S50012 | 0               | 872,680     | 87,268     | 0           | 959,948 전자     | PSESSA2021011446 | PUS20120511    |  |
| PUS    | 2021-01-01                                                                                       | 영세세금계산서          | <b>22</b> 68147718       |            |              | P20210101S50012 | 1,446,010       | 0           | 0          | 0           | 1,446,010 전자   | PSESSA2021011447 | PUS20120511    |  |
| PUS    | 2021-01-01                                                                                       | 과세세금계산서          | <b>60</b> 28162553       |            |              | P20210101S10002 | 0               | 20,000      | 2,000      | 0           | 22,000 전자      | PSESSA2021011502 | ARSE20010007   |  |
| 2 PUS  | 2021-01-01                                                                                       | 영세세금계산서          | <b>60</b> 28162553       |            |              | P20210101S10002 | 189,000         | 0           | 0          | 0           | 189,000 전자     | PSESSA2021011503 | ARSE20010007   |  |
| B PUS  | 2021-01-01                                                                                       | 과세세금계산서          | <b>60</b> 58165035       |            |              | P20210101S50013 | 0               | 110,635     | 11,064     | 0           | 121,699 전자     | PSESSA2021011631 | ESSAPUS2012036 |  |
| PUS    | 2021-01-01                                                                                       | 영세세금계산서          | <b>60</b> 58165035       |            |              | P20210101S50013 | 22,998          | 0           | 0          | 0           | 22,998 전자      | PSESSA2021011632 | ESSAPUS2012036 |  |
| 5 PUS  | 2021-01-01                                                                                       | 영세세금계산서          | <b>13</b> 18555320       |            |              | P20210101S50014 | 10,480,815      | 0           | 0          | 0           | 10,480,815 전자  | PSESSA2021013225 | ESSAPUS2006174 |  |
| 6 PUS  | 2021-01-01                                                                                       | 영세세금계산서          | <b>21</b> 58161699       |            |              | P20210101S50015 | 117,789         | 0           | 0          | 0           | 117,789 전자     | PSESSA2021013497 | ESSAPUS2011140 |  |
| PUS    | 2021-01-01                                                                                       | 영세세금계산서          | <b>130</b> 8146155       |            |              | P20210101S60005 | 206,485         | 0           | 0          | 700         | 207,185 전자     | PSESSA2021013549 | PSPO2035201D   |  |
| PUS    | 2021-01-01                                                                                       | 영세세금계산서          | 6098158711               | (주)클라크머터리얼 |              | P20210101S60006 | 190,520         | 0           | 0          | 350         | 190,870 전자     | PSESSA2021013830 | CMSSG2012280   |  |
| PUS    | 2021-01-01                                                                                       | 과세세금계산서          | <b>40</b> 60634563       |            |              | P20210101S50016 | 0               | 60,000      | 6,000      | 0           | 66,000 전자      | PSESSA2021014417 | ESSAPUS2012186 |  |
| PUS    | 2021-01-01                                                                                       | 과세세금계산서          | <b>60</b> 28137675       | 씨에이치해운항공격  |              | P20210101S50017 | 0               | 36,189      | 3,619      | 0           | 39,808 전자      | PSESSA2021014445 | ESSAPUS2012217 |  |
| PUS    | 2021-01-01                                                                                       | 영세세금계산서          | <b>60</b> 28137675       | 씨에이치해운항공격  |              | P20210101S50017 | 296,111         | 0           | 0          | 0           | 296,111 전자     | PSESSA2021014446 | ESSAPUS2012217 |  |
| PUS    | 2021-01-01                                                                                       | 과세세금계산서          | <b>19</b> 28800030       |            |              | P20210101S20002 | 0               | 289,055     | 28,906     | 0           | 317,961 전자     | PSESSA2021014742 | TLV15128676    |  |
| B PUS  | 2021-01-01                                                                                       | 과세세금계산서          | <b>617</b> 2625167       |            |              | P20210101S50018 | 0               | 50,000      | 5,000      | 0           | 55,000 전자      | PSESSA2021015898 | ESSAPUS2012001 |  |
|        | 2021-01-01                                                                                       | 과세세글계사서          | 6038504758               | 조성하자면사     | 603-85-04758 | 020210101050010 | n               | 3.000       | 200        | 0           | 5 500 XI XI    | DSESSA2021016165 | ECCV0110301510 |  |
|        |                                                                                                  | Tax Count        | 6,267                    | 7          |              |                 | 6,193,892,745   | 558,501,062 | 55,850,227 | 2,218,432 6 | ,810,462,466   |                  |                |  |
|        |                                                                                                  |                  |                          |            |              |                 |                 |             |            |             |                |                  |                |  |

#### [회계] 세금계산서 발행 현황

#### [기본설명]

매출/매입 세금계산서를 조회하는 화면으로,
 "검색" 버튼을 이용하여 검색조건에 맞는 자료를 조회한다.

#### • 마우스 오른쪽의 메뉴기능으로

|   | 매출세금계산서 관리 |            |
|---|------------|------------|
|   | 전표 관리      |            |
| 3 | 엑셀 내려받기(E) | 이동 할 수 있다. |

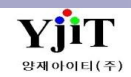

# 회계 – 세금계산서 합계표

### [회계 – 부가세 신고 관리 - 세금계산서 합계표]

| 세금계산         | 서 합계표                     |                            |            |                    |             |             |           | <mark>역 검색(A)</mark>           | 🗳 출력(P) 전산매체생성 |   | [회계] 세금계산서 합계표                                       |
|--------------|---------------------------|----------------------------|------------|--------------------|-------------|-------------|-----------|--------------------------------|----------------|---|------------------------------------------------------|
| 사            | 업장 은산해운항공(주)              | ) -                        | 지점         | 부산본사               | •           | 서비스         | 선택 ∨      | 계산서일자 2021-02-01               | a 2021-02-02   |   |                                                      |
| 거i           | 배처                        |                            | Electronic | s 전체 ~             |             | 출력물 종류      | 전체 ~      | Date of preparation 2021-02-02 | 🛛 🗹 상세내역 보기    |   | [기본석명]                                               |
| 매출 매출        | 계산서 매입 매입계                | 산서                         |            |                    |             |             |           |                                |                |   |                                                      |
| 과세기간 종       | 료일 다음달 11일까지 <sup>;</sup> | 전송된 전자세금계산서 발급             | 급분         | 위 전자세금계산           | 서 외의 발급받은 분 |             |           |                                |                |   | 매초/매이 내그레사니르 시그나 나사에 조취여 포함하다                        |
|              | 매출처수 매수                   | 공급가액                       | 세액         |                    | 매출처수 매수     | 공급가액        | 세액        |                                |                |   | • 배굴/배입 제금계신지를 신고지 지작에 군아여 조외안다.                     |
| 사업자등록        | 번호 <u>193</u> 488         | 182,672,448                | 2,892,238  | 사업자등록번호            | 0 0         | 0           | 0         |                                |                |   | <ul> <li>전산매체생성 : 전산매체로 신고할 수 있는 파일을 만든다.</li> </ul> |
| 말급문<br>조미드로버 |                           |                            |            | 말급문<br>조미드루배송      |             |             |           |                                |                |   |                                                      |
|              | ± 0 0                     | 0                          | 0          | - 긴중속인조<br>발급분     | 0 0         | 0           | 0         |                                |                |   |                                                      |
| 소 계          | 193 488                   | 182,672,448                | 2,892,238  | 소 계                | 0 0         | 0           | 0         |                                |                |   |                                                      |
|              |                           |                            |            | 하게                 | 103 488     | 182 672 449 | 2 802 229 |                                |                |   |                                                      |
| (F - 1       | 1                         |                            |            | 압계                 | 193 400     | 102,012,440 | 2,092,230 |                                |                |   |                                                      |
| 순번           | 사업자등록번호                   | 거래처명                       | 매수         | 공급가액               | 세액          |             |           |                                |                |   |                                                      |
| 2            | 1 101-81-2130/            | 나무터케이철코리아(무)<br>애세스웨티코리아 요 | 2          | 217,317            | 5,079       |             |           |                                |                |   |                                                      |
| -            | 3 102-81-37914            | 에제프 글프 포이어 ㅠ<br>(주)우성항운    | 2          | 4,004,000          | 11,339      |             |           |                                |                | = |                                                      |
| -            | 4 104-81-27085            | (주)모락스                     | 6          | 413,971            | 12 364      |             |           |                                |                | 1 |                                                      |
| -            | 5 104-81-45569            | 플렉스해운항공(주)                 | 2          | 376,222            | 3.377       |             |           |                                |                |   |                                                      |
| -            | 6 104-81-83258            | 엔티엘나이가이트랜스                 | 2          | 268,968            | 5,746       |             |           |                                |                |   |                                                      |
| -            | 7 104-81-87220            | 주식회사 해동엘앤디                 | 2          | 776,429            | 13,741      |             |           |                                |                |   |                                                      |
|              | 8 104-86-22241            | 주식회사세진해운항공                 | 2          | 300,731            | 11,211      |             |           |                                |                |   |                                                      |
| -            | 9 105-81-63880            | 천일해운 (주)                   | 2          | 493,834            | 16,701      |             |           |                                |                |   |                                                      |
| 1            | 0 105-81-74960            | 골드웨이(주)                    | 4          | 857,688            | 19,494      |             |           |                                |                |   |                                                      |
| 1            | 1 105-81-89293            | 모아국제물류 주식회사                | 2          | 437,156            | 15,930      |             |           |                                |                |   |                                                      |
| 1            | 2 105-81-95456            | <b>(</b> 주)트랜스마트           | 2          | 258,122            | 9,569       |             |           |                                |                |   |                                                      |
| 1            | 3 105-86-11766            | Le아툼로지스틱스코리                | 4          | 173,420            | 6,364       |             |           |                                |                |   |                                                      |
| 1            | 4 105-86-23374            | 이이비항공해운(주)                 | 2          | 113,722            | 4,352       |             |           |                                |                |   |                                                      |
| 1            | 5 105-86-45868            | <b>(</b> 주)피아이케이           | 4          | 458,172            | 11,834      |             |           |                                |                |   |                                                      |
| 1            | 6 105-86-59339            | (수)씨엠비로지스틱스                | 2          | 335,474            | 7,352       |             |           |                                |                |   |                                                      |
| 1            | 7 105-86-62815            | (수)로그프레트코리아                | 2          | 111,628            | 4,374       |             |           |                                |                |   |                                                      |
|              | 8 105-87-06940            | 포도라인해운(수)<br>조사하고나 배조하므로   | 2          | 192,183            | 3,387       |             |           |                                |                |   |                                                      |
|              | 9 105-87-35090            | 약역의사다대풍압물류<br>조사하다에이헤이하고   | 1          | 148,338            | 0           |             |           |                                |                |   |                                                      |
| - 2          | 0 105-8/-404//            | 부식의사에 갈애운양승<br>(조)의 휴개이트리아 | 2          | 506,277            | 7,035       |             |           |                                |                |   |                                                      |
| - 2          | 1 103-8/-//431            | (구)깔프레이드다인<br>(조)피아하오      | 4          | /48,606            | 13,959      |             |           |                                |                |   |                                                      |
|              | 2 107-01-30448            | (〒)씨럴영군<br>(조)도서하으         | 2          | 10,/01             | 1,3/0       |             |           |                                |                |   |                                                      |
|              | A 107-91-02133            | (〒)이이징군<br>(즈)시하다조         | 2          | 150,441<br>5/3 006 | 4,187       |             |           |                                |                |   |                                                      |
|              | 5 107-86-22406            | 하국일본통유/즈)                  | 4          | 343,000            | 4,205       |             |           |                                |                |   |                                                      |
| <b>–</b> ,   | 6 107-88-05527            | 주식회사아이엠이엑스                 | 2          | 868,420            | 10.811      |             |           |                                |                |   |                                                      |
| - ·          |                           |                            | 488        | 182 672 448        | 2 802 238   |             |           |                                |                | • |                                                      |
|              |                           |                            | 400        | 102,012,440        | 2,002,200   |             |           |                                |                |   |                                                      |

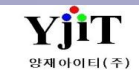

### 회계 – 세금계산서 자료 구분별 집계표

### [회계 – 부가세 신고 관리 - 세금계산서 자료 구분별 집계표]

| 세금계산서 자료 - | 구분별 집계 | Ħ              |             | <u>♀. 검색(A)</u>         | [회계] 세금계산서 자료 구분별 집계표        |
|------------|--------|----------------|-------------|-------------------------|------------------------------|
| 사업장 은산히    | 운항공(주) | •              | 계산서일자 2021- | -01-01 🗐 ~ 2021-01-31 🗐 |                              |
| 자료구분       | 매수     | 공급가액           | 세액          |                         | [기본설명]                       |
| > 매출일반     | 4,607  | 1,034,101,525  | 103,410,298 |                         |                              |
| 매출감액       | 26     | -82,441,690    | -8,244,170  |                         |                              |
| 매출영세율      | 5,686  | 9,103,193,627  | 0           |                         | • 매줄/매입 세금계산서 자료 구분하여 십계 된다. |
| 매입일반       | 930    | 401,268,939    | 40,126,855  |                         |                              |
| 매입영세율      | 1,475  | 3,397,115,793  | 0           |                         |                              |
|            |        |                |             |                         |                              |
|            | 12,724 | 13,853,238,194 | 135,292,983 |                         |                              |
|            |        |                |             |                         |                              |

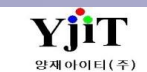

### 회계 – 선박에 의한 공급가액 일람표

### [회계 – 부가세 신고 관리 - 선박에 의한 공급가액 일람표]

| 선박에의한 공급가액 일람표 (2 검색A) 및 출력(9) |     |                  |                 |       |                      |            |     |              |               |             |            |              |               |                  |                   |
|--------------------------------|-----|------------------|-----------------|-------|----------------------|------------|-----|--------------|---------------|-------------|------------|--------------|---------------|------------------|-------------------|
|                                | 사업  | 법장 은산해운항공(주      | <u>=</u> ) -    | ŧ     | 훼운/항공                | •          |     | 계산시          | 서일자 2021-01-C | 01 🔲 ~ 202' | 1-01-31 🔲  | 검색 유형        | 통화별 🕔         | ,                |                   |
|                                | 출력3 | 5건 ◎ 원화수입분 (     | ◎ 해외수입분 🏮 All   |       |                      |            |     |              |               |             |            | Group By     | BL+선박명 v      | /                |                   |
| r                              |     |                  |                 | 구분    |                      |            |     | 원화수입         | 분(국내분)        | 해외수입        | 분(해외분)     |              | <u>я</u>      | 세금계산서            | 7                 |
| No                             | М   | B/L No.          | 선박명             | · _   | 적요                   | 일자         | 통화  | 외화           | 원화            | 외화          | 원화         | 외화           | -<br>원화       | 계산서 번호           | 선사명               |
| 1                              | М   | 84310801173      | D7505           |       | D7505,84310801173    | 2021-01-01 | KRW | 0.00         | 189,000       | 0.00        | 0          | 0.00         | 189,000       | PSESSA2021011503 | AIR ASIA X BERHAD |
| 2                              | Н   | CKCOQZH0002587   | KMTC ULSAN      | 2024N | KMTC ULSAN,2024N     | 2021-01-01 | USD | 190.00       | 210,634       | 0.00        | 0          | 190.00       | 210,634       | PSESSA2021010705 | 천경해운(주)           |
| 3                              | Н   | CKCOQZH0002587   | KMTC ULSAN      | 2024N | KMTC ULSAN,2024N     | 2021-01-01 | KRW | 0.00         | 219,506       | 0.00        | 0          | 0.00         | 219,506       | PSESSA2021010705 | 천경해운(주)           |
| 4                              | Н   | CMSSG2012280     | KMTC NINGBO     | 2012N | KMTC NINGBO,2012     | 2021-01-01 | USD | 40.00        | 43,520        | 0.00        | 0          | 40.00        | 43,520        | PSESSA2021013830 | 고려해운주식회사          |
| 5                              | Н   | CMSSG2012280     | KMTC NINGBO     | 2012N | KMTC NINGBO,2012     | 2021-01-01 | KRW | 0.00         | 147,000       | 0.00        | 0          | 0.00         | 147,000       | PSESSA2021013830 | 고려해운주식회사          |
| 6                              | Н   | ESS850222        | KE627           |       | KE627,ESS850222      | 2021-01-01 | KRW | 0.00         | 685,110       | 0.00        | 0          | 0.00         | 685,110       | PSESSA2021010141 |                   |
| 7                              | Н   | ESSAPUS20061749A | HMM GDANSK      | 001W  | HMM GDANSK,001       | 2021-01-01 | GBP | 6,998.22     | 10,480,815    | 0.00        | 0          | 6,998.22     | 10,480,815    | PSESSA2021013225 |                   |
| 8                              | Н   | ESSAPUS20111404  | AL RIFFA        | 014W  | AL RIFFA,014W,ESSA   | 2021-01-01 | KRW | 0.00         | 117,789       | 0.00        | 0          | 0.00         | 117,789       | PSESSA2021013497 | 하파그로이드코리아         |
| 9                              | Н   | ESSAPUS20120369  | PANCON VICTORY  | 2026S | PANCON VICTORY,2     | 2021-01-01 | KRW | 0.00         | 3,545         | 0.00        | 0          | 0.00         | 3,545         | PSESSA2021011632 |                   |
| 10                             | Н   | ESSAPUS20120369  | PANCON VICTORY  | 2026S | PANCON VICTORY,2     | 2021-01-01 | USD | 17.73        | 19,453        | 0.00        | 0          | 17.73        | 19,453        | PSESSA2021011632 |                   |
| 11                             | Н   | ESSAPUS20120744  | PEGASUS PACER   | 0532E | PEGASUS PACER,053    | 2021-01-01 | KRW | 0.00         | 43,203        | 0.00        | 0          | 0.00         | 43,203        | PSESSA2021011069 | (주)유라시아컨테이너       |
| 12                             | Н   | ESSAPUS20120744  | PEGASUS PACER   | 0532E | PEGASUS PACER,053    | 2021-01-01 | USD | 676.80       | 742,314       | 0.00        | 0          | 676.80       | 742,314       | PSESSA2021011069 | (주)유라시아컨테이너       |
| 13                             | Н   | ESSAPUS20121832  | SEASPAN FALCON  | 2052W | SEASPAN FALCON,2     | 2021-01-01 | USD | 120.00       | 120,000       | 0.00        | 0          | 120.00       | 120,000       | PSESSA2021011070 | 주식회사엠앤씨엘          |
| 14                             | Н   | ESSAPUS20121953  | GREEN OCEAN     | 029S  | GREEN OCEAN,029S     | 2021-01-01 | KRW | 0.00         | 15,289        | 0.00        | 0          | 0.00         | 15,289        | PSESSA2021016166 | 고려해운주식회사          |
| 15                             | Н   | ESSAPUS20122002  | NORTH BRIDGE    | 0037S | NORTH BRIDGE,003     | 2021-01-01 | KRW | 0.00         | 237,012       | 0.00        | 0          | 0.00         | 237,012       | PSESSA2021011239 | 고려해운주식회사          |
| 16                             | Н   | ESSAPUS20122002  | NORTH BRIDGE    | 0037S | NORTH BRIDGE,003     | 2021-01-01 | USD | 1,500.00     | 1,647,900     | 0.00        | 0          | 1,500.00     | 1,647,900     | PSESSA2021011239 | 고려해운주식회사          |
| 17                             | Н   | ESSAPUS20122174  | PADIAN 4        | 2015S | PADIAN 4,2015S,ESS   | 2021-01-01 | USD | 241.26       | 265,048       | 0.00        | 0          | 241.26       | 265,048       | PSESSA2021014446 | 흥아라인 주식회사         |
| 18                             | Н   | ESSAPUS20122174  | PADIAN 4        | 2015S | PADIAN 4,2015S,ESS   | 2021-01-01 | KRW | 0.00         | 31,063        | 0.00        | 0          | 0.00         | 31,063        | PSESSA2021014446 | 흥아라인 주식회사         |
| 19                             | Н   | ESSASEL20111517  | PEGASUS PRIME   | 2046E | PEGASUS PRIME,204    | 2021-01-01 | KRW | 0.00         | -25,919       | 0.00        | 0          | 0.00         | -25,919       | SSESSA2021012652 |                   |
| 20                             | Н   | ESSASEL20111517  | PEGASUS PRIME   | 2046E | PEGASUS PRIME,204    | 2021-01-01 | USD | -25.00       | -28,088       | 0.00        | 0          | -25.00       | -28,088       | SSESSA2021012652 |                   |
| 21                             | Н   | ESSASEL20120079  | HANSUNG INCHEON | 2716W | HANSUNG INCHEO       | 2021-01-01 | USD | 6.00         | 6,000         | 0.00        | 0          | 6.00         | 6,000         | SSESSA2021011420 | (주)삼민해운항공         |
| 22                             | Н   | ESSASEL20120439  | WAN HAI 222     | S347  | WAN HAI 222,S347,    | 2021-01-01 | USD | 30.00        | 32,517        | 0.00        | 0          | 30.00        | 32,517        | SSESSA2021012362 |                   |
| 23                             | Н   | ESSASEL20120439  | WAN HAI 222     | S347  | WAN HAI 222,S347,    | 2021-01-01 | KRW | 0.00         | 53,000        | 0.00        | 0          | 0.00         | 53,000        | SSESSA2021012362 |                   |
| 24                             | Н   | ESSASEL20120679  | JAKARTA BRIDGE  | S209  | JAKARTA BRIDGE,S2    | 2021-01-01 | KRW | 0.00         | 42,205        | 0.00        | 0          | 0.00         | 42,205        | SSESSA2021010029 | 만해항운한국주식회사        |
| 25                             | Н   | ESSASEL20121337  | SEASPAN FALCON  | 2052W | SEASPAN FALCON,2     | 2021-01-01 | USD | 50.00        | 55,175        | 0.00        | 0          | 50.00        | 55,175        | SSESSA2021010009 |                   |
| 26                             | Н   | ESSASEL20121337  | SEASPAN FALCON  | 2052W | SEASPAN FALCON,2     | 2021-01-01 | KRW | 0.00         | 160,321       | 0.00        | 0          | 0.00         | 160,321       | SSESSA2021010009 |                   |
| 27                             | Н   | ESSASEL20121906  | HONGKONG VOYA   | 0143S | HONGKONG VOYA        | 2021-01-01 | USD | -386.34      | -428,412      | 0.00        | 0          | -386.34      | -428,412      | SSESSA2021010674 |                   |
| 28                             | Н   | ESSASEL20121964  | CISNES          | 2051E | CISNES, 2051E, ESSAS | 2021-01-01 | USD | 1,964.33     | 2,137,191     | 0.00        | 0          | 1,964.33     | 2,137,191     | SSESSA2021012914 | (주)유엘에스           |
| 29                             | Н   | ESSASEL20121995  | KMTC QINGDAO    | 2013S | KMTC QINGDAO,20      | 2021-01-01 | USD | 5,670.18     | 6,348,901     | 0.00        | 0          | 5,670.18     | 6,348,901     | SSESSA2021013180 |                   |
| 30                             | Н   | ESSASEL20121995  | KMTC QINGDAO    | 2013S | KMTC QINGDAO.20      | 2021-01-01 | KRW | 0.00         | 33,427        | 0.00        | 0          | 0.00         | 33,427        | SSESSA2021013180 |                   |
| 31                             | Н   | ESSASEL20122253  | CISNES          | 2051E | CISNES,2051E,ESSAS   | 2021-01-01 | USD | 65.31        | 71,057        | 0.00        | 0          | 65.31        | 71,057        | SSESSA2021012785 | 오션네트워크익스프레        |
|                                |     |                  |                 |       |                      |            |     | 6.846.463.71 | 9.111.463.070 | 41,369,35   | 21,414,082 | 6.887.833.06 | 9.132.877 152 |                  |                   |
|                                |     |                  |                 |       |                      |            |     | -,           | -,,,,         | ,           | 2.,,002    | -,           | 5,152,511,162 |                  |                   |

#### [회계] 선박에 의한 공급가액 일람표

#### [기본설명]

외국항행용역의 공급에 대한 부가세가 영의 세율이므로
 이에 대한 증빙자료를 부가가치세 신고기간에 제출한다.

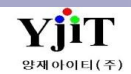

### 회계 – 공급가액확정명세서

### [회계 – 부가세 신고 관리 –공급가액확정명세서]

| 공급가액확정명세서 Q 검색(A) ☞ 출력(P)<br>사업장 은산해운항공(주) · 계산서일자 2021-01-01 □ ~ 2021-02-02 □ 출력조건 ○원회수입분 ◎ 취외수입분 ◎ 취외 Group By BL+Flight No ✓ |                |             |     |          |            |               |       |      |          |          |           |      |                | [회계] 공급가액확정명세서 |            |  |                                  |
|----------------------------------------------------------------------------------------------------|----------------|-------------|-----|----------|------------|---------------|-------|------|----------|----------|-----------|------|----------------|----------------|------------|--|----------------------------------|
|                                                                                                    | 사업장 은산해운형      | 항공(주)       | *   | 계산서일자    | 2021-01-01 | ☐ ~ 2021-02-  | 02    | 출력   | 조건 💿 원화수 | 입분 🔘 해외= | 수입분 🖲 All | Grou | up By BL+Fligh | nt No 🗸        |            |  |                                  |
|                                                                                                    |                |             |     |          |            |               |       | 공급금( | 액(원화)    |          |           |      |                |                |            |  | [기본설명]                           |
| No                                                                                                    | B/L No.        | 노선별         | 여객수 | <u>ମ</u> | 화물:        | 수입            | 수화물수영 | 2    | 우편물:     | 수입       | 기타        | 수입   | 한7             | 4              | 비고         |  |                                  |
|                                                                                                    | -,             |             | 이하  | 위하       | 이하         | 위하            | 이하    | 위하   | 이하       | 위하       | 이하        | 위하   | 이하             | 위하             |            |  |                                  |
| 4                                                                                                    | 164756         | AF          |     | 24       | 2 442      | 4 6 4 2 5 5 2 | 11    | 0    | -1-1     | 04       | 시의        | 04   | 2442           | 4 642 552      | 2021-01-11 |  | • 공급가액에대한 금액을 B/LNO 별로 조회 할 수 있다 |
| 2                                                                                                    | 104/30         | AF<br>VE210 | 0   | 0        | 5,445      | 2,070,650     | 0     | 0    | 0        | 0        | 0         | 0    | 5,445          | 2,070,650      | 2021-01-11 |  |                                  |
| 2                                                                                                    | 60262          | KE019       | 0   | 0        | 5 207      | 9,001,556     | 0     | 0    | 0        | 0        | 0         | 0    | 5 207          | 9,001,556      | 2021-01-21 |  |                                  |
| 3                                                                                                    | ABI \$21101601 | SO601       | 0   | 0        | 3,237      | 1 277 /01     | 0     | 0    | 0        | 0        | 0         | 0    | 2,257          | 1 277 /01      | 2021-01-24 |  |                                  |
| 5                                                                                                    | ACE109562      | VE670       | 0   | 0        | 301        | 227.000       | 0     | 0    | 0        | 0        | 0         | 0    | 301            | 227.000        | 2021-01-10 |  |                                  |
| 6                                                                                                    | ACE100302      | 07796       | 0   | 0        | 6 205      | 9 240 160     | 0     | 0    | 0        | 0        | 0         | 0    | 6 205          | 9 240 160      | 2021-01-14 |  |                                  |
| 7                                                                                                    | AFA2013000     | 02796       | 0   | 0        | 0,203      | 222.007       | 0     | 0    | 0        | 0        | 0         | 0    | 164            | 222 007        | 2020-12-19 |  |                                  |
| 2                                                                                                    | AFA2100150     | 07          | 0   | 0        | 245        | 223,507       | 0     | 0    | 0        | 0        | 0         | 0    | 245            | 321 500        | 2021-01-13 |  |                                  |
| 0                                                                                                    | AFA2100565     | 07          | 0   | 0        | 1 521      | 2 058 266     | 0     | 0    | 0        | 0        | 0         | 0    | 1 521          | 2 058 266      | 2021-01-23 |  |                                  |
| 10                                                                                                    | AFA2100739     | 07780       | 0   | 0        | 381        | 500 315       | 0     | 0    | 0        | 0        | 0         | 0    | 381            | 500 315        | 2021-01-27 |  |                                  |
| 11                                                                                                    | AFA2100730     | 02780       | 0   | 0        | 90         | 117.843       | 0     | 0    | 0        | 0        | 0         | 0    | 90             | 117 843        | 2021-01-31 |  |                                  |
| 12                                                                                                    | AFA2100740     | 07780       | 0   | 0        | 28         | 36 387        | 0     | 0    | 0        | 0        | 0         | 0    | 28             | 26 387         | 2021-01-31 |  |                                  |
| 13                                                                                                    | AFA2100873     | 02780       | 0   | 0        | 135        | 177 385       | 0     | 0    | 0        | 0        | 0         | 0    | 135            | 177 385        | 2021-01-31 |  |                                  |
| 14                                                                                                    | AGXK2101010    | KE827       | 0   | 0        | 0          | 29 833 900    | 0     | 0    | 0        | 0        | 0         | 0    | 0              | 29.833.900     | 2021-01-31 |  |                                  |
| 15                                                                                                    | AIF2009846     | PO213       | 0   | 0        | 29         | 31,813        | 0     | 0    | 0        | 0        | 0         | 0    | 29             | 31,813         | 2020-12-23 |  |                                  |
| 16                                                                                                    | AIF2010257     | RU792       | 0   | 0        | 3          | 3,813         | 0     | 0    | 0        | 0        | 0         | 0    | 3              | 3,813          | 2020-12-20 |  |                                  |
| 17                                                                                                    | AIF2010611     | PO213       | 0   | 0        | 29         | 31 553        | 0     | 0    | 0        | 0        | 0         | 0    | 29             | 31,553         | 2020-12-18 |  |                                  |
| 18                                                                                                    | AIF2010612     | PO213       | 0   | 0        | 12         | 13,226        | 0     | 0    | 0        | 0        | 0         | 0    | 12             | 13,226         | 2020-12-18 |  |                                  |
| 19                                                                                                    | AIF2010713     | RU792       | 0   | 0        | 5          | 5.245         | 0     | 0    | 0        | 0        | 0         | 0    | 5              | 5.245          | 2020-12-20 |  |                                  |
| 20                                                                                                    | AIF2010714     | RU792       | 0   | 0        | 4          | 4,775         | 0     | 0    | 0        | 0        | 0         | 0    | 4              | 4,775          | 2020-12-20 |  |                                  |
| 21                                                                                                    | AIF2010786     | KE          | 0   | 0        | 84         | 91,907        | 0     | 0    | 0        | 0        | 0         | 0    | 84             | 91,907         | 2021-01-13 |  |                                  |
| 22                                                                                                    | AIF2010787     | OZ193       | 0   | 0        | 92         | 101.237       | 0     | 0    | 0        | 0        | 0         | 0    | 92             | 101.237        | 2020-12-22 |  |                                  |
| 23                                                                                                    | AIF2010799     | OZ          | 0   | 0        | 23,178     | 245,206       | 0     | 0    | 0        | 0        | 0         | 0    | 23,178         | 245,206        | 2021-01-11 |  |                                  |
| 24                                                                                                    | AIF2010813     | PO213       | 0   | 0        | 84         | 92,897        | 0     | 0    | 0        | 0        | 0         | 0    | 84             | 92,897         | 2020-12-23 |  |                                  |
| 25                                                                                                    | AIF2010814     | PO213       | 0   | 0        | 49         | 53,892        | 0     | 0    | 0        | 0        | 0         | 0    | 49             | 53,892         | 2020-12-23 |  |                                  |
| 26                                                                                                    | AIF2010815     | PO213       | 0   | 0        | 17         | 18,478        | 0     | 0    | 0        | 0        | 0         | 0    | 17             | 18,478         | 2020-12-23 |  |                                  |
| 27                                                                                                    | AIF2010846     | KE552       | 0   | 0        | 5          | 5,931         | 0     | 0    | 0        | 0        | 0         | 0    | 5              | 5,931          | 2020-12-24 |  |                                  |
| 28                                                                                                    | AIF2010908     | KE554       | 0   | 0        | 16         | 17,842        | 0     | 0    | 0        | 0        | 0         | 0    | 16             | 17,842         | 2020-12-25 |  |                                  |
| 29                                                                                                    | AIF2010960     | KE          | 0   | 0        | 90,904     | 971,965       | 0     | 0    | 0        | 0        | 0         | 0    | 90,904         | 971,965        | 2021-01-07 |  |                                  |
| 30                                                                                                    | AIF2011030     | OZ          | 0   | 0        | 10,860     | 115,970       | 0     | 0    | 0        | 0        | 0         | 0    | 10,860         | 115,970        | 2021-01-07 |  |                                  |
| 31                                                                                                    | AIF21010027    | KE          | 0   | 0        | 3          | 2,832         | 0     | 0    | 0        | 0        | 0         | 0    | 3              | 2,832          | 2021-01-13 |  |                                  |
| 32                                                                                                    | AIF21010060    | OZ          | 0   | 0        | 11,218     | 118,683       | 0     | 0    | 0        | 0        | 0         | 0    | 11,218         | 118,683        | 2021-01-11 |  |                                  |
| 33                                                                                                    | AIF21010231    | KE          | 0   | 0        | 54         | 58,899        | 0     | 0    | 0        | 0        | 0         | 0    | 54             | 58,899         | 2021-01-14 |  |                                  |
| 34                                                                                                    | AIF21010235    | OZ197       | 0   | 0        | 42,927     | 456,996       | 0     | 0    | 0        | 0        | 0         | 0    | 42,927         | 456,996        | 2021-01-17 |  |                                  |
| 35                                                                                                    | AIF21010244    | PO          | 0   | 0        | 29         | 32,105        | 0     | 0    | 0        | 0        | 0         | 0    | 29             | 32,105         | 2021-01-15 |  | *                                |
|                                                                                                    |                |             | 0   | 0        | 1,407,986  | 2,316,686,9   | 0     | 0    | 0        | 0        | 0         | 0    | 1,407,986      | 2,316,686,9    |            |  |                                  |

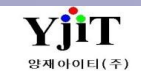

# 회계 – 외화획득 명세서

### [회계 – 부가세 신고 관리 - 외화획득 명세서]

| 외화획 | 득 명세서      |                         |    |                   |                     |         |                                                                                        | Q. 검색(A)  중력(P) | [회계] 외화획득 명세서                   |
|-----|------------|-------------------------|----|-------------------|---------------------|---------|----------------------------------------------------------------------------------------|-----------------|---------------------------------|
|     | 사업장 은산해    | 문항공(주) 🔹                |    | 해운/항공             |                     |         | 전표일자 2021-01-01 🗐 ~ 2021-02-02 🗐                                                       | 검색 유형 외화획득명세서 🗸 |                                 |
|     | 거래처        | 9                       |    | Print Type 전표 별   | $\checkmark$        |         |                                                                                        |                 |                                 |
| No  | וסריק      | 공급받는자                   |    |                   | 공급                  | 급내용     | 비고                                                                                     |                 | <br>리너머                         |
| NO  | 0 8 2      | 상호                      | 국가 | 통화 공급대가           | Ę                   | 간가      | 공급가액 B/L No 전표번호                                                                       |                 | [기근열경]                          |
| 1   | 2021-01-02 | SHANDONG G&D INTERN     | CN | JSD               | 114.59 1<br>90.28 1 | 098.60  | 125,889 ESSAPUS21010247 P20210102P00001                                                |                 |                                 |
| 3   | 2021-01-25 | PACIFIC CONCORD INTER   | TW | JSD               | 124.76 1            | ,119.70 | 138,228 TPEIC2012174외 3 P20210125P00005                                                |                 | • 해외 매출건에 대하여 신고서 서식에 준하여 조회한다. |
| 4   | 2021-01-25 | PACIFIC STAR EXPRESS (C | CN | JSD               | 338.43 1            | ,098.60 | 371,799 TJSZX20120089외 P20210125P00004                                                 |                 |                                 |
| 5   | 2021-01-28 | TIANJIN SAMSUNG LED C   | CN | JSD 4,            | 419.75 1            | ,115.20 | 4,886,271 ESS850519의 29건 P20210128P00001                                               |                 |                                 |
| 6   | 2021-01-29 | EUNSAN SHIPPING & AIR   | CN | JSD 10,<br>DNV DE | 311.15 1,<br>074.00 | ,115.20 | 11,361,969 ZYX13N21A010의 P20210129P00001                                               |                 |                                 |
| 8   | 2021-01-29 | BRANCH OF SILVER MOU    | VN | JSD 70            | 9/1.29<br>207.73 1  | 1/1.89  | 4,431,733 21X13N21A01021 P20210129P00001<br>76 991 354 SNK001020121588 P20210202000001 |                 |                                 |
|     |            |                         |    |                   |                     |         | · · · · · · · · · · · · · · · · · · ·                                                  |                 |                                 |
|     |            |                         |    |                   |                     |         |                                                                                        |                 |                                 |
|     |            |                         |    |                   |                     |         |                                                                                        |                 |                                 |
|     |            |                         |    |                   |                     |         |                                                                                        |                 |                                 |
|     |            |                         |    |                   |                     |         |                                                                                        |                 |                                 |
|     |            |                         |    |                   |                     |         |                                                                                        |                 |                                 |
|     |            |                         |    |                   |                     |         |                                                                                        |                 |                                 |
|     |            |                         |    |                   |                     |         |                                                                                        |                 |                                 |
|     |            |                         |    |                   |                     |         |                                                                                        |                 |                                 |
|     |            |                         |    |                   |                     |         |                                                                                        |                 |                                 |
|     |            |                         |    |                   |                     |         |                                                                                        |                 |                                 |
|     |            |                         |    |                   |                     |         |                                                                                        |                 |                                 |
|     |            |                         |    |                   |                     |         |                                                                                        |                 |                                 |
|     |            |                         |    |                   |                     |         |                                                                                        |                 |                                 |
|     |            |                         |    |                   |                     |         |                                                                                        |                 |                                 |
|     |            |                         |    |                   |                     |         |                                                                                        |                 |                                 |
|     |            |                         |    |                   |                     |         |                                                                                        |                 |                                 |
|     |            |                         |    |                   |                     |         |                                                                                        |                 |                                 |
|     |            |                         |    |                   |                     |         |                                                                                        |                 |                                 |
|     |            |                         |    |                   |                     |         |                                                                                        |                 |                                 |
|     |            |                         |    |                   |                     |         |                                                                                        |                 |                                 |
|     |            |                         |    |                   |                     |         |                                                                                        |                 |                                 |
|     |            |                         |    |                   |                     |         |                                                                                        |                 |                                 |
|     |            |                         |    | 111,              | 577.08              |         | 98,405,436                                                                             |                 |                                 |

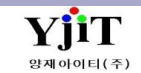

## 회계 - 영세율첨부서류제출명세서

### [회계 – 부가세 신고 관리 –영세율첨부서류제출명세서]

| 영서  | 율첨부 | 부서류제출명세서                   |                     |            |                       |                 |               |                 |                    |             | ♀ 검색(A) 출력(P) |          | [회계] 영세율첨부서류제출명세서          |
|-----|-----|----------------------------|---------------------|------------|-----------------------|-----------------|---------------|-----------------|--------------------|-------------|---------------|----------|----------------------------|
|     | 사업  | 장 은산해운항공(주)                | •                   | 구분 여       | 정 ,                   | 종류              | 정기신고 🗸 2      | 021 년 1 기       | 2021-01-01 🛅 ~ 2   | 021-03-31 🛅 |               |          |                            |
|     |     | ☑ 국내영세율  ☑                 | 국외영세율               | ☑ 매출카드(영세) | ▼ 매출현금(영)             | () 🔽 기타마        | 출(영세)         |                 |                    |             |               |          |                            |
|     |     |                            |                     |            |                       |                 | 2(0 %)        |                 |                    |             | 1             |          |                            |
| No  | 제출  | 제출사유                       | 서류명                 | 발급자        | 발급일지                  | 선적일자 ·          | 통화 환율         | 외화(당기신고         | 원화(당기신고분)          | 비고          |               |          | [기보선명]                     |
| 1   | 01  | 특별소비세신고서 공급                | 급가액 일람표             |            | 2021-01-0             | 1 2021-01-01    | BP 1,497.640  | 6,998.22        | 10,480,815         |             |               | <u>^</u> |                            |
| 2   | 01  | 특별소비세신고서 공급                | 급가액 일람표             |            | 2021-01-0             | 1 2021-01-01 K  | RW 1.000      | 0.00            | 149,091            |             |               | =        |                            |
| 3   | 01  | 특별소비세신고서 공급                | 급가액 일담표<br>고기에 이라고  |            | 2021-01-0             | 1 2021-01-01 L  | SD 1,103.3064 | 52.02           | 57,394             |             |               |          | • 매축 영세육에 대하 내용을 조히 할 수 있다 |
| 4   | 01  | 특별소미세신고서 승립                | 급가역 일임표<br>그기에 이란고  |            | 2021-01-0             | 1 2021-01-01 U  | SD 1,123.5200 | (25.00)         | (28,088)           |             |               |          | 테일 8세일에 대한 대장일 조죄 일 1 있지?  |
| 0   | 01  | 특별조미세신꼬지 중합<br>특별즈비세시코서 고급 | 급기억 걸림표<br>그기애 인라고  |            | 2021-01-0             | 1 2021-01-01 K  | KW 1.0000     | 0.00            | (23,919)           |             |               |          |                            |
| 7   | 01  | 특별조비세신고서 88<br>특별조비세시고서 공용 | 급기 가 걸려표<br>근가앤 입란표 |            | 2021-01-0             | 1 2021-01-01 K  | RW 1.000      | 0.00            | 52.000             |             |               |          |                            |
| 8   | 01  | 특별소비세신고서 공문                | 급가역 일립표<br>금가액 일람표  |            | 2021-01-0             | 1 2021-01-01    | SD 1.083 9000 | 30.00           | 33,000             |             |               |          |                            |
| 9   | 01  | 특별소비세신고서공급                 | 급가액 일람표             |            | △ 2021-01-0           | 1 2021-01-01 K  | RW 1.000      | 0.00            | 3.545              |             |               |          |                            |
| 10  | 01  | 특별소비세신고서 공급                | 급가액 일람표             |            | △ 2021-01-0           | 1 2021-01-01 L  | SD 1,097,179  | 17.73           | 19,453             |             |               |          |                            |
| 11  | 01  | 특별소비세신고서 공급                | 급가액 일람표             |            | 2021-01-0             | 1 2021-01-01 U  | SD 1,096.7996 | 676.80          | 742,314            |             |               |          |                            |
| 12  | 01  | 특별소비세신고서 공급                | 급가액 일람표             |            | 2021-01-0             | 1 2021-01-01 K  | RW 1.000      | 0.00            | 43,203             |             |               |          |                            |
| 13  | 01  | 특별소비세신고서 공급                | 급가액 일람표             |            | 2021-01-0             | 1 2021-01-01 K  | RW 1.000      | 0.00            | 219,506            |             |               |          |                            |
| 14  | 01  | 특별소비세신고서 공급                | 급가액 일람표             |            | 2021-01-0             | 1 2021-01-01 L  | SD 1,108.600  | ) 190.00        | 210,634            |             |               |          |                            |
| 15  | 01  | 특별소비세신고서 공급                | 급가액 일람표             |            | 아 2021-01-0           | 1 2021-01-01 K  | RW 1.000      | 0.00            | 147,000            |             |               |          |                            |
| 16  | 01  | 특별소비세신고서 공급                | 급가액 일람표             |            | <sup></sup> 2021-01-0 | 1 2021-01-01 L  | SD 1,088.000  | 40.00           | 43,520             |             |               |          |                            |
| 17  | 01  | 특별소비세신고서 공급                | 급가액 일람표             |            | 2021-01-0             | 1 2021-01-01 U  | SD 1,108.8989 | (386.34)        | (428,412)          |             |               |          |                            |
| 18  | 01  | 특별소비세신고서 공급                | 급가액 일람표             |            | 2021-01-0             | 11 2021-01-01 U | SD 1,119.700  | 5,670.18        | 6,348,901          |             |               |          |                            |
| 19  | 01  | 특별소비세신고서 공급                | 급가액 일람표             |            | 2021-01-0             | 1 2021-01-01 K  | RW 1.000      | 0.00            | 33,427             |             |               |          |                            |
| 20  | 01  | 특별소비세신고서 공급                | 급가액 일람표             |            | 2021-01-0             | 1 2021-01-01 K  | RW 1.0000     | 0.00            | 15,289             |             |               |          |                            |
| 21  | 01  | 특별소비세신고서 공급                | 급가액 일담표             |            | 2021-01-0             | 1 2021-01-01 L  | SD 1,000.000  | ) 6.00          | 6,000              |             |               |          |                            |
| 22  | 01  | 특별소비세신고서 공급                | 급가역 일담표<br>그리에 이란프  |            |                       | 1 2021-01-01 U  | SD 1,098.603  | 162.50          | 178,523            |             |               |          |                            |
| 23  | 01  | 특별소미세신고지 ㅎㅎ<br>특별스마메시코라 고: | 급가역 걸림표<br>그기에 이라고  |            |                       | 1 2021-01-01 K  | KW 1.000      | 0.00            | 19,000             |             |               |          |                            |
| 24  | 01  | 특별조비세신고지 등합<br>특별조비세시고서 고급 | 급/1억 2급표<br>그기에 인라고 |            | 2021-01-0             | 1 2021-01-01 0  | SD 1,080.0970 | 0 (41.00)       | (44,030)           |             |               |          |                            |
| 26  | 01  | - 특별소비세신고서 공위              | 금가액 일람표             |            | 2021-01-0             | 1 2021-01-01 0  | SD 1,080,0000 | ( <u>41</u> 00) | (JU00<br>(JJJ 520) |             |               |          |                            |
| 27  | 01  | 특별소비세신고서 공급                | 급가액 일람표             |            | 2021-01-0             | 1 2021-01-01 1  | SD 1.086.1036 | (88.44)         | (96.055)           |             |               |          |                            |
| 28  | 01  | 특별소비세신고서 공급                | 급가액 일람표             |            | 2021-01-0             | 1 2021-01-01 L  | SD 1,086.000  | ) 1.00          | 1.086              |             |               |          |                            |
| 29  | 01  | 특별소비세신고서 공급                | 급가액 일람표             |            | 2021-01-0             | 1 2021-01-01 U  | SD 1,087.995  | 65.31           | 71,057             |             |               |          |                            |
| 30  | 01  | 특별소비세신고서 공급                | 급가액 일람표             |            | 2021-01-0             | 1 2021-01-01 U  | SD 1,088.000  | 1,964.33        | 2,137,191          |             |               |          |                            |
| 31  | 01  | 특별소비세신고서 공급                | 급가액 일람표             |            | 2021-01-0             | 1 2021-01-01 U  | SD 1,088.002  | 165.62          | 180,195            |             |               |          |                            |
| 32  | 01  | 특별소비세신고서 공급                | 급가액 일람표             |            | 2021-01-0             | 1 2021-01-01 K  | RW 1.000      | 0.00            | 518,792            |             |               |          |                            |
| 33  | 01  | 특별소비세신고서 공급                | 급가액 일람표             |            | 2021-01-0             | 1 2021-01-01 U  | SD 1,098.5995 | 6 844.00        | 927,218            |             |               |          |                            |
| 34  | 01  | 특별소비세신고서 공급                | 급가액 일람표             |            | 2021-01-0             | 1 2021-01-01 K  | RW 1.000      | 0.00            | 578,792            |             |               |          |                            |
| 35  | 01  | 특별소비세신고서 공급                | 급가액 일람표             |            | 2021-01-0             | 11 2021-01-01 K | RW 1.000      | 0.00            | 518,792            |             |               |          |                            |
| 36  | 01  | 특별소비세신고서 공급                | 급가액 일람표             |            | 2021-01-0             | 1 2021-01-01 K  | RW 1.000      | 0.00            | 518,792            |             |               |          |                            |
| 37  | 01  | 특별소비세신고서 공급                | 급가액 일람표<br>고리에 이라도  |            | 2021-01-0             | 1 2021-01-01 L  | SD 1,098.5995 | 844.00          | 927,218            |             |               |          |                            |
| _38 | 01  | 특별소비세신고서 공급                | 금가액 일담표             | 영종소압법인성명   | 2021-01-0             | 1 2021-01-01 L  | SD 1 098 599  | 844.00          | 927 218            |             | I             | M        |                            |
|     |     |                            |                     |            |                       |                 |               | /,146,939.34    | 9,458,805,546      |             |               |          |                            |

### 회계 – 신용카드매출전표등 수령명세서

### [회계 – 부가세 신고 관리 - 신용카드매출전표등 수령명세서]

| 신용카드매출전표등 수령명,          | 네서           |         |                    |           | 🔍 검색(A) 🌛 출력(P) 전산매체생성 | [회계] 신용카드매출전표등 수령명세서                                                   |
|-------------------------|--------------|---------|--------------------|-----------|------------------------|------------------------------------------------------------------------|
| 계산서일자 2021-01-01 🛅 ~ 7  | 021-02-02    | 법인카드번호  |                    | 🛾 상세내역 보기 |                        |                                                                        |
| 상호(법인)명 은산해운항공(주)       |              | 성명(대표자) | 양재생                |           |                        |                                                                        |
| 2.신용카드 등 매입명세 합계        | 기계권스         |         |                    |           |                        | [기본설명]                                                                 |
| T È                     | 거대신수         | 61/19   | A] ¥               |           |                        | <ul> <li>법인 신용카드 사용분 조회</li> <li>국세청 부가세 수기신고 가능 (전산매체생성화면)</li> </ul> |
|                         | 0            |         | 0 0                |           |                        |                                                                        |
| 3.그 밖의 신용.직불카드 및 기명식선불: | 아드 매출전표 수령금액 | 합계      |                    |           |                        |                                                                        |
| 일련번호 카드회원번호             | 공급자/사업자번호    | 거래건수    | 진용카드등 거대내역<br>공급가액 | 세액        |                        |                                                                        |
|                         |              | 0       | 0                  | 0         |                        |                                                                        |

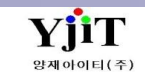

# 회계 – 국세청 부가세 체크

### [회계 – 부가세 신고 관리 - 국세청 부가세체크]

| 국/<br>1. 별<br>2. 미<br>3. 피 | 청 부기<br>택스 -> 협<br>출은 [매출<br>일 업로드 | 가세 체크<br>3계표 및 통계조회 - 전자세<br>한 합계표 명세세], 매입은 [미 | 금계산서 합계표 조회<br>H입 합계표 명세서]로 | 회 (파일 내려받<br>리 시트명 변경 | i7 ) |            |           | [회계] 국세청 부가세 체크 |           |      |        |          |      |                                                           |
|----------------------------|------------------------------------|-------------------------------------------------|-----------------------------|-----------------------|------|------------|-----------|-----------------|-----------|------|--------|----------|------|-----------------------------------------------------------|
|                            |                                    |                                                 |                             |                       |      |            |           |                 |           |      |        |          |      | [기본설명]                                                    |
|                            | 순번                                 |                                                 |                             | 홈택스(Excel)            |      |            |           |                 | 등록자료      |      |        |          | 차이   |                                                           |
| No                         |                                    | 사업자 등록 번호                                       | 상호                          | 매수                    | 중급가역 | <u>स</u> थ | 사업자 등록 번호 | 상호              | <u>매수</u> | 공급가역 | 서역<br> | <u> </u> | 공급가역 | • ELVIS 등록된 자료와 국세청 자료와 엑셀자료를 업로드 하여<br>부가세신고시 체크 할 수 있다. |
|                            |                                    |                                                 |                             |                       |      |            |           |                 |           |      |        |          |      |                                                           |

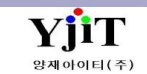

# 회계 – 부가가치세

### [회계 – 부가세 신고 관리 – 부가가치세]

| 부가가치세 신고                                                                                                    | Make File(관리자용) Q, 검색(A) 🔒 저장(S) 🗙 삭제 😏 출력(P) 파일변환 홈택스                                                                                                    | [회계] 부가가치세                                                                     |
|----------------------------------------------------------------------------------------------------|----------------------------------------------------------------------------------------------------|--------------------------------------------------------------------------------|
| 구분 예정 🗸 종류 정기신고 🗸 2021 년 1 기                                                                                                    | 2021-01-01 🗐 ~ 2021-03-31 🗐 사업자 601-81-24162 신고얼 2021-04-25 🗐                                                                                                    |                                                                                |
| 부동산 임대 공급가역 명세서 신용카드 매출전표동 수취 명세서 수<br>과세표준수정신고및추가자진납부계산서 과세표준및세역의결정(경정)청구서<br>일반 과세자 부가 가치세 1장 일반 과세자 부가 가치세 2장                                                                                                    | 수출 실적 명세서 신용카드매출전표 등 발행금액 집계표 사업장별부가가치세과세표준및납부세액 사업자단위과세의사업장별부가가치세 영세율 매출명세서 공제 받지 못할 때입세액 명세서 영세율점부서류제출명세서 건물등감가상각자산취득명세서                                                                                                    | [기본설명]                                                                         |
|                                                                                                    | 자정산                                                                                                    | <ul> <li>부가세 신고를 위하여 문서를 작성한다.</li> <li>파일변환 으로 국세청에 해당 자료를 업로드를 하여</li> </ul> |
| 그 신 고 네 ㅎ                                                                                                    | □ 과제#산장제<br>입 태 중 목 입중코드 금 역                                                                                                    | 부가세 신고를 직접 할 수 있다.                                                             |
| $ \begin{array}{c c c c c c c c c c c c c c c c c c c $                                                                                                    | 2     G     S     q     QSazc     B     Q       (20)     0     0     0     0       (20)     0     0     0       (20)     2     0     0       (21)     2     0     0       (22)     2     3     0       (21)     2     3     0       (22)     2     3     0 | 부가세 신고를 직접 할 수 있다.                                                             |
| 소규모 개인사업자 부가가치세 김연세액         20-11         0         0         0           예정 신고 미환급세액         (21)         0         0         0           에정 고 지세액         (22)         0         0         0           사업양수자의 대리답부 기납부세액         (23)         0         0         0 | 사업자등록번호         601-81-24162         대표자         양재생           법인등록번호         180111-0150499                                                                                                    |                                                                                |
| 매입자 납부트랙 기납부세액         (24)         ②         O           신용카드입자의 대리납부 기납부세액         (25)         ③         〇         〇                                                                                                    |                                                                                                    |                                                                                |

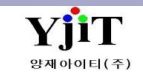

# 회계 - 윌마감

### [회계 – 마감관리 – 월마감]

| Account Month | Closing |     |       |        |      |     |      | 즉 검색(A) 초기화(C)  고가마감  일 입 마감  급 마감 취소 | [회계] 월 마감                         |
|---------------|---------|-----|-------|--------|------|-----|------|---------------------------------------|-----------------------------------|
| 연도 202        |         |     | 마감윌 2 | 021-01 |      |     |      |                                       |                                   |
| No 사업장        | 마감윌     | 가마감 | 윌 마감  | 입력자    | 입력일자 | 수정자 | 수정일자 |                                       |                                   |
| 1 6018124162  | 2021-01 | Ν   | N     |        |      |     |      |                                       | [기본질명]                            |
| 2 6018124162  | 2021-02 | N   | N     |        |      |     |      |                                       |                                   |
| 4 6018124162  | 2021-03 | N   | N     |        |      |     |      |                                       | • 회계자료를 월 단위로 마감한다.               |
| 5 6018124162  | 2021-05 | Ν   | N     |        |      |     |      |                                       | • 마감된 월의 회계자료는 수정, 삭제, 입력이 불가능 하다 |
| 6 6018124162  | 2021-06 | N   | N     |        |      |     |      |                                       | , 위 마가은 치며 경사서를 지도으로 마들어 주다       |
| 7 6018124162  | 2021-07 | N   | N     |        |      |     |      |                                       | • 별 미심을 야한 실전지를 지승으로 한글이 준다.      |
| 9 6018124162  | 2021-00 | N   | N     |        |      |     |      |                                       | • 죄소 1번 이상 마감한 월만 Grid에 나타난다      |
| 10 6018124162 | 2021-10 | Ν   | N     |        |      |     |      |                                       |                                   |
| 11 6018124162 | 2021-11 | N   | N     |        |      |     |      |                                       |                                   |
| 12 6018124162 | 2021-12 | N   | N     |        |      |     |      |                                       |                                   |
|               |         |     |       |        |      |     |      |                                       |                                   |

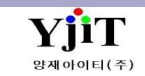

# 회계 – 합계잔액시산표

[회계 – 재무제표 – 합계잔액시산표]

| 합7 | ]잔액시산표            |                 |                        |                 |                | Q. 검색(A) 초기화(C) → 출력(P) |          | [회계] 합계잔액시산표          |
|----|-------------------|-----------------|------------------------|-----------------|----------------|-------------------------|----------|-----------------------|
|    | 사업장 은산해운항공(격      | F) -            | 지점 부산본사; 서울지사          | - 검색            | 유형 Day 🗸       | 출력 언어 Local 🗸 0 제외 🗸    |          |                       |
|    | 저규익자 2021-02-02 盾 | 1               | 부서 (4)                 | 계적              | 과목 No v        | □ 세부계적과목 미퓨시            |          |                       |
| _  |                   |                 |                        |                 |                |                         |          | [기본설명]                |
| No | 차변                | <u>#</u>        | 계정 정보                  | 대변              |                |                         |          |                       |
|    | 잔액                | 합계              | 계정과목명                  | 합계              | 잔액             |                         |          |                       |
| 1  | 39,744,378,874    | 90,406,751,799  | I.유동자산                 | 50,662,372,925  | 0              |                         | <b>^</b> | • 합계 잔액 시산표를 조회/출력한다. |
| 2  | 39,744,378,874    | 90,406,751,799  | (1)당좌자산                | 50,662,372,925  | 0              |                         |          |                       |
| 3  | 8,077,483         | 65,738,393      | 현금                     | 57,660,910      | 0              |                         |          |                       |
| 4  | 2,001,598,149     | 49,027,789,855  | -2.제예금                 | 47,026,191,706  | 0              |                         |          |                       |
| 5  | 236,549,887       | 32,906,964,666  | 보통예금                   | 32,670,414,779  | 0              |                         |          |                       |
| 6  | 300,000,000       | 300,000,000     | 장기예금<br>이 치에 구요(SD)    | 0               | 0              |                         |          |                       |
| /  | 904,080,090       | 14,235,909,000  | 외와에금(USD)<br>이슈에금(CBD) | 13,281,384,004  | 0              |                         | =        |                       |
| 0  | 11 016 572        | 24 007 201      | 되되어급(GBP)<br>이하네그(IDV) | 22,000,720      | 0              |                         |          |                       |
| 10 | 436 368 857       | 1 470 058 541   | 의하예금(FI)R)             | 1 033 689 684   | 0              |                         |          |                       |
| 11 | 425 427           | 425 427         | 의학예금(SGD)              | 1,000,000,004   | 0              |                         |          |                       |
| 12 | 79                | 79              | 의화예금(CAD)              | 0               | 0              |                         |          |                       |
| 13 | 20,123            | 20,123          | 외화예금(NOK)              | 0               | 0              |                         |          |                       |
| 14 | 1,671,413         | 1,671,413       | 외화예금(AUD)              | 0               | 0              |                         |          |                       |
| 15 | 5,784,862         | 5,784,862       | 외화예금(HKD)              | 0               | 0              |                         |          |                       |
| 16 | 1,225,400,320     | 1,225,400,320   | 단기금융상품                 | 0               | 0              |                         |          |                       |
| 17 | 25,452,426,301    | 25,983,394,009  | -5.매출채권                | 530,967,708     | 0              |                         |          |                       |
| 18 | 17,402,255,429    | 17,856,107,648  | 해상매출채권                 | 453,852,219     | 0              |                         |          |                       |
| 19 | 7,788,437,088     | 7,860,989,092   | 항공매출채권                 | 72,552,004      | 0              |                         |          |                       |
| 20 | 236,673,989       | 241,501,474     | 해외매출채권                 | 4,827,485       | 0              |                         |          |                       |
| 21 | 0                 | -264,000        | 기타매출채권                 | -264,000        | 0              |                         |          |                       |
| 22 | 25,059,795        | 25,059,795      | 전자어음                   | 0               | 0              |                         |          |                       |
| 23 | 8,250,000         | 8,250,000       | 미수금                    | 0               | 0              |                         |          |                       |
| 24 | 58,814,000        | 61,747,000      | 우우임원풍법원반기내여금<br>소생고고   | 2,933,000       | 0              |                         |          |                       |
| 20 | 5 115 104 672     | 11,001,121,180  | -0.신급금<br>체사서그그        | 31,788,410      | 0              |                         |          |                       |
| 20 | 075 114 045       | 075 114 045     | 해이라고도                  | 21,700,410      | 0              |                         |          |                       |
| 28 | 1 674 882 908     | 1 674 883 908   | 해외서금금                  | 0               | 0              |                         |          |                       |
| 29 | 3,254,230 150     | 3,264,230 150   | 기타선급금                  | 10.000 000      | 0              |                         |          |                       |
| 30 | 71,430,949        | 92,153,511      | -7.가지급금                | 20.722.562      | 0              |                         |          |                       |
| 31 | 68,473,449        | 88,900,261      | 업무가지급금                 | 20,426,812      | 0              |                         |          |                       |
| 32 | 2,957,500         | 3,253,250       | 기타가지급금                 | 295,750         | 0              |                         |          |                       |
| 33 | 142,086           | 142,086         | -8.선급비용                | 0               | 0              |                         |          |                       |
| 34 | 58,799            | 58,799          | 선급보험료                  | 0               | 0              |                         |          |                       |
| 35 | 83,287            | 83,287          | 선급이자                   | 0               | 0              |                         |          |                       |
| 36 | 41,311,321        | 41,311,321      | 선급부가세                  | 0               | 0              |                         | _        |                       |
| 27 | 54,460,247,686    | 106,922,384,181 | жг <b>д</b>            | 113,267,536,349 | 60,805,399,854 |                         | M        |                       |

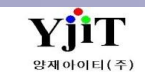

# 회계 – 손익계산서

[회계 – 재무제표 – 손익계산서]

| 손  | 각계산서                                  |               |                          |                 |                |          | 9                     | 검색(A) 초기화(C) ᢖ 출력(P)     | [회계] 손익계산서       |
|----|---------------------------------------|---------------|--------------------------|-----------------|----------------|----------|-----------------------|--------------------------|------------------|
|    | 사업장 은산해운항공(주)<br>당기 2021-01-01 🗐 2021 | -01-01 🔳 28 7 | 지점 부산본사<br>전기 2020-12-01 | •<br>2020-12-01 | 검색 유형 Da<br>부서 | <u> </u> | 출력 언어 Loca<br>계정과목 No | I ✓ 0제외 ✓<br>✓ □계정세목 미표시 | [기본설명]           |
| No | 계정과목명                                 | 당기:2021-01    | 1~2021-01                | 전기:2020-12~2020 | 12             |          |                       |                          | • 손익계산서 조회/출력한다. |
|    | 10410                                 | 금역            | H<br>T                   | 금액              |                |          |                       |                          |                  |
| 1  | l.매출액                                 | 0             | 39,983,884               | 0               | 0              |          |                       |                          |                  |
| 2  | 해상매출                                  | 38,718,429    | 0                        | 0               | 0              |          |                       |                          |                  |
| 3  | 양공배울<br>메츠초이이                         | 1,265,455     | 0 000 004                | 0               | 0              |          |                       |                          |                  |
| 4  | V.영업이익                                | 0             | 39,963,664<br>39,983,884 | 0               | 0              |          |                       |                          |                  |
| 6  | X I.법인세차감전순이익                         | 0             | 39,983,884               | 0               | 0              |          |                       |                          |                  |
| 7  | XⅢ.당기순이익                              | 0             | 39,983,884               | 0               | 0              |          |                       |                          |                  |
|    |                                       |               |                          |                 |                |          |                       |                          |                  |

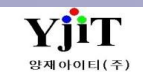

# 회계 – 재무상태표

[회계 – 재무제표 – 재무상태표]

| 재무 | 상태표                                   |                |                |            |          |      | Q 7         | 색(A) 초기화(C) 🌛 출력(P) |          | [회계] 재무상태표           |
|----|---------------------------------------|----------------|----------------|------------|----------|------|-------------|---------------------|----------|----------------------|
|    | 사업장 은산해운항공(주)                         | *              | 지점 부산본사; 서울지   | 사 🔹        | 검색 유형 Da | ay v | 출력 언어 Local | ~ 0 제외 ~            |          |                      |
|    | 당기 2021-01-01 🗐                       |                |                |            | 부서       | (Q)  | 계젓과목 No.    | ♥ □ 계정 세몰 미표시       |          |                      |
|    |                                       |                |                |            |          |      |             |                     |          | [기보서며]               |
| No | 계정과목명                                 | 당기:2021        | -01            | 전기:2020-12 |          |      |             |                     |          |                      |
|    | 10410                                 | 금액             |                | 금액         |          |      |             |                     |          |                      |
| 1  | I.유동자산                                | 0              | 18,886,234,867 | 0          | 0        |      |             |                     | <u>^</u> | • 재무 상태표를 조회 / 춬력 한다 |
| 2  | (1)당좌자산                               | 0              | 18,886,234,867 | 0          | 0        |      |             |                     |          |                      |
| 3  | 현금                                    | 0              | 11,188,393     | 0          | 0        |      |             |                     |          |                      |
| 4  | · 년기금융상품                              | 0              | 5,400,320      | 0          | 0        |      |             |                     |          |                      |
| 5  | 세예금                                   | 0              | 1,485,022,531  | 0          | 0        |      |             |                     |          |                      |
| 6  | 모동예금                                  | 0              | 209,839,496    | 0          | 0        |      |             |                     |          |                      |
| /  | 경기에급<br>이 회에 구 uspy                   | 0              | 300,000,000    | 0          | 0        |      |             |                     |          |                      |
| 8  | 외와에금(USD)                             | 0              | 452,/10,250    | 0          | 0        |      |             |                     |          |                      |
| 9  | 외외에급(GBP)<br>이치에그(ID)이                | 0              | /1,09/,045     | 0          | 0        |      |             |                     |          |                      |
| 11 | 지외에급(JPT)<br>이하네그(ELID)               | 0              | 11,301,301     | 0          | 0        |      |             |                     |          |                      |
| 12 | 의하예구(con)                             | 0              | 431,103,737    | 0          | 0        |      |             |                     |          |                      |
| 12 | 외화예금(CAD)                             | 0              | 423,427        | 0          | 0        |      |             |                     |          |                      |
| 14 | 의하예금(NOK)                             | 0              | 20 123         | 0          | 0        |      |             |                     |          |                      |
| 15 | 의하예금(ALID)                            | 0              | 1 671 413      | 0          | 0        |      |             |                     | =        |                      |
| 16 | 의화예금(HKD)                             | 0              | 5 784 862      | 0          | 0        |      |             |                     |          |                      |
| 17 | 매출채권                                  | 17.313.442.265 | 0,701,002      | 0          | 0        |      |             |                     |          |                      |
| 18 | 하상매출채권                                | 0              | 11,528,830,583 | 0          | 0        |      |             |                     |          |                      |
| 19 | 항공매출채권                                | 0              | 5,759,551,887  | 0          | 0        |      |             |                     |          |                      |
| 20 | 전자어음                                  | 0              | 25,059,795     | 0          | 0        |      |             |                     |          |                      |
| 21 | 대손충당금(매출채권)                           | 0              | 17,313,442,265 | 0          | 0        |      |             |                     |          |                      |
| 22 | 주주임원종업원단기대여금                          | 61,747,000     | 0              | 0          | 0        |      |             |                     |          |                      |
| 23 | 대손충당금(대여금)                            | 61,747,000     | 0              | 0          | 0        |      |             |                     |          |                      |
| 24 | 선급금                                   | 0              | 6,181,108      | 0          | 0        |      |             |                     |          |                      |
| 25 | 해상선급금                                 | 0              | 6,181,108      | 0          | 0        |      |             |                     |          |                      |
| 26 | 가지급금                                  | 0              | 3,253,250      | 0          | 0        |      |             |                     |          |                      |
| 27 | 기타가지급금                                | 0              | 3,253,250      | 0          | 0        |      |             |                     |          |                      |
| 28 | 표.비유동자산                               | 0              | 3,173,405,359  | 0          | 0        |      |             |                     |          |                      |
| 29 | (1) 투자자산                              | 0              | 3,173,405,359  | 0          | 0        |      |             |                     |          |                      |
| 30 | 상기금융상품                                | 0              | 3,173,405,359  | 0          | 0        |      |             |                     |          |                      |
| 31 | [사산중계]<br>고요도비비                       | 0              | 22,059,640,226 | U          | 0        |      |             |                     |          |                      |
| 32 | ι.π l τ 1 μ<br>nu 01 +μ ロ             | 0              | 33,082,090,211 | U          | 0        |      |             |                     |          |                      |
| 33 | 비 님 세 구<br>체 사 매 이 채 묘                | 0              | 0,930,329,301  | 0          | 0        |      |             |                     |          |                      |
| 25 | ~~~~~~~~~~~~~~~~~~~~~~~~~~~~~~~~~~~~~ | 0              | 4,597,752,001  | 0          | 0        |      |             |                     |          |                      |
| 36 | 8 8 에 묘제포<br>단기차인금                    | 0              | 26.083.000.000 | 0          | 0        |      |             |                     |          |                      |
| 37 | 예수부가세                                 | 0              | 746 846        | 0          | 0        |      |             |                     |          |                      |
| 38 | 예수금                                   | 0              | 1,253          | 0          | 0        |      |             |                     | <b>.</b> |                      |

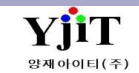

# 회계 – 이익잉여금처분계산서

[회계 – 재무제표 – 이익잉여금처분계산서]

| 이익  | 이야금처분:  | 계산서            |                 |     |         |         | Q 검색(A) 초기화(C) ᢖ 출력(P) |
|-----|---------|----------------|-----------------|-----|---------|---------|------------------------|
|     | 사업장 은신  | 난해운항공(주) 🔹     | 지점 부산본사         | Y   | Local v |         |                        |
|     | 당기 202' | 1-12 28 7      | 전기 2020-01 27 기 |     | 부서 🍳    | 계정코드 포함 | Yes 🗸                  |
| No  | 게저기모    | 게저고모며          | 당기:202112       | 전기: | 02001   |         |                        |
| INU | 1845    | 10470          | 금액              | Ē   | 액       |         |                        |
| 1   | 3312    | 1.미처분이익잉여금     | 0               | 0 0 | 0       |         |                        |
| 2   | 330011  | 전기이윌미처분이익잉여금   | 0               | 0 0 | 0       |         |                        |
| 3   | 331201  | (당기순이익)        | 0               | 0 0 | 0       |         |                        |
| 4   | 330002  | 2.임의적립금 등의 이입액 | 0               | 0 0 | 0       |         |                        |
| 5   | 330003  | 3.이익잉여금처분액     | 0               | 0 0 | 0       |         |                        |
| 6   | 3310400 | 4.차기이윌미처분이익잉여금 | 0               | 0 0 | 0       |         |                        |

[회계] 이익잉여금 처분계산서

[기본설명]

• 이익잉여금 처분계산서 조회/출력한다.

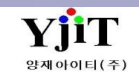

# 회계 – 경영분석 리스트

[회계 – 재무제표 - 경영분석 리스트]

| 경영분석 리스트      |        |                                       |                     |         |           |           |         |         |         | ♀ 검색(A)   |               | [회계] 경영분석 리스트       |
|---------------|--------|---------------------------------------|---------------------|---------|-----------|-----------|---------|---------|---------|-----------|---------------|---------------------|
| 사업장 은산해운항공(주) | *      | 마감윌 2020-11                           |                     | 0 수익    | 성 🔿 활동성 🔿 | 성장성 💿 안전성 | ◎ 전년대비  |         | 년/월 월별  | ~ 2021년 ~ |               |                     |
| 재무상태표 손익계산서   |        |                                       |                     |         |           |           |         |         |         |           | (단위 : 천원 🗸 )  | 1기 부서 며1            |
| Account Name  | Amount | 항목                                    | 계정항목                | 2021-12 | 2021-11   | 2021-10   | 2021-09 | 2021-08 | 2021-07 | 2021-06   | 2021-05 2021- | [기존열명]              |
|               |        | · · · · · · · · · · · · · · · · · · · | V.영업이익<br>I매추액      | 0       | 0         | 0         | 0       | 0       | 0       | 0         | 0             | • 연도멸 주익을 검색 알 수 있다 |
|               |        |                                       | ··에 = 기<br>매출액영업이익률 | 0.00    | 0.00      | 0.00      | 0.00    | 0.00    | 0.00    | 0.00      | 0.00          |                     |
|               |        |                                       | ×Ⅲ.당기순이익            | 0       | 0         | 0         | 0       | 0       | 0       | 0         | 0             |                     |
|               |        | 매출액순이익률                               | I.매출액               | 0       | 0         | 0         | 0       | 0       | 0       | 0         | 0             |                     |
|               |        |                                       | 매줄액순이익률             | 0.00    | 0.00      | 0.00      | 0.00    | 0.00    | 0.00    | 0.00      | 0.00          |                     |
|               |        |                                       |                     |         |           |           |         |         |         |           |               |                     |
|               |        |                                       |                     |         |           |           |         |         |         |           |               |                     |
|               |        |                                       |                     |         |           |           |         |         |         |           |               |                     |
|               |        | •                                     |                     |         | 1         |           |         |         |         |           | )             |                     |
|               |        |                                       |                     |         |           |           |         |         |         | 차트종류      | Bar 🔹         |                     |
|               |        |                                       |                     |         |           |           |         |         |         |           |               |                     |
|               |        |                                       |                     |         |           |           |         |         |         |           |               |                     |
|               |        |                                       |                     |         |           |           |         |         |         |           |               |                     |
|               |        |                                       |                     |         |           |           |         |         |         |           |               |                     |
|               |        |                                       |                     |         |           |           |         |         |         |           |               |                     |
|               |        |                                       |                     |         |           |           |         |         |         |           |               |                     |
|               |        |                                       |                     |         |           |           |         |         |         |           |               |                     |
|               |        |                                       |                     |         |           |           |         |         |         |           |               |                     |
|               |        |                                       |                     |         |           |           |         |         |         |           |               |                     |
|               |        |                                       |                     |         |           |           |         |         |         |           | 매출액순이익률       |                     |
|               |        |                                       |                     |         |           |           |         |         | _       |           | 내줄액영업미익률      |                     |
|               |        |                                       |                     |         |           |           |         |         |         |           |               |                     |
|               |        |                                       |                     |         |           |           |         |         |         |           |               |                     |
|               |        |                                       |                     |         |           |           |         |         |         |           |               |                     |
|               |        |                                       |                     |         |           |           |         |         |         |           |               |                     |
|               |        |                                       |                     |         |           |           |         |         |         |           |               |                     |
|               |        |                                       |                     |         |           |           |         |         | _       |           |               |                     |
|               |        |                                       |                     |         |           |           |         |         |         |           |               |                     |
|               |        |                                       |                     |         |           |           |         |         |         |           |               |                     |
|               |        |                                       |                     |         |           | 202101    |         |         |         |           |               |                     |

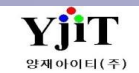

# 회계 – 관계사별 매출내역

[회계 – 재무제표 - 관계사별 매출내역]

| 관  | 계사별 마 | 배출내역     |     |     |       |      |     |    |     |     |     |     |      | ♀ 검색(A) |     | [회계] 관계사별 매출내역           |
|----|-------|----------|-----|-----|-------|------|-----|----|-----|-----|-----|-----|------|---------|-----|--------------------------|
|    | 법인    | <u>1</u> |     | •   | 연도    | 2021 |     |    |     |     |     |     |      |         |     |                          |
| No | 법인등   | 등록번호     | 회사명 | 대표자 | 사업자번호 | 설립일  | 종업원 | 업종 | 결산일 | 총자산 | 자본금 | 매출액 | 영업이익 | 순이익     | 차입금 | [기본설명]                   |
|    |       |          |     |     |       |      |     |    |     |     |     |     |      |         |     |                          |
|    |       |          |     |     |       |      |     |    |     |     |     |     |      |         |     | • 계열사별로 매출내역을 확인 할 수 있다. |
|    |       |          |     |     |       |      |     |    |     |     |     |     |      |         |     |                          |
|    |       |          |     |     |       |      |     |    |     |     |     |     |      |         |     |                          |
|    |       |          |     |     |       |      |     |    |     |     |     |     |      |         |     |                          |
|    |       |          |     |     |       |      |     |    |     |     |     |     |      |         |     |                          |
|    |       |          |     |     |       |      |     |    |     |     |     |     |      |         |     |                          |
|    |       |          |     |     |       |      |     |    |     |     |     |     |      |         |     |                          |
|    |       |          |     |     |       |      |     |    |     |     |     |     |      |         |     |                          |
|    |       |          |     |     |       |      |     |    |     |     |     |     |      |         |     |                          |
|    |       |          |     |     |       |      |     |    |     |     |     |     |      |         |     |                          |
|    |       |          |     |     |       |      |     |    |     |     |     |     |      |         |     |                          |
|    |       |          |     |     |       |      |     |    |     |     |     |     |      |         |     |                          |
|    |       |          |     |     |       |      |     |    |     |     |     |     |      |         |     |                          |
|    |       |          |     |     |       |      |     |    |     |     |     |     |      |         |     |                          |
|    |       |          |     |     |       |      |     |    |     |     |     |     |      |         |     |                          |
|    |       |          |     |     |       |      |     |    |     |     |     |     |      |         |     |                          |
|    |       |          |     |     |       |      |     |    |     |     |     |     |      |         |     |                          |
|    |       |          |     |     |       |      |     |    |     |     |     |     |      |         |     |                          |
|    |       |          |     |     |       |      |     |    |     |     |     |     |      |         |     |                          |
|    |       |          |     |     |       |      |     |    |     |     |     |     |      |         |     |                          |
| •  |       |          |     |     |       |      |     |    |     |     |     |     |      |         | •   |                          |

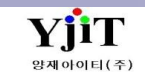

## 회계 – 관계사별 매출비중

[회계 – 재무제표 - 관계사별 매출비중]

| [회계] 관계사빌 | 별 매출배중 |
|-----------|--------|
|-----------|--------|

#### [기본설명]

• 관계사별 매출에대한 금액을 조회를 할 수 있다.

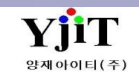

# 회계 – 결산부속명세서

[회계 –재무제표 – 결산부속명세서]

| 결산벽 | 속명세서               |                                       |                  |                |                 | Q 검색(A) 초기화(C) |   | [회계] 결산부족명세서         |
|-----|--------------------|---------------------------------------|------------------|----------------|-----------------|----------------|---|----------------------|
|     | 사업장 은산혀            | H운항공(주) •                             | 지점 부산본사          | *              | 전표일자 2021-02-04 |                |   |                      |
|     | 예정과목 <b>1115</b> 0 | 1 🔍 해상매축채권                            | 거래처 (Q)          |                |                 |                |   |                      |
|     |                    |                                       |                  |                |                 |                |   | [기보석명]               |
| No  | 거래처코드              | 거래처명                                  | 적요               | 잔액             | 비고              |                |   |                      |
|     | • 사업장: [60181      | 24162]EUNSAN SHIPPING & J             | AIRCARGO CO.,LTD |                |                 |                | - |                      |
| 1   | 1018143015         | (주)올메디쿠스                              |                  | 17,986,594     |                 |                | = | • 거래처벽 자액을 화인 할 수 있다 |
| 2   | 1018145027         | 영지종합물류 (주)                            |                  | 9,932,673      |                 |                |   |                      |
| 3   | 1018606280         | (주)오리엔트스타로직스                          |                  | 261,753        |                 |                |   |                      |
| 4   | 1018608181         | (주)마레콘솔리데이션                           |                  | 18,765,382     |                 |                |   |                      |
| 5   | 1018610969         | 불레스쉬핑(주)                              |                  | 436,491        |                 |                |   |                      |
| 6   | 1018625346         | 주식회사월드에프엘티해운항                         |                  | 3,163,391      |                 |                |   |                      |
| 7   | 1018626632         | 씨원글로벌네트웍스주식회사                         |                  | 133,076        |                 |                |   |                      |
| 8   | 1018630679         | (주)요요로직스                              |                  | 2,579,548      |                 |                |   |                      |
| 9   | 1018637857         | 수식회사기타네트                              |                  | 943,182        |                 |                |   |                      |
| 10  | 1018649839         | 레신트쉬핑수식회사                             |                  | 56,710         |                 |                |   |                      |
| 11  | 1018654410         | (수)파믹스로시스틱스                           |                  | 340,599        |                 |                |   |                      |
| 12  | 1018656252         | 스바트해운양공수직회사<br>개이트고 지난 조·             |                  | 299,789        |                 |                |   |                      |
| 13  | 1018656418         | 케이쿠도작으(우)<br>조사회표하로 사사파               |                  | 241,885        |                 |                |   |                      |
| 14  | 101865/1/3         | 구역의사파도스위평<br>(주)유리·나이카메이나리아           |                  | 1,485,732      |                 |                |   |                      |
| 15  | 1018681090         | (우)유다시야간데이너다인                         |                  | 2,052,814      |                 |                |   |                      |
| 10  | 1018800636         | 제영금도걸구식의사<br>르테그르버르지스(조)              |                  | 4,989,302      |                 |                |   |                      |
| 1/  | 1028125012         | ····································· |                  | 1,//3,4/0      |                 |                |   |                      |
| 10  | 102813/38/         | (구)/1드양군<br>치소금파스티스즈사하다               |                  | 10 501 452     |                 |                |   |                      |
| 20  | 1020141539         | 인환조시는 ㅋㅡㅜㅋ의시<br>피휘라마스                 |                  | 1 425 576      |                 |                |   |                      |
| 20  | 1040942175         | 퍼즐리면 비스티스(주)                          |                  | 475 450        |                 |                |   |                      |
| 21  | 1040121403         | ····································· |                  | 5 120 606      |                 |                |   |                      |
| 22  | 1048125340         | (주)정상해운항공                             |                  | 1 551 305      |                 |                |   |                      |
| 24  | 1048127085         | (주)모락스                                |                  | 1,652,378      |                 |                |   |                      |
| 25  | 1048136847         | (주)도트로지스틱                             |                  | 5,116,486      |                 |                |   |                      |
| 26  | 1048137166         | 코로스해운항공주식회사                           |                  | 55.675         |                 |                |   |                      |
| 27  | 1048137429         | (주)한아해운항공                             |                  | 2,507,030      |                 |                |   |                      |
| 28  | 1048137512         | 국보물류주식회사                              |                  | 369,872        |                 |                |   |                      |
| 29  | 1048138224         | 메 <b>가</b> 해운항공주식회사                   |                  | 1,654,009      |                 |                |   |                      |
| 30  | 1048138559         | 국민해운(주)                               |                  | 11,734,224     |                 |                |   |                      |
| 31  | 1048141020         | 콘테이너라인(주)                             |                  | 1,693,319      |                 |                |   |                      |
| 32  | 1048145268         | 이소트웨스트해운항공(주)                         |                  | 174,650        |                 |                |   |                      |
| 33  | 1048145574         | <b>씨티</b> 아이코리아(주)                    |                  | 285,875        |                 |                |   |                      |
| 34  | 1048146011         | (주)대우로지스틱스                            |                  | 1,442,285      |                 |                |   |                      |
| 35  | 1048150738         | <b>일류</b> 해운항공 (주)                    |                  | 818,695        |                 |                |   |                      |
| 36  | 1048157667         | 대우조선해양(주)                             |                  | 147,444,903    |                 |                |   |                      |
| .37 | 1048163460         | (주)대해마린                               |                  | 78 467         |                 |                |   |                      |
|     |                    |                                       |                  | 16,825,710,357 |                 |                |   |                      |

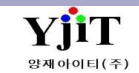

# 회계 – 계정코드 관리

[회계 – 코드관리 – 계정코드관리]

| 계정코드 관리                                   |                 | , 검색(A) 🗋 신규(N) 🗐 저장(S) | [회계] 계정코드 관리                     |
|-------------------------------------------|-----------------|-------------------------|----------------------------------|
| 사업장 은산해운항공(주) 🗸 계정과목                      | 사용여부 🗸선택 🗸      |                         |                                  |
| Account Code English Name Korean Name     | 계정과목 1000       | 사용여부 사용 🗸               |                                  |
| ▶ <mark>다</mark> 1000 자산 자산 자산            | - 과정리 모면 파산     |                         | [기본설명]                           |
| Ⅰ ↓ 1100 Ⅰ.유동자산 Ⅰ.유동자산                    | 계정과폭영 시간        |                         | [ ] = = 0]                       |
| . · · · · · · · · · · · · · · · · · · ·   | 영문명 자산          |                         |                                  |
| - 111101 당좌예금 당좌예금 당좌예금                   | = 하금명 자산        |                         | • 히계에서 사용하는 계정과목을 등록하고           |
| 1111 현금 현금 현금                             | 220             |                         |                                  |
| - 111203 단기금융상품 단기금융상품 단기금융상품             | 출력명 사산          |                         | 계정과목에 대한 관리 옵션들을 설정한다.           |
| □ 0-1112 제예금 제예금 제예금                      | 상위계정            | 9                       |                                  |
| 111202 보통예금 보통예금 보통예금                     |                 |                         |                                  |
| 111204 정기적금 정기적금 정기적금                     | 신표입덕 NO         | ◇ 산액위치 사면 ◇             | • 검색(A) : 검색에 이용되는 자료는           |
| - 111205 정기예금 정기예금 정기예금                   | 미결 No           | ✓ 잔액위치 체크 No ✓          | 사다이 카러드네어자 계정기로 비용어비 서태          |
| 111206 별단예금 별단예금 별단예금                     | 계전구부Celert      | y 고정자사Select y          | 장난의 갈림글[사입장, 계장과목, 사용여무 진택]      |
| - 111207 외화예금(USD) 외화예금(USD) 외화예금(USD)    | 181±            |                         |                                  |
| 111208 외화예금(GBP) 외화예금(GBP) 외화예금(GBP)      | 예산 No           | ~                       |                                  |
| 111209 외화예금(JPY) 외화예금(JPY) 외화예금(JPY)      | Manual Name     |                         | • 왼쪽 Grid에 있는 계정과목을 선택하면 오른쪽에    |
| 111210 외화예금(EUR) 외화예금(EUR) 외화예금(EUR)      | Managed Rems    |                         | 사례 저머기 표시되다.                     |
| - 111211 외화예금(SEK) 외화예금(SEK) 외화예금(SEK)    | 품목 품목명          | 필수항목                    | 경제 경도가 표시된다.                     |
| - 111212 외화예금(SGD) 외화예금(SGD) 외화예금(SGD)    | BLNO B/L NO     |                         | 오른쪽의 상세내용에서 계정에 대한 각종 규칙을 설정한다   |
| 111213 외화예금(CAD) 외화예금(CAD) 외화예금(CAD)      | BNK Bank Co     |                         |                                  |
| - 111214 외화예금(NOK) 외화예금(NOK) 외화예금(NOK)    | BTAX Buying T   | Invoice                 |                                  |
| 111215 외화예금(AED) 외화예금(AED) 외화예금(AED)      | CARD Card       |                         | • 외쪼 Grid에서 마으스 오르쪼 버트은 클리하여 나오느 |
| - 111216 외화예금(AUD) 외화예금(AUD) 외화예금(AUD)    | CHECK Cheque    |                         |                                  |
| 111217 외화예금(HKD) 외화예금(HKD) 외화예금(HKD)      | CUST Custome    |                         | 베ᅲ에시                             |
| 111401 단기매매증권 단기매매증권 단기매매증권               | PNOTE Promisso  | Note No.                | "춬력"기능으로 Report를 춬력 할 수 있다.      |
| 1114 유가증권 유가증권 유가증권 유가증권                  | USETCD User Set | ode 🔲                   |                                  |
| G- 1115 매출채권 매출채권 매출채권                    |                 |                         |                                  |
| - 111501 해상매출채권 해상매출채권 해상매출채권             |                 |                         |                                  |
| 111502 항공매출채권 항공매출채권 항공매출채권               |                 |                         |                                  |
| 111503 해외매출채권 해외매출채권 해외매출채권               |                 |                         |                                  |
| 111504 기타매출채권 기타매출채권 기타매출채권               |                 |                         |                                  |
| 111505 창고매출채권 창고매출채권 창고매출채권               |                 |                         |                                  |
| 111506 운송매출채권 운송매출채권 유송매출채권               |                 |                         |                                  |
| 111507 포장매출채권 포장매출채권 포장매출채권               |                 |                         |                                  |
| 111508 쇼링매출채권 쇼링매출채권                      |                 |                         |                                  |
| 111509 임대매출채권 임대매출채권 임대매출채권               |                 |                         |                                  |
|                                           |                 |                         |                                  |
|                                           |                 |                         |                                  |
|                                           |                 |                         |                                  |
| - 111801 대손충당금/미수금) 대수충당금/미수금) 대수충당금/미수금) |                 |                         |                                  |
|                                           |                 |                         |                                  |
| ·····································     |                 |                         |                                  |
| - 1118 미수금 미수금 미수금                        | *               |                         |                                  |

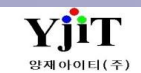

# 회계 – 예적금 관리

[회계 – 코드관리 – 예적금 관리]

| 예적금 관리 🔍 검색(A) 🗟 저장(5) 🤳 출력(P) |          |          |                                              |              |                             |                        |      |        |                        |            |            |      |                |       |       |       |               |
|--------------------------------|----------|----------|----------------------------------------------|--------------|-----------------------------|------------------------|------|--------|------------------------|------------|------------|------|----------------|-------|-------|-------|---------------|
| 사업장 은산해운항공(주) - 은행             |          |          |                                              |              |                             |                        |      | 계좌번호   |                        |            |            |      | 사용여부 사용 🗸      |       |       |       |               |
| 예적금종류선택 🗸                      |          |          |                                              | 만기일자 🗸 🗐 ~ 🗐 |                             |                        |      |        | 이자지급일                  |            |            |      |                |       |       |       |               |
|                                |          |          |                                              |              |                             |                        |      |        |                        |            |            |      |                |       |       |       |               |
|                                |          |          |                                              |              |                             |                        | 1    |        |                        |            |            |      |                |       |       | 0     |               |
| No                             | 사업장      | 은행       | 은행명                                          | 사용여부         | 계좌번호                        | 예적금종류                  | 통화   | 계정과목   | 계정과목명                  | 계약일자       | 만기일자       | 지급일자 | 계약금            | 정기납입액 | 이자율   | 이자지급일 | 만기금액          |
| 1                              | 60181241 | CHBK     | 신한은행-명동지점                                    |              | 318-03-004530               | 보통예금                   | KRW  | 111202 | 보통예금                   |            |            |      | 0              | C     | 0.000 | 20    |               |
| 2                              | 60181241 | . CHEBK  | 신한은행-명동지섬(USD)                               |              |                             | 외화예금                   | USD  | 111207 | 외화예금(USD)              | 2001-09-18 |            |      | 0              | C     | 0.000 |       |               |
| 3                              | 60181241 | . EXBK   | 하나은행-소공동지점                                   |              |                             | 보통예금                   | KRW  | 111202 | 보통예금                   |            |            |      | 0              | C     | 0.000 |       |               |
| 4                              | 60181241 | EXCBK    | 하나은행-소공동지섬(US                                |              |                             | 외화예금                   | USD  | 111207 | 외화예금(USD)              | 1999-01-09 | 2007-09-04 |      | 0              | C     | 0.000 |       |               |
| 5                              | 60181241 | EXCBK1   | 하나은행-부산지섬(USD)                               |              | 650-005306-736(USD)         | 외화예금                   | USD  | 111207 | 외화예금(USD)              | 2006-04-25 |            |      | 0              | C     | 0.000 |       |               |
| 6                              | 60181241 | EXCBK2   | 아나은행-무산지섬(EUR)                               |              | 650-005306-736(EUR)         | 외화예금                   | EUR  | 111210 | 외화예금(EUR)              |            |            |      | 0              | C     | 0.000 |       |               |
| 7                              | 60181241 | EXCBK3   | 아나은행-무산시섬(SGD)                               |              | 650-005306-736(SGD)         | 외화예금                   | SGD  | 111212 | 외화예금(SGD)              |            |            |      | 0              | C     | 0.000 |       |               |
| 8                              | 60181241 | EXCBK4   | 아나은행-무산지섬(CAD)                               |              | 650-005306-736(CA <b>D)</b> | 외화예금                   | CAD  | 111213 | 외화예금(CAD)              |            |            |      | 0              | C     | 0.000 |       |               |
| 9                              | 60181241 | EXCBK5   | 아나은행-무산시섬(JPY)                               |              | 650-005306-736(JPY)         | 외화예금                   | JPY  | 111207 | 외화예금(USD)              |            |            |      | 0              | C     | 0.000 |       |               |
| 10                             | 60181241 | EXCBK6   | 아나은행-무산시섬(GBP)                               |              | 650-005306-736(GB <b>P)</b> | 외화예금                   | GBP  | 111208 | 외화예금(GBP)              | 2013-12-10 |            |      | 0              | C     | 0.000 |       |               |
| 11                             | 60181241 | EXCBK7   | 아나은행-무산시점(AUD)                               |              | 650-005306-736(AUD          | 외화예금                   | AUD  | 111216 | 외화예금(AUD)              |            |            |      | 0              | C     | 0.000 |       |               |
| 12                             | 60181241 | EXCBK8   | 아나운영-무산시심(HKD)                               |              | 650-005306-736(HKD)         | 외와예금                   | HKD  | 11120/ | 외와예금(USD)              |            |            |      | 0              | 0     | 0.000 |       |               |
| 13                             | 60181241 | . HABK   | 우리은영-소공동시험                                   |              |                             | 모동예금                   | KRW  | 111202 | 모동예금                   | 1994-12-14 |            |      | 0              | 0     | 0.000 |       |               |
| 14                             | 60181241 | HIRU01   | 응국생명모엄-식립#2,22                               |              |                             | 외와예금                   | KRW  | 111202 | 모동예금                   | 2007-02-28 | 2037-02-28 |      | 0              | C     | 0.000 |       |               |
| 15                             | 60181241 | HIRU02   | 응국생명모엄-억립#844,                               |              |                             | 양기금융양                  | KRW  | 1211   | 장기금융장품<br>비료에고         | 2007-08-31 | 2021-01-29 |      | 0              | 0     | 0.000 |       |               |
| 16                             | 60181241 | . HNBK   | 아나은앵-영종시심                                    |              |                             | 모동예금                   | KRW  | 111202 | 모동예금                   |            |            |      | 0              | 0     | 0.000 |       |               |
| 17                             | 60181241 | . HYUND  | 연내해상화새보험                                     |              |                             | 외화예금                   | KRW  | 111202 | 모동예금                   |            | 2011-08-11 |      | 0              | C     | 0.000 |       |               |
| 18                             | 60181241 | IEXBK    | 아나운영-무산시심(인터                                 |              |                             | 외와예금                   | KRW  | 111202 | 모농예금                   |            |            |      | 0              | C     | 0.000 |       |               |
| 19                             | 60181241 | IEXCBK   | 아나운영-무산시점(USD)                               |              |                             | 외와예금                   | USD  | 11120/ | 외와예금(USD)              |            |            |      | 0              | 0     | 0.000 |       |               |
| 20                             | 60181241 | KBSM01   | 교모생명/무배당교모믹                                  |              |                             | 외와예금                   | KRW  | 111202 | 모농예금                   | 2014-04-30 | 2021-04-30 |      | 0              | 0     | 0.000 |       |               |
| 21                             | 60181241 | MET01    | 데드다이프/무배당면액                                  |              |                             | 장기금융장                  | KRW  | 1211   | 장기금융장품<br>다니그 8 M포     | 2005-01-21 |            |      | 10,000,000     | 0     | 0.000 |       |               |
| 22                             | 60181241 | PBS002   | 무산은영-중양종(10.7/3                              |              | 015-50-005223-9             | 양기금융양                  | KRW  | 111203 | 년기금융장품<br>이번에 구요(app)  | 2011-0/-0/ | 2011-10-09 |      | 1,000,000,000  | 0     | 0.000 |       |               |
| 23                             | 60181241 | PBS003   | 무산은행-중양종(USD/0<br>버지 위해 조아도 (0.50/0          |              | 015-54-025689-3(US          | 외와예금                   | USD  | 11120/ | 외와예금(USD)              | 2011-07-08 | 2011-08-12 |      | 0              | 0     | 0.000 |       |               |
| 24                             | 00181241 | PBS004   | *F산은영-중양종(09.09/1<br>버사이체 조아도/20.09/1        |              | 015-54-025697-3(EU          | <u>외약에</u> 급<br>이상에고   | LUCD | 111210 | 외와예금(EUR)<br>이회에구(ucp) | 2011-08-11 | 2011-09-10 |      | 0              | 0     | 0.000 |       |               |
| 25                             | bU181241 | PBS005   | 부산은영·웅양종(09.09/0                             |              | 015-54-025696-5(US          | <u>외약에</u> 금<br>이번에고   | USD  | 11120/ | 외화예금(USD)              | 2011-08-11 | 2011-09-09 |      | 0              | 0     | 0.000 |       |               |
| 26                             | 00181241 | PBS006   | 부산은영·웅양종(10.07/0                             |              | 015-54-025705-2(EU          | <u>외약에</u> 급<br>이상에고   | EUK  | 111210 | 뇌와예금(EUR)<br>비트에그      | 2011-09-09 | 2011-10-11 |      | 0              | 0     | 0.000 |       |               |
| 2/                             | 00181241 | PBC000   | #전근영-궁영승(U3.27/3<br>비사이체 조아동/04.04/9         |              |                             | <u> 외약에</u> 급<br>이황에고  | KKW  | 111202 | 노중에급<br>비트에그           | 2011-09-2/ | 2011-03-28 |      | 500,000,000    | 0     | 0.000 |       |               |
| 28                             | 00181241 | PB2008   | - F엔근영-궁영숭(04.04/3<br>비사오해 조아도(44.09/9       |              | 015-52-000570-4             | <u> 외약에</u> 급<br>이상에고  | KKW  | 111202 | 모중에급<br>이상에그/rum       | 2011-10-0/ | 2012-04-05 |      | 1,008,062,500  | 0     | 0.000 |       |               |
| 29                             | 00101241 | PB5009   | *F연순왕·중경중(11.09/0<br>법사오해 조아동/as as a        |              | 015-54-025714-1(EU          | 지외에급<br>이칭에고           | LOK  | 111210 | 피와에늄(EUK)<br>비토에그      | 2011-10-10 | 2012 05 11 |      | 1 000 000 000  |       | 0.000 |       |               |
| 30                             | 00181241 | PB5010   | - F엔근영-궁영숭(05.09/3<br>비사오해 조아도/02.04/4       |              |                             | 지하세크<br>이위에그           | KKW  | 111202 | 보증에급<br>비트에그           | 2011-11-11 | 2012-05-11 |      | 1,000,000,000  | 0     | 0.000 |       |               |
| 51                             | 00181241 | PBS011   | + 也とお-ちちち(U3.21/4<br>けんりね るいち/06.65/06.65/0  |              |                             | 지외에급                   | KKW  | 111202 | 노중에급<br>비트에그           | 2012-03-21 | 2013-03-22 |      | 3,000,000,000  | 0     | 0.000 |       |               |
| 32                             | 00181241 | PBS012   | - F엔근영-궁영숭(09.27/3<br>비사오해 조아도/07.56/0       |              |                             | <u> 외약에</u> 급<br>자기그으사 | KKW  | 111202 | 노중에급<br>다기그으사프         | 2012-03-2/ | 2012-09-28 |      | 500.000.000    | 0     | 0.000 |       |               |
| 33                             | 00181241 | . PB5013 | * 연순영·중경중(07.20/3<br>비사오해 조아도성 47.0          |              |                             | 경기급중경<br>자기그으사         | KKW  | 111203 | 건기급형경품<br>다기그으사폰       | 2012-07-20 | 2013-07-23 |      | 500,000,000    | 0     | 0.000 |       | 1 000 135 0   |
| 34                             | 00101241 | DDC015   | - 연근성-중성중(11.17/3<br>백사오해 주아도(00.07/2        |              |                             | 경기금평경<br>자기그유사         | KKW  | 111203 | 인기금향영품<br>다기그용사포       | 2012-08-1/ | 2012-11-21 |      | 1,000,000,000  | 0     | 0.000 |       | 1,008,125,0   |
| 50                             | 00181241 | - PB5015 | - F면는 영·중 중 중 (09.27/3<br>H 시 이제 조이트 403 337 |              |                             | 0시프장영<br>이번에고          | NKW  | 111203 | UTIE 5/3 전<br>U E MID  | 2012-09-27 | 2015-09-28 |      | 0              |       | 0.000 |       |               |
|                                |          |          |                                              |              |                             |                        |      |        |                        |            |            |      | 47,741,492,069 | C     |       |       | 8,664,529,594 |
| 4                              |          |          |                                              |              |                             |                        | _    |        |                        |            |            |      |                |       |       |       |               |

#### [회계] 계정코드 관리

#### [기본설명]

• 회사에서 관리하는 통장의 정보를 관리한다

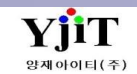

# 회계 – 수표/어음 관리

### [회계 – 코드관리 – 수표/어음관리]

| ÷#/            | '어음 관i | 2                 |          |            |            |                |          |        |           |            |              | 🔍 검색(A) 🔒 저장(S   | S) 🤳 출력 | 력(P)               |       | [회계] 겨 |
|----------------|--------|-------------------|----------|------------|------------|----------------|----------|--------|-----------|------------|--------------|------------------|---------|--------------------|-------|--------|
| 구분 받을어음 🗸 어음번호 |        |                   |          |            |            |                |          |        | 만기일자      | <b>a</b>   | 🗐 사용여복       | 서용 🗸             |         |                    |       |        |
| No             |        | 받을어움              | ILENH    | 바치이지       | DL710ITL   | 바헤그애           | 츠그이지     |        | 은행정보      |            | 거래처 정보       | на               | 012471  | 이권이지               | 스저지   |        |
| VU             | 유형     | 번호                | 시장에구     | 2824       | 신시문사       | 2007           | <u> </u> | 코드     | B         | 코드         | B            |                  | 합벅석     | 합먹은사               | 7.94  | [기본질   |
|                | 받을어음   | 00320210129000044 | . Active | 2021-01-29 | 2021-02-25 | 35,128,333.00  |          | PEXBK1 | 하나은행-부산지점 | 2118797426 | (주)코락스       | 인팩혼시스템(주) 10월 일  | 오하영     | 2021-02-03 18:40:4 | 7     |        |
|                | 받을어음   |                   |          |            | 2020-02-19 | 5,267,448.00   |          | PEXBK1 | 하나은행-부산지점 |            | (주)코리녹스      | (주)코리녹스 12월분/전자  | 오하영     | 2021-02-03 18:42:1 | 5     | • 거래   |
|                | 받을어음   |                   |          |            | 2012-03-12 | 258,039.00     |          | PEXBK1 | 하나은행-부산지점 |            | (주)케이씨씨본부영업소 | (주)케이씨씨본부영업소 12. | . 오하영   | 2021-02-02 14:36:3 | 7 오하영 |        |
|                | 받을어음   |                   |          |            | 2012-03-12 | 118,876,355.00 |          | PEXBK1 | 하나은행-부산지점 |            | (주)케이씨씨본부영업소 | (주)케이씨씨본부영업소 12. | . 오하영   | 2021-02-02 14:36:3 | 7 오하영 |        |
|                | 받을어음   |                   |          |            | 2012-03-12 | 31,950,104.00  |          | PEXBK1 | 하나은행-부산지점 |            | (주)케이씨씨서울영업소 | (주)케이씨씨서울영업소 12. | . 오하영   | 2021-02-02 14:36:3 | 7 오하영 |        |
|                | 받을어음   |                   |          |            | 2021-02-24 | 5,062,497.00   |          | PEXBK1 | 하나은행-부산지점 |            | 현대에너지솔루션(주)  | 현대에너지솔루션(주) 12월. | . 오하영   | 2021-02-02 14:36:3 | 7 오하영 |        |
|                | 받을어음   |                   |          |            | 2021-02-26 | 125,325,202.00 |          | PSHBK  | 신한은행-부산지점 |            | 에스텍(주)       | 에스텍(주) 12월분      | 오하영     | 2021-02-02 13:32:2 | 7     |        |
|                | 받을어음   |                   |          |            | 2021-03-02 | 5,682,424.00   |          | PEXBK1 | 하나은행-부산지점 |            | (주)경동원       | (주)경동원 12월분      | 오하영     | 2021-02-02 14:36:3 | 7 오하영 |        |
|                | 받을어음   |                   |          |            | 2021-02-26 | 437,015.00     |          | PSHBK  | 신한은행-부산지점 |            | 이누스주식회사(서울지  | 이누스주식회사(서울지점) .  | 오하영     | 2021-02-02 13:44:0 | 2     |        |
| )              | 받을어음   |                   |          |            | 2021-02-26 | 4,858,263.00   |          | PSHBK  | 신한은행-부산지점 |            | 이누스주식회사(서울지  | 이누스주식회사(서울지점) .  | 오하영     | 2021-02-02 13:44:0 | 2     |        |
|                | 받을어음   |                   |          |            | 2021-02-26 | 1,670,549.00   |          | PSHBK  | 신한은행-부산지점 |            | 이누스주식회사(서울지  | 이누스주식회사(서울지점) .  | 오하영     | 2021-02-02 13:32:2 | 8     |        |
| 2              | 받을어음   |                   |          |            | 2021-02-26 | 4,858,263.00   |          | PSHBK  | 신한은행-부산지점 |            | 이누스주식회사(서울지  | 이누스주식회사(서울지점).   | 오하영     | 2021-02-02 13:32:2 | 8     |        |
| }              | 받을어음   |                   |          |            | 2021-02-26 | 8,045,977.00   |          | PSHBK  | 신한은행-부산지점 |            | 이누스주식회사(서울지  | 이누스주식회사(서울지점).   | 오하영     | 2021-02-02 13:44:0 | 2     |        |
| ł              | 받을어음   |                   |          |            | 2021-03-29 | 4,730,707.00   |          | PJSBK1 | 기업은행-부산지점 |            | (주)한진중공업     | (주)한진중공업 12월분    | 오하영     | 2021-02-02 11:53:3 | 3 오하영 |        |
|                | 받을어음   |                   |          |            | 2021-02-26 | 2,653,526.00   |          | PJSBK1 | 기업은행-부산지점 |            | 현대아이에프씨주식회사  | 현대아이에프씨주식회사 1    | 오하영     | 2021-02-02 11:56:4 | 6     |        |
| 5              | 받을어음   |                   |          |            | 2021-02-26 | 9,021,548.00   |          | PJSBK1 | 기업은행-부산지점 |            | 현대아이에프씨주식회사  | 현대아이에프씨주식회사 1    | 오하영     | 2021-02-02 11:58:0 | 0     |        |
| 7              | 받을어음   |                   |          |            | 2021-02-13 | 2,511,769.00   |          | PSHBK  | 신한은행-부산지점 |            | 해성디에스주식회사    | 해성디에스주식회사 12월    | 오하영     | 2021-02-02 12:00:1 | 5     |        |
| 8              | 받을어음   | 9323              | Active   | 2021-01-11 | 2021-02-13 | 1,415,613.00   |          | PSHBK  | 신한은행-부산지점 | 6098618048 | 해성디에스주식회사    | 해성디에스주식회사 12월    | . 오하영   | 2021-02-02 12:00:1 | 5     |        |
|                |        |                   |          |            |            |                |          |        |           |            |              |                  |         |                    |       |        |
|                |        |                   |          |            |            | 367,753,632.00 |          | 18     |           |            |              |                  |         |                    |       |        |

.드 관리

수표와 어음정보를 관리한다.

## 회계 – 재무제표 설정

### [회계 – 코드관리 - 재무제표 설정]

| 재무제표 설정                     |   | [회계] 재무제표 설정    |              |          |                 |           |                              |
|-----------------------------|---|-----------------|--------------|----------|-----------------|-----------|------------------------------|
| 재무제표유형 합계잔액시산표 🗸            |   |                 |              |          |                 |           |                              |
| Account Code 🛦 Account Name |   | Account Code    | Account Name | Location | Line Font Style | Hide(Y/N) | 다니티서머니                       |
| > - 211911 해상예수금(기타)        | - | > =- 1000       | [자산]         | Debit    | Bold            |           | [기존열명]                       |
|                             | - | ė- 1100         | 1.유동자산       | Debit    | Bold            |           | 1                            |
| 330003 이익잉여금처분액             | - | - 1110          | (1)당좌자산      | Debit    |                 |           | • 재무제표으형 합계잔액시산표 🗸           |
| - 3310400 차기이윌미처분이익잉        | - | - 1111          | 현금           | Debit    |                 |           |                              |
| 3312 미처분이익잉여금               |   | - 111101        | 당좌예금         | Debit    |                 |           | 합계산액시산표                      |
| - 331201 (당기순이익)            |   | <u>⊜</u> - 1112 | -2.제예금       | Debit    |                 |           | ~ 은익계산서                      |
| 4800 X표.당기순이익               |   | - 111202        | 보통예금         | Debit    |                 |           | 이익잉여금처분계산                    |
|                             | - | - 111204        | 정기적금         | Debit    |                 |           | 재무상태표                        |
|                             | - | - 111205        | 정기예금         | Debit    |                 |           |                              |
|                             |   | - 111206        | 별단예금         | Debit    |                 |           | 으혀ㅇㄹ 거새이 가느하며 외쪼에 비여지느 계저ㅋㄷ르 |
|                             |   | - 111207        | 외화예금(USD)    | Debit    |                 |           | ㅠㅇㅡㅗ ㅁㄱ이 기ㅇ이의 친ㄱ에 ㅗ이지는 게ㅇㅗㅡㄹ |
|                             |   | - 111208        | 외화예금(GBP)    | Debit    |                 |           | 오른쏙 유형별 계성코드를 주가 할 수 있다.     |
|                             |   | - 111209        | 외화예금(JPY)    | Debit    |                 |           |                              |
|                             |   | - 111210        | 외화예금(EUR)    | Debit    |                 |           |                              |
|                             |   | - 111211        | 외화예금(SEK)    | Debit    |                 |           |                              |
|                             |   | - 111212        | 외화예금(SGD)    | Debit    |                 |           |                              |
|                             |   | - 111213        | 외화예금(CAD)    | Debit    |                 |           |                              |
|                             |   | - 111214        | 외화예금(NOK)    | Debit    |                 |           |                              |
|                             |   | - 111215        | 외화예금(AED)    | Debit    |                 |           |                              |
|                             |   | - 111216        | 외화예금(AUD)    | Debit    |                 |           |                              |
|                             |   | 111217          | 외화예금(HKD)    | Debit    |                 |           |                              |
|                             |   | - 111203        | 단기금융상품       | Debit    |                 |           |                              |
|                             |   | - 1114          | 유가증권         | Debit    |                 |           |                              |
|                             |   | - 111401        | 단기매매증권       | Debit    |                 |           |                              |
|                             |   | <b>⊖- 1115</b>  | -5.매출채권      | Debit    |                 |           |                              |
|                             |   | - 111501        | 해상매출채권       | Debit    |                 |           |                              |
|                             |   | - 111502        | 항공매출채권       | Debit    |                 |           |                              |
|                             |   | - 111503        | 해외매출채권       | Debit    |                 |           |                              |
|                             |   | - 111504        | 기타매출채권       | Debit    |                 |           |                              |
|                             |   | - 111505        | 창고매출채권       | Debit    |                 |           |                              |
|                             |   | - 111506        | 운송매출채권       | Debit    |                 |           |                              |
|                             |   | - 111507        | 포장매출채권       | Debit    |                 |           |                              |
|                             |   | - 111508        | 쇼링매출채권       | Debit    |                 |           |                              |
|                             |   | - 111509        | 임대매출채권       | Debit    |                 |           |                              |
|                             |   | - 111511        | 판매매출채권       | Debit    |                 |           |                              |
| L                           |   | 1116            | 저자어우         | Dohit    |                 |           |                              |

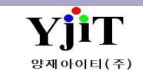

# 회계 – 법인카드 관리

[회계 – 코드관리 – 법인카드 관리]

| 법인카드 관리 🔍 검색(A) 🗟 저장(5) 🥥 출력(9) |                 |           |                     |      |            |         |     |        |         |                       |    |        |     | [회계] 법인카드 관리          |                          |
|---------------------------------|-----------------|-----------|---------------------|------|------------|---------|-----|--------|---------|-----------------------|----|--------|-----|-----------------------|--------------------------|
| 사업장 은산해운항공(주) -                 |                 |           | 범인카드 코드             |      | 법인카드명      |         |     |        | 법인카드 번호 |                       |    |        |     |                       |                          |
|                                 | 요ㅎ기가            |           | 118011 11           | a ., |            | 82 1-0  |     |        |         |                       |    |        |     |                       |                          |
|                                 |                 |           | 104T 1              | 0 *  |            |         |     |        |         |                       |    |        |     |                       |                          |
|                                 |                 |           |                     |      |            |         |     |        |         |                       |    |        |     | 0 🛢 🗷 🗄               | [기존실명]                   |
| No                              | DOC 사업장 코드      | 카드명       | 카드번호                | 카드구분 | 사용자(공용/기명) | 유효기간    | 결제일 | 비밀번호   | CVC     | 개별한도 기업한도             | 비고 | 사용여부   | 입력자 | 입력일자 수경               |                          |
| 1                               | 60181241 0237   | 농협카드      | 4079-1602-2389-0237 | 사업용  | 기명(고성숙)    | 2021-10 | 23  | 7522   |         | 5,000,000 50,000,000  | a  | Active | 전미정 | 2020-12-03 09:39:25   | • 법인카드를 코드별로 관리를 할 수 있다. |
| 2                               | 60181241 0781   | 농협카드      | 4079-1602-7818-0781 |      |            |         |     | 1113   |         | 5,000,000 50,000,000  | а  | Active | 전미정 | 2020-12-03 09:42:10   | (오승기가 경제이 비미버승 하다)       |
| 3                               | 60181241 1666   | 하나카드      |                     |      |            |         |     |        |         | 50,000,000 100,000,0  | a  | Active | 전미정 | 2020-12-03 09:32:04   | (ㅠ요기신 , 결제걸, 미걸린오 ,인도)   |
| 4                               | 60181241 1928   | 부산BC카드    |                     |      |            |         |     |        |         | 5,000,000             | a  | Active | 전미정 | 2020-12-03 09:34:13   |                          |
| 5                               | 60181241 1955   | IBK기업BC카드 |                     |      |            |         |     |        |         |                       | a  | Active | 김은혜 | 2021-02-01 09:36:37   |                          |
| 6                               | 60181241 2074   | 하나카드      |                     |      |            |         |     |        |         |                       | a  | Active | 이지영 | 2021-01-26 10:22:30   |                          |
| 7                               | 60181241 2082   | 하나카드      |                     |      |            |         |     |        |         |                       | a  | Active | 이지영 | 2021-01-26 10:22:30   |                          |
| 8                               | 60181241 2137   | 하나카드      |                     |      |            |         |     |        |         | 50,000,000 100,000,0  | a  | Active | 전미정 | 2020-12-03 09:32:04   |                          |
| 9                               | 60181241 2206   | 하나카드      |                     |      |            |         |     |        |         |                       | a  | Active | 이지영 | 2021-01-26 10:18:12   |                          |
| 10                              | 60181241 2515   | 농협카드      |                     |      |            |         |     |        |         | 10,000,000 50,000,000 | a  | Active | 전미정 | 2020-12-03 09:43:12   |                          |
| 11                              | 60181241 2688   | 하나카드      |                     |      |            |         |     |        |         | 50,000,000 100,000,0  | a  | Active | 전미정 | 2020-12-03 09:29:19   |                          |
| 12                              | 60181241 3519   | 농협카드      |                     |      |            |         |     |        |         | 100,000,000 100,000,0 | A  | Active | 전수연 | 2021-01-14 14:37:37   |                          |
| 13                              | 60181241 3993   | IBK기업BC카드 |                     |      |            |         |     | 4      | 462     |                       | a  | Active | 김은혜 | 2020-12-03 10:30:50   |                          |
| 14                              | 60181241 4354   | 농협카드      |                     |      |            |         |     |        |         |                       | a  | Active | 이미현 | 2020-12-03 09:37:00   |                          |
| 15                              | 60181241 4362   | 농협카드      |                     |      |            |         |     |        |         |                       | a  | Active | 이미현 | 2020-12-03 09:46:35   |                          |
| 16                              | 60181241 4370   | 농협카드      |                     |      |            |         |     |        |         |                       | a  | Active | 이미현 | 2020-12-03 09:46:35   |                          |
| 17                              | 60181241 4388   | 농협카드      |                     |      |            |         |     |        |         |                       | a  | Active | 이미현 | 2020-12-03 09:46:35   |                          |
| 18                              | 60181241 4503   | 농협카드      |                     |      |            |         |     |        |         |                       | a  | Active | 이미현 | 2020-12-03 09:46:35   |                          |
| 19                              | 60181241 4511   | 농협카드      |                     |      |            |         |     |        |         |                       | a  | Active | 이미현 | 2020-12-03 09:46:35   |                          |
| 20                              | 60181241 4514   | 하나카드      |                     |      |            |         |     |        |         | 5,000,000 100,000,0   | a  | Active | 전미정 | 2020-12-03 09:49:05   |                          |
| 21                              | 60181241 4529   | 농협카드      |                     |      |            |         |     |        |         |                       | a  | Active | 이미현 | 2020-12-03 09:46:35   |                          |
| 22                              | 60181241 4530   | 하나카드      |                     |      |            |         |     |        |         | 5,000,000 100,000,0   | a  | Active | 전미정 | 2020-12-03 09:47:55   |                          |
| 23                              | 60181241 4548   | 하나카드      |                     |      |            |         |     |        |         | 5,000,000 100,000,0   | a  | Active | 전미정 | 2020-12-03 09:48:31   |                          |
| 24                              | 60181241 4556   | 하나카드      |                     |      |            |         |     |        |         |                       | a  | Active | 김은혜 | 2021-02-01 09:40:20   |                          |
| 25                              | 60181241 4610   | 농협카드      |                     |      |            |         |     |        |         |                       | a  | Active | 이미현 | 2020-12-03 09:46:35   |                          |
| 26                              | 1 60181241 4618 | 국민카드      |                     |      |            |         |     | 1113 1 | 145     | 50,000,000 80,000,000 | a  | Active | 전미정 | 2020-12-03 09:46:25 이 |                          |
| 27                              | 60181241 4628   | 농협카드      |                     |      |            |         |     |        |         |                       | a  | Active | 이미현 | 2020-12-03 09:46:35   |                          |
| 28                              | 60181241 4636   | 농협카드      |                     |      |            |         |     |        |         |                       | a  | Active | 이미현 | 2020-12-03 09:46:35   |                          |
| 29                              | 60181241 4644   | 농협카드      |                     |      |            |         |     |        |         |                       | a  | Active | 이미현 | 2020-12-03 09:46:35   |                          |
| 30                              | 60181241 4651   | 농협카드      |                     |      |            |         |     |        |         |                       | a  | Active | 이미현 | 2020-12-03 09:46:35   |                          |
| 31                              | 60181241 4693   | 농협카드      |                     |      |            |         |     |        |         |                       | a  | Active | 이미현 | 2020-12-03 09:46:35   |                          |
| 32                              | 60181241 4701   | 농협카드      |                     |      |            |         |     |        |         |                       | a  | Active | 이미현 | 2020-12-03 09:46:35   |                          |
| 33                              | 60181241 4727   | 농협카드      |                     |      |            |         |     |        |         |                       | a  | Active | 이미현 | 2020-12-03 09:46:35   |                          |
| 34                              | 60181241 4921   | IBC기업BC카드 |                     |      |            |         |     |        |         |                       | a  | Active | 김은혜 | 2021-02-01 09:36:37   |                          |
| •                               | 1 I             |           |                     |      |            |         |     | · ·    |         |                       |    | 1      |     | Þ                     |                          |

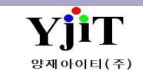

### 회계 – 법인카드 사용 대장

[회계 – 기타 – 법인카드 사용 대장]

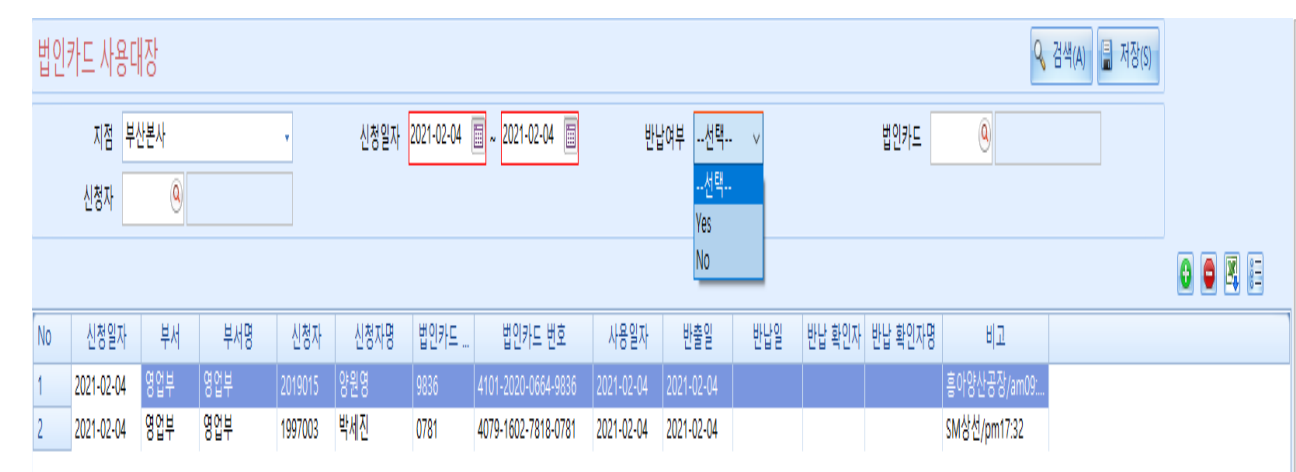

[회계] 법인카드 사용 대장

[기본설명]

• 법인카드 사용 내용을 직원별 기재하고 관리 할 수 있다.

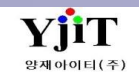